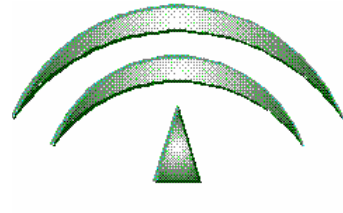

JUNTA DE ANDALUCIA

Proyecto ADRIANO

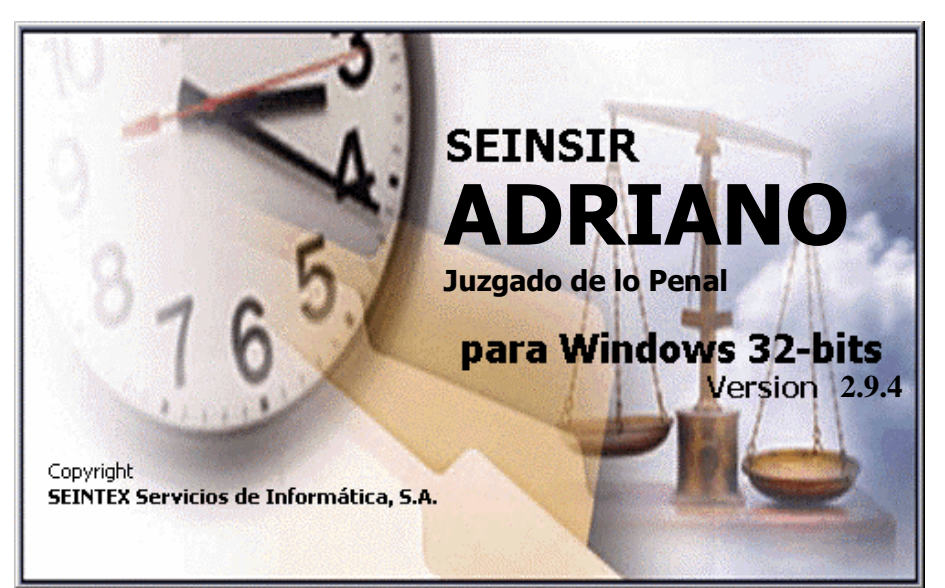

# Juzgados de lo Penal Descripción operativa del Sistema Informático de Gestión Procesal

SEINTEX -SEINSIR

Junio de 2011

| JUNTA DE ANDALUCIA | ADRIANO          | Junta de Andalucía |                           | SEINSIR             |
|--------------------|------------------|--------------------|---------------------------|---------------------|
|                    | Juzgado de lo Po | enal               | Descripción operativa del | Sistema Informático |

# <u>ÍNDICE</u>

| Características y Funcionamiento de la aplicación.                                      |
|-----------------------------------------------------------------------------------------|
| CONSIDERACIONES GENERALES10                                                             |
| Teclas de acceso rápido10                                                               |
| Acceso al sistema informático                                                           |
| Niveles de usuario23                                                                    |
| ¿Qué es el N.I.G.?                                                                      |
| Composición del N.I.G                                                                   |
| Pantalla principal25                                                                    |
| Barra de Menús Desplegables26                                                           |
| Barra de botones                                                                        |
| Cambio de fecha de trabajo29                                                            |
| Cambio de fecha de trabajo30                                                            |
| ASUNTO                                                                                  |
| Abrir un asunto                                                                         |
| Registro de un asunto                                                                   |
| Registro de un Asunto Penal                                                             |
| Pantalla de Datos Generales del Asunto37                                                |
| +Información para un Asunto Penal39                                                     |
| +Información para un Asunto de Violencia Doméstica                                      |
| Pantalla Datos del Interviniente42                                                      |
| Datos Personales (Persona Física)43                                                     |
| Datos Personales (Persona Jurídica)45                                                   |
| Datos Filiación (Sólo para Personas Físicas)46                                          |
| Datos del Domicilio46                                                                   |
| Datos de los Representantes47                                                           |
| Si se pulsa la tecla F3 sobre el campo Abogado/Procurador nos aparece el asistente de49 |
| Datos de Violencia Doméstica51                                                          |
| Delitos53                                                                               |
| Registro de Órdenes                                                                     |
| Registro de Objetos                                                                     |
| Registro de un Exhorto                                                                  |

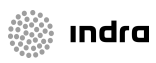

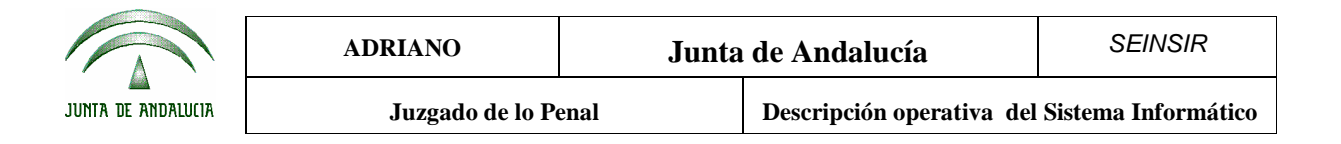

| The formation para an Exhibito.                                                                              |                      |
|----------------------------------------------------------------------------------------------------|----------------------|
| Registro de una Pieza Separada<br>+ <i>Información</i> para un Pieza Separada                                | 61<br>63             |
| Guardar un Asunto                                                                                            | 63                   |
| Eliminar un Asunto                                                                                           | 64                   |
| Cerrar un Asunto                                                                                             | 64                   |
| Enviar                                                                                                    | 65                   |
| Incoar procedimiento                                                                                         | 66                   |
| Agregar a Lote                                                                                               | 66                   |
| Acumular                                                                                                    | 68                   |
| Elaborar documento                                                                                           | 68                   |
| Registrar acontecimiento                                                                                     | 68                   |
| Cambiar la Clase del Asunto                                                                                  | 69                   |
| Apuntes Agenda Asunto actual<br>Nuevo Apunte en la Agenda<br>Modificación de un apunte<br>Eliminar un Apunte | 70<br>71<br>71<br>72 |
| Consulta de Datos e Hitos Históricos                                                                         | 75                   |
| CONSULTAS                                                                                                    | 77                   |
| Asuntos (Alarde)                                                                                             | 80                   |
| Acontecimientos                                                                                              | 85                   |
| Acontecimientos Pendientes                                                                                   | 88                   |
| Asuntos (Historia)                                                                                           | 91                   |
| Resoluciones                                                                                                 | 95                   |
| Profesionales                                                                                                | 99                   |
| IntervinientesiError! Marcador no de                                                                         | efinido.             |
| Intervinientes de Asuntos de Violencia Doméstica                                                             | 106                  |
| Materia de Estadística.Exhortos                                                                              | 111                  |
| Recursos                                                                                                    | 115                  |
| Ejecutorias                                                                                                  | 118                  |
| Ejecutorias N.O.J                                                                                            | 124                  |
| Medidas Cautelares                                                                                           | 130                  |

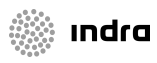

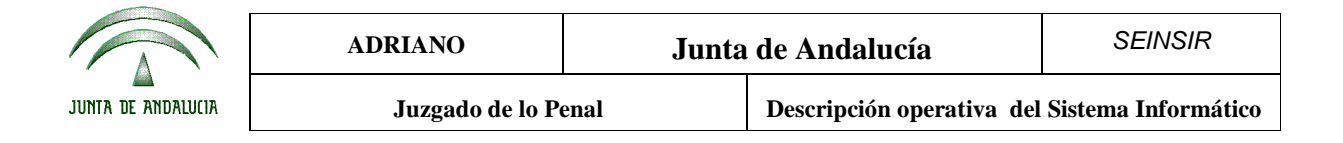

| Órdenes de Protección                                                                                    | 133                      |
|----------------------------------------------------------------------------------------------------|--------------------------|
| Incidentes                                                                                               | 138                      |
| Asuntos Penales                                                                                          | 140                      |
| Asuntos de Violencia Doméstica                                                                           | 143                      |
| Origen                                                                                                   | 145                      |
| Objetos                                                                                                  | 149                      |
| LISTADOS                                                                                                 | 152                      |
| Asuntos                                                                                                  | 153                      |
| Intervinientes;Error! Marcador no de                                                                     | efinido.                 |
| Señalamientos                                                                                            | 157                      |
| Recursos Elevados                                                                                        | 159                      |
| Listado de Solicitud de Cooperación Judicial                                                             | 161                      |
| Libro de Resoluciones                                                                                    | 163                      |
| Libro de Procedimientos                                                                                  | 164                      |
| Libro de Ejecutorias                                                                                     | 166                      |
| Libro de Expediente de Indulto                                                                           | 167                      |
| Estadísticas<br>Estadística de Resoluciones<br>Estadística de Procedimientos<br>Estadística por Materias | 168<br>168<br>170<br>171 |
| TRAMITAR                                                                                                 | 172                      |
| Registro de un Acontecimiento                                                                            | 172                      |
| Incoar procedimiento                                                                                     | 179                      |
| Incoar ejecutoria                                                                                        | 181                      |
| Emisión de un documento                                                                                  | 189                      |
| Señalamiento a juicio<br>Actualizar Fase y Estado<br>Datos del Interviniente                             | 203<br>205<br>206        |
| Acumulaciones<br>Acumular a un Asunto abierto, varios Asuntos<br>Acumular un Asunto abierto a otro       | 207<br>208<br>210        |
| Recepción de Escritos<br>Recepción de un escrito sin respuesta<br>Recibir un escrito a contestar         | 211<br>211<br>212        |

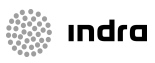

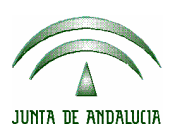

| ADRIANO          | Junta de Andalucía |                           | SEINSIR             |
|------------------|--------------------|---------------------------|---------------------|
| Juzgado de lo Po | enal               | Descripción operativa del | Sistema Informático |

|            | Devoluciones.                                                                                                    | 13                                                                                                    |
|------------|----------------------------------------------------------------------------------------------------|----------------------------------------------------------------------------------------------------|
|            | Devolución de Solicitud de Cooperación Judicial                                                                                                    | 13                                                                                                    |
|            | Devolucion de Recurso Elevado2                                                                                                    | 12                                                                                                    |
|            | Resoluciones                                                                                                    | 17                                                                                                    |
|            | Resolución Tipo Sentencia                                                                                                    | 18                                                                                                    |
|            |                                                                                                    | 41                                                                                                    |
|            | Incorporar un fichero externo                                                                                                    | 22                                                                                                    |
|            | Fichero externo                                                                                                    | 22<br>22                                                                                                    |
|            | Incorporar Sentencia Externa                                                                                                    | 26                                                                                                    |
|            | Recursos 2                                                                                                    | 27                                                                                                    |
|            | Interposición de Recurso sobre la Resolución de Fondo                                                                                                    | 27                                                                                                    |
|            | Elevación de Recurso sobre la Resolución de Fondo22                                                                                                    | 27                                                                                                    |
|            | Cooperación Judicial2                                                                                                    | 30                                                                                                    |
|            | Solicitud de cooperación judicial2                                                                                                    | 30                                                                                                    |
|            | Acontecimientos varios2                                                                                                    | 34                                                                                                    |
|            | Medidas cautelares2                                                                                                    | 36                                                                                                    |
|            | Pagistra Expadianta da Indulta                                                                                                    | 20                                                                                                    |
|            | Registi 0 Expediente de Induito                                                                                                    | 30                                                                                                    |
|            | Alarmas                                                                                                    | 38<br>42                                                                                                    |
|            | Alarmas                                                                                                    | 42<br>43                                                                                                    |
|            | Alarmas                                                                                                    | 42<br>43<br>44                                                                                                    |
|            | Alarmas                                                                                                    | <ul> <li>38</li> <li>42</li> <li>43</li> <li>44</li> <li>46</li> </ul>                                                                                     |
| EN         | Alarmas                                                                                                    | <ul> <li>38</li> <li>42</li> <li>43</li> <li>44</li> <li>46</li> <li>51</li> </ul>                                                                         |
| ENV        | Alarmas.       .2         El acontecimiento Alarma se empleará siempre que se efectúe una emisión de un modelo de documento seleccionado con un encadenamiento de tipo AlarmaRemisión de procedimientos al Registro Central para la Protección de Víctimas de la Violencia Doméstica (RCPVVD)                                                                                                    | 42<br>43<br>44<br>46<br>51<br>51                                                                                                    |
| ENV        | Alarmas.       .2         El acontecimiento Alarma se empleará siempre que se efectúe una emisión de un modelo de documento seleccionado con un encadenamiento de tipo AlarmaRemisión de procedimientos al Registro Central para la Protección de Víctimas de la Violencia Doméstica (RCPVVD)                                                                                                    | <ul> <li>38</li> <li>42</li> <li>43</li> <li>44</li> <li>46</li> <li>51</li> <li>51</li> <li>52</li> </ul>                                                 |
| ENV        | Alarmas.       .2         El acontecimiento Alarma se empleará siempre que se efectúe una emisión de un modelo de documento seleccionado con un encadenamiento de tipo AlarmaRemisión de procedimientos al Registro Central para la Protección de Víctimas de la Violencia Doméstica (RCPVVD)                                                                                                    | <ul> <li>38</li> <li>42</li> <li>43</li> <li>44</li> <li>46</li> <li>51</li> <li>51</li> <li>52</li> <li>52</li> </ul>                                     |
| ENV        | Alarmas.       2         El acontecimiento Alarma se empleará siempre que se efectúe una emisión de un modelo de documento seleccionado con un encadenamiento de tipo AlarmaRemisión de procedimientos al Registro Central para la Protección de Víctimas de la Violencia Doméstica (RCPVVD).         Remisión de procedimientos al Registro Central para la Protección de Víctimas de la Violencia Doméstica (RCPVVD).       2         Remisión de procedimientos al Registro Central para la Protección de Víctimas de la Violencia Doméstica (RCPVVD).       2         Envío de información a WebServices externos: NEMO.       2         /IOS.       2         Anulación de envíos.       2         Apuntes agenda.       2         Eliminar una anotación.       2                                                                                                    | <ul> <li>38</li> <li>42</li> <li>43</li> <li>44</li> <li>46</li> <li>51</li> <li>51</li> <li>52</li> <li>52</li> <li>56</li> </ul>                         |
| ENV<br>AGI | Alarmas                                                                                                    | <ul> <li>38</li> <li>42</li> <li>43</li> <li>44</li> <li>46</li> <li>51</li> <li>51</li> <li>52</li> <li>52</li> <li>56</li> <li>57</li> </ul>             |
| ENV        | Alarmas.       2         El acontecimiento Alarma se empleará siempre que se efectúe una emisión de un modelo de documento seleccionado con un encadenamiento de tipo AlarmaRemisión de procedimientos al Registro Central para la Protección de Víctimas de la Violencia Doméstica (RCPVVD).         Remisión de procedimientos al Registro Central para la Protección de Víctimas de la Violencia Doméstica (RCPVVD).       2         Envío de información a WebServices externos: NEMO.       2         Anulación de envíos.       2         Anulación de envíos.       2         Apuntes agenda.       2         Apuntes agenda.       2         Nueva Anotación.       2                                                                                                    | <ul> <li>38</li> <li>42</li> <li>43</li> <li>44</li> <li>46</li> <li>51</li> <li>51</li> <li>52</li> <li>56</li> <li>57</li> <li>60</li> </ul>             |
| ENV        | Alarmas.       2         Alarmas.       2         El acontecimiento Alarma se empleará siempre que se efectúe una emisión de un modelo de documento seleccionado con un encadenamiento de tipo AlarmaRemisión de procedimientos al Registro Central para la Protección de Víctimas de la Violencia Doméstica (RCPVVD)         Remisión de procedimientos al Registro Central para la Protección de Víctimas de la Violencia Doméstica (RCPVVD)       2         Remisión de procedimientos al Registro Central para la Protección de Víctimas de la Violencia Doméstica (RCPVVD)       2         Envío de información a WebServices externos: NEMO       2         /IOS       2         Anulación de envíos       2         ENDA       2         Apuntes agenda       2         Iminar una anotación       2         Nueva Anotación       2         Consulta apuntes agenda       2 | <ul> <li>38</li> <li>42</li> <li>43</li> <li>44</li> <li>46</li> <li>51</li> <li>51</li> <li>52</li> <li>56</li> <li>57</li> <li>60</li> <li>64</li> </ul> |

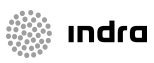

| JUNTA DE ANDALUCIA | ADRIANO          | Junta de Andalucía |                           | SEINSIR             |
|--------------------|------------------|--------------------|---------------------------|---------------------|
|                    | Juzgado de lo Po | enal               | Descripción operativa del | Sistema Informático |

| HERRAMIENTAS                                                                                                    |                          |
|----------------------------------------------------------------------------------------------------|--------------------------|
| Cambiar la fecha de sesión de trabajo                                                                                                    |                          |
| Imprimir Pantalla                                                                                                    |                          |
| Índice de modelos                                                                                                    |                          |
| Ver modelo detalladamente                                                                                                    |                          |
| Gestión de Lotes<br>Crear un Nuevo Lote<br>Agregar a un Lote                                                                                    | 277<br>280<br>281        |
| Mantenimiento de Lotes<br>Eliminación de un Lote<br>Eliminar unLote<br>Eliminar un Asunto de un Lote<br>Cambiar la descripción de un Lote       |                          |
| Tramitación en Lote (sin tener asunto abierto)                                                                                                  |                          |
| Carpeta de Firmas                                                                                                    |                          |
| Mantenimiento de las tablas de códigos<br>Alta de un nuevo Magistrado<br>Baja de un Magistrado<br>Modificación de los datos de un Magistrado    | 298<br>300<br>300<br>301 |
| Mantenimiento de Órganos                                                                                                    |                          |
| Mantenimiento de Abogados.<br>Alta de un Abogado.<br>Búsqueda de un Abogado.<br>Baja de un Abogado.<br>Modificación de los datos de un Abogado. |                          |
| Mantenimiento de Procuradores                                                                                                    |                          |
| Usuarios de la Aplicación<br>Alta de Usuarios<br>Baja de un Usuario<br>Modificación de los datos de un Usuario                                  |                          |
| Copia del LOG                                                                                                    |                          |

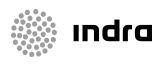

|                    | ADRIANO          | Junta de Andalucía |                           | SEINSIR             |
|--------------------|------------------|--------------------|---------------------------|---------------------|
| JUNTA DE ANDALUCIA | Juzgado de lo Po | enal               | Descripción operativa del | Sistema Informático |

# INTRODUCCIÓN.

**ADRIANO** es el proyecto de informatización integral de la Administración de Justicia de la Comunidad Autónoma promovido por la **JUNTA DE ANDALUCÍA**, en el que se utiliza el sistema **SEINSIR**, desarrollado por **SEINTEX** para la gestión de trámites en los Órganos Judiciales.

### Características y Funcionamiento de la aplicación.

Algunas de las características importantes a destacar son las soluciones a cuestiones como la acumulación, gestión de lotes y envío-recepción de recursos y exhortos.

La gestión de lotes es una utilidad que permite la tramitación conjunta de varios expedientes. Un lote estará formado por una serie de asuntos en los que está pendiente ejecutar un mismo trámite. Una vez ejecutado dicho trámite cada expediente seguirá su propio camino procesal.

En cuanto a la acumulación, se han previsto mecanismos, a través de la tramitación, que permiten acumular actuaciones, tanto desde los expedientes "acumulantes" como desde los "acumulados". La consecuencia principal es que los datos del expediente acumulado se incorporan al acumulante, cambiando el estado del primero a *terminado por acumulación*.

Desde los mecanismos de tramitación también se ejecutan operaciones que permiten el envío y la recepción tanto de recursos, como de exhortos.

También es importante destacar la asunción de determinadas características de integración (itineración de expedientes, ...) y seguridad (firma electrónica, ...). Dichas características están ampliamente explicadas en sus manuales correspondientes.

Finalmente, enunciar el cumplimiento de dicha aplicación con el Test de Compatibilidad para los sistemas informáticos de gestión procesal, aprobado por el Consejo General del Poder Judicial en octubre de 1.999.

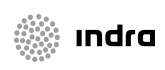

|                    | ADRIANO          | Junta de Andalucía |                           | SEINSIR             |
|--------------------|------------------|--------------------|---------------------------|---------------------|
| JUNTA DE ANDALUCIA | Juzgado de lo Po | enal               | Descripción operativa del | Sistema Informático |

En cuanto al aspecto operativo de la aplicación informática resaltemos su sencillez de uso y el completo ámbito de cobertura de las actividades propias de la Oficina Judicial:

- El diseño se ha efectuado bajo un entorno Windows, con pantallas claras, de fácil comprensión y manejo intuitivo.
- Para facilitar su empleo se ha previsto el ratón o, alternativamente, unas funciones que no han de memorizarse, ya que aparecen en pantalla.
- Los campos que tienen distintas posibilidades de cumplimentación están asistidos por tablas, siendo suficiente la selección del valor correspondiente para su cumplimentación.

La aplicación comprende un registro inicial de los datos del asunto y su tramitación posterior, mediante acontecimientos predefinidos (incoación, emisión de documentos, señalamiento, citación, etc..).

Para la emisión de documentos, se emplea una colección de documentos normalizados que ya están incorporados a la aplicación, los cuales, en su edición, intercalan automáticamente los datos del asunto, del interviniente, o bien los introducidos por el usuario mediante teclado, en función de cómo esté definido el documento.

La tramitación mediante el sistema informático actualiza automáticamente la situación del asunto y del interviniente, quedando reflejados los trámites realizados y sus fechas.

Se puede acceder a los expedientes registrados mediante consulta, a través de cualquiera de sus datos.

Como consecuencia de todo ello se obtiene lo siguiente:

- Libros de registro.
- Libro de resoluciones.
- Listado de recursos elevados..
- Estadísticas.

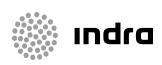

|                    | ADRIANO          | Junta de Andalucía |                           | SEINSIR             |
|--------------------|------------------|--------------------|---------------------------|---------------------|
| JUNTA DE ANDALUCIA | Juzgado de lo Po | enal               | Descripción operativa del | Sistema Informático |

- Consultas varias (muy potenciadas).
- Estandarización del método de trabajo.
- Homogeneización en los documentos.
- Posibilidad de envío de expedientes entre distintos Órganos Judiciales.

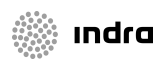

|                    | ADRIANO          | Junta de Andalucía |                           | SEINSIR             |
|--------------------|------------------|--------------------|---------------------------|---------------------|
| JUNTA DE ANDALUCIA | Juzgado de lo Po | enal               | Descripción operativa del | Sistema Informático |

# CONSIDERACIONES GENERALES

### Teclas de acceso rápido.

Para facilitar el empleo de la aplicación se han habilitado las siguientes teclas:

- **CTRL**+A: Elaborar acontecimiento. (situados en la pantalla del asunto).
- **CTRL+D**: Emisión de documentos. (situados en la pantalla del asunto).
- **CTRL+F**: Cambiar Fecha de sesión.
- **CTRL+P**: Imprimir Pantalla.
- **CTRL**+**T**: Mantenimiento de Tablas.
- **TAB**: Siguiente campo.
- **SHIFT+TAB**: Campo anterior.
- SHIFT+F5: Envío de un asunto a otro órgano judicial.
- SHIFT+F6: Incoar procedimiento. (situados en la pantalla del asunto)
- **F2** :Situado en campo de fecha aparece el calendario.
- F2: Situado en campo numérico, aparece la calculadora.
- F3: Se emplea en el campo N.I.G de la pantalla de Registro de un nuevo asunto y para dar de alta un nuevo profesional desde la pantalla de Intervinientes de un Asunto. También se usa para acceder al asistente de códigos de órganos en caso de que el usuario deba indicar este código en un determinado campo ó para acceder al asistente de poblaciones y de hechos/delitos.
- **F5**: Abrir o Registrar asunto.
- **F6**: Guardar el asunto.
- F7: Situados en la pantalla del Aunto, cambia entre +Información, Intervinientes y Acontecimientos.

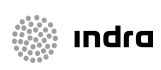

|                    | ADRIANO          | Junta | de Andalucía              | SEINSIR             |
|--------------------|------------------|-------|---------------------------|---------------------|
| JUNTA DE ANDALUCIA | Juzgado de lo Po | enal  | Descripción operativa del | Sistema Informático |

- **F8**:Cerrar Asunto, (situados en la pantalla de asuntos).
- **F9**: Situados en la pantalla del Asunto, efectua la Consulta de Datos Históricos.
- **F11**: Situados en la pantalla de intervinientes del Asunto, se empleará para cambiar desde la pestaña en que estemos empleando, a la situada inmediatamente a su derecha.
- **CTRL+F11**: Situados en la pantalla de intervinientes, se empleará para cambiar desde la pestaña en que estemos en este momento, a la situada inmediatamente a su izquierda.
- **F12**: Salir de la aplicación.

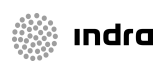

|                    | ADRIANO          | Junta de Andalucía |                           | SEINSIR             |
|--------------------|------------------|--------------------|---------------------------|---------------------|
| JUNTA DE ANDALUCIA | Juzgado de lo Po | enal               | Descripción operativa del | Sistema Informático |

#### Cumplimentación de los campos

Seguidamente, se detalla un ejemplo de cómo se han de cumplimentar los campos independientemente de su descripción y de la pantalla en que aparezcan.

#### • <u>Campos que permiten escribir texto en su interior</u>

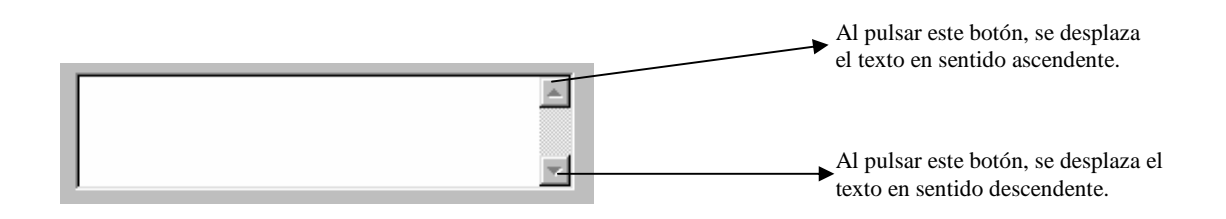

Al pulsar la tecla F2, aumentará el tamaño de este campo permitiendo escribir más fácilmente, tal como se ve en la siguiente imagen.

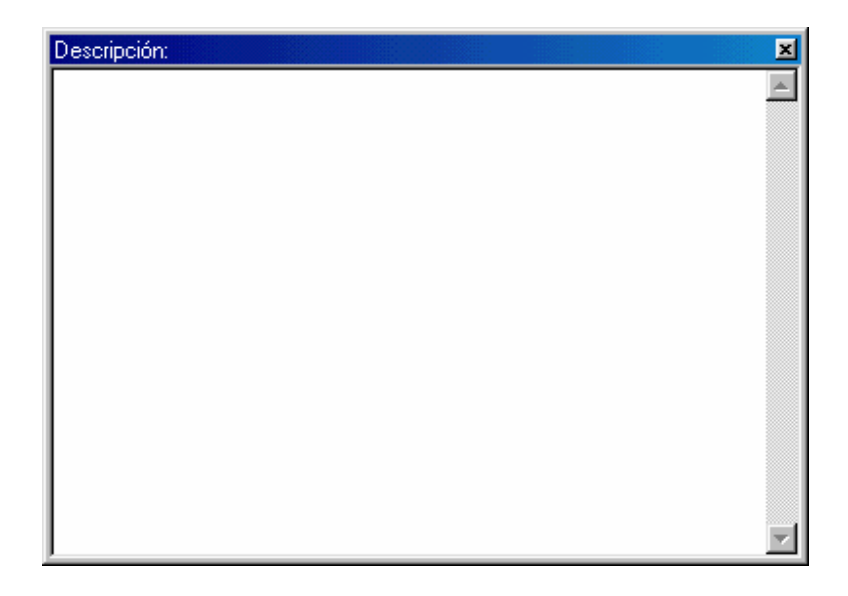

Al pulsar nuevamente la tecla F2, queda la pantalla en su tamaño original.

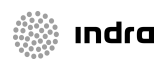

|                    | ADRIANO          | Junta de Andalucía |                           | SEINSIR             |
|--------------------|------------------|--------------------|---------------------------|---------------------|
| JUNTA DE ANDALUCIA | Juzgado de lo Po | enal               | Descripción operativa del | Sistema Informático |

• .Campos cuya cumplimentación se efectua mediante códigos definidos en tablas.

El aspecto de dicho campo será parecido al siguiente.

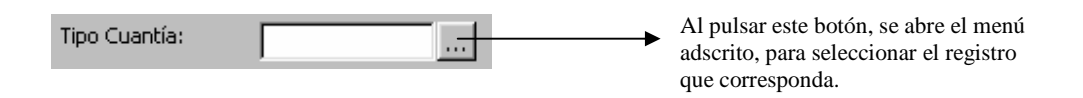

Al pulsar el botón F2 o el indicado con tres puntos en la imagen, aparecen todas las posibilidades de cumplimentación de este campo, para seleccionar la que interese.

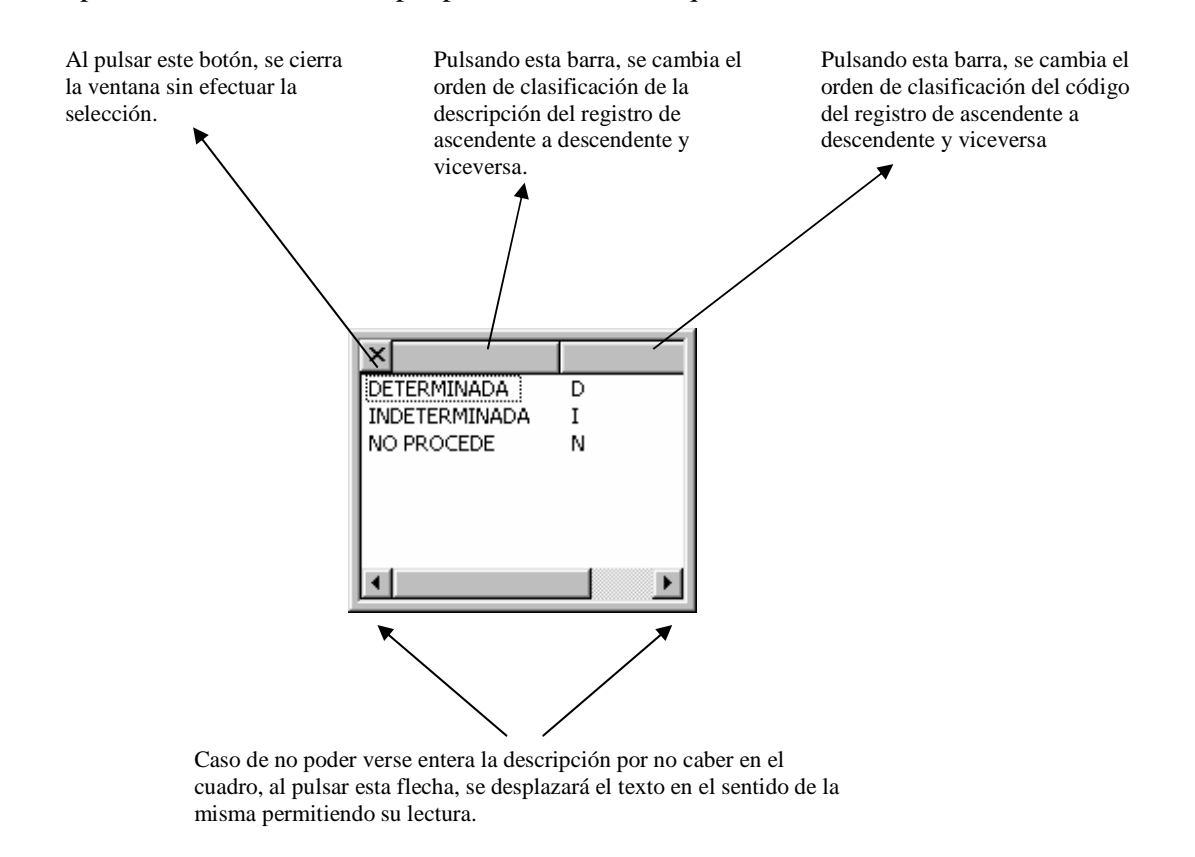

Para seleccionar el registro será suficiente con posicionarse encima del que nos interese y pulsar dos veces con el ratón, o pulsar la tecla "ENTER".

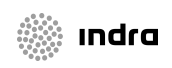

|                    | ADRIANO          | Junta | de Andalucía              | SEINSIR             |
|--------------------|------------------|-------|---------------------------|---------------------|
| JUNTA DE ANDALUCIA | Juzgado de lo Po | enal  | Descripción operativa del | Sistema Informático |

Algunos campos presentarán un asistente más completo que el anterior, dependiendo del concepto en cuestión.

El asistente seguirá un patrón como el siguiente:

| i, Selección de Con        | ceptos        |                                            |
|----------------------------|---------------|--------------------------------------------|
| Datos del Conce<br>Código: | pto           | Ordenación<br>Procedimiento<br>Descripción |
| Ver <u>R</u> esultado      | Limpiar       | <u>A</u> ceptar <u>S</u> alir              |
| Código                     | Descripción   |                                            |
| CONV                       | Conversión    |                                            |
| EJE                        | EJECUTORIA    |                                            |
| EXH                        | EXHORTOS      |                                            |
| JRAP                       | JUICIO RAPIDO |                                            |
| PAB                        | PROC.ABREV.   |                                            |
| PSEP                       | PIEZA, SEP.   |                                            |
| PSEP                       | PIEZA, SEP.   |                                            |

Gracias a este asistente se podrán buscar conceptos filtrando por código y/o descripción. Elegir la ordenación del resultado e incluso incorporar conceptos obsoletos si se desea marcando la casilla destinada a tal fin.

Una vez rellenados los criterios de búsqueda y ordenación podemos obtener la lista resultado mediante el botón "Ver Resultado". El botón "Limpiar" inicializará los controles de búsqueda a su estado por defecto, los vaciará. Mediante el botón "Aceptar" se escogerá el concepto seleccionado y se saldrá del asistente. El boton "Cancelar" nos cerrará el asistente sin ninguna selección.

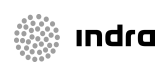

|                    | ADRIANO          | Junta de Andalucía |                           | SEINSIR             |
|--------------------|------------------|--------------------|---------------------------|---------------------|
| JUNTA DE ANDALUCIA | Juzgado de lo Po | enal               | Descripción operativa del | Sistema Informático |

#### • Campos de fechas.

La cumplimentación de este campo se podrá efectuar indicando manualmente la fecha o pulsando la tecla F2, con lo que nos aparecerá un calendario como el siguiente:

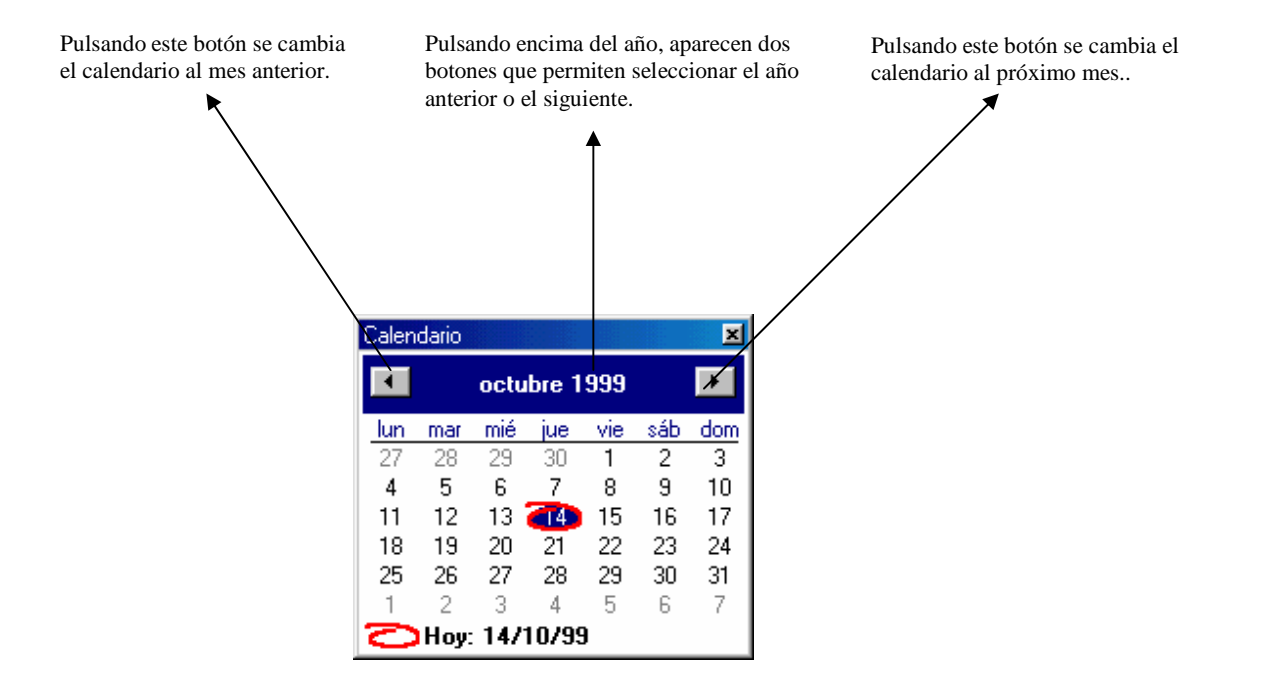

Para indicar el día, será suficiente posicionar el cursor sobre el deseado y seleccionarlo.

Para salir de esta pantalla, se pulsará nuevamente la tecla F2 incorporándose la fecha automáticamente en el campo correspondiente.

Ejemplo de campos de fecha con cumplimentación Desde-Hasta.

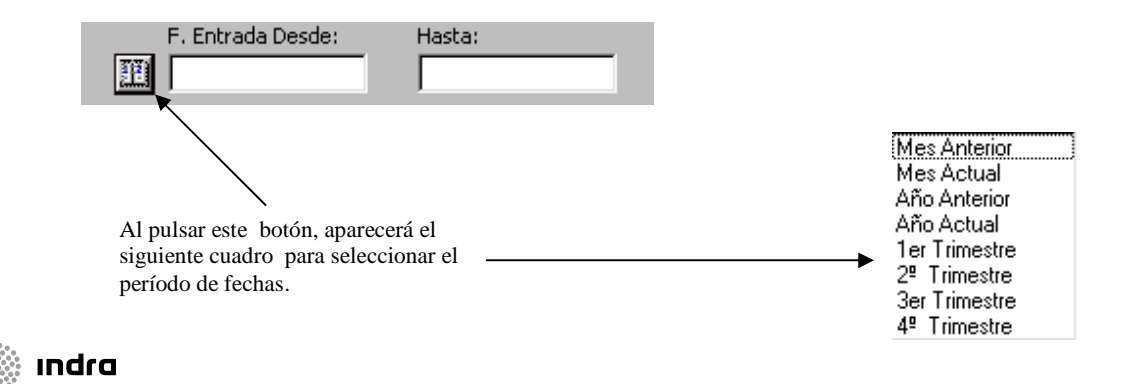

|                    | ADRIANO          | Junta de Andalucía |                           | SEINSIR             |
|--------------------|------------------|--------------------|---------------------------|---------------------|
| JUNTA DE ANDALUCIA | Juzgado de lo Po | enal               | Descripción operativa del | Sistema Informático |

Seleccionado el período de fechas del cuadro anterior, se cumplimentarán automáticamente los dos campos.

| F. Entrada Desde:     | Hasta:     |
|-----------------------|------------|
| <b>III</b> 01/11/1999 | 30/11/1999 |

Los posibles modos de cumplimentación de estos campos són los siguientes:

- 1. Efectuar el proceso antes indicado para seleccionar el período de fechas que nos interese.
- Posicionar el cursor sobre cualquiera de ellos y pulsar F2, aparecerá el calendario tal como se ha explicado anteriormente.
- 3. Cumplimentar ambos campos manualmente.
- Podremos <u>cumplimentar los campos</u> <u>Desde</u> y <u>Hasta con una misma fecha</u>, con lo que solo indicamos un día.
- <u>Indicar la fecha Desde</u> y dejar la de <u>Hasta en blanco</u>, con ello seleccionaremos los datos desde la fecha indicada en Desde hasta la fecha en que estemos trabajando.
- <u>Dejar la fecha Desde en blanco</u> y <u>cumplimentar la de Hasta la que nos interese</u> con lo que seleccionaremos los datos desde el inicio del registro hasta la fecha indicada en Hasta
  - <u>Campos referentes a órganos judiciales</u>.

La cumplimentación de estos campos podrá efectuarse indicando manualmente el código de órgano o su descripción (según el caso), o accediendo a un asistente de búsqueda de órganos judiciales, mediante la pulsación del botón de búsqueda o mediante la tecla F3.

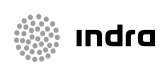

|                    | ADRIANO          | Junta | de Andalucía              | SEINSIR             |
|--------------------|------------------|-------|---------------------------|---------------------|
| JUNTA DE ANDALUCIA | Juzgado de lo Po | enal  | Descripción operativa del | Sistema Informático |

La pantalla del asistente de búsqueda de órganos judiciales es la siguiente:

| C | onfección del Có                     | digo de Órgano  |       |
|---|--------------------------------------|-----------------|-------|
| Γ | -Datos del Órga                      | ino             |       |
|   | Provincia:                           | <u> </u>        |       |
|   | Sede:                                |                 |       |
|   | Tipo de Órgano:                      |                 |       |
|   | Numero:                              |                 |       |
|   | Descripción:                         |                 | -<br> |
| L |                                      |                 |       |
|   | 1.1                                  |                 |       |
|   | Ver <u>R</u> esultado                | Limpiar Aceptar | Salir |
|   | Ver <u>R</u> esultado<br>Órgano Desc | ripción         | Salir |
|   | Ver <u>R</u> esultado<br>Órgano Desc | ripción         | Salir |
|   | Ver <u>R</u> esultado<br>Órgano Desc | Limpiar Aceptar | Salir |
|   | Ver <u>R</u> esultado                | Limpiar Aceptar | Salir |
|   | Ver <u>R</u> esultado                | ripción         | Salir |
|   | Ver <u>R</u> esultado                | cripción        | Salir |
|   | Ver <u>R</u> esultado                | cripción        | Salir |
|   | Ver <u>R</u> esultado                | ripción         | Salir |

Las posibles acotaciones a realizar son las siguientes:

- \* Provincia
- \* Sede
- \* Tipo de órgano
- \* Número
- \* Descripción

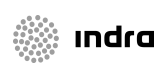

|                    | ADRIANO          | Junta de Andalucía |                           | SEINSIR             |
|--------------------|------------------|--------------------|---------------------------|---------------------|
| JUNTA DE ANDALUCIA | Juzgado de lo Po | enal               | Descripción operativa del | Sistema Informático |

Mediante el botón Ver Resultado se mostrarán los órganos judiciales que cumplan las acotaciones indicadas (siendo obligatoria al menos una acotación).

Mediante el botón Limpiar se limpiarán los campos de acotación.

Mediante el botón Aceptar se capturará el código o la descripción del órgano seleccionado (según el caso) a la pantalla de donde se provenga.

En el caso de pulsar la tecla F3 sobre un campo destinado a la selección de una población, se mostrará el asistente de poblaciones para facilitar la selección de la misma.

La pantalla del asistente de búsqueda de poblaciones es la siguiente:

| Asistente de Poblaciones      |             |                    |
|-------------------------------|-------------|--------------------|
| 🕞 Datos de la Población —     |             | – Ordenación ––––– |
| Población:                    | _           | Código             |
| Descripción:                  |             | Descripción        |
| Provincia:                    |             |                    |
| Sede:                         |             |                    |
|                               |             |                    |
| Ver <u>R</u> esultado Limpiar |             | Aceptar Salir      |
| Código                        | Descripción | Sede               |
|                               |             |                    |
|                               |             |                    |
|                               |             |                    |
|                               |             |                    |
|                               |             |                    |
|                               |             |                    |
|                               |             |                    |
|                               |             |                    |

Las posibles acotaciones a realizar son las siguientes:

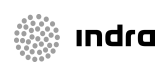

|                    | ADRIANO          | Junta de Andalucía |                           | SEINSIR             |
|--------------------|------------------|--------------------|---------------------------|---------------------|
| JUNTA DE ANDALUCIA | Juzgado de lo Po | enal               | Descripción operativa del | Sistema Informático |

- o Población
- o Descripción
- o Provincia
- o Sede

Mediante el botón Ver Resultado se mostrarán las poblaciones que cumplan las acotaciones indicadas .

Mediante el botón Limpiar se limpiarán los campos de acotación.

Mediante el botón Aceptar se capturará el código o la descripción de la población seleccionada (según el caso) a la pantalla de donde se provenga.

Nota.- Los campos sombreados en color amarillo son de cumplimentación obligatoria.

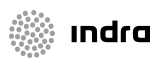

|                    | ADRIANO          | Junta de Andalucía |                           | SEINSIR             |
|--------------------|------------------|--------------------|---------------------------|---------------------|
| JUNTA DE ANDALUCIA | Juzgado de lo Po | enal               | Descripción operativa del | Sistema Informático |

#### o Campos referentes a hechos/delitos

En el caso de pulsar la tecla F3 sobre un campo destinado a la selección de un hecho/delito, se mostrará el asistente para facilitar la selección del mismo.

En dicho asistente aparecerán los distintos hecho/delitos con jerarquía de niveles.

|                                                                                                    | 1                                                                                                    |                                               |                         |
|----------------------------------------------------------------------------------------------------|----------------------------------------------------------------------------------------------------|-----------------------------------------------|-------------------------|
| Buscar por:                                                                                                    |                                                                                                    |                                               |                         |
|                                                                                                    | Hechos Violénci<br>Mostrar <u>O</u>                                                                        | a Doméstica<br>bsoletos                       |                         |
| <u>B</u> uscar                                                                                                    | <u>B</u> uscar y Exp                                                                                       | andir                                         | Inicializar             |
| CONTRA EL                                                                                                    | ORDEN PÚBLICO<br>DOS CONTRA AUT<br>DESORDENES PÚB<br>N<br>A,TRÁFICO DE AR<br>ADMON DE JUST<br>CONSTITUCIÓN | ORID.<br>LICO<br>RMAS<br>I.                   |                         |
| CONTRA LA<br>CONTRA LA<br>CONTRA LA<br>CONTRA LA<br>CONTRA LA<br>CONTRA LA<br>CONTRA LA<br>CONTRA LA<br>CONTRA LA<br>CONTRA LA              | HACIENDA POBLI<br>INTIMIDAD<br>LIBERTAD SEXU/<br>SEGUR.COLECTIV<br>S REL.FAMILIARE<br>SEDADES              | AL<br>/A<br>:5                                |                         |
| CONTRA LA<br>CONTRA LA<br>CONTRA LA<br>CONTRA LA<br>CONTRA LA<br>CONTRA LA<br>CONTRA LA<br>CONTRA LA<br>CONTRA LA<br>CONTRA LA<br>CONTRA LA | HACIENDA POBLI<br>INTIMIDAD<br>LIBERTAD SEXU/<br>SEGUR.COLECTIV<br>S REL.FAMILIARE                         | NL<br>/A<br>:S<br>Expansión p<br>Expansión to | ►<br>or niveles<br>ital |

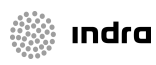

|                    | ADRIANO          | Junta de Andalucía |                           | SEINSIR             |
|--------------------|------------------|--------------------|---------------------------|---------------------|
| JUNTA DE ANDALUCIA | Juzgado de lo Po | enal               | Descripción operativa del | Sistema Informático |

En la parte superior tenemos opciones para acotar la búsqueda, pudiendo filtrar por los que sean o no de violéncia doméstica, estén o no obsoletos o por un texto que introduzcamos en la casilla "Buscar por:".

Podremos expandir y contraer los niveles haciendo doble clic sobre ellos. Existen diferentes niveles de profundidad. En la parte inferior aparecen casillas para facilitarnos la expansión y hacerla de forma automática o bien anular la expansión por niveles.

A continuación se detallan los diferentes campos del asistente:

• Buscar Por:

Texto por el que se buscará el hecho/delito. Así aparecerán las hechos/delitos que en su descripción incorporen el texto introducido.

• <u>Hechos Violencia Doméstica:</u>

Aparecerán los hechos/delitos que sean de violencia doméstica si esta casilla aparece seleccionada. Asimismo aparecerán los hechos/delitos que no sean de violencia doméstica si esta casilla no está seleccionada.

Mostrar Obsoletos:

Aparecerán los hechos/delitos incluyendo los que estén obsoletos si esta casilla aparece seleccionada. Si por el contrario no queremos que aparezcan los conceptos obsoletos mantendremos esta casilla sin seleccionar, tal y como nos sugiere por defecto.

• Buscar:

Con este botón ejecutaremos la búsqueda.

• Buscar y Expandir:

Con este botón ejecutaremos la búsqueda y nos aparecerá expandidos los diferentes niveles.

• <u>Inicializar:</u>

Con este botón se inicializarán los conceptos de búsqueda. Se vaciará la casilla "Buscar Por".

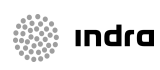

|                    | ADRIANO          | Junta de Andalucía |                           | SEINSIR             |
|--------------------|------------------|--------------------|---------------------------|---------------------|
| JUNTA DE ANDALUCIA | Juzgado de lo Po | enal               | Descripción operativa del | Sistema Informático |

• Expansión por niveles:

Se podrá expandir por niveles si esta casilla está seleccionada. Si por el contrario esta casilla aparece sin seleccionar no podremos expandir los niveles mostrados.

• Expansión total:

En caso de seleccionar esta casilla se expandirán automáticamente todos los niveles de la lista. Pudiendo contraerlos de nuevo automáticamente si desmarcamos la casilla.

• <u>Aceptar:</u>

Se seleccionará el hecho/delito elegido y se saldrá del asistente.

• <u>Cancelar:</u>

Se saldrá del asistente sin seleccionar ningún hecho/delito.

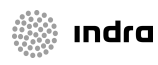

|                    | ADRIANO          | Junta de Andalucía |                           | SEINSIR             |
|--------------------|------------------|--------------------|---------------------------|---------------------|
| JUNTA DE ANDALUCIA | Juzgado de lo Po | enal               | Descripción operativa del | Sistema Informático |

#### Acceso al sistema informático.

Cuando el usuario conecte el ordenador, le aparecerá diréctamente la aplicación ADRIANO, previa identificación de su código y clave de acceso. En función del nivel de acceso asignado al usuario, le permitirá efectuar unas acciones u otras tal como se explicará posteriormente

#### Niveles de usuario

Se han definido dos niveles de acceso a la aplicación, cada uno de ellos permite efectuar unas acciones determinadas tal como se explica seguidamente. La asignación de este nivel de acceso al usuario se efectuará según criterio del Sr. Secretario.

El nivel 2 (es el más bajo), permite al funcionario realizar todos los trabajos propios de su categoría mediante el ordenador sin limitación alguna.

**El nivel 1** (es el más alto), permite efectuar las mismas acciones que el nivel 2 y además, se ha potenciado con el acceso a las tablas de Usuarios y Órganos Judiciales para poder dar de alta a funcionarios e indicar el título del Sr. Juez respectivamente.También posibilita efectuar la copia de seguridad de accesos a la aplicación (copia del LOG).

#### ¿Qué es el N.I.G.?

El N.I.G (Número de Identificación General) es un número asignado por el ordenador al Asunto, es identificativo del órgano en que se efectuó su registro y lo acompaña durante toda su vida procesal.

#### Composición del N.I.G.

El N.I.G., está compuesto por 19 caracteres y su representación se explica seguidamente.

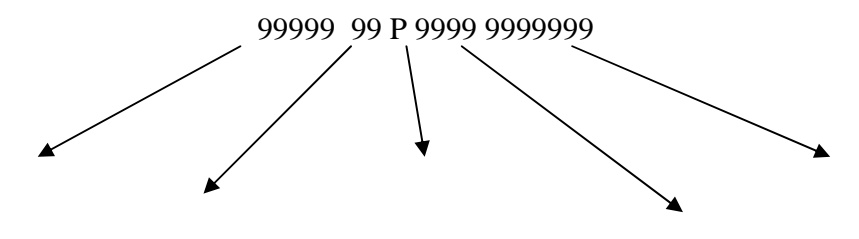

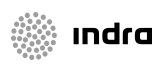

23

|                                        | ADRIANO | Junta de Andalucía |                           | SEINSIR             |
|----------------------------------------|---------|--------------------|---------------------------|---------------------|
| JUNTA DE ANDALUCIA Juzgado de lo Penal |         | enal               | Descripción operativa del | Sistema Informático |

| Sede del Órgano Judicial | Indica el Ámbito Jurisdico | ional          | Nº correlativo dentro del año. |
|--------------------------|----------------------------|----------------|--------------------------------|
| Indica el Tipo de Órgan  | o Judicial                 | Año del Asunto |                                |

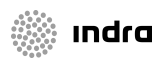

|                    | ADRIANO          | Junta de Andalucía |                           | SEINSIR             |
|--------------------|------------------|--------------------|---------------------------|---------------------|
| JUNTA DE ANDALUCIA | Juzgado de lo Po | enal               | Descripción operativa del | Sistema Informático |

## Pantalla principal

Una vez conectados con la aplicación, aparecerá la siguiente pantalla.

| 📲 ADRIANO-Juzgado de lo Penal nº 1 de Huelva - SEINTEX, S.A.                                                              | _ 문 ×                          |
|----------------------------------------------------------------------------------------------------|--------------------------------|
| <u>A</u> sunto <u>V</u> er <u>C</u> onsultas <u>Listados H</u> erramientas En <u>v</u> ios Agen <u>d</u> a Ayu <b>d</b> e | Barra de menús desplegables.   |
|                                                                                                    |                                |
| Barra de botones.                                                                                                    |                                |
| Fecha de sesión de trabajo.                                                                                               | Fecha del sistema informático. |

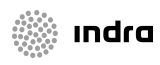

|                    | ADRIANO          | Junta de Andalucía |                           | SEINSIR             |
|--------------------|------------------|--------------------|---------------------------|---------------------|
| JUNTA DE ANDALUCIA | Juzgado de lo Po | enal               | Descripción operativa del | Sistema Informático |

Al seleccionar cualquiera de los menús desplegables, se abrirá una nueva ventana indicando las posibles acciones que se puedan efectuar. En función de la pantalla en que estemos, trabajando, se activarán unas acciones u otras, diferenciándose entre ellas por aparecer más contrastadas las que lo estén.

#### Barra de Menús Desplegables.

Relación de posibles acciones a realizar:

Asuntos.

|            | Abrir F5.                                   |
|------------|---------------------------------------------|
|            | Guardar F6.                                 |
|            | Eliminar F8.                                |
|            | Cerrar.                                     |
|            | Enviar Mayúsculas + F5.                     |
|            | Incoar Procedimiento Mayúsculas + F6.       |
|            | Agregar a Lote.                             |
|            | Acumular.                                   |
|            | Elaborar Documento Ctrl + D.                |
|            | Registrar Acontecimientos Ctrl + A.         |
|            | Cambiar de Clase.                           |
|            | Apuntes Agenda.                             |
|            | Salir F12.                                  |
| Ver.       |                                             |
|            | Datos/Intervinientes/Acontecimientos F7.    |
|            | Datos e Hitos Históricos F9.                |
|            | Pantalla Anterior Interviniente Ctrl + F11. |
|            | Pantalla Siguiente Interviniente F11.       |
| Consultas. |                                             |
|            | Asuntos (Alarde).                           |
|            | Acontecimientos.                            |
|            | Aguntos (Historia)                          |

Asuntos (Historia). Ejecutorias. Medidas cautelares Órdenes Resoluciones. Profesionales.

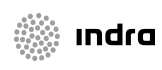

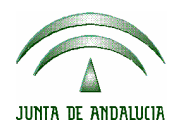

| ADRIANO          | Junta de Andalucía |                           | SEINSIR             |
|------------------|--------------------|---------------------------|---------------------|
| Juzgado de lo Pe | enal               | Descripción operativa del | Sistema Informático |

Intervinientes. Intervinientes viol. dom. Exhortos. Incidentes. Asuntos Penales. Asuntos violencia doméstica Recursos Acontecimientos Pendientes. Origen. Objetos.

Listados.

Listado Asuntos. Listado Intervinientes. Listado señalamientos Listado Recursos Elevados. Listado de Solicitud de Cooperación Judicial. Libro de Resoluciones. Libro de Procedimientos. Libro de Ejecutorias. Estadísticas.

#### Herramientas.

Fecha Sesión de Trabajo.- Ctrl + F.

Imprimir Pantalla.- Ctrl + P.

Ver Modelo detalladamente.

Índice de Modelos.

#### Lotes

Gestión de Lotes.

Mantenimiento de Lotes.

Tramitación de lotes

#### Mantenimientos...

Tablas de Códigos.- Ctrl + T.

Órganos.

Abogados.

Procuradores.

Usuarios de la Aplicación.

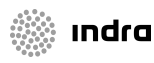

|                    | ADRIANO Junta    |      | de Andalucía              | SEINSIR             |
|--------------------|------------------|------|---------------------------|---------------------|
| JUNTA DE ANDALUCIA | Juzgado de lo Po | enal | Descripción operativa del | Sistema Informático |

Copia del LOG.

Envios.

Aceptar envios.

Agenda.

Apuntes Agenda. Consulta Apuntes Agenda. Actualizar Fechas Agenda.

Ayuda.

Acerca de.....

La barra de botones, se ha diseñado para agilizar el empleo de la aplicación, permitiendo efectuar directamente las acciones que se emplean con más frecuencia. La mayoría de estas acciones, están incluidas en las que se pueden realizar mediante los menús desplegables, con lo cual no es necesario tener que acudir a ellos y seleccionar la acción deseada. El resto de las acciones consisten en posibilitar abrir un nuevo asunto, activar una pestaña u otra o bien finalizar el trabajo.

Los botones al igual que se ha dicho anteriormente para los menús desplegables, también se podrán activar o no en función de la pantalla en que estemos trabajando. Los que estén activados se distinguirán de los que no, por aparecer mas contrastados.

Tanto el funcionamiento de los botones como de las posibles acciones a realizar desde los menús desplegables, se verá en el transcurso de este manual.

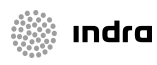

|                    | ADRIANO                               | Junta de Andalucía |                           | SEINSIR             |
|--------------------|---------------------------------------|--------------------|---------------------------|---------------------|
| JUNTA DE ANDALUCIA | JINTA DE ANDALUCIA Juzgado de lo Pena | enal               | Descripción operativa del | Sistema Informático |

## Barra de botones.

| <b>2</b> | 🖻 👷 4 🕫 | 9. ₽ % 8 | <b>₽</b> • |                                               |
|----------|---------|----------|------------|-----------------------------------------------|
|          |         |          |            | Abandonar la Aplicación                       |
|          |         |          |            | Añadir un asunto a un Lote.                   |
|          |         |          |            | Registrar Acontecimientos.                    |
|          |         |          |            | Elaborar Documentos.                          |
|          |         |          |            | Consultar Datos e Hitos Históricos            |
|          |         |          | >          | Registro de Objetos                           |
|          |         |          |            | Activar pantalla de Acontecimientos.          |
|          |         |          | >          | Activar pantalla de Intervinientes.           |
|          |         |          |            | Activar pantalla de + Información del Asunto. |
|          |         |          |            | Grabar las modificaciones.                    |
|          |         |          |            | Abre un Asunto o permite Grabar uno Nuevo.    |

|                    | ADRIANO          | Junta de Andalucía |                           | SEINSIR             |
|--------------------|------------------|--------------------|---------------------------|---------------------|
| JUNTA DE ANDALUCIA | Juzgado de lo Po | enal               | Descripción operativa del | Sistema Informático |

#### Cambio de fecha de trabajo

En la esquina inferior derecha de la pantalla aparecen dos campos de fechas, el de la izquierda indica la fecha con la que estamos trabajando y el de la derecha indica la fecha real del día, esta última no es modificable.

Al poner en marcha el ordenador ambas están actualizadas con la fecha real del día.

*Para trabajar con una fecha distinta a la del día, será imprescindible cambiar previamente la fecha situada a la izquierda de ambos*, ya que es la que constará en todas las operaciones efectuadas, de lo contrario se actualizará lo realizado con la fecha real y posteriormente no se podrá cambiar siendo necesario para ello borrar lo efectuado y realizarlo nuevamente.

Para cambiar la fecha de trabajo, se puede efectuar situando el cursor encima del campo de la fecha del día y pulsando la tecla F2 o bien seleccionando la opción cambio de Fecha de Sesión de Trabajo situada en el menú desplegable de Herramientas.

Hecho esto, aparecerá la siguiente pantalla para indicar la nueva fecha.

| Cambio de la Fecha Sesión 🛛 🛛 🛛     |  |  | × |  |
|-------------------------------------|--|--|---|--|
| Fecha Sesión de Trabajo: 19/10/1999 |  |  |   |  |
| <u>A</u> ceptar <u>⊂</u> ancelar    |  |  |   |  |

Realizados los cambios, se pulsará el botón <u>Aceptar</u> y quedará actualizada la nueva fecha. Caso de no interesar efectuar la operación, se pulsará el de Cancelar.

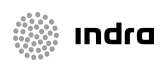

|                    | ADRIANO          | Junta de Andalucía |                           | SEINSIR             |
|--------------------|------------------|--------------------|---------------------------|---------------------|
| JUNTA DE ANDALUCIA | Juzgado de lo Po | enal               | Descripción operativa del | Sistema Informático |

Otra posibilidad consiste en pulsar la tecla F2 una vez situados en esta pantalla, al igual que se hace en cualquier campo de fechas, con lo que aparecerá la siguiente pantalla.

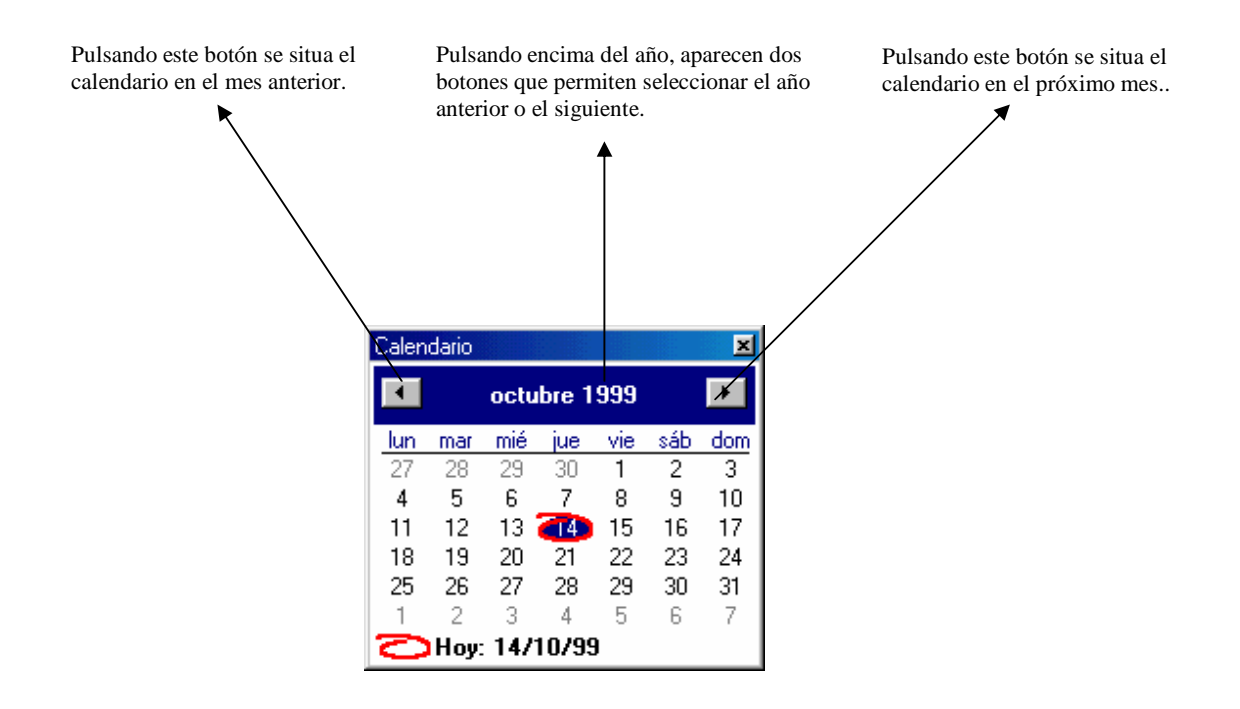

El funcionamiento de esta pantalla, ya se ha explicado anteriormente en Consideraciones Generales.

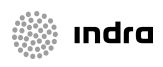

|                    | ADRIANO          | Junta de Andalucía |                           | SEINSIR             |
|--------------------|------------------|--------------------|---------------------------|---------------------|
| JUNTA DE ANDALUCIA | Juzgado de lo Po | enal               | Descripción operativa del | Sistema Informático |

# ASUNTO.

### Abrir un asunto.

Ê

Para abrir un asunto, se podrá efectuar de tres modos distintos:

- Pulsar el botón situado en la barra de herramientas indicado con
  - Activar el menú desplegable de Asuntos y seleccionar Abrir.
- Pulsar F5.

•

Efectuada esta operación, aparecerá la siguiente pantalla.

|                                                                                                    | Abrir Asunto                        | ×                                      |
|----------------------------------------------------------------------------------------------------|-------------------------------------|----------------------------------------|
| Estos dos campos se emplearán<br>para efectuar búsquedas por<br>procedimiento y número ó<br>Ejecutoria y Nº de Ejecutoria | Órgano: <b>de Lo Penal</b><br>Tipo: | Buscar por Nº de <u>P</u> rocedimiento |
|                                                                                                    | N.I.G.:                             | Buscar por <u>N</u> .I.G.              |
| Al activar este campo, tan solo<br>permitirá abrir el asunto para<br>leerlo, pero no para modificarlo.                    | Abrir como de <u>s</u> ólo lectura  | <u>C</u> ancelar                       |

La apertura de un asunto desde esta pantalla se podrá efectuar del siguiente modo:

• Indicando el Procedimiento y su número

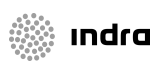

|                    | ADRIANO          | Junta de Andalucía<br>enal Descripción operativa del |  | SEINSIR             |
|--------------------|------------------|------------------------------------------------------|--|---------------------|
| JUNTA DE ANDALUCIA | Juzgado de lo Pe |                                                      |  | Sistema Informático |

- Indicando Ejecutoria y su número.
- Indicando directamente el número de N.I.G.
- Indicando solamente el número de procedimiento.

En el primer caso y segundo caso, aparecerá directamente la pantalla con los datos Generales del Asunto.

En el tercero, aparecerá la siguiente pantalla, mostrando todos los asuntos que tengan el mismo número de N.I.G., ya que puede haber más de uno, como se ve en este caso.

| Abrir Asunto             |                           |                             |              |                          |
|--------------------------|---------------------------|-----------------------------|--------------|--------------------------|
| Asuntos del l            | NIG 2305000P2             | 20000000028                 |              |                          |
| Reg. General<br>881/2000 | Fecha entrada<br>27/06/00 | Fecha actuacion<br>27/06/00 | Clase<br>PEN | Asunto Tipo De<br>INSPEN |
| <b>I</b>                 |                           | Abrir                       | el Asunti    | ▶<br>o seleccionado      |
| Clase:                   |                           | Re                          | gistrar nu   | ievo Asunto              |
| 🗖 Abrir como o           | je <u>s</u> ólo lectura   |                             | [            | <u>C</u> ancelar         |

Seleccionado el asunto que nos interese, tras pulsar el botón de <u>Abrir el Asunto seleccionado</u>, aparecerá al igual que en el caso anterior, la pantalla con los Datos Generales del Asunto.

Si se activa el campo de Abrir como de sólo lectura, tan solo se podrán leer los datos del asunto, impidiendo su modificación.

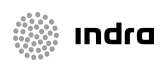

|                    | ADRIANO          | Junta de Andalucía |                           | SEINSIR             |
|--------------------|------------------|--------------------|---------------------------|---------------------|
| JUNTA DE ANDALUCIA | Juzgado de lo Po | enal               | Descripción operativa del | Sistema Informático |

En el cuarto caso (indicando sólamente el número de procedimiento incoado), aparecerá la siguiente pantalla para seleccionar el asunto que nos interese ya que pueden aparecer mas de uno por tener el mismo número, pero distinto procedimiento incoado.

| Bu | ıscar por Nª de Procedimi                    | ento                             | × |
|----|----------------------------------------------|----------------------------------|---|
|    | Nº de Procedimiento<br>Tipo de Procedimiento | 000001/2000 PROC.ABREV.          |   |
|    |                                              | <u>A</u> ceptar <u>C</u> ancelar |   |

Seleccionado el asunto que pretendemos abrir, al pulsar el botón Aceptar, aparecerá la pantalla con los datos generales del Asunto.

Si pulsamos el botón Cancelar, regresamos a la pantalla anterior.

Nota: En el caso de que el número de procedimiento se indique con el formato exclusivo de las piezas (por ejemplo 000345.1/2000), el sistema asumirá que se quiere localizar una pieza, con lo que limitará la búsqueda a este tipo de asuntos.

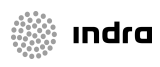

|                    | ADRIANO             | Junta de Andalucía |                                               | SEINSIR |
|--------------------|---------------------|--------------------|-----------------------------------------------|---------|
| JUNTA DE ANDALUCIA | Juzgado de lo Penal |                    | Descripción operativa del Sistema Informático |         |

#### Registro de un asunto.

PP-

Se registrará un Asunto nuevo en los siguientes casos:

- Cuando se reciban Asuntos Penales.
- Cuando se reciban Peticiones de Auxilio Judicial (Exhortos).
- Cuando se tramiten Piezas separadas.

Para registrar un asunto, se podrá efectuar de tres modos distintos:

- Pulsar el botón situado en la barra de herramientas indicado con
- Activar el menú desplegable de Asuntos y seleccionar Abrir.
- Pulsar F5.

•

Efectuada esta operación, aparecerá la siguiente pantalla.

|                                                                                                    | Abrir Asunto                                          | ×                                                                   |
|----------------------------------------------------------------------------------------------------|-------------------------------------------------------|---------------------------------------------------------------------|
| Estos dos campos se emplearán<br>para efectuar búsquedas por<br>procedimiento y número ó p <del>or</del><br>Ejecutoria y Nº Ejecutoria | Órgano: <b>de Lo Penal</b><br>Tipo:<br>Nº:<br>N.I.G.: | Buscar por Nº de <u>P</u> rocedimiento<br>Buscar por <u>N</u> .I.G. |
| Al activar este campo, tan solo<br>permitirá abrir el asunto para <i>+</i><br>leerlo, pero no para modificarlo.                        | Abrir como de <u>s</u> ólo lectura                    | ⊆ancelar                                                            |

|                    | ADRIANO          | Junta de Andalucía                                                |  | SEINSIR |
|--------------------|------------------|-------------------------------------------------------------------|--|---------|
| JUNTA DE ANDALUCIA | Juzgado de lo Pe | Juzgado de lo Penal Descripción operativa del Sistema Informático |  |         |

El registro de un Asunto nuevo se hace a partir del N.I.G.(número de identificación general). Para ello, nos situaremos en el campo del N.I.G., pulsaremos F3 y el sistema nos asignará dicho código.

Para registrar una Pieza Separada, **deberá introducirse el mismo NIG que el Asunto principal** en lugar de pulsar F3 para que nos lo proporcione el ordenador.

Hecho esto, cambiará la pantalla por la siguiente en la que se indicará la Clase de Asunto. En la misma, el ordenador nos propondrá el número de Registro General, pero permitirá su modificación.

|                                                            | Abrir Asunto                   | ×                            |
|------------------------------------------------------------|--------------------------------|------------------------------|
|                                                            | NIG Desconocido                |                              |
|                                                            |                                |                              |
|                                                            |                                |                              |
|                                                            |                                |                              |
|                                                            |                                |                              |
|                                                            |                                |                              |
|                                                            |                                | Abrir el Asunto seleccionado |
|                                                            | Clase:                         |                              |
| Al Registrar un asunto, se<br>indicará la clase del asunto | Reg.Gene                       | Registrar nuevo Asunto       |
|                                                            |                                |                              |
|                                                            | E Abrir cono de sólo lectura   | Capcelar                     |
|                                                            | P Abili cono de golo loccara   |                              |
|                                                            |                                |                              |
|                                                            |                                |                              |
| El ordenador propon                                        | ▶<br>drá un número de Registro |                              |
| General. que se mod                                        | ificará obligatoriamente       |                              |

cuando se registre una Pieza Separada.

Posteriormente, tras indicar la Clase de Asunto, se pulsará el botón de Registrar nuevo Asunto y cambiará esta pantalla por la de Datos Generales del Asunto.

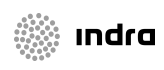
|                    | ADRIANO          | Junta | de Andalucía              | SEINSIR             |
|--------------------|------------------|-------|---------------------------|---------------------|
| JUNTA DE ANDALUCIA | Juzgado de lo Po | enal  | Descripción operativa del | Sistema Informático |

#### Registro de un Asunto Penal.

#### Pantalla de Datos Generales del Asunto

La pantalla de Registro de un Asunto, está dividida en dos partes. La izquierda es genérica para todos los tipos de asuntos y se muestra seguidamente. La derecha es propia de cada tipo de

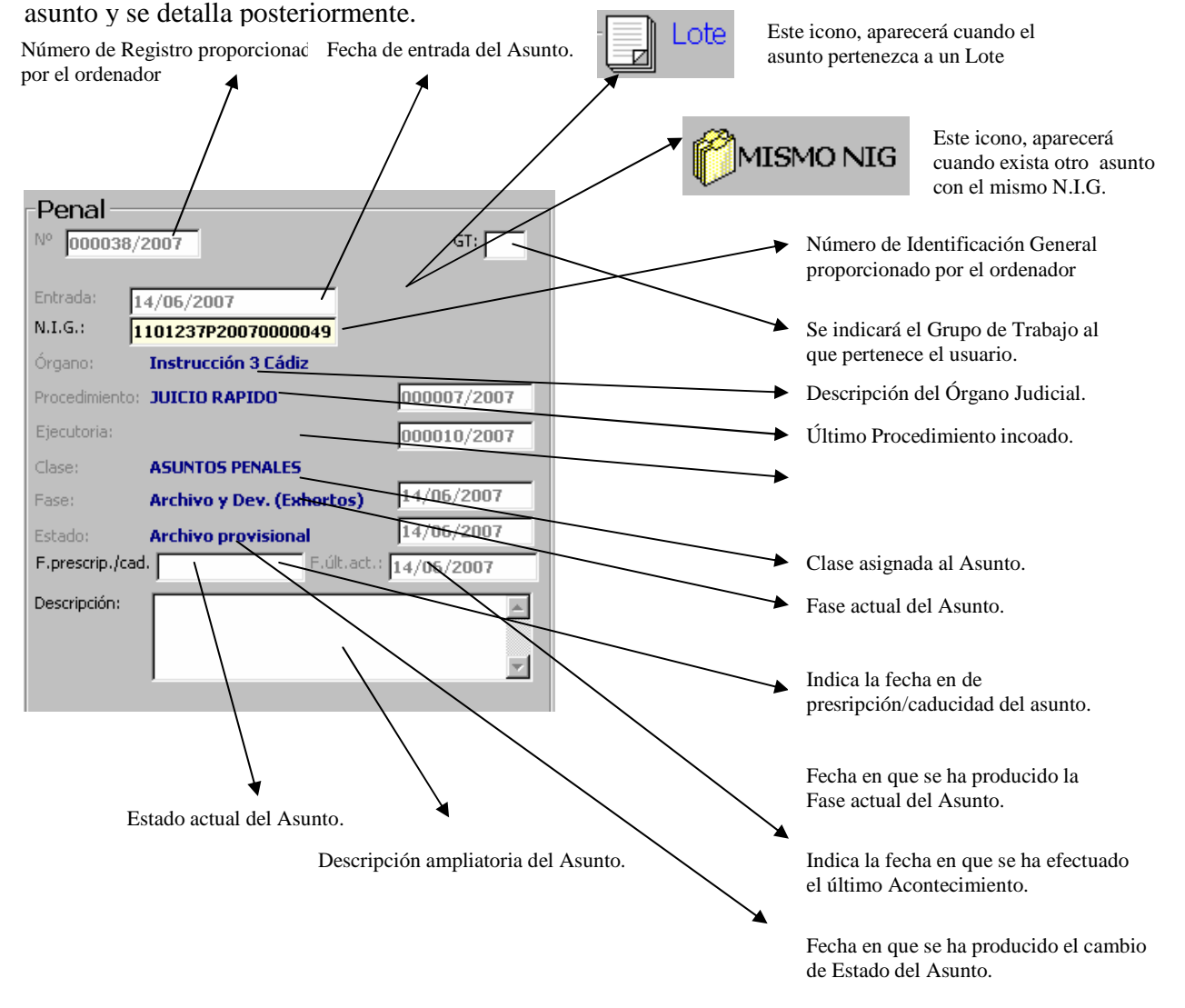

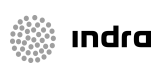

|                    | ADRIANO          | Junta de Andalucía |                           | SEINSIR             |
|--------------------|------------------|--------------------|---------------------------|---------------------|
| JUNTA DE ANDALUCIA | Juzgado de lo Po | enal               | Descripción operativa del | Sistema Informático |

En esta pantalla tan solo se puede acceder a los siguientes campos, sin que ninguno de ellos sea obligatorio, los restantes los actualiza la propia aplicación conforme se va trabajando con ella.

**GT**- Este campo se empleará para indicar el grupo de trabajo (negociado o sección) y el funcionario asignado a él.

Se empleará la siguiente codificación.

NL

N- Indicará el grupo de trabajo (Sección) y su valor será de 0 a 9 ambos incluidos.
L- Indicará el funcionario adscrito a este grupo de trabajo y su valor será de la A a la Z (mayúsculas).

Cada funcionario tendrá asignada una letra propia y no deberá asignarse la misma letra a distintos funcionarios, aunque pertenezcan a distintos Grupos de Trabajo.

Esta codificación será necesaria para posibilitar la consulta de asuntos registrados en un grupo de trabajo o por un funcionario.

Descripción.- Se empleará para efectuar una descripción del asunto.

Materia de Estadística.- Este campo se empleará en las Consultas de Asuntos (Alarde).

**Tipo de Anotación.-** Se especificará el tipo de Anotación que correponda y se empleará en las Consultas de Asuntos (Alarde).

**Fecha de Anotación.-** Corresponde a la fecha en que se ha efectuado la anotación y se empleará en las Consultas de Asuntos (Alarde).

Anotación.- Este campo se empleará para efectuar una anotación del Asunto.

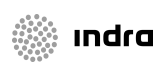

|                    | ADRIANO          | Junta | de Andalucía              | SEINSIR             |
|--------------------|------------------|-------|---------------------------|---------------------|
| JUNTA DE ANDALUCIA | Juzgado de lo Po | enal  | Descripción operativa del | Sistema Informático |

**N.I.G.-** Este campo lo cumplimenta el ordenador, pero permite su modificación, para indicar el de otro expediente. El color amarillo, indica que es un campo de cumplimentación obligatoria.

#### Se indicará el Juzgado de Origen del Asunto. + INFORMACION INTERVINIENTES ACONTECIMIENTOS OBJETOS PENAL Se indicará el Tipo de Origen: Expediente Penal de Origen. in. Se indicará el nº de expediente Penal de Origen. Procedimiento: Nº: Se indicará el motivo del expediente penal de origen. Motivo: Nº. Registro: Se indicará el nº Registro del Asunto de origen. Hecho / Delito: Se indicará el hecho delictivo. Ampl. Hecho: -Se indicará la Fecha del hecho. v Fecha Hecho: Se indicará el nº atestado de origen Nº Atestado: ► Se indicará la procedencia del Orig. Atestado: atestado aac Se utiliza para dejar constancia de datos Ampl. Atest .: complementarios v ¿ Es una Causa con Preso ? Г

+Información para un Asunto Penal.

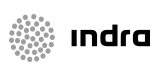

|                    | ADRIANO          | Junta | de Andalucía              | SEINSIR             |
|--------------------|------------------|-------|---------------------------|---------------------|
| JUNTA DE ANDALUCIA | Juzgado de lo Po | enal  | Descripción operativa del | Sistema Informático |

Esta pantalla no tiene ningún campo de cumplimentación obligatoria, por lo que si no se conocen se puede dejar en blanco.

Finalizada la entrada de datos, se pasará a la pantalla de registro de Intervinientes, ya que si se intenta grabar mediante la opción Guardar del menú desplegable de Asunto o pulsando la TeclaF6 o el botón aparecerá la siguiente pantalla.

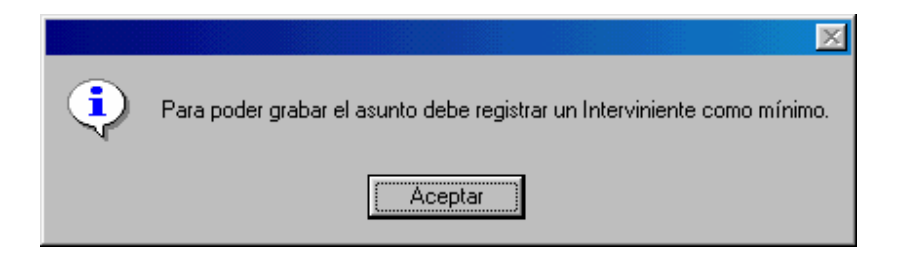

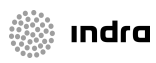

|                    | ADRIANO          | Junta | de Andalucía              | SEINSIR             |
|--------------------|------------------|-------|---------------------------|---------------------|
| JUNTA DE ANDALUCIA | Juzgado de lo Pe | enal  | Descripción operativa del | Sistema Informático |

#### +Información para un Asunto de Violencia Doméstica.

Este tipo de asunto se registra de manera independiente al ser una especificidad de los asuntos de tipo Penal que requiere de un tratamiento de la información diferencial.

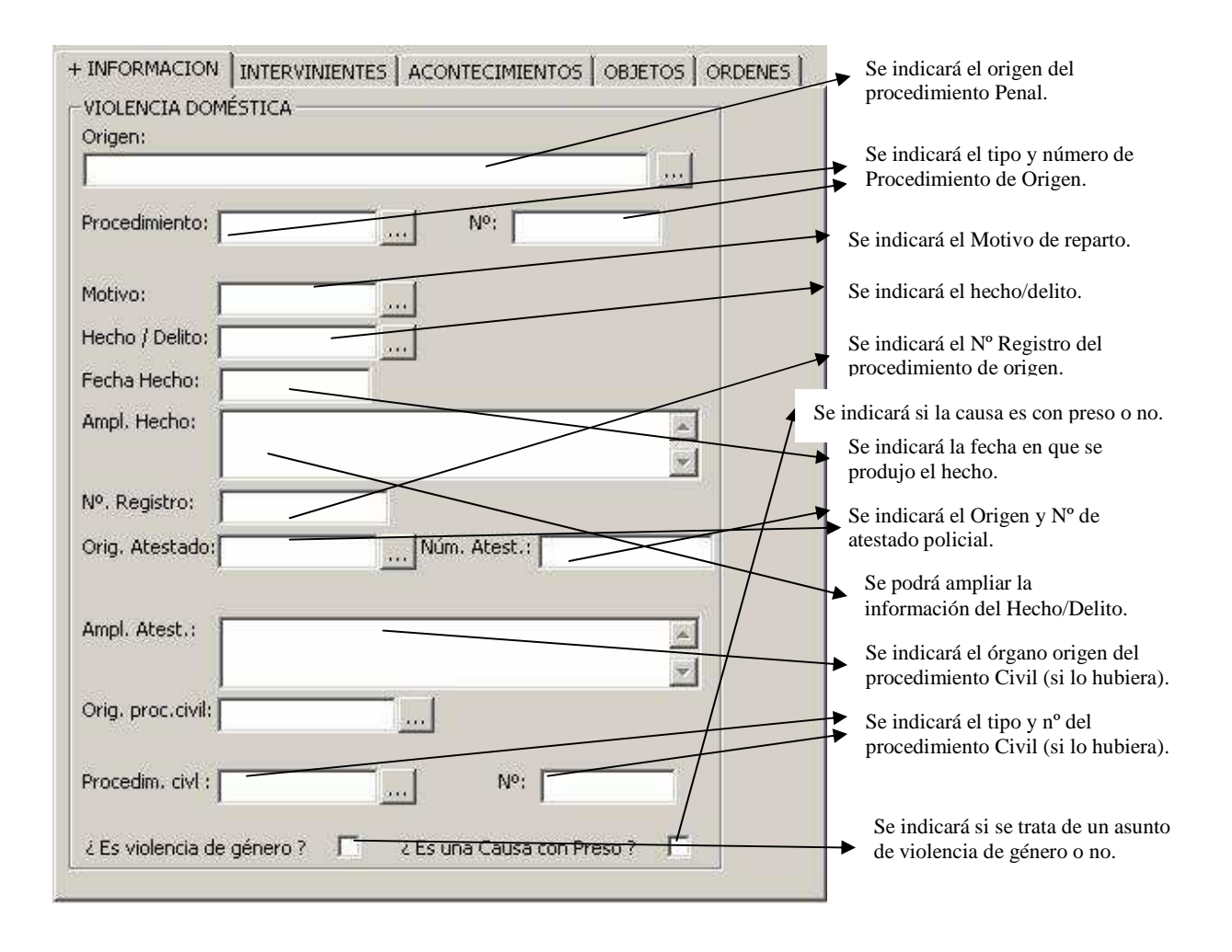

En el campo Hecho/Delito solo aparecerán aquellos hechos o delitos relativos a violencia doméstica.

Esta pantalla no tiene ningún campo de cumplimentación obligatoria, por lo que si no se conocen se puede dejar en blanco.

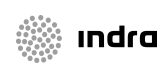

|                    | ADRIANO          | Junta | de Andalucía              | SEINSIR             |
|--------------------|------------------|-------|---------------------------|---------------------|
| JUNTA DE ANDALUCIA | Juzgado de lo Po | enal  | Descripción operativa del | Sistema Informático |

## Pantalla Datos del Interviniente.

Esta pantalla tiene campos de cumplimentación obligatoria por lo que no se podrá dejar en blanco.

| + INFORMACION INTERVINIENTES ACONTECIMIENTOS OBJETOS ORDENES                                                                                                    | Se indicará el Tipo de<br>Persona                           |
|----------------------------------------------------------------------------------------------------|-------------------------------------------------------------|
| Nombre Completo: RAMÓN PÉREZ RUBENAL                                                                                                    | Se indicará el Tipo de<br>Intervención                      |
| Tipo Persona: PFI Persona Física                                                                                                    | Se indicará el Tipo de<br>Identificativo Legal              |
| Identificativo Legal: 39555777 D DNI<br>D.Personales Filiación Domicilio Representantes Delitos Violencia dom.<br>Nombre: RAMÓN                                                                      |                                                             |
| 1º Apellido: PÉREZ<br>2º Apellido: RUBENAL                                                                                                    | Se indicará el Identificativo<br>Legal (D.N.I.,C.I.F. etc.) |
| Situación Económica: Situación Intervin.: Fecha Situación: Fecha Fin Situación:          Sol          Solvente       Observaciones:         Observaciones:          Nuevo       Borrar Interviniente |                                                             |

En la parte superior de esta pantalla, aparecen los campos de Tipo Persona, Intervención e Identificativo Legal. La cumplimentación de los mismos se explica seguidamente.

- **Tipo de persona.** Este campo es de cumplimentación obligatoria y se empleará para indicar la correspondiente a esta Persona (Física, Jurídica etc.).
- **Intervención.** Este campo es de cumplimentación obligatoria y se empleará para indicar la correspondiente a esta Persona (demandante, demandado, Perito, etc.).

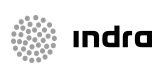

|                    | ADRIANO          | Junta | de Andalucía              | SEINSIR             |
|--------------------|------------------|-------|---------------------------|---------------------|
| JUNTA DE ANDALUCIA | Juzgado de lo Po | enal  | Descripción operativa del | Sistema Informático |

\* **Identificativo Legal.-** Este campo es de cumplimentación obligatoria y se empleará para indicar el tipo y el código del mismo, (D.N.I.,C.I.F.etc.). En el caso de no disponer de dicho dato se elegirá la opción **No Identificado**.

En la parte inferior, aparecen cuatro pestañas correspondientes a los datos de una Persona Física, caso de no serlo (Persona Jurídica), desaparecerá la pantalla de datos de Filiación y la de Datos Personales aparecerá con los campos correspondientes a este Tipo de Persona.

## Datos Personales (Persona Física).

Esta pantalla no se podrá dejar en blanco ya que tiene datos de cumplimentación obligatoria

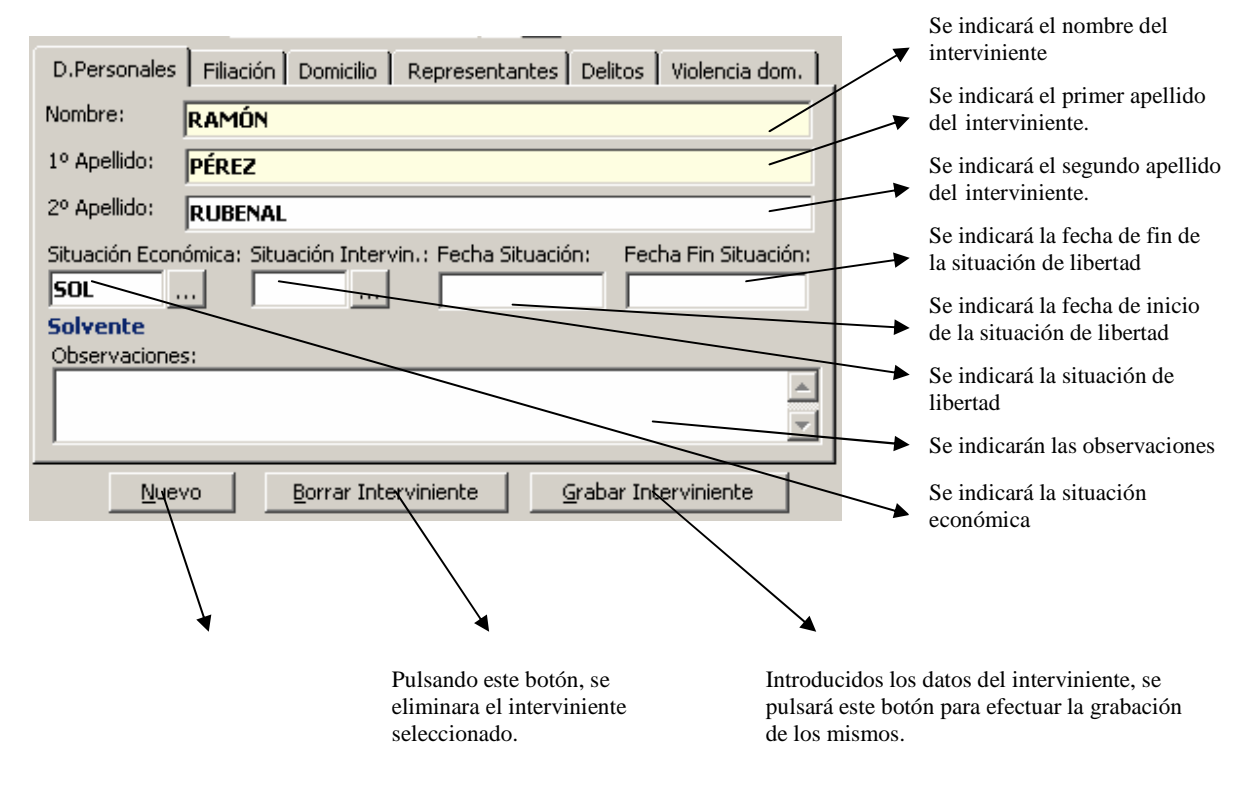

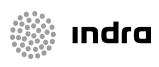

|                    | ADRIANO          | Junta de Andalucía |                           | SEINSIR             |
|--------------------|------------------|--------------------|---------------------------|---------------------|
| JUNTA DE ANDALUCIA | Juzgado de lo Po | enal               | Descripción operativa del | Sistema Informático |

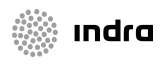

|                    | ADRIANO             | Junta | de Andalucía              | SEINSIR             |
|--------------------|---------------------|-------|---------------------------|---------------------|
| JUNTA DE ANDALUCIA | Juzgado de lo Penal |       | Descripción operativa del | Sistema Informático |

#### Datos Personales (Persona Jurídica).

Esta pantalla no se podrá dejar en blanco ya que tiene datos de cumplimentación obligatoria

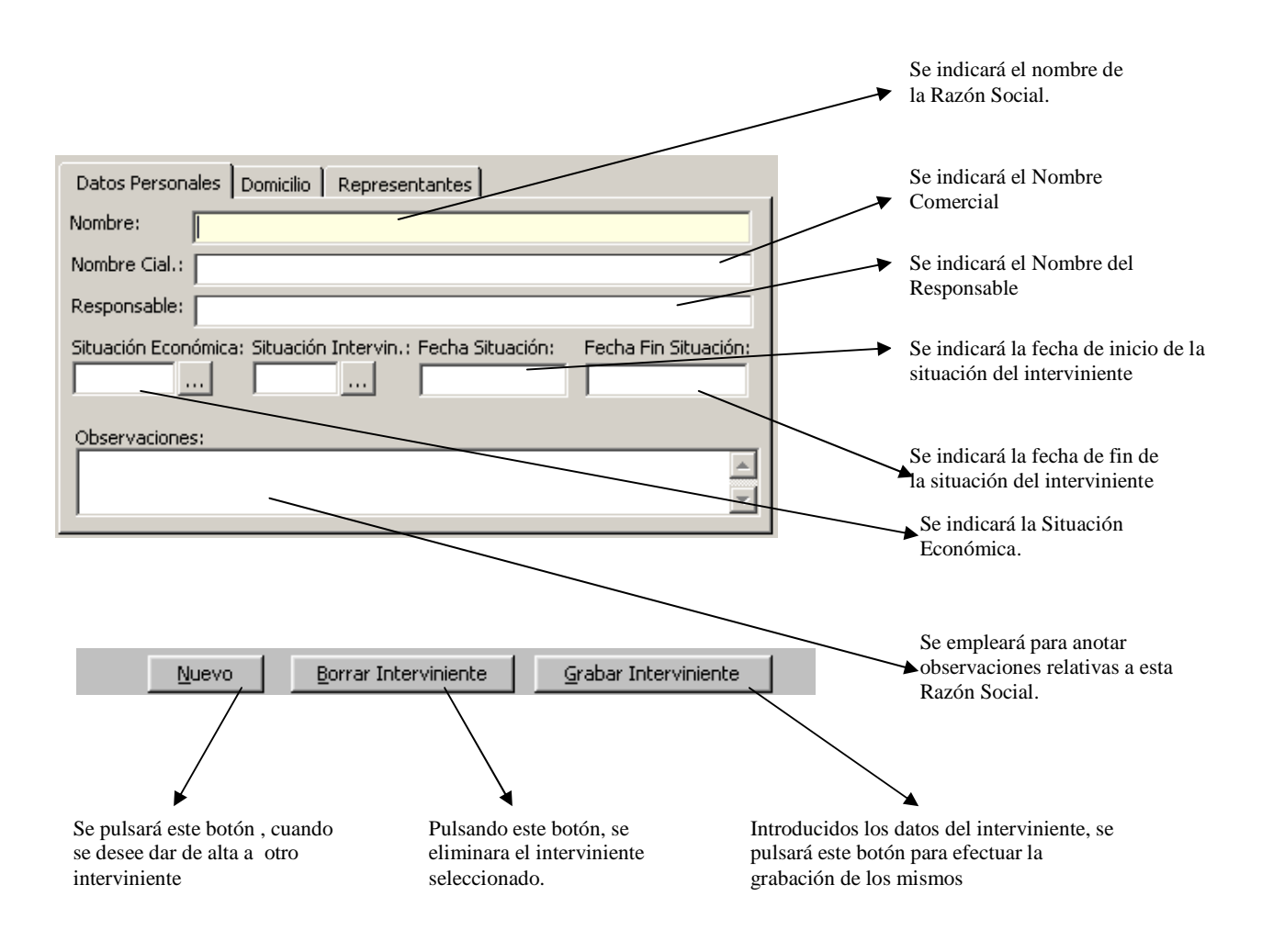

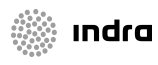

|                    | ADRIANO          | Junta | de Andalucía              | SEINSIR             |
|--------------------|------------------|-------|---------------------------|---------------------|
| JUNTA DE ANDALUCIA | Juzgado de lo Po | enal  | Descripción operativa del | Sistema Informático |

#### Datos Filiación (Sólo para Personas Físicas)

Esta pantalla no es de cumplimentación obligatoria y no aparecerá si se trata de Personas Jurídicas.

| Datas Davas das Datas filizatión |                                                        | En este campo se insertará la fecha de nacimiento.                           |
|----------------------------------|--------------------------------------------------------|------------------------------------------------------------------------------|
| Fecha Nacimiento:                |                                                        | Se indicará el lugar donde<br>nació el interviniente.                        |
| Lugar de Nacimiento:             | Sexo:                                                  | Este campo se empleará para<br>indicar la nacionalidad del<br>interviniente. |
| Nombre del Padre:                | Nombre de la Madre:                                    | Se cumplimentará con<br>Hombre o Mujer.                                      |
| <u>N</u> uevo <u>B</u> orrar Ir  | iterviniente <u>G</u> rabar Intervi <del>nie</del> nte | Se indicará el nombre de la madre                                            |
|                                  |                                                        | Se indicará el nombre del padre.                                             |

## Datos del Domicilio.

ındra

Esta pantalla no es de cumplimentación obligatoria ya que ninguno de sus campos lo es.

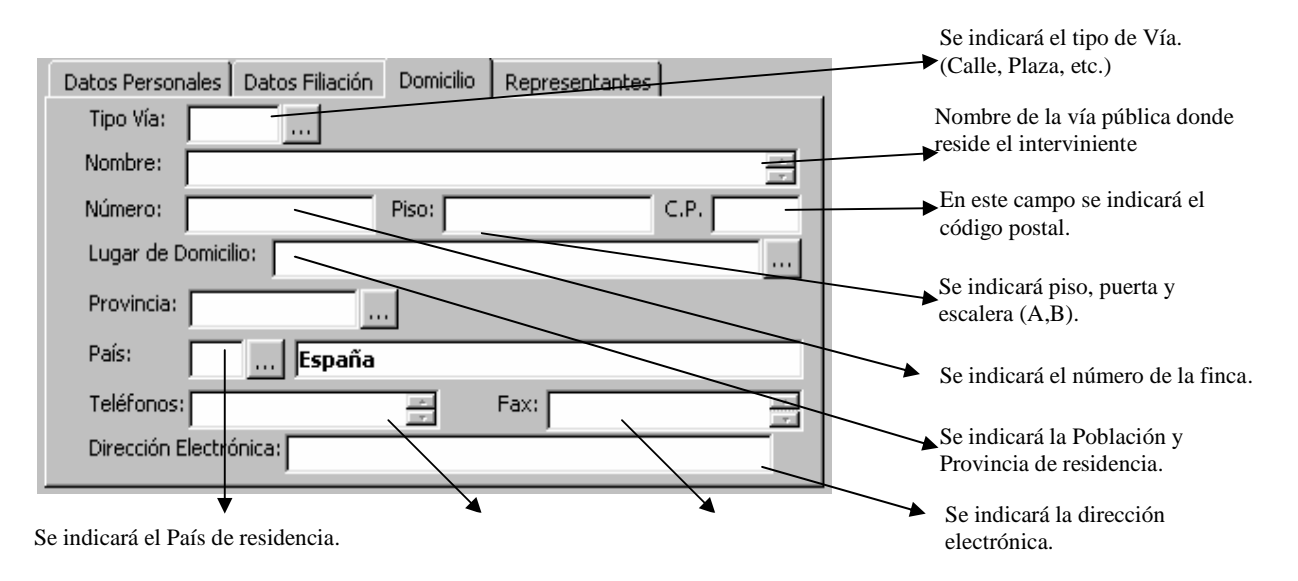

|                    | ADRIANO          | Junta de Andalucía |                           | SEINSIR             |
|--------------------|------------------|--------------------|---------------------------|---------------------|
| JUNTA DE ANDALUCIA | Juzgado de lo Po | enal               | Descripción operativa del | Sistema Informático |

Si se pulsa la tecla F3 sobre el campo Lugar de Domicilio nos aparece el asistente de Poblaciones:

| Asistente de Poblaciones<br>Datos de la Población -<br>Población:<br>Descripción:<br>Provincia:<br>Sede: | _            | Orden<br>Cd<br>De<br>Se | ación<br>Idigo<br>Isscripción<br>Ide |
|----------------------------------------------------------------------------------------------------|--------------|-------------------------|--------------------------------------|
| Ver <u>R</u> esultado Limpiar                                                                            |              | Aceptar                 | Salir                                |
| Loaigo                                                                                                   | luescripcion |                         |                                      |

Datos de los Representantes.

Esta pantalla no es de cumplimentación obligatoria.

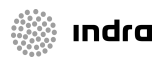

|                    | ADRIANO                     | Junta de Andalucía |                           | SEINSIR             |
|--------------------|-----------------------------|--------------------|---------------------------|---------------------|
| JUNTA DE ANDALUCIA | DALUCIA Juzgado de lo Penal |                    | Descripción operativa del | Sistema Informático |

| Interviniente<br>María<br>Antonio<br>Nombre Completo: Ar<br>Tipo Persona: PI<br>Intervención: Al<br>Identificativo Legal: 1<br>D.Personales Filiaci<br>Abogado: | BARANDIAR<br>RAMALLO    | AN<br>MLLO<br>ona Fisica  |           |               | Int.<br>DE<br>ADD |
|----------------------------------------------------------------------------------------------------|-------------------------|---------------------------|-----------|---------------|-------------------|
| María<br>Antonio<br>Nombre Completo: Ar<br>Tipo Persona: PI<br>Intervención: Ar<br>Identificativo Legal: 1<br>D.Personales Filiaci<br>Abogado:                  | BARANDIAF<br>RAMALLO    | 34N<br>NLLO<br>ona Fisica |           |               | DE<br>ADO         |
| Antonio Nombre Completo: An Tipo Persona: PI Intervención: A Identificativo Legal: 1 D.Personales Filiaci Abogado:                                              | RAMALLO                 | NLLO<br>ona Fisica        |           |               | ADO               |
| Nombre Completo: Au<br>Tipo Persona: PI<br>Intervención: Al<br>Identificativo Legal: 1<br>D.Personales Filiaci<br>Abogado:                                      | ntonio RAMA<br>FI Persi | NLLO<br>ona Fisica        |           |               |                   |
| Nombre Completo: Ar<br>Tipo Persona: PI<br>Intervención: Ar<br>Identificativo Legal: 1<br>D.Personales Filiaci<br>Abogado:                                      | ntonio RAMA<br>FI Perse | NLLO<br>ona Fisica        |           |               |                   |
| Nombre Completo: An<br>Tipo Persona: Pi<br>Intervención: Al<br>Identificativo Legal: 1<br>D.Personales Filiaci<br>Abogado:                                      | ntonio RAMA<br>FI Pers  | VLLO<br>ona Fisica        |           |               |                   |
| Nombre Completo: Al<br>Tipo Persona: PI<br>Intervención: Al<br>Identificativo Legal: 1<br>D.Personales Filiaci<br>Abogado:                                      | FI Pers                 | viciu<br>ona Fisica       |           |               |                   |
| Intervención: Al<br>Identificativo Legal: 1<br>D.Personales Filiaci<br>Abogado:                                                                                 |                         | una risica                | 10.5      |               |                   |
| Intervención: A<br>Identificativo Legal: 1<br>D.Personales Filiaci<br>Abogado:                                                                                  | 00                      |                           | 1         |               |                   |
| Identificativo Legal: 1<br>D.Personales   Filiaci<br>Abogado:                                                                                                   | 00                      | Act                       | usado     |               |                   |
| D.Personales Filiaci<br>Abogado:                                                                                                    | 1111                    |                           | D D       | NI            |                   |
| Abogado:                                                                                                    |                         | Represe                   | entantes  | Delitos   Vir | lencia dom        |
| Abogado:                                                                                                    | ori [ conneno           |                           | 1         | -             | Joneio donni 1    |
|                                                                                                    |                         |                           | 22        |               |                   |
| 10 11 22                                                                                                    |                         |                           | 1         | _2            |                   |
| Procurador:                                                                                                    |                         |                           | 21        |               |                   |
|                                                                                                    |                         | 2                         |           |               |                   |
| T.Otro Rep.:                                                                                                    |                         |                           |           |               |                   |
| Otro Rep.:                                                                                                    |                         | 1                         |           |               |                   |
|                                                                                                    |                         |                           |           |               |                   |
| Gestión agrupad                                                                                                    | a Graba                 | ir <u>R</u> epreser       | ntantes 📗 | ⊆an           | selar             |
| Niveyo                                                                                                    | Porror Tek              | erviniente                | 1 0       | ahar Interv   | iniente           |

Si se va a seleccionar un Abogado o Procurador que no existe en la tabla correspondiente, nos situaremos en el campo de Abogado o Procurador y pulsaremos la tecla F3 con lo que nos aparecerá una nueva pantalla que nos posibilitará darlo de alta.

La operatoria de cómo dar de alta un nuevo Abogado o Procurador, se describirá posteriormente

en el apartado Herramientas, Mantenimiento de Abogados o Procuradores.

Se añade una gestión extra en la pestaña de representantes, que permite añadir, si es menester, un representante y su tipo de representación (independientemente del abogado y/o procurador).

Sólo se validarán de manera específica los tipos de representación que no requieran de representante. Es decir, que cuando se pretenda dar de alta otro representante (diferente de abogado o procurador) indicando tipo de representante (diferente de 'Trabajador' o 'Por sí mismo'), habrá que indicar obligatoriamente un colegiado del tipo de representación indicado (mostrándose en caso contrario un mensaje explícito).

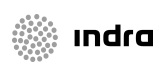

|                    | ADRIANO          | Junta de Andalucía |                           | SEINSIR             |
|--------------------|------------------|--------------------|---------------------------|---------------------|
| JUNTA DE ANDALUCIA | Juzgado de lo Po | enal               | Descripción operativa del | Sistema Informático |

Estos datos podrían ser contemplados también desde la gestión múltiple (para varios intervinientes a la vez).

Se permite la asignación simultánea de un abogado y/o procurador a un grupo de intervinientes. El procedimiento para realizar esta acción es el siguiente:

- Pulsar sobre el botón Gestión agrupada. En este momento se desactivan todos los campos de la pantalla excepto los correspondientes al abogado y al procurador, además de los botones Grabar Representantes y Cancelar.
- Seleccionar de forma consecutiva o salteada (pulsando la tecla Ctrl durante la selección) los intervinientes deseados de la lista de intervinientes.
- Indicar el abogado y/o procurador (o dejar los campos vacíos).
- Pulsar el botón Grabar Representantes para realizar los cambios y volver a activar los campos desactivados.
- En el caso de desear salir del modo de Gestión Agrupada sin grabar los cambios realizados se debe pulsar sobre el botón Cancelar.

Si se pulsa la tecla F3 sobre el campo Abogado/Procurador nos aparece el asistente de Abogados /Procuradores para que el usuario pueda seleccionar el requerido con mayor comodidad.

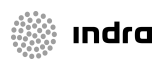

|                    | ADRIANO          | Junta | de Andalucía              | SEINSIR             |
|--------------------|------------------|-------|---------------------------|---------------------|
| JUNTA DE ANDALUCIA | Juzgado de lo Po | enal  | Descripción operativa del | Sistema Informático |

| sistente Abogados                                                                |         |                   |                                                         |
|----------------------------------------------------------------------------------|---------|-------------------|---------------------------------------------------------|
| Datos del Abogado Tipo Representante: ABO Nombre: Primer Apellido:               | Abogado |                   | Ordenación<br>Código<br>Nombre Compl.<br>Identificativo |
| Segundo Apellido:<br>Identificativo Legal:<br>Tipo Colegio:<br>Número Colegiado: |         |                   | Por Patrón                                              |
| Ver <u>R</u> esultado                                                            | Aceptar |                   | Salir                                                   |
| Código Nombre Completo                                                           |         | Tipo Identificati | vo legal                                                |
|                                                                                  |         |                   |                                                         |
|                                                                                  |         |                   |                                                         |

Mediante el mismo se podrá acotar por:

- Nombre
- Primer Apellido
- Segundo Apellido
- Tipo Identificativo
- Identificativo legal.

El usuario podrá elegir si desea filtrar el identificativo legal por patrón o no.

Los campos que se mostrarán como resultado de la consulta son los siguientes:

- Código del Representante
- Nombre completo del Representante
- Tipo Identificativo legal
- Identificativo legal

El resultado de la consulta se podrá ordenar por:

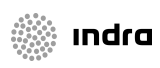

|                    | ADRIANO          | Junta | de Andalucía              | SEINSIR             |
|--------------------|------------------|-------|---------------------------|---------------------|
| JUNTA DE ANDALUCIA | Juzgado de lo Po | enal  | Descripción operativa del | Sistema Informático |

- Código del representante
- Nombre completo del representante
- Identificativo legal.

Cuando el usuario seleccione el representante deseado, se cerrará el asistente y se actualizarán los datos de la ficha del interviniente.

En la pestaña de los representantes del interviniente se muestra el número de identificación y el tipo de identificación a la derecha del campo de selección del abogado o procurador.

## Datos de Violencia Doméstica

Esta pestaña no es de cumplimentación obligatoria y sólo aparecerá si se trata de un asunto de tipo Violencia Doméstica.

| D.Personales Filiación Domicilio                                 | Representantes   | Delitos               | Violencia dom. 💧 |
|------------------------------------------------------------------|------------------|-----------------------|------------------|
| Interviniente Agresor /victima<br>Implicación<br>Víctima Agresor | Relación         | ڈ Conviv<br>ڈ Con hij | encia ?          |
| Denuncia mutua                                                   |                  |                       |                  |
| Delito: REGRESO                                                  | Edad Comis, Hech | <br>10: Sexo:         | ]                |
| Fecha Nacimiento:                                                |                  | H                     | Hombre           |
| Nacionalidad: 600 Españo                                         | la               |                       |                  |

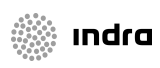

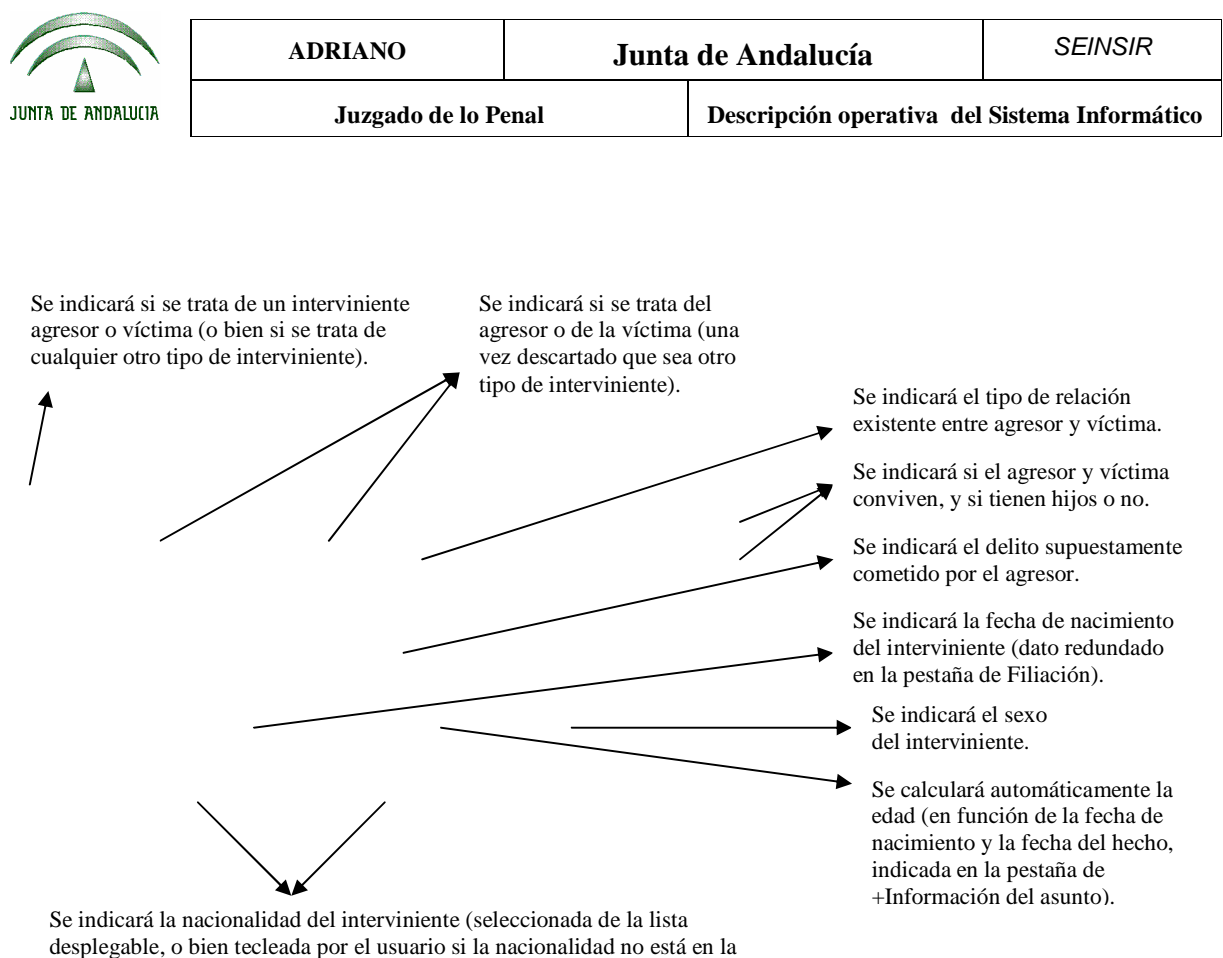

lista codificada). Se trata de un dato redundado en la pestaña de Filiación.

Nota: La selección del delito se realizará según lo explicado anteriormente para la pestaña de delitos (página anterior), salvo que los delitos seleccionables en este caso están limitados a aquellos que tienen relación con la violencia doméstica.

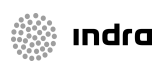

|                    | ADRIANO          | Junta de Andalucía |                           | SEINSIR             |
|--------------------|------------------|--------------------|---------------------------|---------------------|
| JUNTA DE ANDALUCIA | Juzgado de lo Po | enal               | Descripción operativa del | Sistema Informático |

## **Delitos.**

Esta pantalla no es de cumplimentación obligatoria, se visualizará según el tipo de intervención del interviniente.

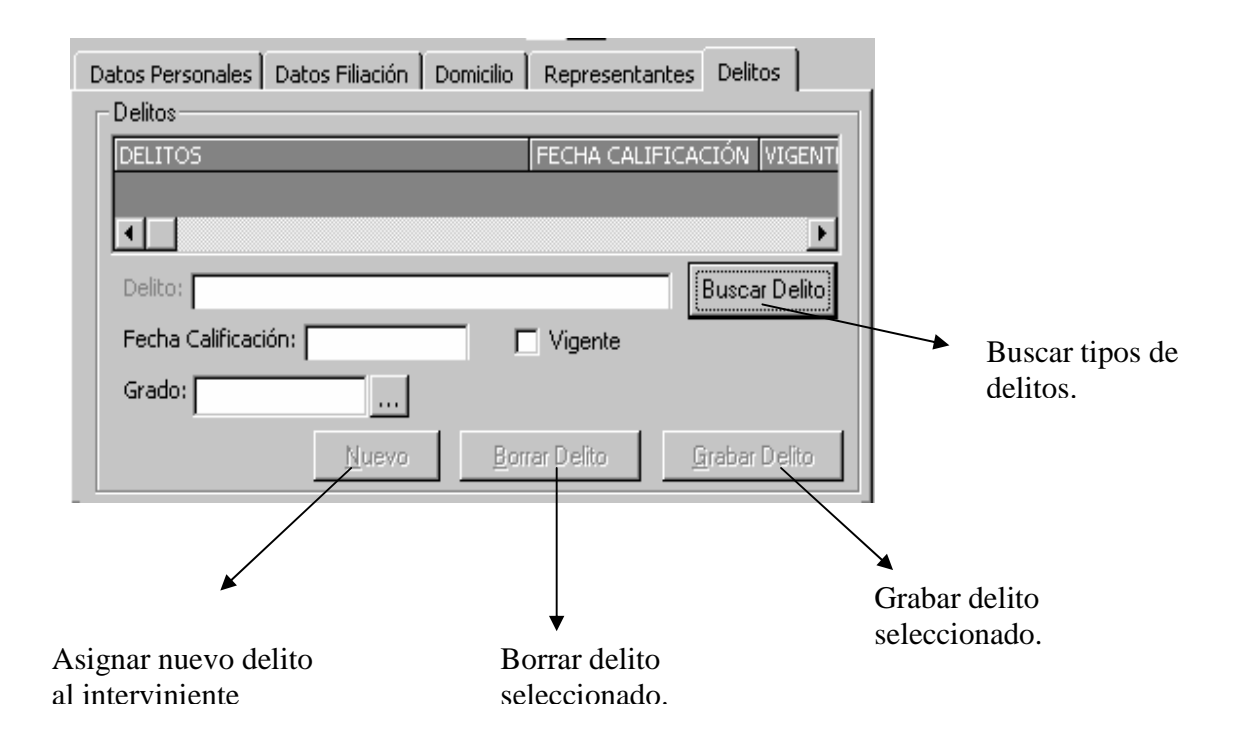

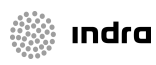

|                    | ADRIANO          | Junta | de Andalucía              | SEINSIR             |
|--------------------|------------------|-------|---------------------------|---------------------|
| JUNTA DE ANDALUCIA | Juzgado de lo Po | enal  | Descripción operativa del | Sistema Informático |

Cuando pulsemos el botón de Buscar delito nos aparecerá la siguiente pantalla en la que seleccionaremos el delito que le asignaremos al interviniente.

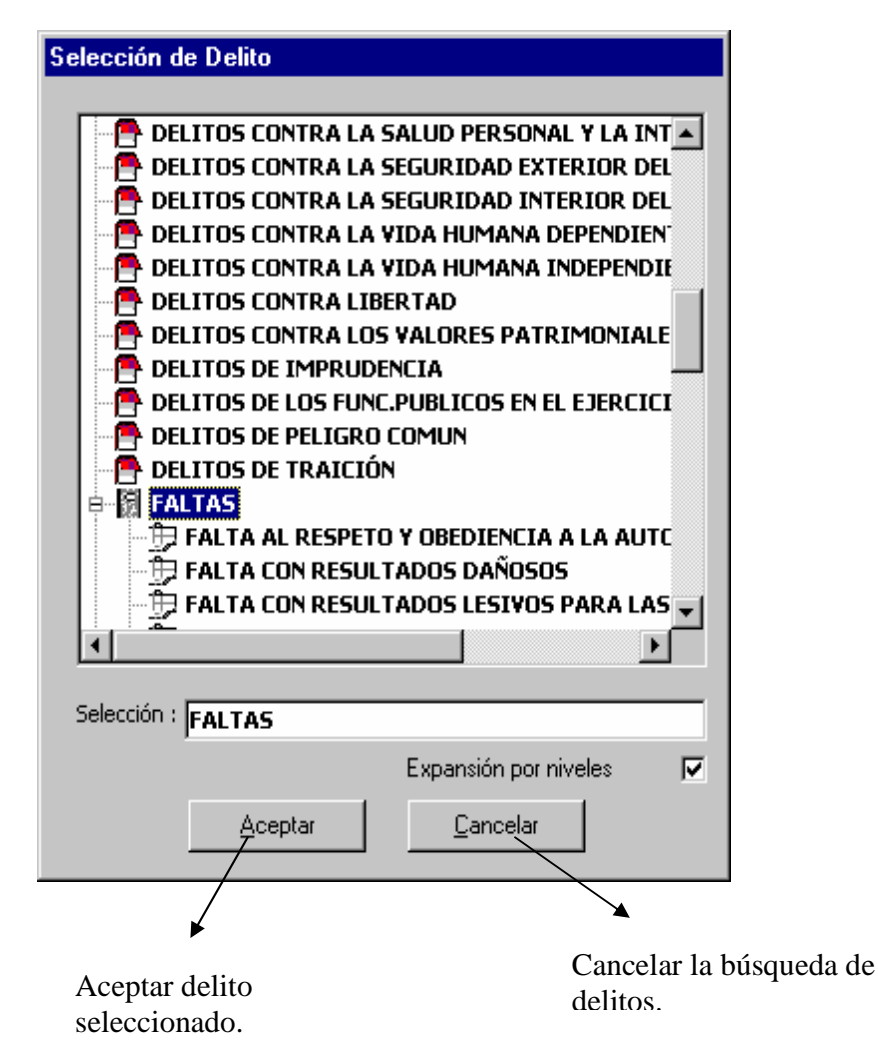

Una vez seleccionado el delito pulsaremos aceptar.

|                    | ADRIANO          | Junta de Andalucía |                           | SEINSIR             |
|--------------------|------------------|--------------------|---------------------------|---------------------|
| JUNTA DE ANDALUCIA | Juzgado de lo Po | enal               | Descripción operativa del | Sistema Informático |

# Registro de Órdenes.

Sólo tendremos acceso a esta pestaña de información referente al asunto cuando sea de tipo Violencia Doméstica. En ella se registrarán las órdenes de protección contempladas en la causa.

Si queremos registrar una orden de protección tendremos que introducir como mínimo los campos obligatorios.

| + INFORMACIO        | ON INTERV    | INIENTES           | ACONTE   |              | S∫OE           | ETOS                |                          |
|---------------------|--------------|--------------------|----------|--------------|----------------|---------------------|--------------------------|
| Medida Penal        | Medida Civil | Solicitante        | Origen   | Visto M. Fi  | iscal F        | echa Sol.           | Renuncia Si              |
| OAL                 | СОМ          | FAM                | ATP      | 1            | 2              | 7/09/05             | CIV                      |
|                     |              |                    |          |              |                |                     | Þ                        |
|                     |              |                    |          |              |                |                     |                          |
| Medida Penal:       | OAL          |                    |          |              |                |                     |                          |
|                     | Orden de a   | Alejamien          | to       |              |                |                     |                          |
| Medida Civil:       | COM          |                    |          |              |                |                     |                          |
|                     | Comunica     | ción 👘             |          |              |                |                     |                          |
| Solicitante:        | FAM          |                    | Fe       | cha Solicitu | ud:            | 27/09/              | 2005                     |
|                     | Familiares   | ;                  |          |              |                |                     |                          |
| Origen:             | ATP          |                    |          |              |                |                     |                          |
|                     | Atestado     | Policial           |          |              |                |                     |                          |
| Renuncia:           | CIV          |                    |          |              |                |                     |                          |
|                     | A medidas    | s civiles          |          |              |                |                     |                          |
| Estado:             | ACO          |                    | Fe       | cha Resolu   | ición:         | 27/09/              | 2005                     |
|                     | Acordada     |                    |          |              |                |                     |                          |
| Visto M. Fisca      | al: 🔽 🖪      | stado de la        | Orden d  | e Protecció  | ón             |                     |                          |
| <u>N</u> ueva Orden | Protección   | <u>E</u> liminar O | rden Pro | otección     | ( <u>G</u> rab | ar Orden            | Protección               |
|                     | /            |                    | 1        |              |                |                     | /                        |
|                     | /            |                    |          |              |                | /                   | /                        |
| /                   |              |                    | /        |              |                | /                   |                          |
|                     |              |                    | /        |              |                |                     |                          |
| r<br>1. den de 11   |              |                    | •        |              | TT.            | •                   |                          |
| ra dar de al        | ta una       | Para eli           | minar    | la           |                | a vez i             | Introducido              |
| eva oruell u        |              | fila sele          | cciona   | ıda.         | hot            | iuaius j<br>ión nar | puisaieillos<br>a grabar |
|                     |              |                    |          |              | 000            | on para             | a gravar.                |

|                    | ADRIANO             | Junta | de Andalucía              | SEINSIR             |
|--------------------|---------------------|-------|---------------------------|---------------------|
| JUNTA DE ANDALUCIA | Juzgado de lo Penal |       | Descripción operativa del | Sistema Informático |

## Registro de Objetos.

Si queremos registrar un objeto tendremos que introducir como mínimo los campos obligatorios.

| + INFORMACION   INTERV        | INIENTES ACONTECIMIENTOS  | OBJETOS |                                                              |
|-------------------------------|---------------------------|---------|--------------------------------------------------------------|
| Referencia                    | Tipo Objeto Descripcion   |         |                                                              |
|                               |                           |         |                                                              |
|                               |                           |         | Se indicará para indicar una                                 |
| Deferencia                    |                           |         | Kelefencia del Objeto                                        |
| Descripción                   |                           | *       | Se empleará para efectuar una<br>Descripción del Objeto      |
| Tipo                          | Naturaleza                |         |                                                              |
| Fec. entrada 05/02            | /2009 Fec. salida         |         | objeto de la tabla adjunta.                                  |
| Motivo salida                 |                           |         | Se seleccionará , la naturaleza d                            |
| Ubicación                     |                           |         | objeto de la tabla adjunta.                                  |
| Nuevo Objeto                  | Elminar Objeto            |         | Este campo se empleará para<br>indicar donde esta ubicado el |
|                               |                           |         | Ουjειο                                                       |
| ♦<br>e botón se empleará para | Este botón se empleará pa | ra      |                                                              |

|                    | ADRIANO             | Junta de Andalucía |                           | SEINSIR             |
|--------------------|---------------------|--------------------|---------------------------|---------------------|
| JUNTA DE ANDALUCIA | Juzgado de lo Penal |                    | Descripción operativa del | Sistema Informático |

El campo Referencia debe ser único para todos los objetos que se registren en el asunto, en el caso de introducir una referencia ya creada nos aparecerá el siguiente mensaje informando del hecho:

| SEINOBJ | ×                                                          |
|---------|------------------------------------------------------------|
| 8       | Ya existe un objeto registrado con la referencia indicada. |
|         | Aceptar                                                    |

La segunda funcionalidad, según la parametrización del la aplicación, es la siguiente:

| + INFORMACION | INTERVINIENTES | ACONTECIM    | IENTOS C | BJETOS       |           |   |
|---------------|----------------|--------------|----------|--------------|-----------|---|
| Referencia    | Org            | ano Nume     | erador   | Tipo Objeti  | Descripci | - |
|               |                |              |          |              |           |   |
| Numero        | 2009000050 -   | Organo       | 410914   | 3001         | _         |   |
| Referencia    |                |              |          |              |           |   |
| Descripción   |                |              |          |              |           |   |
| Tipo          |                |              |          |              |           |   |
| Naturaleza    |                |              |          |              |           |   |
| Ubicación     |                |              |          |              | *         |   |
| Nuevo Objeto  | Ē              | minar Objeto |          | <u>G</u> rab | ar Objeto |   |

|                    | ADRIANO             | Junta de Andalucía |                           | SEINSIR             |
|--------------------|---------------------|--------------------|---------------------------|---------------------|
| JUNTA DE ANDALUCIA | Juzgado de lo Penal |                    | Descripción operativa del | Sistema Informático |

A diferencia de la primera funcionalidad observaremos dos nuevos campos; Número y Órgano.

Serán cumplimentados automáticamente por la aplicación sin necesidad de introducirlos con la funcionalidad de identificar los Objetos.

El resto de campos se comportaran como en la anterioridad funcionalidad.

|                    | ADRIANO             | Junta | de Andalucía              | SEINSIR             |
|--------------------|---------------------|-------|---------------------------|---------------------|
| JUNTA DE ANDALUCIA | Juzgado de lo Penal |       | Descripción operativa del | Sistema Informático |

#### Registro de un Exhorto.

El registro de un Exhorto se efectuará del mismo modo que en un Asunto Penal, diferenciándose en que en la pantalla de <u>Abrir un Asunto</u>, se tendrá que indicar la <u>Clase que le corresponda</u> a este tipo de expediente.

El siguiente paso, será cumplimentar la pantalla de Datos Generales de un Asunto, que es exactamente igual a la de un Asunto Penal cambiando únicamente el literal de PENAL por el de EXHORTO, efectuado esto, se cumplimentarán las pantallas de +Información para un Exhorto y las restantes comunes a todos los asuntos.

#### +Información para un Exhorto.

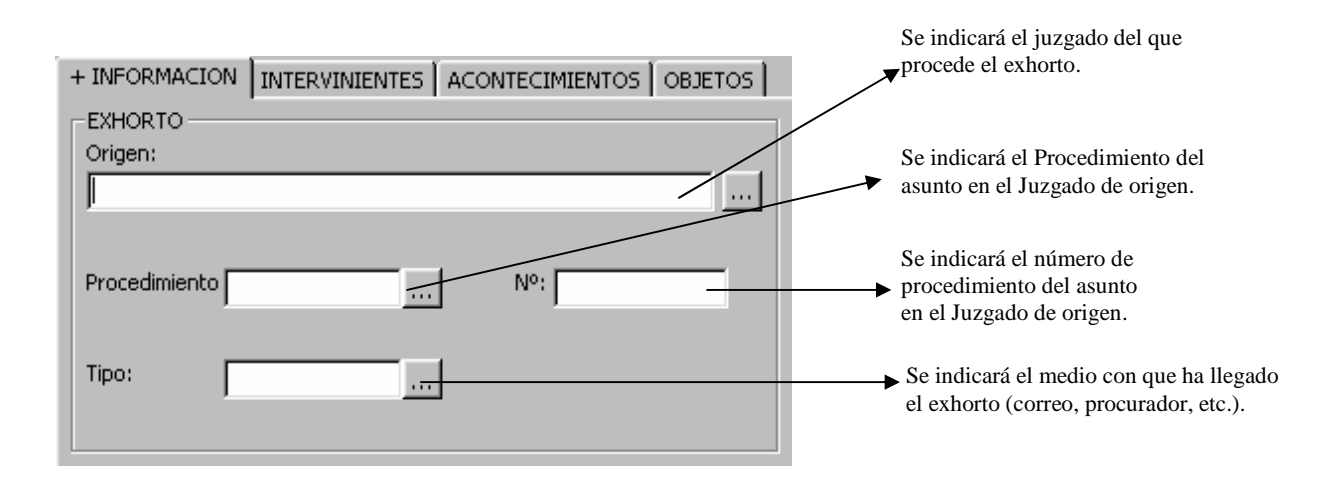

|                    | ADRIANO             | Junta de Andalucía |                           | SEINSIR             |
|--------------------|---------------------|--------------------|---------------------------|---------------------|
| JUNTA DE ANDALUCIA | Juzgado de lo Penal |                    | Descripción operativa del | Sistema Informático |

El campo Órgano Origen conduce (al picar en el botón de ampliación asociado o al pulsar la tecla F3), a un asistente de búsqueda de órganos, con el cual se puede localizar el órgano correspondiente mediante la combinación de las acotaciones que se muestran en la siguiente pantalla.

| Confección del Cód    | igo de Órgano   |        |
|-----------------------|-----------------|--------|
| Datos del Órgar       | 10              |        |
| Provincia:            | <b></b>         |        |
| Sede:                 |                 |        |
| Tipo de Órgano:       | <u> </u>        |        |
| Numero:               |                 |        |
| Descripción:          |                 | *<br>* |
|                       |                 |        |
| Ver <u>R</u> esultado | Limpiar Aceptar | Salir  |
| Órgano Descr          | ipción          |        |
|                       |                 |        |
|                       |                 |        |
|                       |                 |        |
|                       |                 |        |
|                       |                 |        |
|                       |                 |        |
|                       |                 |        |
|                       |                 |        |

En aquellos supuestos excepcionales en los que no exista en la lista accesible por el asistente el órgano deseado (p.e. órganos extranjeros en el caso de las Comisiones Rogatorias), se podría prescindir del uso del asistente y teclear manualmente en el campo órgano origen el órgano en cuestión.

|                    | ADRIANO             | Junta de Andalucía |                           | SEINSIR             |
|--------------------|---------------------|--------------------|---------------------------|---------------------|
| JUNTA DE ANDALUCIA | Juzgado de lo Penal |                    | Descripción operativa del | Sistema Informático |

#### Registro de una Pieza Separada.

La fecha de *sesión de trabajo* debe ser la correspondiente a la real de apertura de la Pieza, con independencia de la fecha de registro del asunto principal. En este sentido, para los asuntos de tipo Pieza el programa *no* exigirá concordancia entre el año de registro de la pieza y el año que compone el nº de la pieza en sí en los casos en que dimane de un asunto principal registrado en una fecha anterior a la del año en curso.

Verificada la fecha, el comienzo del registro puede efectuarse de 3 modos distintos:

- Pulsando el botón situado en la barra de herramientas indicado con
- **2**
- Activando el menú desplegable de Asuntos y seleccionar Abrir.
- Pulsando F5.

Efectuada esta operación, aparecerá la siguiente pantalla:

|                                                                                                    | Abrir Asunto                                                                         |
|----------------------------------------------------------------------------------------------------|--------------------------------------------------------------------------------------|
| Estos dos campos se emplearán<br>para efectuar búsquedas por<br>procedimiento y número.                | Órgano: <b>de Lo Penal</b><br>Tipo:<br>Nº :<br>Buscar por Nº de <u>Procedimiento</u> |
|                                                                                                    | N.I.G.: Buscar por M.I.G.                                                            |
| Al activar este campo, tan solo<br>permitirá abrir el asunto para<br>leerlo, pero no para modificarlo. | Abrir como de <u>s</u> ólo lectura <u>C</u> ancelar                                  |

|                    | ADRIANO          | Junta de Andalucía |                           | SEINSIR             |
|--------------------|------------------|--------------------|---------------------------|---------------------|
| JUNTA DE ANDALUCIA | Juzgado de lo Po | enal               | Descripción operativa del | Sistema Informático |

Para registrar una Pieza Separada, deberá introducirse el mismo NIG que el Asunto principal en lugar de pulsar F3 como se hace normalmente para que nos lo proporcione ordenador.

Hecho esto, cambiará la pantalla por la siguiente que nos permitirá indicar la Clase de Asunto, como <u>Pieza Separada</u>.

En el campo de Registro General, se indicará el mismo número que tiene asignado el asunto principal, incorporándole a su derecha un 1, 2, 3 según sea la primera, segunda o tercera Pieza Separada del asunto. Por ejemplo, si el número de Registro General del Asunto principal es el 881/2000, a la primera pieza separada se le dará el nº 881.1/2000, a la segunda pieza se le dará el 881.2/2000 y así sucesivamente. Esta misma enumeración será la que aparezca en los documentos.

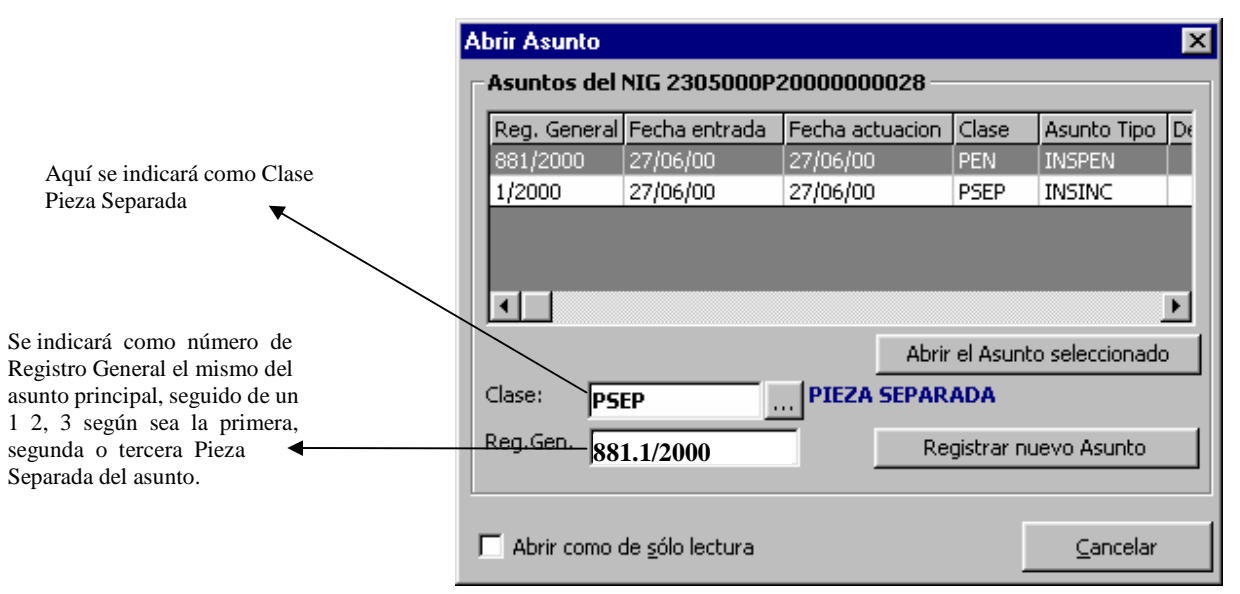

Posteriormente al pulsar el botón de Registrar nuevo Asunto, cambiará esta pantalla por la de Datos Generales del Asunto, en la que aparece como literal PIEZA SEPARADA

| JUNTA DE ANDALUCIA | ADRIANO          | Junta de Andalucía |                           | SEINSIR             |
|--------------------|------------------|--------------------|---------------------------|---------------------|
|                    | Juzgado de lo Po | enal               | Descripción operativa del | Sistema Informático |

### +Información para un Pieza Separada.

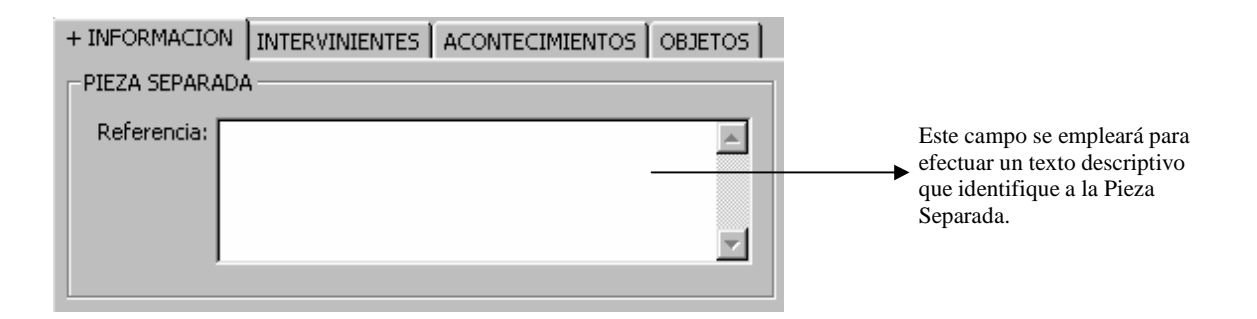

Al compartir el NIG del asunto principal, en la pestaña Intervinientes, aparecerán propuestos los del asunto principal. Para que se queden grabados y poder empezar a tramitar la Pieza hay que hacer click sobre el botón que representa un is diskette.

En la pantalla principal del asunto el icono MISMO NIG permite conocer haciendo doble clic sobre él, la historia procesal (procedimientos, fases y estados) de cada asunto vinculado al NIG (asunto principal y asunto pieza) en cada órgano que los ha tramitado.

### Guardar un Asunto.

Para que todos los datos introducidos al registrar el Asunto queden guardados es necesario realizar una de las siguientes acciones:

\* Hacer click sobre el botón que representa diskette.

un

- \* Pulsar la tecla F6.
- \* Elegir la opción Guardar del menú de Asunto.

| JUNTA DE ANDALUCIA | ADRIANO             | Junta de Andalucía |                           | SEINSIR             |
|--------------------|---------------------|--------------------|---------------------------|---------------------|
|                    | Juzgado de lo Penal |                    | Descripción operativa del | Sistema Informático |

Para poder guardar un Asunto es necesario registrar al menos un Interviniente en el mismo. Cualquier modificación de los datos del Asunto exigirá guardar los cambios efectuados para que éstos formen parte del mismo.

Para realizar cualquier Acontecimiento, antes es imprescindible guardar el Asunto.

## Eliminar un Asunto.

Cualquier asunto que haya sido registrado erróneamente, podrá eliminarse a través de la opción *Eliminar* del menú *Asunto*. Antes de eliminar el asunto, el programa pedirá al usuario confirmación.

Todos los datos del asunto, incluidos los intervinientes serán eliminados.

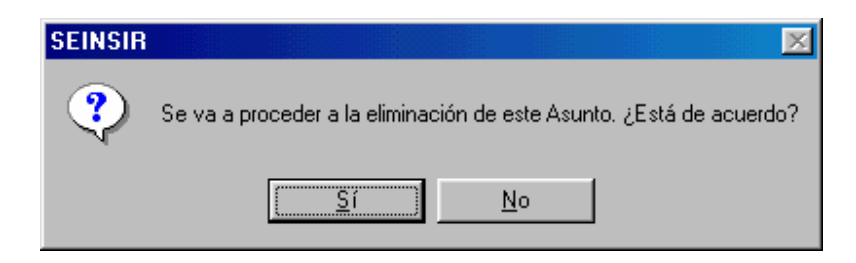

## Cerrar un Asunto.

Para cerrar un Asunto sin salir de la aplicación se escogerá *Cerrar* del menú *Asunto*, o bien se pulsará la tecla F8.

| JUNTA DE ANDALUCIA | ADRIANO             | Junta de Andalucía |                           | SEINSIR             |
|--------------------|---------------------|--------------------|---------------------------|---------------------|
|                    | Juzgado de lo Penal |                    | Descripción operativa del | Sistema Informático |

Enviar.

Esta opción del menú de Asuntos, permite efectuar el envio de un asunto desde un Juzgado de Primera Instancia al Decanato al cual está adscrito, para que se efectúe nuevamente el reparto, o la asignación del mismo a otro órgano según corresponda.

| Envio de Asuntos                                                   | × |
|--------------------------------------------------------------------|---|
| Enviar asuntos a:<br>Órgano Destino<br>Motivo<br>Ampliación motivo |   |
|                                                                    |   |

Antes de entrar a la opción de envíos de asuntos, se valida que todos los intervinientes del asunto se encuentren correctamente identificados, en el caso que alguno de ellos no lo esté se muestra la siguiente pantalla y se cancela el envío.

| SEINSIR | ×                                                                                                    |
|---------|----------------------------------------------------------------------------------------------------|
| •       | No es posible realizar este envío; se han detectado intervinientes sin identificar.<br>Debe revisar los datos identificativos (Tipo y №) en los siguientes intervinientes;<br>Gomez Curvo, Emilio |
|         | Aceptar                                                                                                    |

| JUNTA DE ANDALUCIA | ADRIANO          | Junta de Andalucía |                           | SEINSIR             |
|--------------------|------------------|--------------------|---------------------------|---------------------|
|                    | Juzgado de lo Po | enal               | Descripción operativa del | Sistema Informático |

En la pantalla de envio de asuntos se cumplimentarán los siguientes campos:

• Órgano destino.

Se indicará el Órgano al cual se quiere efectuar el envio del asunto, (coincidirá con el Decanato).

• Motivo.

Se indicará el motivo por el que se efectua el envío (declinatoria, otros, inhibición y devolución a origen para completar).

• Ampliación del motivo

Este campo se cumplimentará para indicar mas ampliamente el motivo del envío. Este campo no es de cumplimentación obligatoria.

## Incoar procedimiento.

Ver el apartado correspondiente en TRAMITAR.

## Agregar a Lote.

Esta opción del menú de Asuntos, se empleará para añadir el asunto actual a un Lote ya existente. Al seleccionarla, aparecerá la siguiente pantalla mostrando los Lotes existentes para que se indique a cual de ellos se quiere agregar.

| JUNTA DE ANDALUCIA | ADRIANO             | Junta de Andalucía |                           | SEINSIR             |
|--------------------|---------------------|--------------------|---------------------------|---------------------|
|                    | Juzgado de lo Penal |                    | Descripción operativa del | Sistema Informático |

| Añadir Asunto a Lote   |                     |
|------------------------|---------------------|
| Descripcion            | Fecha Entrada       |
| Abreviado Ley 98       | 07/03/00            |
| Medidas Cautelares     | 07/03/00            |
| Ordinario Ley 98       | 07/03/00            |
|                        |                     |
| Cancelar Añadir Asunto | <u>D</u> etalles >> |

Si se desea ampliar la información, para tener certeza de que se ha seleccionado el Lote correcto, se podrá pulsar el botón Detalles >> y aparecerá la siguiente pantalla mostrando todos los asuntos que componen el Lote seleccionado.

Pantalla mostrando todos los asuntos que componen el Lote seleccionado.

Al pulsar el botón Añadir Asunto de esta pantalla o de la anterior, saldrá el siguiente aviso indicando que se ha efectuado correctamente la operación.

|                    | ADRIANO          | Junta de Andalucía |                                               | SEINSIR |
|--------------------|------------------|--------------------|-----------------------------------------------|---------|
| JUNTA DE ANDALUCIA | Juzgado de lo Po | enal               | Descripción operativa del Sistema Informático |         |
|                    |                  |                    |                                               |         |

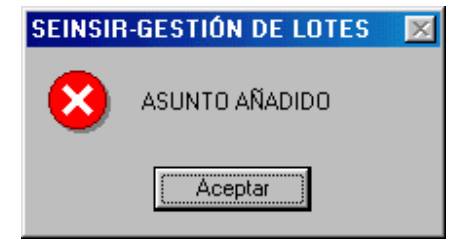

Al pulsar el botón ACEPTAR, finalizará el proceso.

#### Acumular.

Existen dos tipos de acumulaciones a saber:

- Acumulación Resolución dictada en procedimiento "padre". Ver el apartado correspondiente en el menú de <u>TRAMITAR</u>.
- Acumulación Resolución dictada en procedimiento "hijo". Ver el apartado correspondiente en el menú de <u>TRAMITAR</u>.

Elaborar documento.

Ver el apartado correspondiente en el menú de TRAMITAR.

**Registrar acontecimiento.** 

Ver el apartado correspondiente en el menú de TRAMITAR.

|                    | ADRIANO          | Junta de Andalucía |                           | SEINSIR             |
|--------------------|------------------|--------------------|---------------------------|---------------------|
| JUNTA DE ANDALUCIA | Juzgado de lo Po | enal               | Descripción operativa del | Sistema Informático |

## Cambiar la Clase del Asunto.

Esta opción del menú de Asuntos, estará activada únicamente cuando existan más de una clase definidas para el Tipo de Asunto al que pertenezca el expediente que queremos modificar.

Solamente se podrá cambiar la Clase a un Asunto si todavía no se ha realizado ningún Acontecimiento.

| JUNTA DE ANDALUCIA | ADRIANO          | Junta de Andalucía |                           | SEINSIR             |
|--------------------|------------------|--------------------|---------------------------|---------------------|
|                    | Juzgado de lo Po | enal               | Descripción operativa del | Sistema Informático |

### Apuntes Agenda Asunto actual.

\* Esta opción de <u>Apuntes Agenda</u> del menú de <u>Asuntos</u>, permite efectuar anotaciones en la misma, <u>únicamente para el asunto que está abierto en este momento</u>. Si no hay ningún asunto abierto, esta opción permanecerá desactivada.

Para efectuar alguna operación relacionada con la Agenda para un asunto distinto de este, se tendrá que seleccionar la opción correspondiente del menú de Agenda.

Al seleccionar la opción de <u>Apuntes Agenda</u> del menú de <u>Asuntos</u> aparecerá la siguiente pantalla.

| ACTUALIZAR AGE    | NDA          |             |                  |         |               |              |        |             |                          | ×   |
|-------------------|--------------|-------------|------------------|---------|---------------|--------------|--------|-------------|--------------------------|-----|
| Fecha             | Estado       | Duración    | Tipo Apunte      | De      | escripción    |              |        | Tipo. Proc. |                          | N   |
| 28/06/00 16:13:00 |              |             | Comp.apud acta   |         |               |              |        | PROC.ABRE   | EV.                      |     |
|                   |              |             |                  |         |               |              |        |             |                          |     |
|                   |              |             |                  |         |               |              |        |             |                          |     |
|                   |              |             |                  |         |               |              |        |             |                          |     |
|                   |              |             |                  |         |               |              |        |             |                          |     |
|                   |              |             |                  |         |               |              |        |             |                          |     |
|                   |              |             |                  |         |               |              |        |             |                          |     |
|                   |              |             |                  |         |               |              |        |             |                          |     |
|                   |              |             |                  |         |               |              |        |             |                          |     |
|                   |              |             |                  |         |               |              |        |             |                          |     |
| •                 |              |             |                  |         |               |              |        |             |                          | Þ   |
|                   |              |             |                  |         | ·····         |              |        |             |                          | . 1 |
|                   |              |             |                  |         | Nuevo         |              | iar    | Abrir       | <u>≸</u> al              | Ir  |
|                   |              |             |                  |         |               | _            |        |             |                          | _   |
|                   |              |             | _                |         | ~             |              |        |             | /                        |     |
|                   |              | -           |                  |         |               |              |        |             | 1                        |     |
| ~                 | -            | Se emplea   | rá para eliminar | Se emp  | leará para al | brir un apu  | nte    | Al nuls     | <b>▼</b><br>ar este botó | 'n  |
| Se empleará p     | ara efectuar | el apunte s | eleccionado.     | efectua | do y modific  | car su conte | enido. | finaliza    | rá el proces             | 50. |
| un nuevo apur     | ite.         | -           |                  |         | •             |              |        |             | Proces                   |     |

|                    | ADRIANO             | Junta | de Andalucía              | SEINSIR             |
|--------------------|---------------------|-------|---------------------------|---------------------|
| JUNTA DE ANDALUCIA | Juzgado de lo Penal |       | Descripción operativa del | Sistema Informático |

Esta pantalla, posibilita efectuar las siguiente acciones para el asunto que aparece en pantalla:

- Nuevo apunte en la agenda.
- Modificar un apunte.
- Eliminar un apunte.

## Nuevo Apunte en la Agenda.

Para efectuar un nuevo apunte en la agenda, se seleccionará en el menú <u>ASUNTO</u>, la opción <u>Apuntes Agenda</u> con lo que aparecerá la pantalla anterior mostrando los apuntes efectuados para el asunto que hay en pantalla. Si esta es la primera anotación efectuada para este asunto, aparecerá la pantalla en blanco.

Seguidamente, al pulsar el botón <u>Nuevo</u>, aparecerá en blanco la pantalla para efectuar una nueva anotación.

## Modificación de un apunte.

Para modificar un apunte de la agenda, se seleccionará en el menú <u>ASUNTO</u>, la opción <u>Apuntes Agenda</u> con lo que aparecerá la pantalla anterior mostrando los apuntes efectuados para el asunto que hay en pantalla. Seleccionada la anotación, al pulsar el botón <u>Abrir</u> aparecerá la pantalla de modificación del apunte, con los datos del mismo para ser modificados o ampliados.

|                    | ADRIANO             | Junta de Andalucía |                           | SEINSIR             |  |
|--------------------|---------------------|--------------------|---------------------------|---------------------|--|
| JUNTA DE ANDALUCIA | Juzgado de lo Penal |                    | Descripción operativa del | Sistema Informático |  |

#### Eliminar un Apunte

Para Eliminar un apunte de la agenda, se seleccionará en el menú <u>ASUNTO</u>, la opción <u>Apuntes Agenda</u> con lo que aparecerá la pantalla anterior mostrando los apuntes efectuados para el asunto que hay en pantalla. Seleccionada la anotación, al pulsar el botón <u>Eliminar</u>, aparecerá el siguiente aviso para asegurarnos de la operación efectuada.

| <mark> CONFORMID</mark> | AD DE ELIMINACI 🔀         |
|-------------------------|---------------------------|
| ¿Desea ELIMINA          | R el apunte seleccionado? |
| <u>S</u> í              | No                        |

Si se contesta <u>Si</u>, se efectua la eliminación del apunte y aparece nuevamente la pantalla anterior.

Si se contesta No, no se efectua la eliminación y aparece nuevamente la pantalla anterior.
|                    | ADRIANO          | Junta de Andalucía |                           | SEINSIR             |
|--------------------|------------------|--------------------|---------------------------|---------------------|
| JUNTA DE ANDALUCIA | Juzgado de lo Po | enal               | Descripción operativa del | Sistema Informático |

Pantalla para efectuar una nueva anotación o modificar la ya existente.

| Apunte Agenda                                                                               | ×                                                                                      |
|---------------------------------------------------------------------------------------------|----------------------------------------------------------------------------------------|
| Tipo Proc. ABREVIA<br>Número Proc. 000001                                                   | ADO.LEY 98<br>/1999                                                                    |
| Fecha:         17/09/1999           Hora:         10:00         Duración:           Estado: | Tipo Apunte: Vista en sala<br>SALA                                                     |
| Descripción:                                                                                | Ampliación:                                                                            |
| Usuarios:<br>Maria Jose Huertas Torres                                                      | Intervinientes:<br>DELEGACION DE SEVILLA - DELEGACION DE SEVILL<br>ANGEL RUIZ MARTINEZ |
| Aña <u>d</u> ir Suprimir                                                                    | Añadir Suprimir<br>Aceptar <u>C</u> ancelar                                            |

A esta pantalla se accederá solamente si anteriormente se ha indicado que se pretende efectuar una nueva anotación o modificar alguna ya existente. Si lo que se ha efectuado es la eliminación de una anotación, no se tendrá acceso a la misma

En esta pantalla aparecen los siguientes campos, con los datos del apunte seleccionado para ser modificado o en blanco si se trata de un nuevo apunte:

- **Fecha**.-Está cumplimentado con la fecha del día. Es un campo Obligatorio y es susceptible de ser modificado.
- **Tipo Apunte** -Está cumplimentado con el tipo General. Es un campo Obligatorio y es susceptible de ser modificado.
- Hora.-Está cumplimentado con la que corresponda en el momento de efectuar la anotación y es susceptible de ser modificado.

|                    | ADRIANO          | Junta de Andalucía |                           | SEINSIR             |
|--------------------|------------------|--------------------|---------------------------|---------------------|
| JUNTA DE ANDALUCIA | Juzgado de lo Po | enal               | Descripción operativa del | Sistema Informático |

- **Duración**.- Se empleará para indicar la duración prevista para este acto.
- Estado.-Se empleará para indicar la situación en que se encuentra el acto anotado.
- **Descripción**.-Se efectuará una descripción de la anotación efectuada.
- Ampliación.- Se efectuará una ampliación de la anotación efectuada.
- Usuarios.-Al pulsar el botón <u>Añadir</u> situado debajo de Usuarios, aparecerá una relación de los usuarios de la aplicación, para efectuar la selección de los afectados por esta anotación. Se puede seleccionar más de uno.
- Intervinientes.-Al pulsar el botón <u>Añadir</u> situado debajo de Intervinientes, aparecerá una relación de los Intervinientes del Asunto para seleccionar el que interese. Se puede seleccionar más de uno.

#### **Botones.**

**Añadir.**-Este botón situado debajo del campo de Usuarios se empleará para añadir un nuevo Usuario a esta anotación.

**Suprimir.**-Este botón se empleará para eliminar un Usuario seleccionándolo de entre la relación mostrada.

**Añadir.**-Este botón situado debajo del campo de Intervinientes se empleará para añadir un nuevo Interviniente a esta anotación.

**Suprimir.-**Este botón se empleará para eliminar un Interviniente seleccionándolo de entre la relación mostrada.

Aceptar.- Al pulsar este botón se efectuará la actualización con los datos de la Anotación.

Cancelar.-Al pulsar este botón finalizará el proceso sin que se haya efectuado la anotación.

|                    | ADRIANO             | Junta de Andalucía |                           | SEINSIR             |
|--------------------|---------------------|--------------------|---------------------------|---------------------|
| JUNTA DE ANDALUCIA | Juzgado de lo Penal |                    | Descripción operativa del | Sistema Informático |

#### Consulta de Datos e Hitos Históricos

Con un asunto abierto en pantalla es posible acceder a la Consulta de Datos e Hitos Históricos de dicho asunto, mediante la opción de situada en el menú Ver o pulsando la tecla F9.

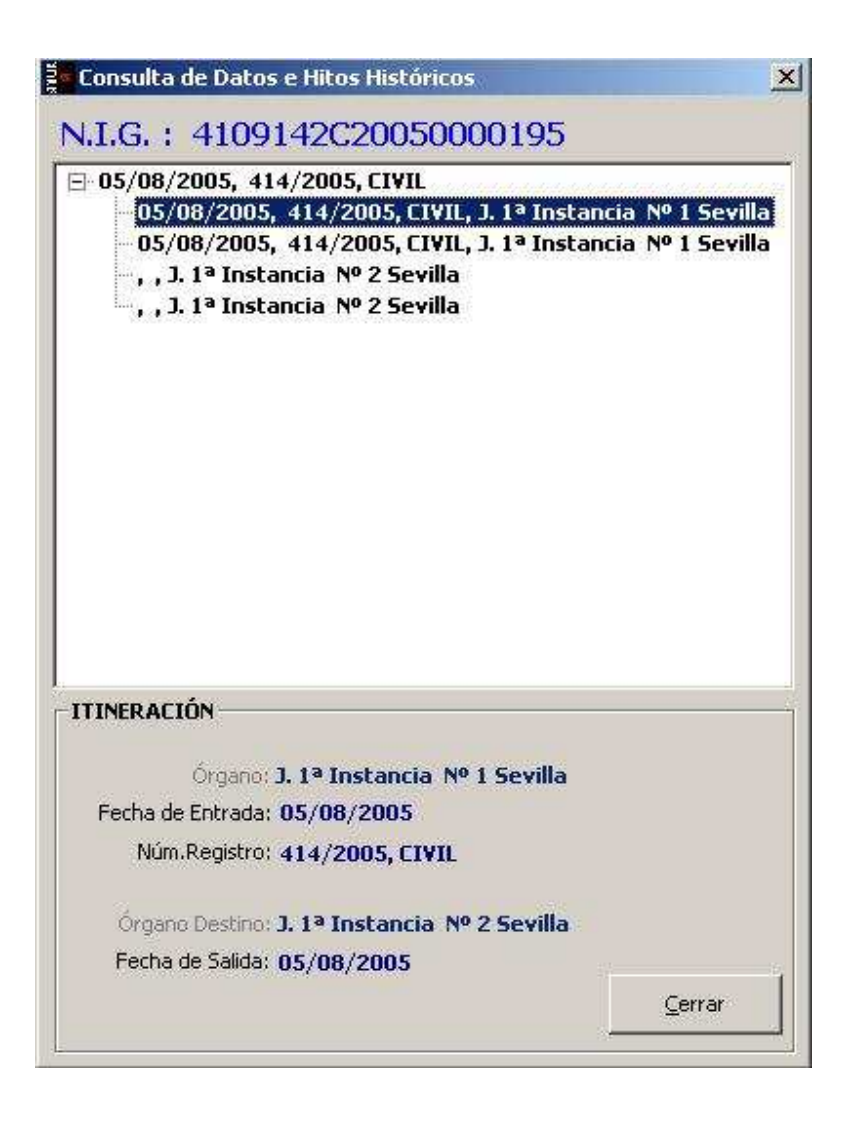

En la zona superior de la pantalla, y para cada órgano por el que haya pasado el asunto, se muestran en una estructura jerárquica los siguientes datos:

|                    | ADRIANO Junta       |  | de Andalucía              | SEINSIR             |
|--------------------|---------------------|--|---------------------------|---------------------|
| JUNTA DE ANDALUCIA | Juzgado de lo Penal |  | Descripción operativa del | Sistema Informático |

- Itineraciones por número de registro en el órgano correspondiente.
- Órgano y Fecha de Entrada.
- Procedimiento Incoado (Tipo, Número y Fecha)
- Fase y fecha de fase.
- Estado y fecha de estado.

Pulsando sobre cada uno de los datos anteriores se muestra información adicional (en función del tipo de dato seleccionado) en la parte inferior de la pantalla.

|                    | ADRIANO          | Junta de Andalucía |                           | SEINSIR             |
|--------------------|------------------|--------------------|---------------------------|---------------------|
| JUNTA DE ANDALUCIA | Juzgado de lo Po | enal               | Descripción operativa del | Sistema Informático |

# CONSULTAS.

Las consultas, permiten localizar los Asuntos que cumplan con los posibles criterios de acotación indicados en las distintas pantallas diseñadas para ello.

Cuantos mas criterios de acotación se indiquen en la consulta, mas limitada será la respuesta obtenida, pudiéndose dar el caso de no aparezca ningún asunto por no coincidir sus datos con los criterios de acotación especificados en la misma.

A continuación se muestra una pantalla de ejemplo para explicar su funcionamiento.

| 0 | Consulta de Asuntos según estado actual                                                                              |             |                                   |                                               |
|---|----------------------------------------------------------------------------------------------------|-------------|-----------------------------------|-----------------------------------------------|
|   | Acotaciones a la Consulta<br>Fecha Entrada                                                                           | Desde:      | Hasta:                            | Ordenación                                    |
|   | Fecha Última Actuación<br>Estado:                                                                                    |             |                                   | F. Entrada<br>Últ. Actuación<br>Procedimiento |
|   | Motivo Estado:                                                                                                    |             |                                   | Estado<br>Fase<br>Anotación                   |
|   | Fase:                                                                                                    |             |                                   | Grupo Trabajo:                                |
|   | Tipo Proc.:                                                                                                    | Clase:      |                                   |                                               |
|   | Mat. Estadist.:                                                                                                    | Tipo As.:   | <u></u>                           | ،<br>ا                                        |
| ļ | Inicializar Acotaciones Imgrimir Resultado Ver <u>R</u> esultado<br>Tipo Procedimiento Número GT F. Entrada Ult. Act | uación Fase | Abrir Asunto<br>F. Fase F. Anotac | <u>C</u> errar                                |
|   | <                                                                                                    |             |                                   | -<br>-<br>-<br>-                              |

Tal como se puede ver en la pantalla anterior, la distintas pantallas de consultas, constan de:

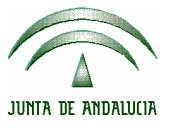

|    | ADRIANO          | Junta de Andalucía |                           | SEINSIR             |
|----|------------------|--------------------|---------------------------|---------------------|
| IA | Juzgado de lo Po | enal               | Descripción operativa del | Sistema Informático |

#### • Campos de acotación

Se emplearán para localizar los asuntos que estamos buscando, su cumplimentación se efectuará según se ha indicado anteriormente en el apartado de Cumplimentación de los Campos.

#### • Campos de ordenación.

Se empleará para obtener el resultado de la consulta clasificado en un orden u otro o combinación de ellos, según se indique en los mismos.

# • Flechas verticales.

Estas barras situadas a mano derecha de la pantalla, permiten ver los asuntos que quedan escondidos por no caber en el espacio destinado a ello, a pesar de haberse aumentado su tamaño según se indica en el apartado de Botones. El desplazamiento de los mismos será el indicado por las flechas.

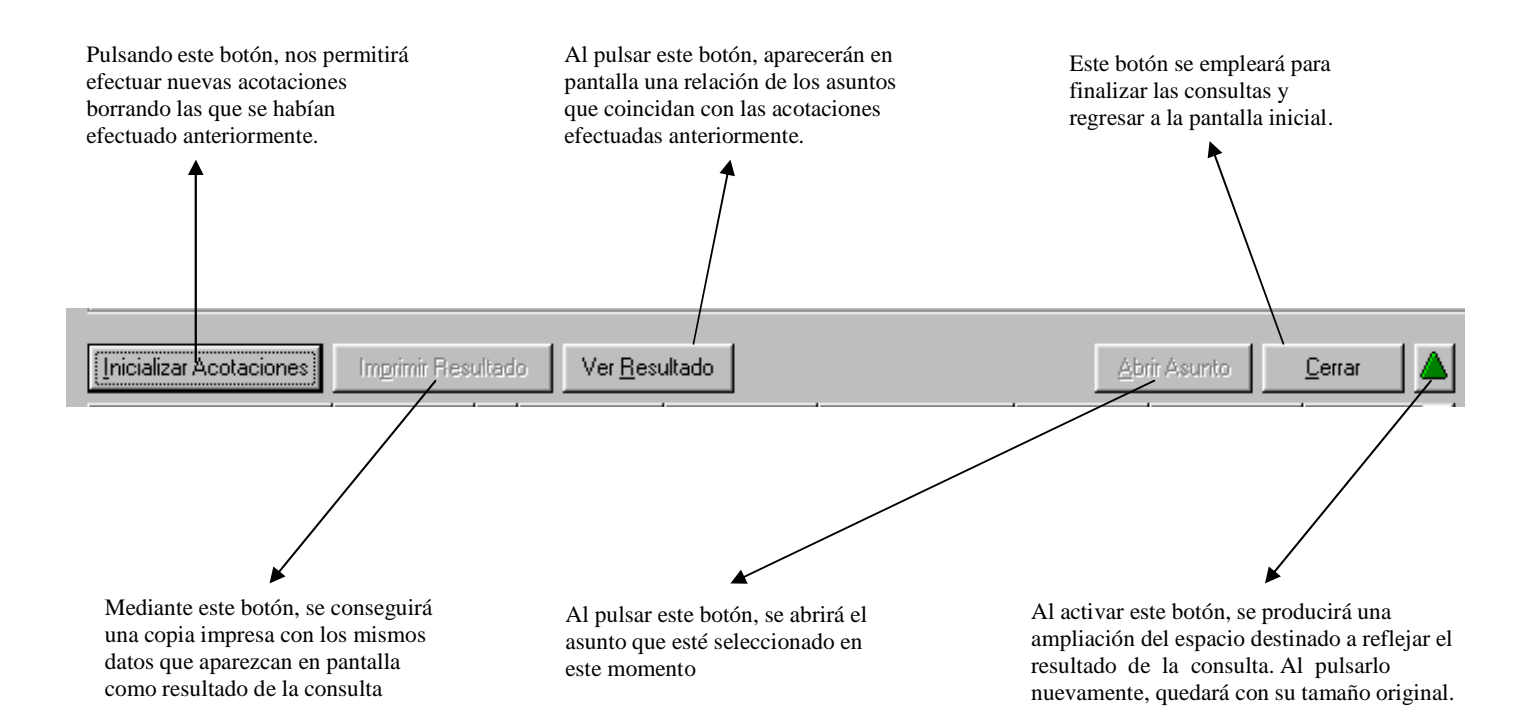

|                    | ADRIANO             | Junta de Andalucía |                           | SEINSIR             |
|--------------------|---------------------|--------------------|---------------------------|---------------------|
| JUNTA DE ANDALUCIA | Juzgado de lo Penal |                    | Descripción operativa del | Sistema Informático |

#### • Flechas horizontales.

Situadas en la parte inferior de la pantalla, permiten desplazar los datos hacia la izquierda o hacia la derecha según indican, posibilitando ver los campos que quedan escondidos por no caber en la pantalla.

#### • Botones.

El funcionamiento de los mismos, se muestra en la página anterior.

Las posibles consultas a efectuar són:

- \* Asuntos (Alarde).
- \* Acontecimientos.
- \* Acontecimientos Pendientes.
- \* Asuntos (Historia).
- \* Resoluciones.
- \* Incidentes.
- \* Recursos.
- \* Ejecutorias.
- \* Profesionales.
- \* Intervinientes.
- \* Exhortos.
- \* Asuntos Penales.
- \* Origen.
- \* Objetos.

|                    | ADRIANO             | Junta | de Andalucía              | SEINSIR             |
|--------------------|---------------------|-------|---------------------------|---------------------|
| JUNTA DE ANDALUCIA | Juzgado de lo Penal |       | Descripción operativa del | Sistema Informático |

Asuntos (Alarde).

Con esta opción de menú se podrán visualizar los Asuntos registrados en este Juzgado, cuyos datos coincidan con los criterios de búsqueda especificados.

El resultado de la misma, reflejará la situación en que se encuentran los asuntos en este momento.

| Consulta de Asuntos según es       | tado actual                     |             |                |                                  |
|------------------------------------|---------------------------------|-------------|----------------|----------------------------------|
| Acotaciones a la Consulta          |                                 | Desde:      | Hasta:         | Ordenación                       |
| Nº Reg. Grai.<br>Desde:            | Fecha Entrada                   | 12          |                | Tipo Asunto                      |
| Hasta:                             | Fecha Última Actuación          |             |                | ✓ № Reg. Gral. ④ Asc. C Desc.    |
| Estado:                            | 1                               | _           |                | F. Entrada                       |
| Motivo Estado:                     |                                 | e           |                | Últ. Actuación     Procedimiento |
|                                    | -                               |             | ,              | 🗖 Estado                         |
| Fase:                              |                                 | 8           |                | Fase                             |
|                                    | _                               |             |                | Anotación                        |
| Anotación:                         |                                 |             |                | Mat. Estadist.                   |
| Tipo Proc :                        | -                               | Claser      |                | Grupo Trabajo:                   |
|                                    | <u></u>                         |             | <u></u>        |                                  |
| Mat. Estadist.:                    |                                 | Tipo As.:   |                |                                  |
| luisistin Assession and I american | Renderde   Ver Denderde         |             | AL-2 A         |                                  |
|                                    | Pesuitado Ver <u>R</u> esultado |             | April Asur     |                                  |
| Tipo Procedimiento Núm             | ero GT F. Entrada Ult.Act       | uación Fase | F. Fase F. And | otación Anotación 🔺              |
|                                    |                                 |             |                |                                  |
|                                    |                                 |             |                |                                  |
|                                    |                                 |             |                |                                  |
|                                    |                                 |             |                |                                  |
|                                    |                                 |             |                |                                  |
|                                    |                                 |             |                |                                  |
|                                    |                                 |             |                |                                  |
|                                    |                                 |             |                |                                  |
|                                    |                                 |             |                | <u> </u>                         |

La acotación de la respuesta, se podrá efectuar por los siguientes campos o combinación de ellos:

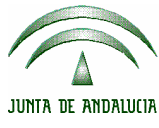

| <b>x</b> | ADRIANO          | Junta de Andalucía |                           | SEINSIR             |
|----------|------------------|--------------------|---------------------------|---------------------|
| ł        | Juzgado de lo Po | enal               | Descripción operativa del | Sistema Informático |

\* Número de Registro (Desde-Hasta).

Al cumplimentar este campo, aparecerán todos los Asuntos con número de registro incluido en el rango Desde y Hasta. En el caso de que se indique con el formato exclusivo de las piezas (por ejemplo 000345.1/2000), el sistema asumirá que se quiere localizar una pieza, con lo que limitará la búsqueda a este tipo de asuntos.

\* Fecha de Entrada (Desde-Hasta).

Al cumplimentar este campo, aparecerán todos los Asuntos entrados en este Juzgado durante el período de tiempo comprendido entre Desde y Hasta.

\* Fecha Última Actuación (Desde-Hasta).

Al cumplimentar este campo aparecerán todos los Asuntos cuya Última Actuación se ha producido en el período comprendido entre las fechas indicadas como Desde y Hasta.

\* Estado.

Al cumplimentar este campo con un Estado determinado, aparecerán todos los Asuntos cuyo Estado coincida con el indicado.

\* Motivo Estado (Desde-Hasta).

Al cumplimentar este campo con un Motivo Estado determinado, aparecerán todos los Asuntos cuyo Motivo Estado coincida con el indicado. Se podrá limitar la respuesta indicando la fecha (comprendida entre Desde y Hasta) en que se ha producido dicho Motivo Estado.

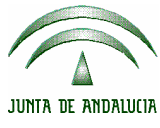

|   | ADRIANO          | Junta de Andalucía |                           | SEINSIR             |
|---|------------------|--------------------|---------------------------|---------------------|
| ١ | Juzgado de lo Po | enal               | Descripción operativa del | Sistema Informático |

\* Fase (Desde-Hasta).

Al cumplimentar este campo con una Fase determinada, aparecerán todos los Asuntos cuya Fase coincida con la indicada. Se podrá limitar la respuesta indicando la fecha (comprendida entre Desde y Hasta) en que se ha producido dicho Fase.

\* Anotación (Desde-Hasta).

Al cumplimentar este campo con una Anotación determinada, aparecerán todos los Asuntos cuya Anotación coincida con la indicada. Se podrá limitar la respuesta indicando la fecha (comprendida entre Desde y Hasta) en que se ha efectuado dicha Anotación.

\* Tipo de Procedimiento.

Al cumplimentar este campo con un Tipo de Procedimiento determinado, aparecerán todos los Asuntos cuyo Tipo de Procedimiento coincida con el indicado

\* Materia Estadística. Al cumplimentar este campo con una Materia

Al cumplimentar este campo con una Materia Estadística determinada, aparecerán todos los Asuntos cuya Materia Estadística coincida con la indicada.

\* Clase.

Al cumplimentar este campo con una Clase determinada, aparecerán todos los Asuntos cuyo Clase coincida con la indicada.

 \* Tipo de Asunto.
 Al cumplimentar este campo con un Tipo de Asunto determinado, aparecerán todos los Asuntos cuyo Tipo de Asunto coincida con el indicado

|                    | ADRIANO Junta       |  | de Andalucía              | SEINSIR             |
|--------------------|---------------------|--|---------------------------|---------------------|
| JUNTA DE ANDALUCIA | Juzgado de lo Penal |  | Descripción operativa del | Sistema Informático |

# \* Grupo de Trabajo.

Este campo **NA** está diseñado para ser consultado del siguiente modo:

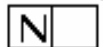

-Aparecerán los asuntos registrados en este grupo de trabajo.

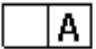

-Aparecerán los asuntos registrados por este funcionario independientemente de si ha cambiado de grupo de trabajo.

Aparecerán los asuntos registrados por el funcionario en este grupo de trabajo.

**NOTA**: <u>Para el buen funcionamiento de esta consulta, es necesario que una misma letra no</u> <u>esté asignada a distintos funcionarios aunque estén trabajando en distintos grupos de trabajo.</u>

Los criterios de ordenación són:

- Tipo de Asunto
- Número de registro general
- Fecha de Entrada.
- Última Actuación.
- Procedimiento.
- Estado.
- Fase.
- Anotación.
- Materia de Estadística.

#### SEINTEX

|                    | ADRIANO          | Junta de Andalucía |                           | SEINSIR             |
|--------------------|------------------|--------------------|---------------------------|---------------------|
| JUNTA DE ANDALUCIA | Juzgado de lo Po | enal               | Descripción operativa del | Sistema Informático |

En el resultado de la consulta efectuada, aparecerán los campos encolumnados en el siguiente orden conforme aparecen de izquierda a derecha.

- Tipo de Procedimiento.
- Número
- Grupo de Trabajo G.T.
- Fecha de Entrada.
- Última Actuación.
- Fase.
- Fecha Fase.
- Fecha Anotación.
- Anotación.
- Motivo Estado.
- Estado.
- Descripción.
- N.I.G.
- Registro General.
- Clase.
- Tipo de Asunto.
- Materia Estadística.

|                    | ADRIANO             | Junta de Andalucía |                                               | SEINSIR |
|--------------------|---------------------|--------------------|-----------------------------------------------|---------|
| JUNTA DE ANDALUCIA | Juzgado de lo Penal |                    | Descripción operativa del Sistema Informático |         |

## Acontecimientos.

| 🔍 Consulta de Acontecimi    | entos             |                       |                  |                      |                    |
|-----------------------------|-------------------|-----------------------|------------------|----------------------|--------------------|
| Acotaciones a la Consulta — |                   |                       | E Aco Des        | der                  | Hastar             |
| Tipo Aco.:                  |                   |                       |                  |                      |                    |
| Estado:                     | <u></u>           |                       | Desde:           | _                    | Hasta:             |
| Tipo Proc.:                 |                   |                       |                  |                      |                    |
| Descripción:                |                   |                       |                  |                      | Grupo Trabajo:     |
| Tipo Asunto:                |                   | Interés Estad.:       |                  |                      |                    |
| Ordenación                  | F. Acontecimient  | to 🗖 Tipo Ac          | ontecimiento     | 🗖 Estado             | T Int. Estadístico |
| [Inicializar Acotaciones]   | ngrimir Resultado | Ver <u>R</u> esultado |                  | <u>A</u> brir Asunto | <u>C</u> errar     |
| Tipo Acontecimiento De      | scripcion         | F. Acon. Tip          | oo Procedimiento | 1                    | Número GT Estad 🔺  |
| 1                           |                   |                       |                  |                      |                    |

Esta pantalla, se empleará para efectuar consultas de Acontecimientos permitiendo acotar la respuesta por los siguientes campos o combinación de ellos:

• Tipo de Acontecimiento (Desde-Hasta).

Al cumplimentar este campo aparecerán todos los Asuntos cuyo Tipo de Acontecimiento coincida con el aquí indicado. Se podrá limitar la respuesta indicando

| / |                   | ADRIANO          | Junta            | de Andalucía              | SEINSIR             |
|---|-------------------|------------------|------------------|---------------------------|---------------------|
| J | UNTA DE ANDALUCIA | Juzgado de lo Po | enal             | Descripción operativa del | Sistema Informático |
|   |                   |                  |                  |                           |                     |
|   |                   | la fe            | cha (comprend    | lida entre Desde y Has    | ta) en que se       |
|   |                   | ha p             | roducido dicho   | Acontecimiento.           |                     |
| • | Estado (Des       | sde-Hasta).      |                  |                           |                     |
|   |                   | Al               | cumplimentar     | este campo aparecerá      | in todos los        |
|   |                   | Asu              | ntos cuyo Estac  | lo coincida con el aquí   | indicado. Se        |
|   |                   | podr             | á limitar la     | respuesta indicando       | o la fecha          |
|   |                   | (con             | nprendida entr   | e Desde y Hasta) en       | i que se ha         |
|   |                   | prod             | ucido dicho Es   | stado.                    |                     |
| • | Tipo de Pro       | ocedimiento.     | 1.               |                           |                     |
|   |                   | Al               | cumplimentar     | este campo aparecerá      | in todos los        |
|   |                   | Asu              | ntos cuyo 11pc   | de Procedimiento con      | incida con el       |
| _ | Deserindián       | Indic            | 2000.            |                           |                     |
| • | Description       | Δ1               | cumplimenter     | este compo oporeceró      | in todos los        |
|   |                   | Asu              | ntos que tenga   | n una Descripción que     | coincida con        |
|   |                   | la in            | dicada.          | i una Desemperori que     | comercia com        |
| • | Grupo de T        | rabaio.          |                  |                           |                     |
|   |                   | Esta             | acotación sigu   | e el mismo criterio que   | e la explicada      |
|   |                   | en la            | a consulta de As | suntos (Alarde).          | -                   |
| • | Tipo de Asu       | into.            |                  |                           |                     |
|   |                   | Al               | cumplimentar     | este campo aparecerá      | in todos los        |
|   |                   | Asu              | ntos que sean d  | lel tipo de asunto coinc  | idente con el       |
|   |                   | aquí             | indicado.        |                           |                     |
| • | Interés Esta      | ndístico.        |                  |                           |                     |
|   |                   | Al               | cumplimentar     | este campo aparecerá      | in todos los        |
|   |                   | Asu              | ntos que teng    | gan el campo Interés      | s Estadístico       |
|   |                   | coin             | cidente con el a | aquí indicado.            |                     |
|   |                   |                  |                  |                           |                     |

|                    | ADRIANO          | Junta de Andalucía |                           | SEINSIR             |
|--------------------|------------------|--------------------|---------------------------|---------------------|
| JUNTA DE ANDALUCIA | Juzgado de lo Po | enal               | Descripción operativa del | Sistema Informático |

Los criterios de ordenación son:

- Registro General.
- Fecha de Acontecimiento.
- Tipo de Acontecimiento.
- Estado.
- Interés Estadístico.

En el resultado de la consulta efectuada, aparecerán los campos encolumnados en el siguiente orden conforme aparecen de izquierda a derecha.

- Tipo de Acontecimiento.
- Descripción.
- Fecha del Acontecimiento.
- Tipo de Procedimiento.
- Número.
- Grupo de Trabajo.
- Estado.
- Fecha Estado.
- Fecha de Entrada.
- N.I.G.
- Registro General.
- Interés Estadístico.

| JUNTA DE ANDALUCIA | ADRIANO             | Junta de Andalucía |                           | SEINSIR             |
|--------------------|---------------------|--------------------|---------------------------|---------------------|
|                    | Juzgado de lo Penal |                    | Descripción operativa del | Sistema Informático |

# Acontecimientos Pendientes.

| 🔍 Consulta de Acontecimientos Pendientes  | s 📃 🗋 🕹                                                   |
|-------------------------------------------|-----------------------------------------------------------|
| Acotaciones a la Consulta                 |                                                           |
| Tipo Aco.:                                | F. Aco. Desde: Hasta:                                     |
| Estado:                                   | Desde: Hasta:                                             |
| Tipo Proc.:                               |                                                           |
| Descripción:                              | Grupo Trabajo:                                            |
| Ordenación                                |                                                           |
| F. Acontecimiento                         | 🔲 Tipo Acontecimiento 📃 Estado                            |
|                                           |                                                           |
|                                           |                                                           |
| Incializar Acotaciones Imprimir Resultado | Ver <u>R</u> esultado <u>A</u> brir Asunto <u>C</u> errar |
| Tipo Acontecimiento Descripcion           | F. Acon. Tipo Procedimiento Número GT Estado              |
|                                           |                                                           |
|                                           |                                                           |
|                                           |                                                           |
|                                           |                                                           |
|                                           |                                                           |
|                                           |                                                           |
|                                           |                                                           |
|                                           |                                                           |
|                                           |                                                           |
|                                           |                                                           |

Esta pantalla, se empleará para efectuar consultas de Acontecimientos Pendientes de efectuar, permitiendo acotar la respuesta por los siguientes campos o combinación de ellos

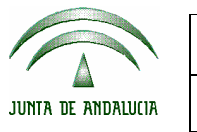

| ADRIANO             | Junta de Andalucía |                           | SEINSIR             |
|---------------------|--------------------|---------------------------|---------------------|
| Juzgado de lo Penal |                    | Descripción operativa del | Sistema Informático |

• Tipo de Acontecimiento (Desde-Hasta).

Al cumplimentar este campo aparecerán todos los Asuntos cuyo Tipo de Acontecimiento coincida con el aquí indicado. Se podrá limitar la respuesta indicando la fecha (comprendida entre Desde y Hasta) en que se ha producido dicho Tipo de Acontecimiento.

• Estado (Desde-Hasta).

Al cumplimentar este campo aparecerán todos los Asuntos cuyo Estado coincida con el aquí indicado. Se podrá limitar la respuesta indicando la fecha (comprendida entre Desde y Hasta) en que se ha producido dicho Estado.

• Tipo Procedimiento.

Al cumplimentar este campo aparecerán todos los Asuntos cuyo Tipo de Procedimiento coincida con el aquí indicado.

- Al cumplimentar este campo aparecerán todos los Asuntos cuya Descripción coincida con la indicada.
- Grupo de Trabajo.

Descripción.

Esta acotación sigue el mismo criterio que la explicada en la consulta de Asuntos (Alarde).

Los criterios de ordenación són:

- Fecha de Acontecimiento.
- Tipo de Acontecimiento.
- Estado.

|                    | ADRIANO          | Junta de Andalucía |                           | SEINSIR             |
|--------------------|------------------|--------------------|---------------------------|---------------------|
| JUNTA DE ANDALUCIA | Juzgado de lo Po | enal               | Descripción operativa del | Sistema Informático |

En el resultado de la consulta efectuada, aparecerán los campos encolumnados en el siguiente orden conforme aparecen de izquierda a derecha.

- Tipo de Acontecimiento.
- Descripción.
- Fecha Acontecimiento.
- Tipo de Procedimiento.
- Número.
- Grupo de Trabajo.
- Estado.
- Fecha Estado.
- Fecha Entrada.
- Registro General.
- N.I.G.

|                    | ADRIANO             | Junta de Andalucía |                           | SEINSIR             |
|--------------------|---------------------|--------------------|---------------------------|---------------------|
| JUNTA DE ANDALUCIA | Juzgado de lo Penal |                    | Descripción operativa del | Sistema Informático |

# Asuntos (Historia)

Mediante esta opción se pueden consultar cualquier situación por la que ha pasado un Asunto durante su vida procesal.

| A sector strength in the | untos por F | ases y Estados                          |                       |              | <u></u>              |
|--------------------------|-------------|-----------------------------------------|-----------------------|--------------|----------------------|
| Acotaciones a la (       | Lonsulta    |                                         | El bistórico Desder   | Hastar       | - Ordenación         |
| Estado:                  | 1           |                                         | m                     | Tusta.       | Reg. General         |
|                          | ar          |                                         | Desde:                | Hasta:       | Nº Procedim.         |
| Motivo Estado:           | 1           |                                         | (P)                   | T            | E Ectodo             |
|                          | 1           |                                         | Desde:                | ,<br>Hasta:  |                      |
| Fase:                    | -           |                                         | m                     |              | Motivo Estado        |
|                          | Ĵ.          |                                         | Nº Proc. Desde:       | Hasta:       | Mat. Estadíst.       |
| Tipo Proc.:              |             |                                         |                       |              | 📕 F. Histórico       |
|                          |             | 20 - 11 - 11 - 11 - 11 - 11 - 11 - 11 - | Nº Reg.Gral. Desde    | : Hasta:     | aller and the second |
| Mat. Estadist.:          |             |                                         |                       |              | Grupo Trabajo:       |
|                          | Indiferent  |                                         |                       | Indiferen    | ite 🔽                |
| Inicializar Acotaci      | ones   Imp  | nimir Resultado                         | Ver Resultado         | Abrir Asunto | Cerrar 🚺             |
| Inicializar Acotaci      | ones Imp    | primir Resultado                        | Ver <u>R</u> esultado | Abrir Asunto | ∫ <u>C</u> errar ▲   |

|                    | ADRIANO Junta    |      | de Andalucía              | SEINSIR             |
|--------------------|------------------|------|---------------------------|---------------------|
| JUNTA DE ANDALUCIA | Juzgado de lo Po | enal | Descripción operativa del | Sistema Informático |

La consulta se podrá efectuar por cualquiera de los siguiente campos o combinación de ellos:

• Estado (Desde-Hasta)

Al cumplimentar este campo aparecerán todos los Asuntos cuyo Estado coincida con el aquí indicado. Se podrá limitar la respuesta indicando la fecha (comprendida entre Desde y Hasta) en que se ha producido dicho Estado.

• Motivo Estado (Desde-Hasta)

Al cumplimentar este campo aparecerán todos los Asuntos cuyo Motivo Estado coincida con el aquí indicado. Se podrá limitar la respuesta indicando la fecha (comprendida entre Desde y Hasta) en que se ha producido dicho Motivo Estado.

• Fase (Desde-Hasta)

Al cumplimentar este campo aparecerán todos los Asuntos cuya Fase coincida con la indicada. Se podrá limitar la respuesta indicando la fecha (comprendida entre Desde y Hasta) en que se ha producido dicha Fase.

• Tipo de Procedimiento.

Al cumplimentar este campo aparecerán todos los Asuntos cuyo Tipo de Procedimiento coincida con el aquí indicado.

• Número de Procedimiento (Desde-Hasta).

Al cumplimentar este campo aparecerán todos los Asuntos cuyo Número de Procedimiento esté

|                    | ADRIANO Junta    |      | de Andalucía              | SEINSIR             |
|--------------------|------------------|------|---------------------------|---------------------|
| JUNTA DE ANDALUCIA | Juzgado de lo Po | enal | Descripción operativa del | Sistema Informático |

comprendido entre el especificado en Desde y Hasta, independientemente del Tipo de Procedimiento. Este campo es complementario al de Tipo de Procedimiento.

• Tipo de Asunto.

Al cumplimentar este campo aparecerán todos los Asuntos cuyo Tipo de Asunto coincida con el aquí indicado.

• Número de Registro General (Desde-Hasta).

Al cumplimentar este campo aparecerán todos los Asuntos cuyo Número de Registro General esté comprendido entre el especificado en Desde y Hasta.

• Grupo de Trabajo.

Esta acotación sigue el mismo criterio que la explicada en la consulta de Asuntos (Alarde).

• Exclusivamente incoaciones.

Marcando esta opción aparecerán sólo las incoaciones de asuntos. criterio de acotación tri-estado: indiferente, excluyendo reaperturas, sólo reaperturas. Este criterio sólo estará habilitado si está marcado el 'Exclusivamente Incoaciones'.

 Hitos de mi Órgano.
 Marcando esta opción aparecerá sólo los cambios procesales que hayan tenido lugar en el órgano del usuario conectado.

| JUNTA DE ANDALUCIA | ADRIANO             | Junta | de Andalucía              | SEINSIR             |
|--------------------|---------------------|-------|---------------------------|---------------------|
|                    | Juzgado de lo Penal |       | Descripción operativa del | Sistema Informático |

Los posibles criterios de ordenación son:

- \* Registro General.
- \* Número de Procedimiento.
- \* Estado.
- \* Fase.
- \* Fecha Histórico.

En el resultado de la consulta efectuada, aparecerán los campos encolumnados en el siguiente orden conforme aparecen de izquierda a derecha.

- Tipo de Procedimiento.
- Número.
- Grupo de Trabajo.
- Fecha de Entrada.
- Fase.
- Fecha Fase.
- Estado.
- Fecha Estado.
- N.I.G.
- Registro General.

| JUNTA DE ANDALUCIA | ADRIANO Junta       |  | de Andalucía              | SEINSIR             |
|--------------------|---------------------|--|---------------------------|---------------------|
|                    | Juzgado de lo Penal |  | Descripción operativa del | Sistema Informático |

#### **Resoluciones.**

Mediante esta pantalla, se podrán efectuar consultas relativas a Resoluciones.

| Consulta de Resoluc      | iones                                    |                                |                                      |
|--------------------------|------------------------------------------|--------------------------------|--------------------------------------|
| Acotaciones a la Consult | a                                        |                                |                                      |
| Procedim. Tipo:          | Proc. Núm.:                              | Grupo Trabajo:                 |                                      |
| Ponente:                 |                                          | Tipo Resolución:               |                                      |
| Signo Res.:              | Reso. Recurso:                           | Estado:                        |                                      |
| Acotar por Resoluci      | ón Recurrida? 🥅 Resolución Recurrida     | Acotar por Seleccionada?       | 🗖 Seleccionada                       |
| Desde:                   | Hasta:                                   | De<br>E Distada - 201          | esde: Hasta:                         |
| F.Estado:                |                                          | P.Dictado:                     |                                      |
| F.Acont.:                |                                          | F. Firmeza:                    |                                      |
| Ordenación               |                                          |                                |                                      |
| 🔽 Fecha                  | 🗖 Estado                                 | 🥅 Tipo/Nº Resolución           | Ponente                              |
| Inicializar Acotaciones  | Imgrimir Resultado Ver <u>R</u> esultado |                                | Abrir Asunto                         |
| Tipo Númer               | o Estado Res. F.Estado Res.              | F. Dictado F. Public. F. Firme | eza 🛛 F. Acontecim. 🛛 Sel. 🛛 Signo 🔼 |
|                          |                                          |                                | L_                                   |
|                          |                                          |                                |                                      |
|                          |                                          |                                |                                      |
|                          |                                          |                                |                                      |
|                          |                                          |                                |                                      |
|                          |                                          |                                |                                      |
|                          |                                          |                                |                                      |
|                          |                                          |                                |                                      |
|                          |                                          |                                |                                      |
|                          |                                          |                                | •                                    |
|                          |                                          |                                |                                      |

La consulta se podrá efectuar por cualquiera de los siguiente campos o combinación de ellos:

• Procedimiento Tipo.

|                                 | ADRIANO                                         | Junta                                                                               | de Andalucía                                                                                     | SEINSIR                                                    |
|---------------------------------|-------------------------------------------------|-------------------------------------------------------------------------------------|--------------------------------------------------------------------------------------------------|------------------------------------------------------------|
| JUNTA DE ANDALUCIA              | Juzgado de lo I                                 | <b>'enal</b>                                                                        | Descripción operativa del                                                                        | Sistema Informático                                        |
|                                 | Al<br>Asu<br>indi                               | cumplimentar entos cuyo Tipo cado.                                                  | este campo aparecerá<br>de Procedimiento coi                                                     | n todos los<br>ncida con el                                |
| Procedimien                     | to Número.                                      |                                                                                     |                                                                                                  |                                                            |
|                                 | Al<br>Asu<br>el ir                              | cumplimentar e<br>ntos cuyo Núme<br>ndicado.                                        | este campo aparecerá<br>ero de Procedimiento                                                     | n todos los<br>coincida con                                |
| • Estado (Dese                  | de-Hasta).<br>Al<br>Asu<br>limi<br>entr<br>Esta | cumplimentar e<br>intos cuyo Estado<br>itar la respuesta<br>re Desde y Hasi<br>ado. | este campo aparecerá<br>o coincida con el indic<br>indicando la fecha (<br>ta) en que se ha proc | n todos los<br>ado Se podrá<br>comprendida<br>ducido dicho |
| • Tipo de Reso                  | olución.<br>Al<br>Asu<br>indi                   | cumplimentar e<br>ntos cuyo Tipo<br>cado.                                           | este campo aparecerá<br>o de Resolución coir                                                     | n todos los<br>ncida con el                                |
| • Signo de Re                   | solución.<br>Al<br>Asu<br>el ir                 | cumplimentar e<br>intos con una Re<br>ndicado.                                      | este campo aparecerá<br>esolución cuyo Signo                                                     | n todos los<br>coincida con                                |
| Resolución 1                    | ecurso.                                         |                                                                                     |                                                                                                  |                                                            |
|                                 | Al<br>Asu<br>indi                               | cumplimentar e<br>ntos cuya resol<br>cada.                                          | este campo aparecerá<br>ución del recurso coi                                                    | n todos los<br>ncida con la                                |
| <ul> <li>Fecha (Desd</li> </ul> | e-Hasta).<br>Al<br>Asu<br>fech                  | cumplimentar e<br>intos cuya situa<br>nas indicadas ent                             | este campo aparecerá<br>ción se haya produci<br>reDesde y Hasta).                                | n todos los<br>do entre las                                |

|                    | ADRIANO          | ADRIANO Junta de Andalu |                           | SEINSIR             |
|--------------------|------------------|-------------------------|---------------------------|---------------------|
| JUNTA DE ANDALUCIA | Juzgado de lo Po | enal                    | Descripción operativa del | Sistema Informático |

• Grupo de Trabajo.

Esta acotación sigue el mismo criterio que la explicada en la consulta de Asuntos (Alarde).

Magistrado.

Al cumplimentar este campo aparecerán todos los Asuntos con una Resolución cuyo Magistrado coincida con el indicado.

Acotar por Resolución Recurrida.

Al marcar esta opción se permitirá la acotación por Resolución Recurrida o no Recurrida.

• Acotar por Seleccionada.

Al marcar esta opción se permitirá la acotación por Resolución Seleccionada o no

• Fecha de Dictado (Desde-Hasta).

Al cumplimentar este campo aparecerán todos los Asuntos con una Resolución cuya Fecha de Dictado se encuentre en el rango indicado.

 Fecha de Acontecimiento (Desde-Hasta). Al cumplimentar este campo aparecerán todos los Asuntos con una Resolución cuya Fecha de

Acontecimiento se encuentre en el rango indicado.

• Fecha de Firmeza (Desde-Hasta).

Al cumplimentar este campo aparecerán todos los Asuntos con una Resolución cuya Fecha de Firmeza se encuentre en el rango indicado.

Los posibles criterios de ordenación són:

- Fecha.
- Estado.
- Resolución.

|                    | ADRIANO          | Junta de Andalucía |                           | SEINSIR             |
|--------------------|------------------|--------------------|---------------------------|---------------------|
| JUNTA DE ANDALUCIA | Juzgado de lo Po | enal               | Descripción operativa del | Sistema Informático |

• Magistrado.

En el resultado de la consulta efectuada, aparecerán los campos encolumnados en el siguiente orden conforme aparecen de izquierda a derecha:

- Tipo.
- Número.
- Estado de la Resolución.
- Fecha Estado de la Resolución.
- Fecha Dictado.
- Fecha de Publicación.
- Fecha firmeza
- Fecha acontecimiento
- Seleccionada.
- Signo.
- Tipo de asunto
- Tipo de Procedimiento.
- Número.
- Grupo de Trabajo.
- Signo del Recurso.
- Ponenrte
- Recurso?.
- N.I.G.
- Registro General.

| JUNTA DE ANDALUCIA | ADRIANO Junta       |  | de Andalucía              | SEINSIR             |
|--------------------|---------------------|--|---------------------------|---------------------|
|                    | Juzgado de lo Penal |  | Descripción operativa del | Sistema Informático |

## **Profesionales.**

Mediante esta consulta se podrán localizar los asuntos en los que interviene un profesional (Abogado o Procurador).

| Acotaciones a la Consulta<br>Abogado: |                    |                       |              | January Samuel          |
|---------------------------------------|--------------------|-----------------------|--------------|-------------------------|
| Abogado:                              |                    |                       |              |                         |
|                                       | 1                  |                       |              | Ordenación              |
| and a shared a                        | r                  |                       |              | 🔽 Fecha entrada         |
| vombre Abogado:                       |                    |                       |              |                         |
| ter, Apellido Abogado:                | 1                  |                       |              |                         |
| 2º Apellido Abogado:                  |                    |                       |              | 🕅 Interviniente         |
| Procurador:                           | ľ                  |                       | 10           |                         |
| Nombre Procurador:                    | 6<br>1             | 2.7                   |              | 🖵 Abogado               |
| Ler Apellido Procurador:              | l<br>r             |                       |              |                         |
|                                       | <br>               |                       |              |                         |
| 2º Apellido Procurador:               |                    |                       |              | Tipo Otro Repre.        |
| Tipo Otro Representante:              |                    |                       |              | -                       |
| Otro Representante:                   | [                  |                       |              | I Otro Repre.           |
|                                       |                    |                       |              |                         |
| nicializar Acotaciones                | Imprimir Resultado | Ver <u>R</u> esultado | Abrir Asunto | <u>C</u> errar          |
|                                       |                    | Drocurador            |              | CONTRACTOR OF THE OWNER |

Los posibles campos de Acotación son:

• Código de Abogado.

|                    | ADRIANO Junta       |  | de Andalucía              | SEINSIR             |
|--------------------|---------------------|--|---------------------------|---------------------|
| JUNTA DE ANDALUCIA | Juzgado de lo Penal |  | Descripción operativa del | Sistema Informático |

Al cumplimentar este campo con el Código, aparecerán todos los asuntos en los que intervenga algún interviniente que esté defendido por dicho abogado.

# • Nombre del Abogado.

Al cumplimentar este campo con el Nombre, aparecerán todos los asuntos en los que intervenga. algún interviniente que esté defendido por un abogado cuyo nombre coincida con el indicado..

# • Primer Apellido del Abogado.

Al cumplimentar este campo con el Primer Apellido, aparecerán todos los asuntos en los que intervenga algún interviniente que esté defendido por un abogado cuyo Primer Apellido coincida con el aquí indicado.

# • Segundo Apellido del Abogado.

Al cumplimentar este campo con el Segundo Apellido, aparecerán todos los asuntos en los que intervenga algún interviniente que esté defendido por un abogado cuyo Segundo Apellido coincida con el aquí indicado .

# • Código del Procurador.

Al cumplimentar este campo con el Código, aparecerán todos los asuntos en los que intervenga algún interviniente que esté representado por dicho procurador.

# • Nombre del Procurador.

Al cumplimentar este campo con el Nombre, aparecerán todos los asuntos en los que intervenga. algún interviniente que esté representado por un procurador cuyo nombre coincida con el indicado.

# • Primer Apellido del Procurador.

Al cumplimentar este campo con el Primer Apellido, aparecerán todos los asuntos en los que intervenga algún interviniente que esté representado por un procurador cuyo Primer Apellido coincida con el indicado.

# • Segundo Apellido del Procurador.

Al cumplimentar este campo con el Segundo Apellido, aparecerán todos los asuntos en los que intervenga algún interviniente que esté representado por un procurador cuyo Segundo Apellido coincida con el indicado.

| JUNTA DE ANDALUCIA | ADRIANO          | Junta de Andalucía |                           | SEINSIR             |
|--------------------|------------------|--------------------|---------------------------|---------------------|
|                    | Juzgado de lo Po | enal               | Descripción operativa del | Sistema Informático |

El resultado se podrá ordenar por los siguientes campos o combinación de ellos:

- o Fecha de Entrada.
- Tipo de Interviniente.
- o Interviniente.
- o Abogado.
- o Procurador.
- o Tipo Otro Representante
- Otro Representante

En el resultado de la consulta efectuada, aparecerán los campos encolumnados en el siguiente orden conforme aparecen de izquierda a derecha:

- o Asunto.
- o Asunto.
- o Fecha de Entrada.
- o Tipo de Procedimiento.
- o Tipo de Persona.
- o Nombre del Interviniente.
- o Tipo de Intervención.
- Tipo de Procedimiento.
- Número de Procedimiento.
- o Nombre del Abogado.
- o Nombre del Procurador.
- o Tipo Otro Representante
- o Otro Representante

| JUNTA DE ANDALUCIA | ADRIANO             | Junta de Andalucía |                           | SEINSIR             |
|--------------------|---------------------|--------------------|---------------------------|---------------------|
|                    | Juzgado de lo Penal |                    | Descripción operativa del | Sistema Informático |

# Intervinientes.

Mediante esta consulta, se podrán localizar todos los Asuntos en los que aparezcan los datos de Interviniente aquí indicados.

| 0 | Consulta de Intervinientes                                       |                         |
|---|------------------------------------------------------------------|-------------------------|
|   | - Acotaciones a la Consulta                                      | - Ordenación            |
|   | Tipo de Persona:                                                 | Por Patrón 🔽 Nombre     |
|   | Identificativo Legal:                                            | Apellidos               |
|   | Nombre / Razón Comercial:                                        | Intervención            |
|   | 1er. Apellido / Nombre Empresa:                                  | Fecha Sit, Int.         |
|   | 2º Apellido / Nombre Responsable:                                | F. Fin Sit. Int.        |
|   |                                                                  | 🔲 Sit. Económica        |
|   | Tipo de Intervención:                                            | 🗖 Fec.Entrada           |
|   | Citure side Teterminischer                                       | Fecha Desde: Hasta:     |
|   |                                                                  |                         |
|   | Situación Económica:                                             | Fecha Fin Desde: Hasta: |
|   |                                                                  |                         |
|   | Observaciones:                                                   |                         |
|   | Fecha de Entrada:                                                |                         |
|   |                                                                  |                         |
|   | Inicializar Acotaciones Imprimir Resultado Ver <u>R</u> esultado | Abrir Asunto Cerrar     |
|   | T.P. Interviniente Identif.                                      | Intervención 🔺          |
|   |                                                                  |                         |
|   |                                                                  |                         |
|   |                                                                  |                         |
|   |                                                                  |                         |
|   |                                                                  |                         |
|   |                                                                  |                         |
|   |                                                                  | <b>•</b>                |
|   |                                                                  |                         |
|   |                                                                  |                         |
|   |                                                                  |                         |

| JUNTA DE ANDALUCIA | ADRIANO             | Junta de Andalucía |                           | SEINSIR             |
|--------------------|---------------------|--------------------|---------------------------|---------------------|
|                    | Juzgado de lo Penal |                    | Descripción operativa del | Sistema Informático |

Los posibles campos de Acotación son:

#### o Tipo de Persona.

Al cumplimentar este campo, aparecerá una relación de todos los asuntos que tengan registrado algún interviniente con dicho Tipo de Persona.

#### • Identificativo Legal.

Al cumplimentar este campo, aparecerá una relación de todos los asuntos que tengan registrado algún interviniente con dicho identificativo legal (tipo y/o código).

# o Por Patrón.

Al seleccionar este campo, aparecerán todos los asuntos registrados con algún interviniente cuyo código identificativo contenga el valor introducido. En el caso de introducir caracteres extraños, estos no serán eliminados de la búsqueda.

Si no se selecciona el campo, solo aparecerán los asuntos registrados con algún interviniente con el código idenfificativo igual al introducido. En el caso de introducir caracteres extraños, estos si serán eliminados de la búsqueda.

#### • Nombre/Razón Comercial.

Al cumplimentar este campo, aparecerán todos los asuntos registrados con algún interviniente que tenga este Nombre/Razón Social.

# • Primer Apellido/Nombre Empresa.

Al cumplimentar este campo, aparecerán todos los asuntos registrados con algún interviniente que tenga este Primer Apellido/Nombre Empresa.

# o Segundo Apellido/Nombre Responsable.

Al cumplimentar este campo, aparecerán todos los asuntos que tengan registrados algún interviniente con este Segundo Apellido/Nombre Responsable.

# • Tipo de Intervención.

Al cumplimentar este campo, aparecerán todos los asuntos que tengan registrados algún interviniente con este Tipo de Intervención.

|                    | ADRIANO          | Junta de Andalucía |                           | SEINSIR             |
|--------------------|------------------|--------------------|---------------------------|---------------------|
| JUNTA DE ANDALUCIA | Juzgado de lo Po | enal               | Descripción operativa del | Sistema Informático |

## • Situación Interviniente.

Al cumplimentar este campo, aparecerán todos los asuntos que tengan registrados algún interviniente cuya situación de Interviniente coincida con la aquí indicada. Se podrá ampliar la acotación indicando el período de fechas Desde-Hasta en que se ha producido dicha Situación de Interviniente, tanto en su inicio como en su fin.

#### • Situación Económica.

Al cumplimentar este campo, aparecerán todos los asuntos que tengan registrados algún interviniente que tenga la Situación Económica aquí indicada.

#### • Observaciones.

Al cumplimentar este campo, aparecerán todos los asuntos que tengan registrado en el campo observaciones, alguna que coincida con la aquí indicada.

#### o Fecha Entrada (Desde-Hasta).

Al cumplimentar este campo aparecerán todos los intervinientes de los asuntos cuya fecha de entrada se encuentre comprendida entre las fechas introducidas.

El resultado se podrá ordenar por los siguientes campos o combinación de ellos:

- o Asunto.
- o Nombre.
- o Apellidos.
- o Intervención.
- o Situación Interviniente.
- o Fecha Situación Interviniente.
- o Situación Económica.
- o Fecha Fin de Situación Interviniente
- o Fecha Entrada

En el resultado de la consulta efectuada, aparecerán los campos encolumnados en el siguiente orden conforme aparecen de izquierda a derecha:

#### SEINTEX

| JUNTA DE ANDALUCIA | ADRIANO             | Junta de Andalucía |                           | SEINSIR             |
|--------------------|---------------------|--------------------|---------------------------|---------------------|
|                    | Juzgado de lo Penal |                    | Descripción operativa del | Sistema Informático |

- o Asunto.
- o Tipo de Persona.
- o Interviniente.
- o Identificación de Interviniente.
- o Tipo de Intervención.
- o Procedimiento.
- o Número de Procedimiento.
- o Fecha Entrada
- Situación de Interviniente.
- Fecha de Situación de Interviniente.
- o Fecha Fin de Situación de Interviniente.
- o Situación Económica.
- o Observaciones.
- o Materia de Estadística.
- •

| JUNTA DE ANDALUCIA | ADRIANO             | Junta de Andalucía |                           | SEINSIR             |
|--------------------|---------------------|--------------------|---------------------------|---------------------|
|                    | Juzgado de lo Penal |                    | Descripción operativa del | Sistema Informático |

# Intervinientes de Asuntos de Violencia Doméstica.

Mediante esta consulta, se podrán localizar todos los Asuntos de tipo Violencia Doméstica que respeten las acotaciones referentes a los intervinientes aquí indicados.

| 🔍 Consulta Interviniente           | s Violencia Doméstica                    |                     |
|------------------------------------|------------------------------------------|---------------------|
| Acotaciones a la Consulta          |                                          | - Ordonación        |
| Tipo de Persona:                   |                                          | Por Patrón 🔽 Nombre |
| Identificativo Legal:              | [                                        | Apellidos           |
| Nombre / Razón Comercial:          |                                          | Intervención        |
| 1er. Apellido / Nombre Emp         | resa:                                    | Fecha Entrada       |
| 2º Apellido / Nombre Respo         | onsable:                                 |                     |
| Tipo de Intervención:              |                                          |                     |
| Agresor o Victima<br>Indiferente 🔽 | Convivencia Con Hijos Indiferente 🔽      |                     |
| Relacion Victima Agresor:          |                                          |                     |
| Código País:                       |                                          |                     |
| Edad:                              |                                          |                     |
| Fecha de Entrada:                  |                                          |                     |
| Inicializar Acotaciones            | Imprimir Resultado Ver <u>R</u> esultado | Abrir Asunto Cerrar |
| T.P. Interviniente                 | Identif.                                 | Intervención 🔺      |
|                                    |                                          |                     |
|                                    |                                          |                     |

| JUNTA DE ANDALUCIA | ADRIANO          | Junta de Andalucía |                           | SEINSIR             |
|--------------------|------------------|--------------------|---------------------------|---------------------|
|                    | Juzgado de lo Po | enal               | Descripción operativa del | Sistema Informático |

Los posibles campos de Acotación son:

# • Tipo de Persona.

Al cumplimentar este campo, aparecerá una relación de todos los intervinientes de asuntos de tipo Violencia Doméstica que tengan registrado algún interviniente con dicho Tipo de Persona.

# • Tipo Identificativo.

Al cumplimentar este campo, aparecerá una relación de todos los intervinientes de asuntos de tipo Violencia Doméstica que tengan registrado algún interviniente con dicho Tipo Identificativo (tipo y/o código).

# • Por Patrón.

Al seleccionar este campo, aparecerán todos los asuntos registrados con algún interviniente cuyo código identificativo contenga el valor introducido. En el caso de introducir caracteres extraños, estos no serán eliminados de la búsqueda.

Si no se selecciona el campo, solo aparecerán los asuntos registrados con algún interviniente con el código identificativo igual al introducido. En el caso de introducir caracteres extraños, estos si serán eliminados de la búsqueda.

# \* Nombre/Razón Comercial.

Al cumplimentar este campo, aparecerán todos los intervinientes de asuntos de tipo Violencia Doméstica registrados con algún interviniente que tenga este Nombre/Razón Social.

# \* Primer Apellido/Nombre Empresa.

Al cumplimentar este campo, aparecerán todos los intervinientes de asuntos de tipo Violencia Doméstica registrados con algún interviniente que tenga este Primer Apellido/Nombre Empresa.

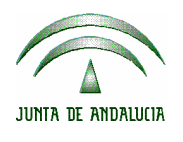

| ADRIANO             | Junta | SEINSIR                   |                     |
|---------------------|-------|---------------------------|---------------------|
| Juzgado de lo Penal |       | Descripción operativa del | Sistema Informático |

#### \* Segundo Apellido/Nombre Responsable.

Al cumplimentar este campo, aparecerán todos los intervinientes de asuntos de tipo Violencia Doméstica que tengan registrados algún interviniente con este Segundo Apellido/Nombre Responsable.

#### \* Tipo de Intervención.

Al cumplimentar este campo, aparecerán todos los intervinientes de asuntos de tipo Violencia Doméstica que tengan registrados algún interviniente con este Tipo de Intervención.

#### \* Agresor o Víctima.

Al cumplimentar este campo, aparecerán todos los intervinientes de asuntos de tipo Violencia Doméstica que tengan registrado algún agresor/víctima que cumpla el resto de acotaciones. Si se deja como indiferente no se usará esta acotación.

#### \* Convivencia.

Al cumplimentar este campo, aparecerán todos los intervinientes de asuntos de tipo Violencia Doméstica que tengan registrado algún agresor/víctima que convivan/no convivan y que cumpla el resto de acotaciones. Si se deja como indiferente no se usará esta acotación.

#### \* Con Hijos.

Al cumplimentar este campo, aparecerán todos los intervinientes de asuntos de tipo Violencia Doméstica que tengan registrado algún agresor/víctima con hijos/sin hijos y que cumpla el resto de acotaciones. Si se deja como indiferente no se usará esta acotación.

#### \* Relación Víctima Agresor.

Al cumplimentar este campo, aparecerán todos los intervinientes de asuntos de tipo Violencia Doméstica que tengan registrados algún interviniente con esta relación de la víctima con el agresor.
|                    | ADRIANO             | Junta de Andalucía |                           | SEINSIR             |
|--------------------|---------------------|--------------------|---------------------------|---------------------|
| JUNTA DE ANDALUCIA | Juzgado de lo Penal |                    | Descripción operativa del | Sistema Informático |

# \* Código País.

Al cumplimentar este campo, aparecerán todos los intervinientes de asuntos de tipo Violencia Doméstica que tengan registrados algún interviniente con este país como nacionalidad.

## \* Edad.

Al cumplimentar este campo, aparecerán todos los intervinientes de asuntos de tipo Violencia Doméstica que tengan registrados algún interviniente con la edad indicada.

## \* Fecha Entrada (Desde/Hasta).

Al cumplimentar este campo aparecerán todos los intervinientes de asuntos de tipo Violencia Doméstica cuya fecha de entrada se encuentre comprendida entre las fechas introducidas.

|                    | ADRIANO             | Junta de Andalucía |                           | SEINSIR             |
|--------------------|---------------------|--------------------|---------------------------|---------------------|
| JUNTA DE ANDALUCIA | Juzgado de lo Penal |                    | Descripción operativa del | Sistema Informático |

El resultado se podrá ordenar por los siguientes campos o combinación de ellos:

- Nombre.
- Apellidos.
- Intervención.
- Fecha Entrada.

En el resultado de la consulta efectuada, aparecerán los campos encolumnados en el siguiente orden conforme aparecen de izquierda a derecha:

- Tipo de Persona.
- Interviniente.
- Identificación.
- Intervención.
- Agresor/Víctima.
- Relación.
- Convivencia.
- Edad.
- Nacionalidad.
- Hijos.
- Situación de Libertad.
- Fecha de Situación de Libertad.
- Fecha Fin de Situación de Libertad.
- Situación Económica.
- Observaciones.
- Procedimiento Tipo.
- Número de Procedimiento.
- N.I.G.
- Fecha Entrada.
- Registro General.

|                    | ADRIANO             | Junta de Andalucía |                           | SEINSIR             |
|--------------------|---------------------|--------------------|---------------------------|---------------------|
| JUNTA DE ANDALUCIA | Juzgado de lo Penal |                    | Descripción operativa del | Sistema Informático |

Materia de Estadística.Exhortos.

Mediante esta consulta se podrán localizar los Exhortos recibidos.

| 💐 Consulta de Exhorto    | 8                                        |                         |
|--------------------------|------------------------------------------|-------------------------|
| Acotaciones a la Consult | a                                        | Ordenación              |
| Organo Origen:           |                                          |                         |
| Tipo Proc. Origen:       |                                          | Urgano Urigen           |
| Num. Proc. Origen:       |                                          |                         |
| Tipo Exhorto:            |                                          |                         |
| Inicializar Acotaciones  | Imprimir Resultado Ver <u>R</u> esultado | Abrir Asunto Cerrar 🔺   |
| Origen Órgano Tipo Pro   | c.Origen Nº Proc.Origen F. Entrada       | Nº Proc. Descripción Ti |
|                          |                                          |                         |
|                          |                                          |                         |
|                          |                                          |                         |
|                          |                                          |                         |

Los posibles campos de Acotación són:

• Organo de Origen.

Al cumplimentar este campo, aparecerá un asistente de búsqueda de órganos que se muestra a continuación.

|                    | ADRIANO             | Junta de Andalucía |                           | SEINSIR             |
|--------------------|---------------------|--------------------|---------------------------|---------------------|
| JUNTA DE ANDALUCIA | Juzgado de lo Penal |                    | Descripción operativa del | Sistema Informático |

El campo Órgano Origen conduce (al picar en el botón de ampliación asociado o al pulsar la tecla F3), a un asistente de búsqueda de órganos, con el cual se puede localizar el órgano correspondiente mediante la combinación de las acotaciones que se muestran en la siguiente pantalla.

| Confección del Có     | digo de Órgano  |        |
|-----------------------|-----------------|--------|
| Datos del Órga        | no              |        |
| Provincia:            |                 |        |
| Sede:                 |                 |        |
| Tipo de Órgano:       | <u></u>         |        |
| Numero:               |                 |        |
| Descripción:          |                 | *<br>* |
|                       |                 |        |
| Ver <u>R</u> esultado | Limpiar Aceptar | Salir  |
| Órgano Desc           | ripción         |        |
|                       |                 |        |
|                       |                 |        |
|                       |                 |        |
|                       |                 |        |
|                       |                 |        |
|                       |                 |        |
|                       |                 |        |
|                       |                 |        |

En aquellos supuestos excepcionales en los que no se haya grabado en el asunto exhorto un órgano de la lista accesible por el asistente (p.e. órganos extranjeros en el caso de las Comisiones Rogatorias), se tendría que teclear manualmente en el campo órgano origen el órgano en cuestión de forma literal a la grabada en el asunto.

|                    | ADRIANO             | Junta de Andalucía |                           | SEINSIR             |
|--------------------|---------------------|--------------------|---------------------------|---------------------|
| JUNTA DE ANDALUCIA | Juzgado de lo Penal |                    | Descripción operativa del | Sistema Informático |

• Tipo de Procedimiento.

Al cumplimentar este campo, aparecerá una relación con todos los Exhortos recibidos cuyo Procedimiento en el Origen coincida con el aquí indicado.

• Número de Procedimiento en el Origen .

Al cumplimentar este campo, aparecerá una relación con todos los Exhortos recibidos cuyo Número de Procedimiento en el Origen coincida con el aquí indicado.

• Tipo de Exhorto.

Al cumplimentar este campo, aparecerá una relación con todos los Exhortos recibidos cuyo Tipo de Exhorto coincida con el aquí indicado.

- El resultado se podrá ordenar por el siguiente campo:
- Organo de Origen.

En el resultado de la consulta efectuada, aparecerán los campos encolumnados en el siguiente orden conforme aparecen de izquierda a derecha:

- Origen Organo.
- Tipo de Procedimiento en Origen.
- Número de Procedimiento en Origen.
- Fecha de entrada.
- Número de Procedimiento.
- Descripción.

|                    | ADRIANO             | Junta de Andalucía |                           | SEINSIR             |
|--------------------|---------------------|--------------------|---------------------------|---------------------|
| JUNTA DE ANDALUCIA | Juzgado de lo Penal |                    | Descripción operativa del | Sistema Informático |

- Tipo de Exhorto.
- N.I.G.
- Registro General.

|                    | ADRIANO             | Junta de Andalucía |                           | SEINSIR             |
|--------------------|---------------------|--------------------|---------------------------|---------------------|
| JUNTA DE ANDALUCIA | Juzgado de lo Penal |                    | Descripción operativa del | Sistema Informático |

### Recursos

Mediante esta consulta podremos localizar los recursos recibidos.

| 🖼 Consulta de Recursos                                                                               | × |
|----------------------------------------------------------------------------------------------------|---|
| Acotaciones a la Consulta<br>Órgano Origen:                                                          |   |
| Tipo Proc. Origen:                                                                                   |   |
| Num. Proc. Origen:                                                                                   |   |
| Tipo Recurso:                                                                                        |   |
| Es Causa con Preso                                                                                   |   |
| Inicializar Acotaciones Imprimir Resultado Ver <u>R</u> esultado <u>A</u> brir Asunto <u>C</u> errar |   |
| Origen Órgano Tipo Proc.Origen № Proc.Origen F. Entrada Tipo Procedimiento Número Tipo Recu          | 1 |
|                                                                                                    |   |
|                                                                                                    |   |
|                                                                                                    |   |
|                                                                                                    | J |
|                                                                                                    |   |

Los posibles campos de acotación son:

• Órgano origen

Conduce al asistente de búsqueda de órganos que se explica a continuación.

|                    | ADRIANO             | Junta de Andalucía |                           | SEINSIR             |
|--------------------|---------------------|--------------------|---------------------------|---------------------|
| JUNTA DE ANDALUCIA | Juzgado de lo Penal |                    | Descripción operativa del | Sistema Informático |

El campo Órgano Origen conduce (al picar en el botón de ampliación asociado o al pulsar la tecla F3), a un asistente de búsqueda de órganos, con el cual se puede localizar el órgano correspondiente mediante la combinación de las acotaciones que se muestran en la siguiente pantalla.

| Confección del Código de Órgano     |
|-------------------------------------|
| Datos del Órgano                    |
| Provincia:                          |
| Sede:                               |
| Tipo de Órgano:                     |
| Numero:                             |
| Descripción:                        |
|                                     |
| Ver Resultado Limpiar Aceptar Salir |
| Órgano Descripción                  |
|                                     |
|                                     |
|                                     |
|                                     |
|                                     |
|                                     |

En aquellos supuestos excepcionales en los que no exista en la lista accesible por el asistente el órgano deseado (p.e. órganos extranjeros), se podría prescindir del uso del asistente y teclear manualmente en el campo órgano origen el órgano en cuestión.

|                    | ADRIANO          | Junta de Andalucía |                           | SEINSIR             |
|--------------------|------------------|--------------------|---------------------------|---------------------|
| JUNTA DE ANDALUCIA | Juzgado de lo Po | enal               | Descripción operativa del | Sistema Informático |

• Tipo de Procedimiento.

Al cumplimentar este campo, aparecerá una relación con todos recursos recibidos cuyo Procedimiento en el Origen coincida con el aquí indicado.

• Número de Procedimiento en el Origen .

Al cumplimentar este campo, aparecerá una relación con todos los recursos recibidos cuyo Número de Procedimiento en el Origen coincida con el aquí indicado.

- Tipo Recurso
   Al cumplimentar este campo nos aparecerá una relación de recursos cuyo tipo sea el indicado.
- Es causa con preso

Al cumplimentar este campo nos apareceran todos aquellos recursos que sean causa con preso.

En el resultado de la consulta efectuada, aparecerán los campos encolumnados en el siguiente orden conforme aparecen de izquierda a derecha:

• Origen Organo.

- Descripción.
- Tipo procedimiento origen.
- Numero procedimiento origen.
- Fecha entrada.

- Nig
- N°Registro General
- Preso.

- Tipo Procedimiento.
- Numero Procedimiento.
- Tipo Recurso.

|                    | ADRIANO          | Junta de Andalucía |                           | SEINSIR             |
|--------------------|------------------|--------------------|---------------------------|---------------------|
| JUNTA DE ANDALUCIA | Juzgados de lo P | enal               | Descripción operativa del | Sistema Informático |

# Ejecutorias.

Con esta opción podremos consultar obtener información de todas las ejecutorias realizadas en nuestra oficina judicial mediante el acontecimiento 'Incoar Ejecutoria' (EJE): Además se incluirán campos para filtrar por datos con el fin de posibilitar la puesta en marcha del servicio común de ejecución y apoyo a los juzgados de lo penal (SCEAJP).

| 🔍 Consulta de Ejecutorias                                                         |                       |
|-----------------------------------------------------------------------------------|-----------------------|
| Acotaciones a la Consulta                                                         | - Ordepación          |
| Desde: Hasta:                                                                     | Nº Ejecutoria         |
| Fecha Inco. Ejecutoria: 🏢                                                         | Registro General      |
| Eerba Desde: Hasta:                                                               | E. Acontecimiento     |
| Motivo Estado:                                                                    | Estado Asunto         |
|                                                                                   | Estadoribanto         |
|                                                                                   | Causa con Preso       |
| Procedimiento Tipo: Número: Grupo Trabajo:                                        | Indiferente 🔽         |
|                                                                                   |                       |
| Sentencia Conformidad?                                                            | Solicitado Indulto    |
| Pena Impuesta:                                                                    | Indiferente 🔽         |
|                                                                                   |                       |
| Mostrar SCEAJP                                                                    |                       |
| Desde: Hasta: Desde: Hasta                                                        |                       |
| E. Inicio Condena: 🏢                                                              |                       |
|                                                                                   |                       |
| Estado Ejecutoria: Delito:                                                        |                       |
|                                                                                   |                       |
| Desde: Hasta:                                                                     |                       |
| Fec. Est. Ejec.:                                                                  | *                     |
|                                                                                   | · · · ·               |
|                                                                                   |                       |
|                                                                                   |                       |
| Inicializar Acotaciones Imprimir Hesultado Ver <u>R</u> esultado <u>Abrir Asu</u> | into <u>C</u> errar 🔼 |
| Eiecutoria GT F. Incoa. Sentencia Tipo Procedimiento Número F. Entrada NI         | iG Rea, G 🔺           |
|                                                                                   |                       |
|                                                                                   |                       |
|                                                                                   |                       |
|                                                                                   |                       |
|                                                                                   |                       |
|                                                                                   |                       |
|                                                                                   | -                     |
|                                                                                   |                       |
|                                                                                   |                       |
|                                                                                   |                       |

|                    | ADRIANO          | Junta de Andalucía |                           | SEINSIR             |
|--------------------|------------------|--------------------|---------------------------|---------------------|
| JUNTA DE ANDALUCIA | Juzgados de lo P | enal               | Descripción operativa del | Sistema Informático |

Para mostrar estos campos bastará con pulsar sobre la casilla "Mostrar SCEAJP". A su vez se ocultarán una serie de campos de duración y estados que podrán volver a ser mostrados pulsando sobre la casilla "Mostrar Duración y Estado".

| 🔍 Consulta de Ejecutorias                          |                             |                              |
|----------------------------------------------------|-----------------------------|------------------------------|
| Acotaciones a la Consulta                          |                             |                              |
| Desde:                                             | Hasta:                      | ✓ Nº Ejecutoria              |
| Fecha Inco. Ejecutoria:                            |                             |                              |
| _                                                  | Fecha Desde: Hasta:         | F. Acontecimiento            |
| Motivo Estado:                                     |                             | 🗖 Estado Asunto              |
|                                                    |                             | Causa con Preso              |
| Procedimiento Tipo: Número:                        | Grupo Trabajo:              | Indiferente 🔽                |
|                                                    | – Sentencia Conform         | idad? — Solicitado Indulto — |
| Pena Impuesta:                                     | Indiferente                 | Indiferente 🔽                |
| Mostrar Duración y Estado                          |                             |                              |
|                                                    |                             | Desde: Hasta:                |
| Moti <u>v</u> o Archivo Prov.                      | Fecha Reapertura: 🛐         | al 👘 👘                       |
|                                                    | 1                           |                              |
|                                                    |                             |                              |
|                                                    |                             |                              |
|                                                    |                             |                              |
|                                                    |                             |                              |
|                                                    |                             |                              |
|                                                    |                             |                              |
| Inicializar Acotaciones Imgrimir Resultado Ver Res | sultado                     | Abrir Asunto Cerrar          |
| Ejecutoria GT F. Incoa. Sentencia Tipo Proce       | edimiento Número F. Entrada | NIG Reg. G 📥                 |
|                                                    |                             |                              |
|                                                    |                             |                              |
|                                                    |                             |                              |
|                                                    |                             |                              |
|                                                    |                             |                              |
|                                                    |                             | _                            |
|                                                    |                             |                              |
|                                                    |                             |                              |

|                    | ADRIANO          | Junta de Andalucía |                           | SEINSIR             |
|--------------------|------------------|--------------------|---------------------------|---------------------|
| JUNTA DE ANDALUCIA | Juzgados de lo P | enal               | Descripción operativa del | Sistema Informático |

La consulta se podrá efectuar por cualquiera de los siguiente campos o combinación de ellos:

• Grupo de Trabajo.

Esta acotación sigue el mismo criterio que la explicada en la consulta de Asuntos (Alarde).

• Fecha Estado (Desde-Hasta)

Al cumplimentar este campo aparecerán todos las Ejecutorias cuya fecha de estado se encuentre en el rango Desde-Hasta).

- Procedimiento Número. Al cumplimentar este campo aparecerán todos las Ejecutorias correspondientes al número de asunto aquí indicado.
- Fecha de Incoación.

ProcedimientoTipo.

Al cumplimentar este campo aparecerán todas las Ejecutorias incoadas en la fecha aquí indicada.

Al cumplimentar este campo aparecerán todos las Ejecutorias de los asuntos cuyo Procedimiento Tipo coincida con el indicado.

• Pena Impuesta.

Al cumplimentar este campo aparecerán todas la Ejecutorias cuya Pena sea la indicada.

• Fecha Inicio de Condena (Desde-Hasta).

Al cumplimentar este campo aparecerán todas las Ejecutorias cuya Fecha de Inicio de Condena se encuentre en el rango Desde-Hasta.

• Fecha Fin de Condena (Desde-Hasta).

|                    | ADRIANO          | Junta de Andalucía |                           | SEINSIR             |
|--------------------|------------------|--------------------|---------------------------|---------------------|
| JUNTA DE ANDALUCIA | Juzgados de lo P | enal               | Descripción operativa del | Sistema Informático |

Al cumplimentar este campo aparecerán todas las Ejecutorias cuya Fecha de Fin de Condena se encuentre en el rango Desde-Hasta.

• Causa con Preso.

Marcando sucesivas veces esta opción se podrá acotar por aquellas ejecutorias que correspondan a causa con preso o sin preso, permitiéndose también no acotar por este dato (marcando Indiferente).

• Estado Ejecutoria y Fecha Estado Ejecutoria

Al cumplimentar estos campos aparecerán todas las Ejecutorias cuya Estado sea el seleccionado y la Fecha de de Estado de la Ejecutoria se encuentre en el rango Desde-Hasta.

• Delito y Descripción Delito

Al cumplimentar estos campos aparecerán todas las Ejecutorias cuyo Delito sea el seleccionado y la Descripción del Delito sea el descrito.

Los posibles criterios de ordenación son:

- Número de Ejecutoria (criterio predeterminado).
- Número de Registro General.
- Fecha de Acontecimiento.
- Estado Asunto.

#### SEINTEX

|                    | ADRIANO          | Junta de Andalucía |                           | SEINSIR             |
|--------------------|------------------|--------------------|---------------------------|---------------------|
| JUNTA DE ANDALUCIA | Juzgados de lo P | enal               | Descripción operativa del | Sistema Informático |

|                    | ADRIANO          | Junta de Andalucía |                           | SEINSIR             |
|--------------------|------------------|--------------------|---------------------------|---------------------|
| JUNTA DE ANDALUCIA | Juzgados de lo P | enal               | Descripción operativa del | Sistema Informático |

En el resultado de la consulta efectuada, aparecerán los campos encolumnados en el siguiente orden conforme aparecen de izquierda a derecha:

- Número de Ejecutoria.
- Fecha de Incoación.
- Número de Sentencia.
- Tipo de Procedimiento.
- Número de Procedimiento.
- Grupo de Trabajo.
- Fecha de Entrada.
- NIG.
- Número de Registro General.
- Estado Ejecutoria.
- Fecha Estado.
- Hecho.
- Ampliación Hecho.
- Delito.
- Descripción.

|                    | ADRIANO          | Junta de Andalucía |                           | SEINSIR             |
|--------------------|------------------|--------------------|---------------------------|---------------------|
| JUNTA DE ANDALUCIA | Juzgados de lo P | enal               | Descripción operativa del | Sistema Informático |

# **Ejecutorias N.O.J**

Al igual que en el apartado anterior con esta opción podremos consultar y obtener información de todas las ejecutorias realizadas en nuestra oficina judicial mediante el acontecimiento 'Incoar Ejecutoria'. Pero además se incluirán campos para filtrar por datos con el fin de posibilitar la puesta en marcha del servicio común de ejecución y apoyo a los juzgados de lo penal (SCEAJP).

| Consulta de Ejecutorias          |                                 |                                       |                         |
|----------------------------------|---------------------------------|---------------------------------------|-------------------------|
| Acotaciones a la Consulta        |                                 | - Ordenación                          |                         |
| De                               | ide: Hasta:                     | ✓ Nº Ejecutoria                       | F. Acontecimiento       |
| Fecha Inco. Ejecutoria:          |                                 | 🗖 Registro General                    | 🔲 Estado Asunto         |
|                                  | Fecha De                        | esde: Hasta:                          | Causa con Preso         |
| Motivo Estado:                   |                                 |                                       | Indiferente 🔽           |
| ana ar an an an                  |                                 |                                       | - Solicitado Indulto    |
| Procedimiento Tipo:              | Número:                         | Grupo Trabajo:                        | Indiferente 🔽           |
|                                  |                                 | Sentencia Conformidad?                |                         |
| Pena Impuesta:                   |                                 | Origen: Sí                            |                         |
|                                  |                                 |                                       |                         |
| Mostrar SCEAJP                   | esde: Hasta:                    | Desde:                                | Hasta:                  |
| Fecha Inicio Condena: 🔢          |                                 | Fecha Fin Condena: 👔                  |                         |
| Estado Eiecutoria:               | Delito:                         |                                       |                         |
|                                  |                                 |                                       |                         |
| Desde:                           | Hasta:                          |                                       |                         |
| Fec. Est. Ejec: IP               | Desc. Del.:                     |                                       |                         |
| <b></b>                          |                                 | 3                                     | . <b>.</b>              |
|                                  | i                               |                                       |                         |
| Inicializar Acotaciones Imprimit | Resultado Ver <u>B</u> esultado | 应brin                                 | Asunto <u>C</u> errar 🔺 |
| NIG GT Fect                      | a Entrada F. Acon. Ejecutoria   | Sentencia 🛛 F. Incoa. 🛛 Tipo Procedii | niento Número 🔺         |
|                                  |                                 |                                       | ÷ 📃                     |
|                                  |                                 |                                       |                         |
|                                  |                                 |                                       |                         |
|                                  |                                 |                                       |                         |
|                                  |                                 |                                       |                         |
|                                  |                                 |                                       |                         |
|                                  |                                 |                                       |                         |
|                                  |                                 |                                       | D                       |
|                                  |                                 |                                       |                         |

|                    | ADRIANO          | Junta de Andalucía |                           | SEINSIR             |
|--------------------|------------------|--------------------|---------------------------|---------------------|
| JUNTA DE ANDALUCIA | Juzgados de lo P | enal               | Descripción operativa del | Sistema Informático |

Para mostrar estos campos bastará con pulsar sobre la casilla "Mostrar SCEAJP". A su vez se ocultarán una serie de campos de duración y estados que podrán volver a ser mostrados pulsando sobre la casilla "Mostrar Duración y Estado".

Cabe destacar que solamente se mostrarán los datos relativos a la primera pena/medida registrada en la ejecutoria. Igualmente los filtros acturán sólo sobre los datos de dicha pena/medida.

| Consulta de Ejecutori     | as                 |                 |                | The state of the state of the s |                |                                    | _ 0 >     |
|---------------------------|--------------------|-----------------|----------------|----------------------------------------------------------------------------------------------------|----------------|------------------------------------|-----------|
| Acotaciones a la Consulta | i                  |                 |                | - Ordenación                                                                                                    |                |                                    |           |
| Fecha Inco. Ejecutoria:   | Desde:             | Hasta:          |                | I Nº Ejecuto<br>□ Registro G                                                                                                    | ria<br>eneral  | F. Acontecimie                     | ento<br>) |
| Motivo Estado:            |                    |                 | Fecha Desde    | : Hasta:                                                                                                    |                | Causa con Pres<br>Indiferente      |           |
| Procedimiento Tipo:       |                    | Número:         | ,              | Grupo Trab                                                                                                    | ajo:           | - Solicitado Indult<br>Indiferente | ম<br>ম    |
| Pena Impuesta:            |                    |                 |                | - Sentencia Confo<br>Origen:                                                                                                    | ormidad?Sí     |                                    |           |
| 🦳 Mostrar Duración y f    | Estado             |                 |                |                                                                                                    |                |                                    |           |
| Organo:                   | [                  | ]               |                | Ubicación:                                                                                                    |                | <u></u>                            |           |
| Unidad Tramitación:       | 1                  |                 |                | Última Actuación:                                                                                                    | Desde:         | Hasta:                             |           |
| Anotación:                |                    | ]               |                | Fecha Reapertura:                                                                                                    | Desde:         | Hasta:                             |           |
|                           | Interimit Place (k |                 | ultada         |                                                                                                    |                | unita la Como                      |           |
| Tilcializar Acotaciones   | angiani nessite    | ver <u>n</u> es | sanado         |                                                                                                    | Bollins        |                                    |           |
| IG III                    | GT  Fecha Entra    | da F. Acon.     | Ejecutoria Sen | tencia 📔 F. Incoa.                                                                                                    | Tipo Procedimi | ento 📔 N                           | úmero 🔺   |
|                           |                    |                 |                |                                                                                                    |                |                                    |           |
|                           |                    |                 |                |                                                                                                    |                |                                    |           |
|                           |                    |                 |                |                                                                                                    |                |                                    |           |
|                           |                    |                 |                |                                                                                                    |                |                                    |           |
|                           |                    |                 |                |                                                                                                    |                |                                    |           |
|                           |                    |                 |                |                                                                                                    |                |                                    |           |
|                           |                    |                 |                |                                                                                                    |                |                                    |           |

A continuación se enumeran los campos destinados al soporte de dicha gestión:

### • Asunto.

Al cumplimentar este campo como repuesta todas las Ejecutorias correspondientes al asunto con el número aquí indicado.

|                    | ADRIANO Junta    |      | de Andalucía              | SEINSIR             |
|--------------------|------------------|------|---------------------------|---------------------|
| JUNTA DE ANDALUCIA | Juzgados de lo P | enal | Descripción operativa del | Sistema Informático |

# • Fecha Inco. Ejecutoria (Desde-Hasta)

Al cumplimentar este campo aparecerán todos las Ejecutorias cuya fecha de incoación se encuentre en el rango aquí indicado.

## o Motivo Estado (Desde-Hasta)

Al cumplimentar este campo aparecerán todos las Ejecutorias cuyo Motivo de Estado sea el indicado. Se podrá limitar la respuesta indicando la fecha (comprendida entre Desde y Hasta) en que se ha producido dicho cambio de motivo estado.

## • Procedimiento Tipo.

Al cumplimentar este campo aparecerán todos las Ejecutorias de los asuntos cuyo Procedimiento Tipo coincida con el indicado.

## o Número.

Al cumplimentar este campo aparecerán todos las Ejecutorias correspondientes al número de procedimiento aquí indicado.

## o Grupo de Trabajo.

Esta acotación sigue el mismo criterio que la explicacada en la consulta de Asuntos (Alarde).

## • Número de Ejecutoria.

Al cumplimentar este campo aparecerá la Ejecutoria correspondiente al número aquí indicado.

## • Pena Impuesta.

Al cumplimentar este campo aparecerán las Ejecutorias cuya pena impuesta sea la indicada.

# • Causa con Preso.

Al cumplimentar este campo aparecerán las Ejecutorias con cusas con preso.

## o Indulto Solicitado.

Al cumplimentar este campo aparecerán las Ejecutorias donde se haya solicidato indulto.

## • Sentencia Conformidad

Al cumplimentar este campo aperecerán las Ejecutorias que provengan, o no, de una sentecia firme.

|                    | ADRIANO Junta    |      | de Andalucía              | SEINSIR             |
|--------------------|------------------|------|---------------------------|---------------------|
| JUNTA DE ANDALUCIA | Juzgados de lo P | enal | Descripción operativa del | Sistema Informático |

# o Origen

Al cumplimentar este campo aparecerán las Ejecutorias que provengan de una sentencia firme del origen introducido.

# • Fecha de Inicio de Condena (Desde-Hasta)

Al cumplimentar este campo aparecerán las Ejecutorias cuya fecha de inicio de condena se encuentre en el rango indicado.

# o Fecha de Fin de Condena (Desde-Hasta)

Al cumplimentar este campo aparecerán las Ejecutorias cuya fecha de fin de condena se encuentre en el rango indicado.

# • Estado Ejecutoria y Fecha Estado Ejecutoria

Al cumplimentar estos campos aparecerán todas las Ejecutorias cuya Estado sea el seleccionado y la Fecha de de Estado de la Ejecutoria se encuentre en el rango Desde-Hasta.

# • Delito y Descripción Delito

Al cumplimentar estos campos aparecerán todas las Ejecutorias cuyo Delito sea el seleccionado y la Descripción del Delito sea el descrito.

## o Ubicación

Al cumplimentar este campo aparecerán todos las Ejecutorias que se encuentren físicamente en la ubicación especificada.

## • Fecha Reapertura (Desde-Hasta)

Al cumplimentar este campo aparecerán todas las ejecutorias que su fecha de reapertura se encuentre en el rango indicado.

# • Fecha Última Acutación (Desde-Hasta)

Al cumplimentar este campo aparecerán todas las ejecutorias que su fecha de última actuación se encuentre en el rango indicado.

## o Anotación

Al cumplimentar este campo aparecerán todas las ejecutorias que contemplen una anotación como la indicada.

## o Organo

Al cumplimentar este campo aparecerán todas las ejecutorias cuyo organo sea el indicado

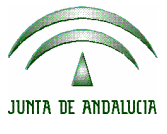

|         | ADRIANO          | Junta de Andalucía |                           | SEINSIR             |
|---------|------------------|--------------------|---------------------------|---------------------|
| DALUCIA | Juzgados de lo P | 'enal              | Descripción operativa del | Sistema Informático |

# o Unidad de Tramitación

Al cumplimentar este campo aparecerán todas las ejecutorias cuya unidad de tramitación sea la indicada.

Los posibles criterios de ordenación son:

- o Ejecutoria (criterio predeterminado).
- o Asunto.
- o Fecha de Acontecimiento.
- o Estado Asunto

En el resultado de la consulta efectuada, aparecerán los campos encolumnados en el siguiente orden conforme aparecen de izquierda a derecha:

NIG.

Grupo de Trabajo. Fecha de Entrada. Fecha de Acontecimiento. Número de Ejecutoria. Número de Sentencia. Fecha de Incoación. Tipo de Procedimiento. Número de Procedimiento. Motivo de Estado. Fecha de Estado. Fecha de Estado. Pena. Fecha de Inicio de Condena. Fecha de Fin de Condena. Causa con Preso. Estado Ejecutoria.

Fecha Estado.

### SEINTEX

|                    | ADRIANO          | Junta | de Andalucía              | SEINSIR             |
|--------------------|------------------|-------|---------------------------|---------------------|
| JUNTA DE ANDALUCIA | Juzgados de lo P | enal  | Descripción operativa del | Sistema Informático |

Delito

Descripción delito.

Anotación

Ubicación

Fecha de última actuación

Fecha de reapertura

Origen Sentencia

Organo propietario

Unidad de tramitación

|                    | ADRIANO          | Junta de Andalucía |                           | SEINSIR             |
|--------------------|------------------|--------------------|---------------------------|---------------------|
| JUNTA DE ANDALUCIA | Juzgados de lo P | enal               | Descripción operativa del | Sistema Informático |

### Medidas Cautelares.

Con esta opción podremos obtener información de todas las medidas cautelares realizadas en nuestra oficina judicial mediante cualquier acontecimiento que contenga la operación de tramitación que permite cumplimentar la ficha de medida cautelar:

| 🔍 Consulta de Medidas cautelares                                    |                             |
|---------------------------------------------------------------------|-----------------------------|
| Acotaciones a la Consulta                                           | Ordenación                  |
| Nombre / Razón Comercial:                                           | 🔽 Registro General          |
| 1er. Apellido / Nombre Empresa:                                     | T Interviniente             |
| 2º Apellido / Nombre Responsable:                                   |                             |
| Procedimiento Tipo: Número: Grupo Trabajo: Grupo Trabajo:           |                             |
| Pena Impuesta:                                                      |                             |
| Medidas procedentes de órdenes de protección ? —                    |                             |
| Inicializar Acotaciones Imgrimir Resultado Ver <u>B</u> esultado At | rir Asunto <u>C</u> errar 🔺 |
| Interviniente Pena Imp.Condena Duración Cond. Orden Protec. G       | T Tipo Procedimiento        |
|                                                                     |                             |
|                                                                     |                             |

|                    | ADRIANO          | Junta | de Andalucía              | SEINSIR             |
|--------------------|------------------|-------|---------------------------|---------------------|
| JUNTA DE ANDALUCIA | Juzgados de lo P | enal  | Descripción operativa del | Sistema Informático |

Los posibles campos de Acotación son:

## \* Nombre/Razón Comercial.

Al cumplimentar este campo, aparecerán todas las medidas cautelares asociadas a algún interviniente que tenga este Nombre/Razón Social.

## \* Primer Apellido/Nombre Empresa.

Al cumplimentar este campo, aparecerán todas las medidas cautelares asociadas a algún interviniente que tenga este Primer Apellido/Nombre Empresa.

### \* Segundo Apellido/Nombre Responsable.

Al cumplimentar este campo, aparecerán todas las medidas cautelares asociadas a algún interviniente con este Segundo Apellido/Nombre Responsable.

### \* Tipo de Procedimiento.

Al cumplimentar este campo, aparecerán todas las medidas cautelares asociadas a algún asunto incoado con este tipo de procedimiento.

### \* Número de Procedimiento.

Al cumplimentar este campo, aparecerán todas las medidas cautelares asociadas a algún asunto incoado con este número de procedimiento.

## \* Grupo de Trabajo.

Al cumplimentar este campo, aparecerán todas las medidas cautelares asociadas a algún asunto que pertenezca a este grupo de trabajo.

### \* Pena Impuesta.

Al cumplimentar este campo, aparecerán todas las medidas cautelares cuya pena impuesta sea la indicada por el usuario.

## \* Medidas procedentes de órdenes de protección.

Al cumplimentar este campo, aparecerán todas las medidas cautelares que procedan/no procedan de una orden de protección. También se podrá mantener como valor de la acotación indiferente, de manera que la consulta no haga uso de ella.

|                    | ADRIANO          | Junta | de Andalucía              | SEINSIR             |
|--------------------|------------------|-------|---------------------------|---------------------|
| JUNTA DE ANDALUCIA | Juzgados de lo P | enal  | Descripción operativa del | Sistema Informático |

Los posibles criterios de ordenación son:

- Número de Registro General.
- Interviniente.

En el resultado de la consulta efectuada, aparecerán los campos encolumnados en el siguiente orden conforme aparecen de izquierda a derecha:

- \* Interviniente.
- \* Pena.
- \* Importe Condena.
- \* Duración Condena.
- \* Procede de Orden de Protección?.
- \* Grupo de Trabajo.
- \* Tipo de Procedimiento.
- \* Número de Procedimiento.
- \* Fecha de Entrada.
- \* NIG.
- \* Número de Registro General.

|                    | ADRIANO          | Junta de Andalucía |                           | SEINSIR             |
|--------------------|------------------|--------------------|---------------------------|---------------------|
| JUNTA DE ANDALUCIA | Juzgados de lo P | enal               | Descripción operativa del | Sistema Informático |

# Órdenes de Protección.

Con esta opción podremos obtener información de todas las órdenes de protección registradas en nuestra oficina judicial, y asociadas a los asuntos de tipo Violencia Doméstica:

| 🖷. Consulta de Ord                                         | enes                                                                                                    |                                                                                 |
|------------------------------------------------------------|----------------------------------------------------------------------------------------------------|---------------------------------------------------------------------------------|
| Acotaciones<br>Fecha de entrada:<br>N.I.G:<br>Descripción: | Desde Hasta Ver I<br>Nº del Ate<br>Atestado                                                                                                    | Datos Hecho stado: Drigen:                                                      |
| Origen:<br>Estado:<br>Solicitante:<br>Órgano: [            | Image: Second second second | citud:                                                                          |
| Inicializar Acotacion                                      | es Imprimir Resultado Ver <u>R</u> esultado<br>NºReg. Guardia Hecho Am                                                                                                    | <u>A</u> brir Asunto <u>C</u> errar ▲<br>pl. Hecho NºAtestado Atestado Origen ▲ |

En caso de encontrarnos en un entorno integrado (Guardia con/sin SIG), donde la información de la oficina de RyR/SIG está en la misma base de datos, la información será analizada de manera integral, pudiendo consultar todas las órdenes registradas.

|                    | ADRIANO Junta    |      | de Andalucía              | SEINSIR             |
|--------------------|------------------|------|---------------------------|---------------------|
| JUNTA DE ANDALUCIA | Juzgados de lo P | enal | Descripción operativa del | Sistema Informático |

Los posibles campos de Acotación son:

## \* Fecha de Entrada (desde-hasta).

Al cumplimentar este campo, aparecerán todas las órdenes de protección asociadas a un asunto cuya fecha de entrada en el órgano actual está en el rango indicado.

### \* NIG.

Al cumplimentar este campo, aparecerán todas las órdenes de protección asociadas a un asunto cuyo NIG contenga el patrón indicado.

### \* Descripción.

Al cumplimentar este campo, aparecerán todas las órdenes de protección asociadas a un asunto cuya Descripción contenga el patrón indicado.

## \* Número Atestado.

Al cumplimentar este campo, aparecerán todas las órdenes de protección asociadas a un asunto cuyo número de atestado contenga el patrón indicado.

### \* Origen del Atestado.

Al cumplimentar este campo, aparecerán todas las órdenes de protección asociadas a un asunto cuyo origen del atestado sea el indicado.

\* Hecho.

Al cumplimentar este campo, aparecerán todas las órdenes de protección asociadas a un asunto cuyo hecho sea el indicado.

### \* Ampliación Hecho.

Al cumplimentar este capo, aparecerán todas las órdenes de protección asociadas a un asunto cuyo ampliación hecho sea el indicado.

## \* Origen Orden Protección.

Al cumplimentar este campo, aparecerán todas las órdenes de protección cuyo origen sea el indicado.

\* Estado Orden Protección.

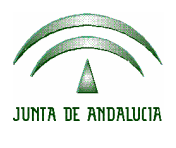

| ADRIANO          | Junta | de Andalucía              | SEINSIR             |
|------------------|-------|---------------------------|---------------------|
| Juzgados de lo P | enal  | Descripción operativa del | Sistema Informático |

Al cumplimentar este campo, aparecerán todas las órdenes de protección cuyo estado sea el indicado.

## \* Solicitante Orden Protección.

Al cumplimentar este campo, aparecerán todas las órdenes de protección cuyo solicitante sea el indicado.

### \* Medida Penal.

Al cumplimentar este campo, aparecerán todas las órdenes de protección cuyo tipo de medida penal sea el indicado.

## \* Medida Civil.

Al cumplimentar este campo, aparecerán todas las órdenes de protección cuyo tipo de medida civil sea el indicado.

## \* Fecha Solicitud (desde-hasta).

Al cumplimentar este campo, aparecerán todas las órdenes de protección cuya fecha de solicitud esté en el rango indicado.

## \* Renuncia.

Al cumplimentar este campo, aparecerán todas las órdenes de protección cuyo tipo de renuncia sea el indicado.

## \* Fecha Resolución (desde-hasta).

Al cumplimentar este campo, aparecerán todas las órdenes de protección cuya fecha de resolución esté en el rango indicado.

### \* Visto Ministerio Fiscal.

Al cumplimentar este campo, aparecerán todas las órdenes de protección que hayan sido vistas/no vistas por el Ministerio Fiscal. Podrá mantenerse como valor de la acotación 'Indiferente', de manera que la consulta no contemplará esta acotación.

|                    | ADRIANO          | Junta | de Andalucía              | SEINSIR             |
|--------------------|------------------|-------|---------------------------|---------------------|
| JUNTA DE ANDALUCIA | Juzgados de lo P | enal  | Descripción operativa del | Sistema Informático |

# \* Nombre.

Al cumplimentar este campo, aparecerán todas las órdenes de protección cuyo Nombre de interviniente sea el Indicado.

# \* Primer Apellido.

Al cumplimentar este campo, aparecerán todas las órdenes de protección cuyo Primer Apellido de interviniente sea el Indicado.

# \* Segundo Apellido.

Al cumplimentar este campo, aparecerán todas las órdenes de protección cuyo segundo apellido de interviniente sea el Indicado.

|                    | ADRIANO          | Junta | de Andalucía              | SEINSIR             |
|--------------------|------------------|-------|---------------------------|---------------------|
| JUNTA DE ANDALUCIA | Juzgados de lo P | enal  | Descripción operativa del | Sistema Informático |

En el resultado de la consulta efectuada, aparecerán los campos encolumnados en el siguiente orden conforme aparecen de izquierda a derecha:

- \* NIG.
- \* Número de Registro General Guardia.
- \* Hecho.
- \* Ampliación Hecho.
- \* Número Atestado.
- \* Atestado Origen.
- \* Órgano Actual.
- \* Número de Registro General Actual.
- \* Tipo de Procedimiento Actual.
- \* Número de Procedimiento Actual.
- \* Remitido a otro órgano.
- \* Órgano Destinatario.
- \* Fecha de Entrada.
- \* Fecha de Hecho.
- \* Descripción.
- \* Medida Penal.
- \* Medida Civil.
- \* Solicitante.
- \* Fecha Solicitud.
- \* Origen.
- \* Renuncia.
- \* Estado.
- \* Fecha Resolución.
- \* Visto Mº Fiscal.

|                    | ADRIANO          | Junta | de Andalucía              | SEINSIR             |
|--------------------|------------------|-------|---------------------------|---------------------|
| JUNTA DE ANDALUCIA | Juzgados de lo P | enal  | Descripción operativa del | Sistema Informático |

## Incidentes.

| 🖹 Consulta de Piezas Separadas                                   |                       |
|------------------------------------------------------------------|-----------------------|
| Acotaciones a la Consulta                                        | Fecha Desde: Hasta:   |
| Referencia:                                                      |                       |
|                                                                  | Grupo Trabaio:        |
|                                                                  |                       |
| Inicializar Acotaciones Imgrimir Resultado Ver <u>R</u> esultado | Abrir Asunto Cerrar 🔺 |
| Reg. General GT F. Entrada Referencia Descripción                | NIG                   |
|                                                                  | _                     |
|                                                                  |                       |
|                                                                  |                       |
|                                                                  |                       |
|                                                                  |                       |
|                                                                  |                       |
|                                                                  |                       |
|                                                                  | <u> </u>              |
|                                                                  |                       |

Esta consulta permitirá localizar las Piezas Separadas mediante la Referencia anotada en el registro de la misma. Esta acotación se podrá complementar indicando entre que fechas se ha efectuado la misma.

Una vez cumplimentados los campos conocidos, al pulsar el botón Ver Resultado aparecerán en la parte inferior de la pantalla todas las Piezas Separadas que cumplan con las acotaciones indicadas. El resultado de la misma, aparece encolumnado con los siguiente campos:

- Registro General.
- Grupo de Trabajo.
- Fecha de entrada.
- Referencia.

### SEINTEX

|                    | ADRIANO          | Junta | de Andalucía              | SEINSIR             |
|--------------------|------------------|-------|---------------------------|---------------------|
| JUNTA DE ANDALUCIA | Juzgados de lo P | enal  | Descripción operativa del | Sistema Informático |

- Descripción.
- N.I.G.

Para ampliar el resultado de la consulta, se seleccionará la Pieza Separada que interese y se pulsará el botón <u>Abrir Asunto</u> Para borrar las acotaciones efectuadas permitiendo efectuar nuevas acotaciones, se pulsará el

botón <u>I</u>nicializar Acotaciones

Si lo que se desea es conseguir un resultado impreso, se pulsará el botón. Imprimir Resultado

|                    | ADRIANO          | Junta | de Andalucía              | SEINSIR             |
|--------------------|------------------|-------|---------------------------|---------------------|
| JUNTA DE ANDALUCIA | Juzgados de lo P | enal  | Descripción operativa del | Sistema Informático |

# **Asuntos Penales.**

| . Consulta de Asunt                           | os Penales                |                                              |                      |            |                                                 |
|-----------------------------------------------|---------------------------|----------------------------------------------|----------------------|------------|-------------------------------------------------|
| Acotaciones a la Cons                         | sulta                     |                                              |                      |            |                                                 |
|                                               | N <sup>e</sup> Reg. Gral. |                                              |                      |            |                                                 |
| Desde:                                        | ]                         |                                              |                      |            |                                                 |
| Hasta:                                        |                           |                                              |                      |            |                                                 |
| Origen Atestado:                              |                           |                                              |                      |            |                                                 |
| Hecho:                                        |                           | ]                                            |                      | Desde:     | Hasta:                                          |
| Ampl. Hecho:                                  |                           |                                              |                      | , <u> </u> |                                                 |
| Ampl. Origen Atest:                           |                           |                                              |                      |            | - Causa con Preso                               |
| Número Atestado:                              |                           | -                                            |                      |            | Indiferente 🔽                                   |
| Inicializar Acotaciones<br>Tipo Procedimiento | Número                    | Itado Ver <u>R</u> esult<br>Preso F. Entrada | ado<br>Origen Organo | Abnr A     | sunto <u>C</u> errar<br>Tipo Origen Proc.NºOrig |
|                                               |                           |                                              |                      |            |                                                 |
|                                               |                           |                                              |                      |            |                                                 |
|                                               |                           |                                              |                      |            |                                                 |
|                                               |                           |                                              |                      |            |                                                 |
|                                               |                           |                                              |                      |            |                                                 |
| •                                             |                           |                                              |                      |            | •                                               |
|                                               |                           |                                              |                      |            |                                                 |

Se podrá acotar por los siguientes campos o combinación de ellos:

\* Número de Registro (Desde-Hasta).

Al cumplimentar este campo, aparecerán todos los Asuntos con número de registro incluido en el rango Desde y Hasta.

• Origen Atestado.

|                    | ADRIANO          | Junta | de Andalucía              | SEINSIR             |
|--------------------|------------------|-------|---------------------------|---------------------|
| JUNTA DE ANDALUCIA | Juzgados de lo P | enal  | Descripción operativa del | Sistema Informático |

En este campo se señalará el Organismo del que proviene el atestado.

• Hecho.

Al cumplimentar este campo, se indicará el hecho delictivo que motiva el expediente

- Ampliación Hecho.
- \* Ampliación Origen Atestado.

Al cumplimentar este campo se indicarán los datos ampliatorios del atestado que sirvan de referencia para localizar el expediente.

• Fecha Atestado.

En este campo se indicará la fecha del atestado que proviene del Organismo correspondiente.".

En el resultado de la consulta efectuada, aparecerán los campos encolumnados en el siguiente orden conforme aparecen de izquierda a derecha:

- Tipo de Procedimiento.
- Número.
- Preso.
- Fecha de entrada.
- Hecho.
- Fecha del Hecho.
- Origen Atestado.
- Ampliación.
- Descripción.
- N.I.G.

|                    | ADRIANO          | Junta | de Andalucía              | SEINSIR             |
|--------------------|------------------|-------|---------------------------|---------------------|
| JUNTA DE ANDALUCIA | Juzgados de lo P | enal  | Descripción operativa del | Sistema Informático |

• Registro General.

|                    | ADRIANO          | Junta | de Andalucía              | SEINSIR             |
|--------------------|------------------|-------|---------------------------|---------------------|
| JUNTA DE ANDALUCIA | Juzgados de lo P | enal  | Descripción operativa del | Sistema Informático |

### Asuntos de Violencia Doméstica.

Esta consulta mostrará exclusivamente los asuntos registrados como de tipo Violencia Doméstica, respetando las acotaciones definidas por el usuario en el formulario.

| Acotaciones a la Consulta         Origen:         Proc. Origen:         Motivo:         Hecho:         Ampl. Hecho:         Nº. Reg. Origen:         Origen Atestado:         Origen Atestado:         Origen Proc. Civil:         Image: Consulta         Origen Atestado:         Origen Atestado:         Origen Proc. Civil:         Image: Civil:         Image: Civil: <th>aciones a la Consulta Origen: Origen: Nº Proc. Origen: Motivo: Hecho: Hecho: Hecho:  Sq. Origen: Número Atestado: Causa con Preso Indiferente P  Causa con Preso Indiferente F  tar Acotaciones Imprimir Resultado Ver Besultado Ocedmiento Número Preso F. Entrada Hecho Ampl. Hecho</th> <th>, Consulta de Asuntos de Violeno</th> <th>cia doméstica</th> <th></th> <th>_ 🗆 ×</th>                                                                                                    | aciones a la Consulta Origen: Origen: Nº Proc. Origen: Motivo: Hecho: Hecho: Hecho:  Sq. Origen: Número Atestado: Causa con Preso Indiferente P  Causa con Preso Indiferente F  tar Acotaciones Imprimir Resultado Ver Besultado Ocedmiento Número Preso F. Entrada Hecho Ampl. Hecho                                                                                                    | , Consulta de Asuntos de Violeno   | cia doméstica                   |                     | _ 🗆 ×                    |
|----------------------------------------------------------------------------------------------------|----------------------------------------------------------------------------------------------------|------------------------------------|---------------------------------|---------------------|--------------------------|
| Origen:   Proc. Origen:   Motivo:   Motivo:   Motivo:   Motivo:   Mecho:   Mapl. Hecho:     Nº. Reg. Origen:   Nº. Reg. Origen:   Número Atestado:   Origen Atestado:   Origen Atestado:   Causa con Pre   Indiferente   Índiferente   Procedimiento Civil:     Nº Proc. Civil:                                                                                                    | Origen:          bc. Origen:          Motivo:          Hecho:          mpl. Hecho:          sg. Origen:       Número Atestado:         pag. Origen:       Número Atestado:         no Proc. Civil:          dimiento Civil:          izar Acotaciones       Imprimir Resultado         Ver Resultado       Ampl. Mecho         Ocedimiento       Numero         Preso       F. Entrada         Hecho       Ampl. Hecho                                                                                                    | Acotaciones a la Consulta          |                                 |                     |                          |
| Proc. Origen:        Nº Proc. Origen:         Motivo:        Desde:       Hasta:         Hecho:        Desde:       Hasta:         Ampl. Hecho:         Desde:       Hasta:         Nº. Reg. Origen:       Número Atestado:       Causa con Pre         Origen Atestado:        Causa con Pre         Origen Atestado:        Es violencia de gu         Órgano Proc. Civil:        Nº Proc. Civil:         Procedimiento Civil:        Nº Proc. Civil:                                                                                                    | bc. Origen:   Motivo:   Hecho:   mpl. Hecho:   ag. Origen: Número Atestado:   admiento Givil:   Motivo:   izar Acotaciones Imprimir Resultado   Ver Resultado Ampl. Acotaciones   Imprimir Resultado Ampl. Acotaciones   Imprimir Resultado Ampl. Acotaciones   Indirerente                                                                                                    | Origen:                            |                                 |                     |                          |
| Motivo:   Hecho:   Ampl. Hecho:   Ampl. Hecho:   Nº. Reg. Origen: Número Atestado:   Origen Atestado: Causa con Pre   Origen Atestado: Indiferente   Íórgano Proc. Civil:   Procedimiento Civil:                                                                                                    | Motivo:        Desde:       Hasta:         Hecho:        Desde:       Hasta:         ag. Origen:       Número Atestado:       Causa con Preso         ag. Origen:       Ampl. Origen Atestado:       Causa con Preso         ano Proc. Civil:        Es violencia de género?         indimiento Civil:        Nº Proc. Civil:         izar Acotaciones       Imprimir Resultado       Ver <u>R</u> esultado         ocedimiento       Numero       Preso       F. Entrada                                                                                                    | Proc. Origen:                      | [                               | Nº Proc. C          | Prigen:                  |
| Hecho:   Ampl. Hecho:   Ampl. Hecho:   Nº. Reg. Origen: Número Atestado:   Origen Atestado: Causa con Pre   Origen Atestado: Indiferente   Íorgano Proc. Civil:   Procedimiento Civil:                                                                                                    | Hecho:   mpl. Hecho:   ag. Origen:   ag. Origen:   Número Atestado:   Ampl. Origen Atestado:   Ampl. Origen Atestado:   Indiferente   Indiferente   Indiferente   Indiferente   Indiferente   Indiferente                                                                                                    | Motivo:                            |                                 |                     |                          |
| Ampl. Hecho:       Image: Comparison of the stando:         Nº. Reg. Origen:       Número Atestado:         Origen Atestado:       Image: Causa con Presente of the stando:         Origen Atestado:       Image: Causa con Presente of the stando:         Órgano Proc. Civil:       Image: Causa con Presente of the stando:         Procedimiento Civil:       Image: Causa con Presente of the stando:         Image: Causa con Presente of the stando:       Image: Causa con Presente of the stando:         Órgano Proc. Civil:       Image: Causa con Presente of the stando:         Procedimiento Civil:       Image: Causa con Presente of the stando:         Image: Causa con Presente of the stando:       Image: Causa con Presente of the stando:         Image: Causa con Presente of the stando:       Image: Causa con Presente of the stando:         Image: Causa con Presente of the stando:       Image: Causa con Presente of the stando:         Image: Causa con Presente of the stando:       Image: Causa con Presente of the stando:         Image: Causa con Presente of the stando:       Image: Causa con Presente of the stando:         Image: Causa con Presente of the stando:       Image: Causa con Presente of the stando:         Image: Causa con Presente of the stando:       Image: Causa con Presente of the stando:         Image: Causa con Presente of the stando:       Image: Causa con Presente of the stando:         Im | npl. Hecho:                                                                                                    | Hecho:                             |                                 | Desde:              | Hasta:                   |
| Nº. Reg. Origen:       Número Atestado:       Causa con Pro         Origen Atestado:       Ampl. Origen Atestado:       Indiferente         Órgano Proc. Civil:       Indiferente       Indiferente         Procedimiento Civil:       Indiferente       Indiferente                                                                                                    | eg. Origen: Número Atestado: Causa con Preso<br>h Atestado: Mmpl. Origen Atestado: Causa con Preso<br>ho Proc. Civil: Es violencia de género?<br>Indiferente<br>dimiento Civil: Mº Proc. Civil: Civil:                                                                                                    | Ampl. Hecho:                       |                                 | (22)                |                          |
| Nº. Reg. Origen:       Número Atestado:       Causa con Pri         Origen Atestado:       Ampl. Origen Atestado:       Indiferente         Órgano Proc. Civil:        Es violencia de guillation         Procedimiento Civil:        Nº Proc. Civil:                                                                                                    | eg. Origen: Número Atestado: Causa con Preso<br>h Atestado: Mmpl. Origen Atestado: Causa con Preso<br>Indiferente<br>Es violencia de género?<br>Indiferente<br>Indiferente<br>Indif |                                    | <u> </u>                        |                     |                          |
| Origen Atestado:       Indiferente         Órgano Proc. Civil:       Indiferente         Procedimiento Civil:       Indiferente                                                                                                    | n Atestado: Ampl. Origen Atestado: Indiferente 🔽 Es violencia de género? Indiferente 🔀 Indiferente 🔀 Indiferente 🔀 Indiferente 🔀 Indiferente 🔀 Indiferente 🐱 Indiferente 🐱 Indiferente 🐱 Indiferente 🐱 Indiferente 🐱 Indiferente 🐱 Indiferente 🐱 Indiferente 🐱 Indiferente 🐱 Indiferente 🐱 Indiferente 🐱 Indiferente 🐱 Indiferente 🐱 Indiferente 🐱 Indiferente 🐱 Indiferente 🖾 Indiferente 🖾 Indiferente 🖾 Indiferente 🖾 Indiferente 🖾 Indiferente 🖾 Indiferente 🖾 Indiferente 🖾 Indiferente 🖾 Indiferente 🖾 Indiferente 🖾 Indiferente 🖾 Indiferente 🖾 Indiferente 🖾 Indiferente $\Box$ Indiferente $\Box$                                                                                                    | Nº, Reg. Origen:                   | Número Atestado:                |                     | 🗆 Causa con Preso        |
| Órgano Proc. Civil:                                                                                                    | no Proc. Civil:                                                                                                    | Origen Atestado:                   | Ampl. Origen Atestado:          |                     | Indiferente 🔽            |
| Órgano Proc. Civil:        Procedimiento Civil:                                                                                                    | no Proc. Civil:                                                                                                    |                                    |                                 |                     |                          |
| Procedimiento Civil: Nº Proc. Civil:                                                                                                    | edimiento Civil:                                                                                                    | Órgano Proc. Civil:                |                                 |                     | Ls violencia de género?- |
| Procedimiento Civil:                                                                                                    | edimiento Civil:                                                                                                    |                                    |                                 |                     |                          |
|                                                                                                    | lizar Acotaciones Imprimir Resultado Ver <u>R</u> esultado Abrir Asunto <u>C</u> errar<br>ocedimiento Número Preso F. Entrada Hecho Ampl. Hecho                                                                                                    | Procedimiento Civil:               |                                 | Nº Proc. (          | zivil:                   |
|                                                                                                    | lizar Acotaciones Imprimir Resultado Ver <u>R</u> esultado Abrir Asunto Cerrar A<br>rocedimiento Número Preso F. Entrada Hecho Ampl. Hecho                                                                                                    | 1                                  |                                 | 1                   | 1                        |
| Inicializar Acotaciones Imprimir Resultado Ver <u>R</u> esultado <u>Abrir Asunto</u> <u>Cerrar</u>                                                                                                    | rocedimiento Número Preso F. Entrada Hecho Ampl. Hecho 🗾                                                                                                    | Inicializar Acotaciones Imprimir F | Tesultado Ver <u>R</u> esultado | <u>Abrir Asunto</u> | <u>C</u> errar           |
| Tipo Procedimiento Numero Preso F. Entrada Hecho Ampl. Hecho                                                                                                    |                                                                                                    | Tipo Procedimiento Número          | Preso F. Entrada Hecho          | Ampl. Hecho         | <u>م</u>                 |
|                                                                                                    |                                                                                                    |                                    |                                 |                     |                          |
|                                                                                                    |                                                                                                    |                                    |                                 |                     |                          |
|                                                                                                    |                                                                                                    |                                    |                                 |                     |                          |
|                                                                                                    |                                                                                                    |                                    |                                 |                     | 114                      |
|                                                                                                    |                                                                                                    | - 114 - 114                        |                                 |                     |                          |

|                    | ADRIANO          | Junta de Andalucía |                           | SEINSIR             |
|--------------------|------------------|--------------------|---------------------------|---------------------|
| JUNTA DE ANDALUCIA | Juzgados de lo P | enal               | Descripción operativa del | Sistema Informático |

Se podrá acotar por los siguientes campos o combinación de ellos:

- \* Órgano Origen
- \* Tipo de Procedimiento Origen
- \* Número de Procedimiento Origen
- \* Motivo
- \* Hecho
- \* Ampliación Hecho
- \* Fecha Hecho (desde-hasta)
- \* Número de Registro Origen
- \* Número de Atestado
- \* Origen Atestado
- \* Ampl. Origen Atestado
- \* Es causa con preso (tri-estado: indiferente/sí/no)
- \* Órgano Origen Proc. Civil
- \* Tipo de Procedimiento Origen Proc. Civil
- \* Número de Procedimiento Origen Proc. Civil
- \* Es violencia de género (tri-estado: indiferente/sí/no)

El campo *Órgano Origen (y Órgano Origen Proc. Civil)* conduce (al picar en el botón de ampliación asociado o al pulsar la tecla F3), a un asistente de búsqueda de órganos, con el cual se puede localizar el órgano correspondiente mediante la combinación de las acotaciones mostradas en el asistente anteriormente explicado en la consulta de Asuntos Penales.
|                    | ADRIANO          | Junta de Andalucía |                           | SEINSIR             |
|--------------------|------------------|--------------------|---------------------------|---------------------|
| JUNTA DE ANDALUCIA | Juzgados de lo P | enal               | Descripción operativa del | Sistema Informático |

En el resultado de la consulta efectuada, aparecerán los campos encolumnados en el siguiente orden conforme aparecen de izquierda a derecha:

- \* Tipo de Procedimiento
- \* Número
- \* Preso
- \* F. Entrada
- \* Hecho
- \* F. Hecho
- \* Origen Atestado
- \* Ampliación
- \* Descripción
- \* N.I.G.
- \* Reg. General
- \* Órgano Origen
- \* Tipo de Procedimiento Origen
- \* Número de Procedimiento Origen
- \* Motivo
- \* Número de Registro Origen

Origen

Esta consulta nos permitirá localizar expedientes según sus datos de origen.

| JUNTA DE ANDALUCIA | ADRIANO          | Junta de Andalucía |                           | SEINSIR             |
|--------------------|------------------|--------------------|---------------------------|---------------------|
|                    | Juzgados de lo P | enal               | Descripción operativa del | Sistema Informático |

| Consulta Origen                       |                        |                     |            |                      | _ 🗆 🗵              |
|---------------------------------------|------------------------|---------------------|------------|----------------------|--------------------|
| -Acotaciones a la Co                  | onsulta                |                     |            |                      | Ordenación         |
| Origen:                               |                        |                     |            |                      | 🔽 Órgano Origen    |
| Tipo Proc. Origen:                    | <u></u>                |                     |            |                      |                    |
| Num. Proc. Origen:                    |                        |                     |            |                      |                    |
|                                       |                        |                     |            |                      |                    |
| Inicializar Acotacion                 | nes Imprimir Resultado | Ver <u>R</u> esulta | do         | <u>A</u> brir Asunto | <u>C</u> errar     |
| Origen Órgano 🛛 Tip                   | oo Proc.Origen         | Nº Proc.Origen      | F. Entrada | Órgano Actual 🛛 Tip  | oo Procedimiento 🔺 |
|                                       |                        |                     |            |                      | -                  |
|                                       |                        |                     |            |                      |                    |
|                                       |                        |                     |            |                      |                    |
|                                       |                        |                     |            |                      |                    |
|                                       |                        |                     |            |                      |                    |
|                                       |                        |                     |            |                      |                    |
|                                       |                        |                     |            |                      | <b>_</b>           |
| · · · · · · · · · · · · · · · · · · · |                        |                     |            |                      | <u> </u>           |
|                                       |                        |                     |            |                      |                    |

Se podrá acotar por los siguientes campos:

 Órgano Origen: conduce (al picar en el botón de ampliación asociado o al pulsar la tecla F3), a un asistente de búsqueda de órganos, con el cual se puede localizar el órgano correspondiente mediante la combinación de las acotaciones que se muestran en la siguiente pantalla.

| JUNTA DE ANDALUCIA | ADRIANO          | Junta de Andalucía |                           | SEINSIR             |
|--------------------|------------------|--------------------|---------------------------|---------------------|
|                    | Juzgados de lo P | enal               | Descripción operativa del | Sistema Informático |

| Confección del Código de Órgano       |        |
|---------------------------------------|--------|
| Datos del Órgano                      |        |
| Provincia:                            |        |
| Sede:                                 |        |
| Tipo de Órgano:                       |        |
| Numero:                               |        |
| Descripción:                          | *<br>* |
|                                       |        |
| Ver <u>R</u> esultado Limpiar Aceptar | Salir  |
| Órgano Descripción                    |        |
|                                       |        |
|                                       |        |
|                                       |        |
|                                       |        |
|                                       |        |
|                                       |        |
|                                       |        |
|                                       |        |

• Tipo Procedimiento origen.

Al cumplimentar este campo, aparecerá una relación con todos asuntos recibidos cuyo Procedimiento en el Origen coincida con el aquí indicado.

• Número de Procedimiento en el Origen .

Al cumplimentar este campo, aparecerá una relación con todos los asuntos cuyo Número de Procedimiento en el Origen coincida con el aquí indicado.

| JUNTA DE ANDALUCIA | ADRIANO          | Junta de Andalucía |                           | SEINSIR             |
|--------------------|------------------|--------------------|---------------------------|---------------------|
|                    | Juzgados de lo P | enal               | Descripción operativa del | Sistema Informático |

Los posibles criterios de ordenación son:

• Órgano origen.

En el resultado de la consulta efectuada, aparecerán los campos encolumnados en el siguiente orden conforme aparecen de izquierda a derecha:

- Órigen Organo
- Tipo Procedimiento órigen.
- Nº Procedimiento órigen.
- F.Entrada.
- Organo Actual.
- Tipo procedimiento.
- Numero de procedimiento.
- NIG
- N° Registro General.

| JUNTA DE ANDALUCIA | ADRIANO          | Junta de Andalucía   |  | SEINSIR             |
|--------------------|------------------|----------------------|--|---------------------|
|                    | Juzgados de lo P | Juzgados de lo Penal |  | Sistema Informático |

## **Objetos.**

🔍 Consulta de Objetos Acotaciones a la Consulta Ordenación Referencia: 🔽 Referencia Ubicación: 🦳 Tipo de objeto Descripcion . 🗂 Naturaleza ¥ 🗂 Ubicación Tipo de Objeto: Descripción Naturaleza: .... 🔲 F.Entrada obj Procedimiento: Tipo 🗂 F.Salida obj Número Motivo salida F.Entrada: Tipo/Num proc œ Motivo de la salida F.Salida 1 aa Imprimir Resultado Inicializar Acotaciones Ver <u>R</u>esultado Abrir Asunto Cerrar Referencia Tipo Naturaleza Ubicacion. Descripcion . • ۲

Mediante esta pantalla, se podrán efectuar consultas relativas a los Objetos de los Intervinientes.

La consulta se podrá efectuar por cualquiera de los siguiente campos o combinación de ellos:

# • Referencia.

Al cumplimentar este campo aparecerán los asuntos que contengan Objetos cuya Referencia contenga el valor indicado.

## o Ubicación.

|                    | ADRIANO          | Junta de Andalucía |                           | SEINSIR             |
|--------------------|------------------|--------------------|---------------------------|---------------------|
| JUNTA DE ANDALUCIA | Juzgados de lo P | enal               | Descripción operativa del | Sistema Informático |

Al cumplimentar este campo aparecerán los asuntos que contengan Objetos cuya Ubicación contenga el valor indicado.

# • Descripción.

Al cumplimentar este campo aparecerán los asuntos que contengan Objetos cuya Decripción contenga el valor indicado.

# • Tipo de Objeto.

Al cumplimentar este campo aparecerán los asuntos que contengan Objetos cuyo Tipo coincida con el valor indicado.

# • Naturaleza del Objeto.

Al cumplimentar este campo aparecerán los asuntos que contengan Objetos cuya Naturaleza coincida con el valor indicado.

Los posibles criterios de ordenación son:

- o Referencia.
- Tipo de Objeto.
- o Naturaleza.
- o Ubicación.
- o Descripción.
- o Fecha entrada objeto.
- o Fecha salida objeto.
- o Motivo de Salida.
- o Tipo de Procedimiento del asunto.
- o Número de Procedimiento del asunto.

En el resultado de la consulta efectuada, aparecerán los campos encolumnados en el siguiente orden conforme aparecen de izquierda a derecha:

o Referencia.

#### SEINTEX

| JUNTA DE ANDALUCIA | ADRIANO          | Junta de Andalucía |                           | SEINSIR             |
|--------------------|------------------|--------------------|---------------------------|---------------------|
|                    | Juzgados de lo P | enal               | Descripción operativa del | Sistema Informático |

- o Descripción.
- o Tipo.
- o Naturaleza.
- o Ubicación.
- o NIG.
- Registro General.
- Fecha entrada objeto.
- Fecha salida objeto.
- o Motivo de Salida.
- o Tipo y Número de Procedimiento del asunto.

|                    | ADRIANO          | Junta de Andalucía |                           | SEINSIR             |
|--------------------|------------------|--------------------|---------------------------|---------------------|
| JUNTA DE ANDALUCIA | Juzgados de lo P | enal               | Descripción operativa del | Sistema Informático |

# LISTADOS.

Mediante esta opción, se podrán efectuar los siguienes listados:

- Asuntos.
- Intervinientes.
- Señalamientos.
- Recursos Elevados.
- Solicitud de cooperación judicial.
- Libro de Resoluciones.
- Libro de Registro General.
- Estadísticas.

Seguidamente y a modo de ejemplo, se muestra una pantalla para facilitar las explicaciones sobre el funcionamiento de las mismas.

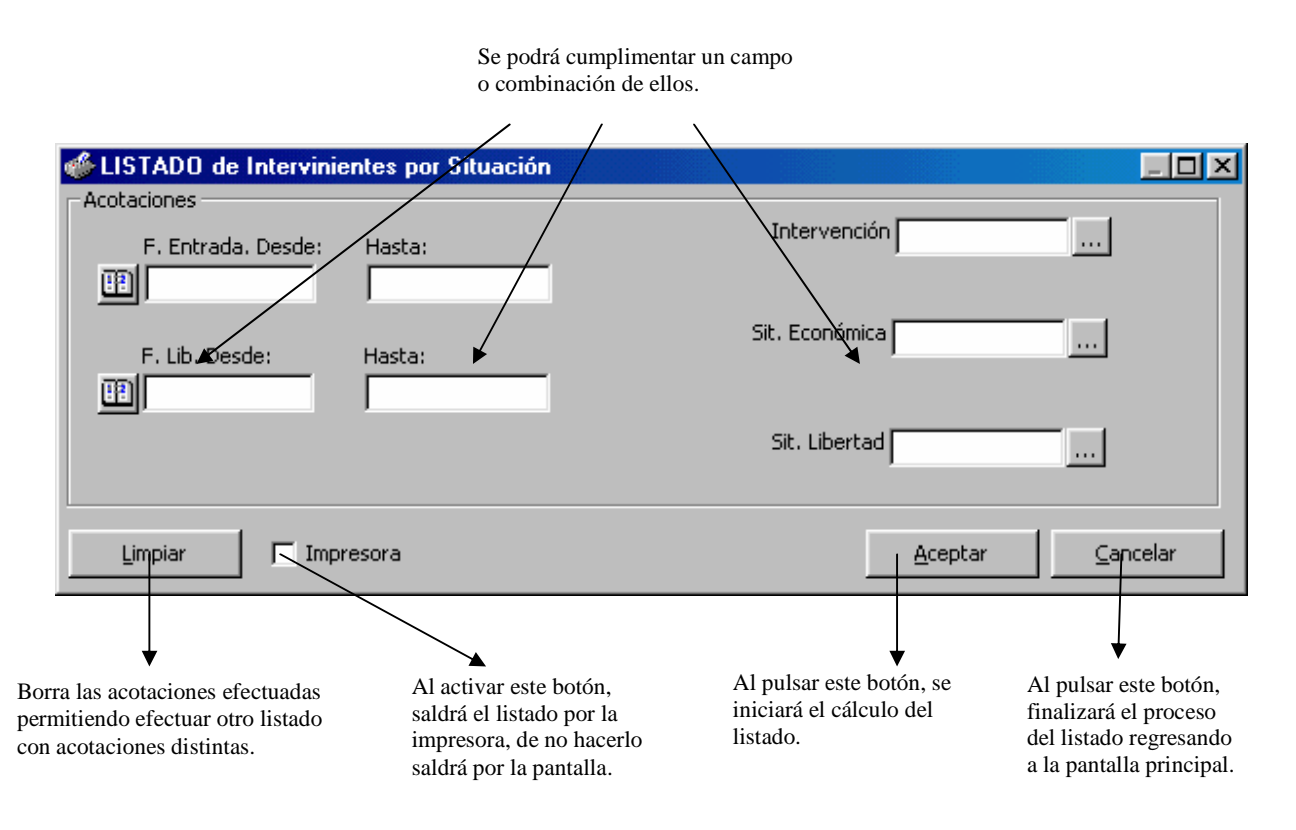

|                    | ADRIANO          | Junta de Andalucía |                           | SEINSIR             |
|--------------------|------------------|--------------------|---------------------------|---------------------|
| JUNTA DE ANDALUCIA | Juzgados de lo P | enal               | Descripción operativa del | Sistema Informático |

#### Asuntos.

En este listado, aparecerán todos los asuntos registrados en este sistema informático, cuyos datos coincidan con las acotaciones efectuadas. Los asuntos vendrán separados en páginas distintas según la Clase de los mismos.

| 🐠 Listado de ASUNTOS   |   |                   |                          |         |
|------------------------|---|-------------------|--------------------------|---------|
| Acotaciones al Listado |   | E. Entrada Desde: | Hasta:                   |         |
| Estado:                |   |                   |                          |         |
|                        |   | F. Estado Desde:  | Hasta:                   |         |
| Motivo Estado:         | ] |                   |                          |         |
|                        |   | F. Fase Desde:    | Hasta:                   |         |
| Fase:                  | ] |                   |                          |         |
|                        |   | Desde:            | Hasta:                   |         |
| Anotación:             | 🖽 |                   |                          |         |
|                        |   |                   |                          |         |
| Tipo Proc.:            |   | Clase:            |                          |         |
|                        |   |                   | _                        |         |
|                        |   |                   |                          |         |
| Limpiar 🗌 🗖 Impresora  | 3 |                   | <u>A</u> ceptar <u>C</u> | ancelar |

Se podrá acotar el resultado del listado cumplimentando alguno de los siguientes campos o combinación de ellos:

• Estado.

Se indicará el Estado de los asuntos que han de aparecer en el listado.

• Fecha Estado (Desde-Hasta).

En estos dos campos se indicará entre que fechas se ha producido el cambio de Estado.

|                                 | ADRIANO           | Junta de Andalucía                   |                                               | SEINSIR           |
|---------------------------------|-------------------|--------------------------------------|-----------------------------------------------|-------------------|
| JUNTA DE ANDALUCIA              | Juzgados de lo I  | Penal                                | Descripción operativa del Sistema Informático |                   |
| <ul> <li>Motivo Esta</li> </ul> | do.               |                                      |                                               |                   |
|                                 | Se                | indicará el Mo<br>recer en el listac | tivo Estado de los asu<br>lo.                 | intos que han de  |
| • Fecha Entrad                  | da (Desde-Hasta). |                                      |                                               |                   |
|                                 | En                | estos dos camp<br>lucido la Entrad   | pos se indicará entre o<br>la del Asunto.     | que fechas se ha  |
| • Fase.                         |                   |                                      |                                               |                   |
|                                 | Se i<br>lista     | ndicará la Fase<br>ido.              | de los asuntos que han                        | de aparecer en el |
| • Fecha Fase (                  | Desde-Hasta).     |                                      |                                               |                   |
|                                 | En                | estos dos camp<br>lucido el cambi    | oos se indicará entre q<br>o de Fase.         | ue fechas se ha   |
| • Anotación.                    | -                 |                                      |                                               |                   |
|                                 | Se                | indicará una A                       | Anotación, que ha de                          | coincidir con la  |
|                                 | efec              | etuada en los As                     | untos que aparecerán er                       | n el listado.     |
| • Fecha (Desd                   | e-Hasta).         |                                      |                                               |                   |
|                                 | En                | estos dos camp<br>lucido la Anota    | pos se indicará entre q<br>ción.              | ue fechas se ha   |
| Tipo Proced                     | imiento.          |                                      |                                               |                   |
|                                 | Se i              | ndicará el Tipo                      | de Procedimiento de lo                        | s asuntos que han |
|                                 | de a              | parecer en el lis                    | stado.                                        |                   |
| • Clase.                        |                   |                                      |                                               |                   |
|                                 | Se i              | ndicará la Clase                     | e de los asuntos que han                      | de aparecer en el |
|                                 | lista             | ido.                                 |                                               |                   |

|                    | ADRIANO          | Junta de Andalucía |                           | SEINSIR             |
|--------------------|------------------|--------------------|---------------------------|---------------------|
| JUNTA DE ANDALUCIA | Juzgados de lo P | enal               | Descripción operativa del | Sistema Informático |

La cabecera de cada página constará de los siguientes campos, conforme van apareciendo de izquierda a derecha:

- N.I.G.
- Número de Registro.
- Procedimiento.
- Fecha de Incoación.
- Fecha de última actuación.
- Fase.
- Estado.
- G.T.
- Anotación.

## Intervinientes.

En este listado, aparecerán todos los intervinientes registrados en este sistema informático, cuyos

| 🐗 LISTADO de Intervinie | ntes por Situación |                    |
|-------------------------|--------------------|--------------------|
| Acotaciones             |                    |                    |
| E. Entrada, Desde:      | Hasta:             | Intervención       |
|                         |                    |                    |
| E Lib Deeder            | Usebas             | Sit. Económica     |
| F. Lib. Desde:          | Hasta:             | ·                  |
|                         |                    |                    |
| F.Fin Lib. Desde:       | Hasta:             | Sit. Interviniente |
|                         |                    | ,                  |
|                         | resora             | Aceptar Cancelar   |
|                         |                    |                    |

datos coincidan con las acotaciones efectuadas.

|                    | ADRIANO          | Junta de Andalucía |                           | SEINSIR             |
|--------------------|------------------|--------------------|---------------------------|---------------------|
| JUNTA DE ANDALUCIA | Juzgados de lo P | enal               | Descripción operativa del | Sistema Informático |

Se podrá acotar el resultado del listado cumplimentando alguno de los siguientes campos o combinación de ellos:

# • Fecha de Entrada (Desde- Hasta).

En estos dos campos se indicará entre que fechas se ha producido el registro del asunto.

# • Fecha de Libertad (Desde- Hasta).

En estos dos campos se indicará entre que fechas se ha producido la Libertad.

## • Intervención.

Se indicará el tipo de Intervención de los intervinientes que han de aparecer en el listado.

## • Situación Económica.

Se indicará la Situación Económica en que se encuentran los intervinientes que han de aparecer en el listado.

## • Situación de Interviniente.

Se indicará en que Situación de Interviniente se encuentran los intervinientes que han de aparecer en el listado.

El resultado es un listado en el que aparecen las distintas páginas numeradas y con los siguientes campos, conforme van apareciendo de izquierda a derecha:

- Tipo de Persona
- Interviniente.
- Tipo de Intervención.
- Registro General.
- Procedimiento.
- Fecha de Entrada.
- Observaciones.
- Situación Económica.

|                    | ADRIANO          | Junta de Andalucía |                           | SEINSIR             |
|--------------------|------------------|--------------------|---------------------------|---------------------|
| JUNTA DE ANDALUCIA | Juzgados de lo P | enal               | Descripción operativa del | Sistema Informático |

#### Señalamientos

Dependiendo del rango de fechas indicado, se mostrarán los señalamientos registrados en el sistema mediante un esquema de tramitación antiguo o nuevo.

Los señalamientos posteriores a la fecha de instalación de la versión 2.8.2 (o posterior) se registrarán mediante el acontecimiento *Señalamiento a juicio*, que permite seleccionar a los intervinientes citados mediante una lista de selección.

En las versiones anteriores a la citada, se registraba el acontecimiento *Señalamiento a juicio*, con los intervinientes que han sido citados mediante el acontecimiento *Citación a juicio* asociado al acontecimiento *Señalamiento a juicio*.

| 🐠 Listado de Señalamientos                        |                 |                  |
|---------------------------------------------------|-----------------|------------------|
| Acotaciones al Listado<br>F. Estado Desde: Hasta: |                 |                  |
| Limpiar 🗖 Impresora                               | <u>A</u> ceptar | <u>C</u> ancelar |

Se podrá acotar el resultado del listado por el campo Fecha de Estado (Desde-Hasta).

## • Fecha Estado (Desde-Hasta).

Se indicará el período de fechas para el cual se desean obtener los datos del resultado.

|                    | ADRIANO          | Junta de Andalucía |                           | SEINSIR             |
|--------------------|------------------|--------------------|---------------------------|---------------------|
| JUNTA DE ANDALUCIA | Juzgados de lo P | enal               | Descripción operativa del | Sistema Informático |

Debido a que el listado se abastece de los señalamientos registrados en el sistema según dos esquemas de tramitación distintos, el rango de fechas deberá ser anterior o posterior a la fecha de instalación de la versión 2.8.2 (o posterior), pero en ningún caso podrá incluir fechas anteriores y posteriores.

| JINST 🛛 🕅                                                                  |
|----------------------------------------------------------------------------|
| El rango de fechas seleccionado debe ser anterior o posterior a 01/07/2004 |
| Aceptar                                                                    |

El resultado del listado, aparecerá en páginas numeradas y con los siguientes campos, conforme van apareciendo de izquierda a derecha (versión 2.8.1) ordenados por la fecha y hora del juicio señalado:

- Asunto.
- Tipo de Procedimiento
- Número de Procedimiento.
- Fecha de Señalamiento.
- Descripción.
- Citaciones.

Los campos que aparecen para la versión 2.8.2 o posterior son los siguientes:

- Número de registro General.
- Tipo y Número de procedimiento.
- Fecha de Señalamiento.
- Descripción.
- Intervinientes Citados.
- Intervención.

|                    | ADRIANO          | Junta de Andalucía |                           | SEINSIR             |
|--------------------|------------------|--------------------|---------------------------|---------------------|
| JUNTA DE ANDALUCIA | Juzgados de lo P | enal               | Descripción operativa del | Sistema Informático |

- Estado
- Fecha de estado

El listado sale totalizado por número de señalamientos que se muestran en el listado.

Nota: En el listado de versión 2.8.2 (y posteriores), en las citaciones se mostrará tanto el nombre del interviniente citado como su tipo de intervención.

## **Recursos Elevados.**

| 🐠 Listado de Recursos Elevados |                                  |
|--------------------------------|----------------------------------|
| Acotaciones al Listado         |                                  |
| Órgano Destino:                | F. Acont. Desde: Hasta:          |
| Limpiar 🗖 Impresora            | <u>A</u> ceptar <u>C</u> ancelar |

En este listado, aparecerán todos los Recursos Elevados en el período de tiempo indicado. Se podrá acotar el resultado del listado por los siguientes campos o combinación de ellos:

• Órgano de Destino: conduce al siguiente asistente de búsqueda de órganos:

| JUNTA DE ANDALUCIA | ADRIANO          | Junta de Andalucía |                           | SEINSIR             |
|--------------------|------------------|--------------------|---------------------------|---------------------|
|                    | Juzgados de lo P | enal               | Descripción operativa del | Sistema Informático |

| Confección del Cóo    | ligo de Órgano  |        |
|-----------------------|-----------------|--------|
| Datos del Órga        | no              |        |
| Provincia:            | <u> </u>        |        |
| Sede:                 |                 |        |
| Tipo de Órgano:       | <u> </u>        |        |
| Numero:               |                 |        |
| Descripción:          |                 | *<br>* |
|                       |                 |        |
| Ver <u>R</u> esultado | Limpiar Aceptar | Salir  |
| Órgano Desc           | ripción         |        |

• Fecha acontecimiento (desde-hasta).

Se indicará entre que fechas se ha efectuado el envío del Recurso.

El resultado del listado, aparecerá en páginas numeradas y encolumnadas según los siguientes campos, conforme van apareciendo de izquierda a derecha:

- N.I.G.
- Fecha del Recurso.
- Tipo de Procedimiento

|                    | ADRIANO          | Junta de Andalucía |                           | SEINSIR             |
|--------------------|------------------|--------------------|---------------------------|---------------------|
| JUNTA DE ANDALUCIA | Juzgados de lo P | enal               | Descripción operativa del | Sistema Informático |

- Número de Procedimiento.
- Resolución Recurrida.
- Tipo de Recurso.
- Recurso Objeto.
- Intervención.
- Órgano Destino.
- Interviniente.
- Estado.

## Listado de Solicitud de Cooperación Judicial.

En este listado, aparecerán todas las Solicitudes de Cooperación Judicial efectuadas en el período de tiempo indicado.

| 🐠 Listado de Solicitudes de Cooperación Judicial |                  |                    |
|--------------------------------------------------|------------------|--------------------|
| Acotaciones al Listado                           |                  |                    |
| Órgano Destino:                                  | F. Acont. Desde: | Hasta:             |
| Limpiar 🗖 Impresora                              | <u>A</u> cepta   | r <u>C</u> ancelar |

Se podrá acotar el resultado del listado por los siguientes campos o combinación de ellos:

• Órgano de Destino.

El botón de ampliación y la tecla F3 conducen al asistente de búsqueda de órganos siguiente:

|                    | ADRIANO          | Junta | de Andalucía              | SEINSIR             |
|--------------------|------------------|-------|---------------------------|---------------------|
| JUNTA DE ANDALUCIA | Juzgados de lo P | enal  | Descripción operativa del | Sistema Informático |

| Confección del Cóo    | ligo de Órgano  |        |
|-----------------------|-----------------|--------|
| Datos del Órga        | no              |        |
| Provincia:            | <u> </u>        |        |
| Sede:                 |                 |        |
| Tipo de Órgano:       | <u> </u>        |        |
| Numero:               |                 |        |
| Descripción:          |                 | *<br>* |
|                       |                 |        |
| Ver <u>R</u> esultado | Limpiar Aceptar | Salir  |
| Órgano Desc           | ripción         |        |

• Fecha acontecimiento (desde-hasta).

Se indicará entre que fechas se ha solicitado la Cooperación Judicial.

El resultado del listado, aparecerá en páginas numeradas y encolumnadas según los siguientes campos, conforme van apareciendo de izquierda a derecha:

- N.I.G.
- Fecha de Solicitud.
- Tipo de Procedimiento

|                                   | ADRIANO | Junta | de Andalucía              | SEINSIR             |
|-----------------------------------|---------|-------|---------------------------|---------------------|
| JUNTA DE ANDALUCIA<br>JUZgados de |         | enal  | Descripción operativa del | Sistema Informático |

- Número de Procedimiento.
- Órgano de Destino.
- Intervención.
- Diligencias.
- Interviniente.
- Estado.

# Libro de Resoluciones.

Mediante esta opción, se obtendrá el Libro de resoluciones de este Juzgado.

| ۲ | LIBRO de Resoluciones                 |                             |                 |                  |
|---|---------------------------------------|-----------------------------|-----------------|------------------|
|   | Continuar impresión en:               |                             |                 |                  |
|   | Página número: 1                      | Num. Resolución: 1999000012 |                 |                  |
|   | , , , , , , , , , , , , , , , , , , , |                             |                 |                  |
|   | Limpiar Imprimir                      |                             | <u>A</u> ceptar | <u>C</u> ancelar |

Para entender su funcionamiento, supongamos que ya se ha emitido el libro anteriormente, que la última hoja listada es la número 10, que ha quedado incompleta por falta de información, siendo el número de la primera resolución que aparece en esta hoja el 56/99 y el último el 60/99.

La próxima vez que se emita este libro, se tendrá que repetir la última hoja (la número10), por ser incompleta, para ello se indicará en el campo <u>Página número</u> la 10 y en el campo <u>Número</u> <u>Resolución</u> el 56/99 (que es el número con que iniciará la página).

Completada esta página, seguirá la impresión en las sucesivas hasta llegar a la última siendo lo más usual que quede incompleta, con lo que la próxima vez que se emita el listado se tendrá que repetir siguiendo las normas ya explicadas.

En este libro aparecerán las páginas numerada y con una cabecera en la que constan los siguientes datos encolumnados, ( conforme van apareciendo de izquierda a derecha):

• N.I.G.

#### SEINTEX

|                    | ADRIANO          | Junta | de Andalucía              | SEINSIR             |
|--------------------|------------------|-------|---------------------------|---------------------|
| JUNTA DE ANDALUCIA | Juzgados de lo P | enal  | Descripción operativa del | Sistema Informático |

- Número de Resolución.
- Procedimiento.
- Descripción.
- Magistrado/Juez.
- Tipo.
- Resolución.

#### Libro de Procedimientos.

Esta opción nos permitirá efectuar la confección de los distintos libros de Registro General y para ello, previamente se indicará el que deseemos en el campo Tipo de Asunto.

| 🕸 LIBRO de Procedimientos por Tipo |                         |
|------------------------------------|-------------------------|
| Acotaciones                        | Continuar impresión en: |
| Tipo Procedimiento:                | Página número:          |
|                                    | Num. Procedim.          |
| Limpiar Imprimir                   | Aceptar Cancelar        |

Para entender su funcionamiento, supongamos que ya se ha emitido el libro anteriormente, que la última hoja listada es la número 10, que ha quedado incompleta por falta de información, siendo el número del primer asunto que aparece en esta hoja el 56/99 y el último el 60/99.

La próxima vez que se emita este libro, se tendrá que repetir la última hoja (la número10), por ser incompleta, para ello se indicará en el campo <u>Página número</u> la 10 y en el campo <u>Número</u> <u>Procedimiento</u> el 56/99 (que es el número con que iniciará la página).

Completada esta página, seguirá la impresión en las sucesivas hasta llegar a la última siendo lo más usual que quede incompleta, por lo que la próxima vez que se emita el listado se tendrá que repetir dicha página siguiendo las normas ya explicadas.

|                    | ADRIANO          | Junta | de Andalucía              | SEINSIR             |
|--------------------|------------------|-------|---------------------------|---------------------|
| JUNTA DE ANDALUCIA | Juzgados de lo P | enal  | Descripción operativa del | Sistema Informático |

En estos libros aparecerán las páginas numeradas y con una cabecera en la que constan los siguientes datos encolumnados, ( conforme van apareciendo de izquierda a derecha):

- Número de Registro.
- Asunto.
- Fecha de Entrada.
- Hecho.
- Intervinientes.
- Tipo de Intervención.
- Procedimiento.

|                    | ADRIANO          | Junta de Andalucía |                           | SEINSIR             |
|--------------------|------------------|--------------------|---------------------------|---------------------|
| JUNTA DE ANDALUCIA | Juzgados de lo P | enal               | Descripción operativa del | Sistema Informático |

#### Libro de Ejecutorias.

Esta opción permite elaborar un Libro para las Ejecutorias que se vayan incoando en el Juzgado, con la finalidad de llevar un control sobre las mismas.

| 1 | S LIBRO de Ejecutorias   |                            |                                  |
|---|--------------------------|----------------------------|----------------------------------|
|   | -Continuar impresión en: |                            |                                  |
|   | Página número: 1         | Ejecutoria Num.: 200000001 |                                  |
|   | Limpiar 🔽 Imprimir       |                            | <u>A</u> ceptar <u>C</u> ancelar |

Para entender su funcionamiento, supongamos que ya se ha emitido el libro anteriormente, que la última hoja listada es la número 10, que ha quedado incompleta por falta de información, siendo el número del primer asunto que aparece en esta hoja el 56/99 y el último el 60/99.

La próxima vez que se emita este libro, se tendrá que repetir la última hoja (la número10), por ser incompleta, para ello se indicará en el campo <u>Página número</u> la 10 y en el campo <u>Número</u> <u>Procedimiento</u> el 56/99 (que es el número con que iniciará la página).

Completada esta página, seguirá la impresión en las sucesivas hasta llegar a la última siendo lo más usual que quede incompleta, por lo que la próxima vez que se emita el listado se tendrá que repetir dicha página siguiendo las normas ya explicadas.

En este libro aparecerán las páginas numerada y con una cabecera en la que constan los siguientes datos encolumnados, ( conforme van apareciendo de izquierda a derecha):

- NIG.
- Ejecutoria.
- Fecha de Inicio.
- Tipo y Número Procedimiento.
- Número de Sentencia.
- Descripción.
- Nombre Interviniente.

- Delitos.
- Penas.
- Años.
- Meses.
- Días.
- F.Semana.
- Importe.

|                    | ADRIANO          | Junta | de Andalucía              | SEINSIR             |
|--------------------|------------------|-------|---------------------------|---------------------|
| JUNTA DE ANDALUCIA | Juzgados de lo P | enal  | Descripción operativa del | Sistema Informático |

#### Libro de Expediente de Indulto

Mediante esta opción de Listados, se obtendrá el Libro de Expediente de Indulto.

| i | 🛋 LIBRO de Expedientes de Indulto |                                  |                                  |
|---|-----------------------------------|----------------------------------|----------------------------------|
|   | Continuar impresión en:           |                                  |                                  |
|   | Página número: 1                  | Nº Registro Indulto: 000031/2006 |                                  |
|   | Limpiar Imprimir                  |                                  | <u>A</u> ceptar <u>C</u> ancelar |

Para entender su funcionamiento, supongamos que ya se ha emitido el libro anteriormente, que la última hoja listada es la número 10, que ha quedado incompleta por falta de información, siendo el número del primer asunto que aparece en esta hoja el 56/99 y el último el 60/99.

La próxima vez que se emita este libro, se tendrá que repetir la última hoja (la número10), por ser incompleta, para ello se indicará en el campo <u>Página número</u> la 10 y en el campo <u>Número</u> <u>Procedimiento</u> el 56/99 (que es el número con que iniciará la página).

Completada esta página, seguirá la impresión en las sucesivas hasta llegar a la última siendo lo más usual que quede incompleta, por lo que la próxima vez que se emita el listado se tendrá que repetir dicha página siguiendo las normas ya explicadas.

En este libro aparecerán las páginas numerada y con una cabecera en la que constan los siguientes datos encolumnados, ( conforme van apareciendo de izquierda a derecha):

- Número Registro Indulto.
- Referencia Ministerio de Justicia.
- Fecha de Entrada.
- Nº Ejecutoria.
- Número de Rollo.
- Órgano de Origen.

- Tipo y Número de Procedimiento Origen.
- Número de Resolución.
- Interviniente.
- Fecha de Devolución

|                    | ADRIANO          | Junta de Andalucía |                           | SEINSIR             |
|--------------------|------------------|--------------------|---------------------------|---------------------|
| JUNTA DE ANDALUCIA | Juzgados de lo P | enal               | Descripción operativa del | Sistema Informático |

#### Estadísticas.

Esta opción del menú de Listados, se empleará para efectuar el cálculo de las Estadísticas de Resoluciones, Procedimientos, o Materias. Para ello se indicará en la casilla correspondiente la opción deseada. El campo "F.inicioDesde-Hasta" se cumplimentará con el periodo de tiempo a considerar.

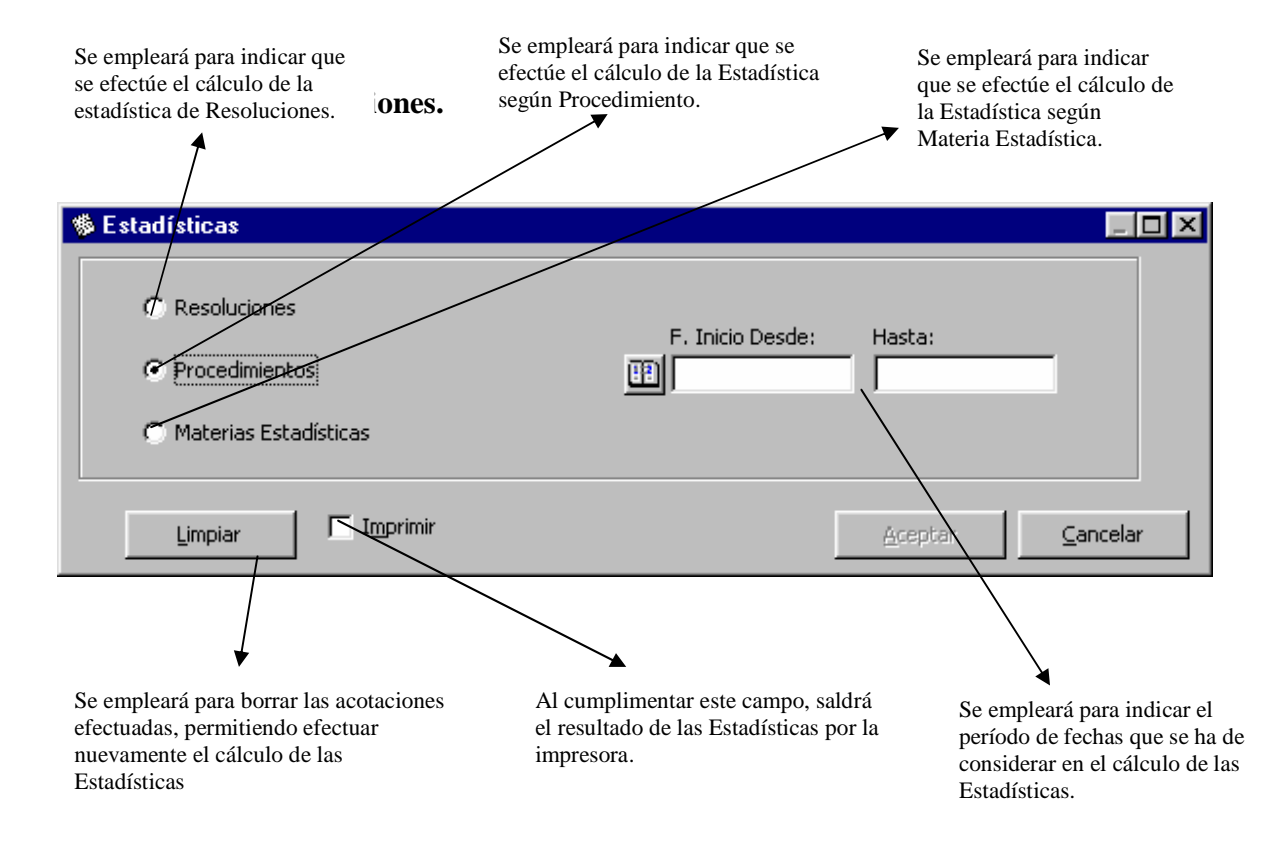

|                    | ADRIANO          | Junta de Andalucía |                           | SEINSIR             |
|--------------------|------------------|--------------------|---------------------------|---------------------|
| JUNTA DE ANDALUCIA | Juzgados de lo P | enal               | Descripción operativa del | Sistema Informático |

Esta opción de estadísticas, se podrá acotar indicando el periodo de fechas para los cuales se tiene que efectuar su cálculo. Como resultado aparecerá un listado similar al mostrado.

| 🐞 Estadísticas                                                                          |                                                                                                    |                                                             |
|-----------------------------------------------------------------------------------------|----------------------------------------------------------------------------------------------------|-------------------------------------------------------------|
| <ul> <li>Resoluciones</li> <li>Procedimientos</li> <li>Materias Estadísticas</li> </ul> | F. Inicio Desde: Hasta:                                                                             |                                                             |
| Limpiar Imprimir                                                                        |                                                                                                    | Aceptar                                                     |
| K ◀ 1 of 1 ▶ ▶ = ∰ 🖄 7                                                                  | 5% <u>▼</u> Total:4 100% 4 of 14                                                                    | A                                                           |
| ORGANO:                                                                                 | ESTADISTICA DE RESOLUCION<br>410910000 Juzgado de Instruccion<br>Período: desde 01/01/00 hasta 31/1 | <b>NES</b><br>Pa <u>c</u><br>2/00                           |
| Magistrado Procedimiento<br>ALBERTO FERNÁNDEZ CASTRO<br>CARRASCO DIL.PREVIAS            | <u>Tipo Resolución</u><br>Auto<br>Sentencia                                                         | Condenatoria<br>Absolutoria<br>Revocatoria<br>Confirmatoria |
| (                                                                                       |                                                                                                    | ▼<br>▲                                                      |

|                    | ADRIANO          | Junta de Andalucía |                           | SEINSIR             |
|--------------------|------------------|--------------------|---------------------------|---------------------|
| JUNTA DE ANDALUCIA | Juzgados de lo P | enal               | Descripción operativa del | Sistema Informático |

## Estadística de Procedimientos.

Esta opción de estadísticas, se podrá acotar indicando el periodo de fechas para los cuales se tiene que efectuar su cálculo. Como resultado aparecerá un listado similar al mostrado.

| 🏶 Estadísticas                                                               |                              |                  |                   | _ 8 ×            |
|------------------------------------------------------------------------------|------------------------------|------------------|-------------------|------------------|
| C Resoluciones<br>F. Inicio Des<br>Procedimientos<br>C Materias Estadísticas | de: Hasta:<br>10  04/07/2000 |                  |                   |                  |
| Limpiar Imprimir                                                             |                              |                  | <u>A</u> ceptar   | <u>C</u> ancelar |
| 🔣 1 of 1 🕨 🕅 🖨 🎒 100% 💌 T                                                    | otal:4 100%                  | 4 of 4           |                   |                  |
| Órgano: de Lo Penal                                                          |                              |                  |                   |                  |
| ESTADISTIC                                                                   | A DE PROCED                  | IMIENTOS         |                   |                  |
| Por tipe                                                                     | ) de procedim                | iento            |                   |                  |
| Período:                                                                     | 1/06/00 a 4/                 | /07/00           |                   |                  |
| Tipo Procedimier                                                             | ito <u>Abiertos</u>          | <u>Resueltos</u> | <u>Reabiertos</u> |                  |
| EXHORT                                                                       | os                           |                  |                   |                  |
| JUICIO RAPI                                                                  | DO                           |                  |                   |                  |
| PIEZA,S                                                                      | E <b>P.</b> 1                |                  |                   |                  |
| PROC.ABR                                                                     | 2 2                          |                  |                   |                  |
| тот                                                                          | AL 3                         |                  |                   | -                |
| •                                                                            |                              |                  |                   | ١                |

|                    | ADRIANO          | Junta | de Andalucía              | SEINSIR             |
|--------------------|------------------|-------|---------------------------|---------------------|
| JUNTA DE ANDALUCIA | Juzgados de lo P | enal  | Descripción operativa del | Sistema Informático |

# Estadística por Materias.

Esta opción de estadísticas, se podrá acotar indicando el periodo de fechas para los cuales se tiene que efectuar su cálculo. Como resultado aparecerá un listado similar al mostrado.

| 🏶 Estadísticas                                                                                   |                                                       |                      | _ 8 ×                  |  |  |
|--------------------------------------------------------------------------------------------------|-------------------------------------------------------|----------------------|------------------------|--|--|
| C Resoluciones<br>F. Inicio Desde:<br>Procedimientos<br>Materias Estadísticas                    | Hasta:<br>06/07/2000                                  |                      |                        |  |  |
| Limpiar Imprimir                                                                                 |                                                       | Ac                   | eptar <u>C</u> ancelar |  |  |
| K         1 of 1         ▶         ■         ●         ▲         100%         ▼         Total:23 | 100% 23 of 23                                         |                      |                        |  |  |
| ESTADÍSTICA DI                                                                                   | ESTADÍSTICA DE PROCEDIMIENTOS                         |                      |                        |  |  |
| Por mater<br>Período: 1/0                                                                        | Por materia estadística<br>Período: 1/06/00 a 6/07/00 |                      |                        |  |  |
| Materia Estadística                                                                              | <u>Abiertos Res</u>                                   | <u>ueltos Reabie</u> | ertos                  |  |  |
| Aborto                                                                                           | 1                                                     |                      |                        |  |  |
| Contra el honor                                                                                  | 1                                                     |                      |                        |  |  |
| Contra el orden público                                                                          | 1                                                     |                      |                        |  |  |
| Contra el patrimonio y el orden socioeconómico                                                   |                                                       |                      |                        |  |  |
| Contra la Administración de Justicia                                                             |                                                       |                      |                        |  |  |
| Contra la Administración Pública                                                                 |                                                       |                      |                        |  |  |
| Contra la Constitución                                                                           |                                                       |                      |                        |  |  |
| Contro la Llacionda Dública y la Coqueidad Cosial                                                |                                                       |                      |                        |  |  |
|                                                                                                  |                                                       |                      |                        |  |  |

|                    | ADRIANO          | Junta de Andalucía |                           | SEINSIR             |
|--------------------|------------------|--------------------|---------------------------|---------------------|
| JUNTA DE ANDALUCIA | Juzgados de lo P | enal               | Descripción operativa del | Sistema Informático |

# TRAMITAR.

Consiste en el empleo de unos trámites tipificados denominados Acontecimientos.

Los Acontecimientos están diseñados de tal manera, que cada uno de ellos realiza una serie de operaciones de modo encadenado (unas a continuación de otras) de acuerdo con un orden preestablecido. Algunas de estas operaciones se realizan de un modo automático, otras de una manera controlada por el propio usuario.

Para poder emplear un Acontecimiento, es necesario efectuar la operación denominada "Registrar un Acontecimiento"

#### Registro de un Acontecimiento

La primera acción que se ha de efectuar antes de Registrar un Acontecimiento, es verificar que la fecha de trabajo concuerde con la deseada para el Registro de este Acontecimiento, ya que si no lo es, se tendrá que cambiar conforme se ha explicado en el apartado "Cambio de Fecha de Trabajo". Caso de no hacerlo, el acontecimiento quedará registrado con una fecha incorrecta, siendo imposible su modificación, por lo que será necesario para ello eliminarlo y registrarlo nuevamente con la fecha correcta.

El registro de un Acontecimiento, se puede iniciar del siguiente modo:

• Activar en el menú de Asuntos, la opción de Registrar Acontecimientos.

|                    | ADRIANO          | Junta de Andalucía |                           | SEINSIR             |
|--------------------|------------------|--------------------|---------------------------|---------------------|
| JUNTA DE ANDALUCIA | Juzgados de lo P | enal               | Descripción operativa del | Sistema Informático |

|       |                                |   | <u>A</u> ceptar          |
|-------|--------------------------------|---|--------------------------|
|       |                                |   | ⊆ancelar                 |
| ipo d | e Acontecimiento               |   | Fecha del Acontecimiento |
| Tipo  | Descripción                    | ▲ | 25/05/2000               |
| CIT   | Citacion a juicio              |   | ·                        |
| EJE   | Incoar ejecutoria              |   |                          |
| EMI   | Emitir documento               |   |                          |
| EXP   | Entrega Expediente             |   |                          |
| EXT   | Incorporar Fichero Externo     |   |                          |
| FAS   | Actualizar Fases y Estados     |   |                          |
| IFA   | Incorporar Fichero Exter, Auto | - |                          |

- Pulsar las teclas  $\underline{Ctrl + A}$ .
- Pulsar el botón 🗾 situado en la barra de botones.
- Activar la pestaña de Acontecimientos de la pantalla principal de Asuntos con lo que se activará el botón de Registrar
   El resto de botones se irán activando en función de lo que se esté efectuando.

Seguidamente se muestra una imagen explicativa del funcionamiento de cada uno de los botones correspondientes a la pestaña de Acontecimientos.

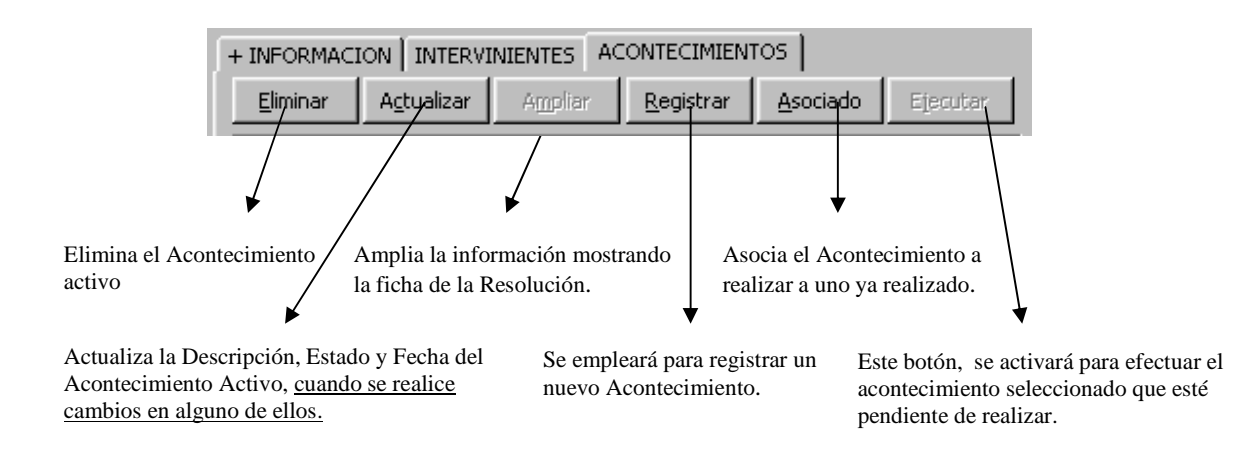

|                    | ADRIANO          | Junta de Andalucía |                           | SEINSIR             |
|--------------------|------------------|--------------------|---------------------------|---------------------|
| JUNTA DE ANDALUCIA | Juzgados de lo P | enal               | Descripción operativa del | Sistema Informático |

Una vez efectuada cualquiera de las cuatro posibilidades explicadas anteriormente que permiten el Registro de un Acontecimiento, aparecerá la siguiente pantalla

Seleccionado el acontecimiento, se iniciará el proceso. Si el asunto pertenece a uno o más Lotes, aparecerá la siguiente pantalla mostrándolos para poder efectuar su selección.

| <b>N</b> .                      |                   |                       |                           |                        |
|---------------------------------|-------------------|-----------------------|---------------------------|------------------------|
| Lote Descripcion                | i del Lote        |                       |                           | Fecha Lote             |
| 100181 Abreviado                | Ley 98.           |                       | 0                         | 7/03/00 8:32:20        |
|                                 |                   |                       |                           |                        |
|                                 |                   |                       |                           |                        |
|                                 |                   |                       |                           |                        |
|                                 |                   |                       |                           |                        |
|                                 |                   |                       |                           |                        |
| ≓¿Qué desea hacer? ——           |                   |                       |                           |                        |
|                                 |                   |                       |                           | 1                      |
| Tramitar todo                   | el Lote           |                       | Tramitar sólo el <u>a</u> | Asunto                 |
| Tramitar algunos As             | untos del Lote    |                       | Pancelar                  | 1                      |
|                                 |                   |                       |                           | <u> </u> ]             |
|                                 |                   |                       | /                         |                        |
|                                 |                   |                       |                           |                        |
| oulsar este botón, se efectuará |                   | Pulsando este botón,  | , se efectuará            |                        |
| amitación de todo el Lote       |                   | la tramitación del as | unto actual               |                        |
|                                 |                   |                       | ,                         | <b>↓</b>               |
|                                 | ★                 |                       | Al pulsar este            | •<br>botón . finalizar |
| Este botón permitirá            | efectuar solamen  | te la                 | proceso acon              | tecimientos.           |
| tramitación de los asi          | intos seleccionad | OS                    |                           |                        |

|                    | ADRIANO          | Junta de Andalucía |                           | SEINSIR             |
|--------------------|------------------|--------------------|---------------------------|---------------------|
| JUNTA DE ANDALUCIA | Juzgados de lo P | enal               | Descripción operativa del | Sistema Informático |

Posibles acciones a efectuar en esta pantalla al pulsar los botones:

| ⊆ancelar                          | Finalizará el acontecimiento seleccionado apareciendo la        |  |  |  |  |
|-----------------------------------|-----------------------------------------------------------------|--|--|--|--|
|                                   | pantalla de datos del asunto.                                   |  |  |  |  |
| Tramitar sólo el <u>A</u> sunto   | Efectuará el acontecimiento seleccionado solo para este asunto, |  |  |  |  |
|                                   | como si no perteneciera a un Lote.                              |  |  |  |  |
| Tramitar todo el <u>L</u> ote     | Efectuará el acontecimiento seleccionado para todos los         |  |  |  |  |
|                                   | asuntos que componen el Lote.                                   |  |  |  |  |
| Tramitar algunos Asuntos del Lote | Efectuará el acontecimiento seleccionado, solo para los asuntos |  |  |  |  |
|                                   | seleccionados mediante la pantalla que se verá seguidamente.    |  |  |  |  |

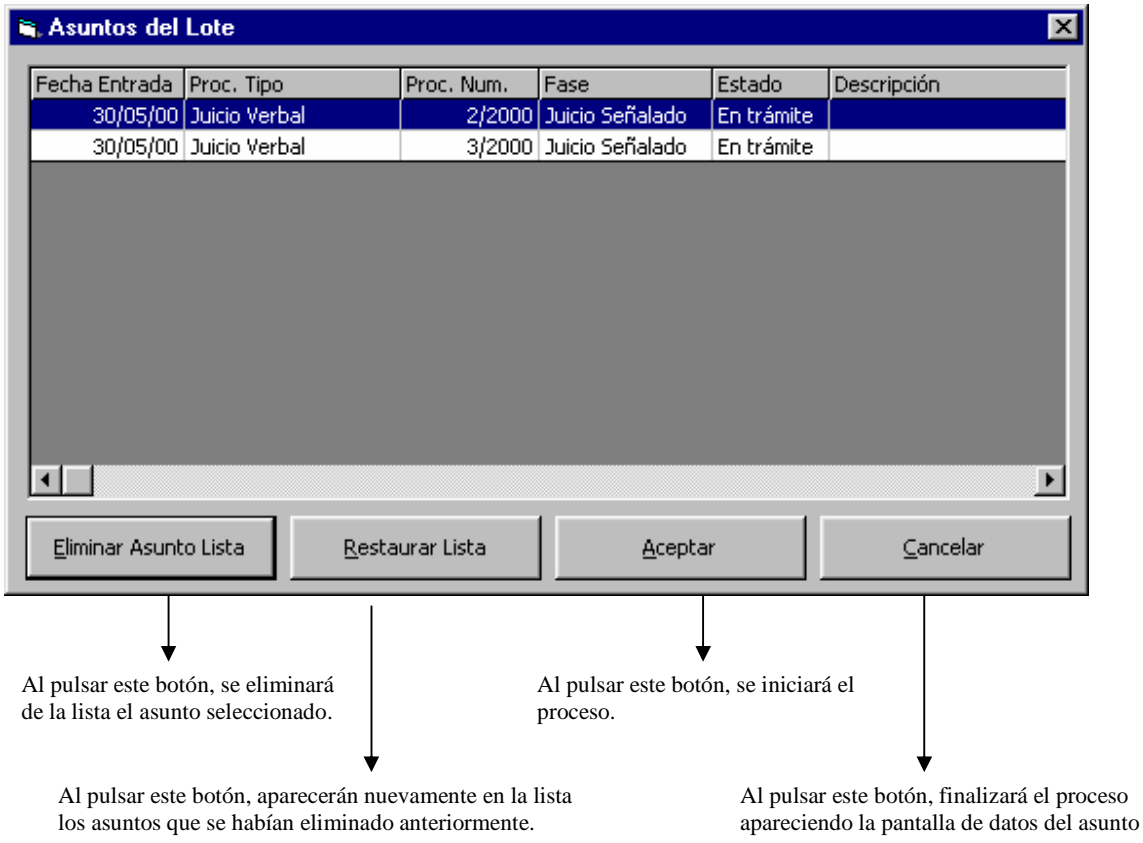

|                    | ADRIANO          | Junta de Andalucía |                           | SEINSIR             |
|--------------------|------------------|--------------------|---------------------------|---------------------|
| JUNTA DE ANDALUCIA | Juzgados de lo P | enal               | Descripción operativa del | Sistema Informático |

Posibles acciones a efectuar en esta pantalla al pulsar los botones:

Finalizará el acontecimiento seleccionado apareciendo la pantalla de datos del asunto.

Eliminar Asunto Lista Eliminará el asunto seleccionado.

Aparecerán nuevamente todos los asuntos que componen el Lote.

<u>A</u>ceptar

Restaurar Lista

Empezará el proceso para todos los asuntos que han quedado

seleccionados.

Si se efectua un acontecimiento y el asunto no tiene procedimiento incoado, aparecerá la siguiente pantalla.

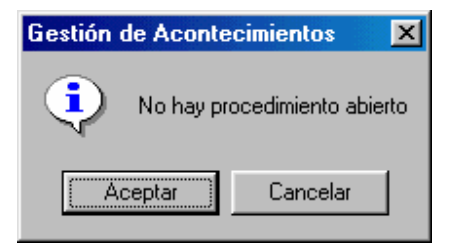

En esta pantalla, si pulsamos el botón Aceptar, se efectuará el acontecimiento seleccionado para el asunto/os o Lote seleccionado.

Al pulsar Cancelar, se abandonará la operación de registro de acontecimientos.

⊆ancelar

Relación de Acontecimientos a realizar:

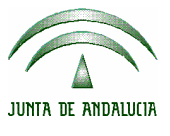

|          | ADRIANO          | Junta de Andalucía         | SEINSIR                 |
|----------|------------------|----------------------------|-------------------------|
| NDALUCIA | Juzgados de lo P | enal Descripción operativa | del Sistema Informático |

# Incoar un procedimiento.

- Exhorto.
- Pieza Separada.
- Procedimiento Abreviado.

#### **Emitir Documento.**

#### Actualizaciones.

- \* Fase y estado
- \* Datos de los Intervinientes.

## Acumulaciones.

- Resolución dictada Proceso Padre.
- Resolución dictada Proceso Hijo.

#### Recepción de Escritos.

- A contestar.
- Sin contestación.

#### **Resoluciones.**

- Tipo Auto.
- Tipo Sentencia

#### Incorporar datos externos.

- Fichero externo.
- Auto externo resolutorio.
- Sentencia externa resolutoria.

|                    | ADRIANO          | Junta de Andalucía |                           | SEINSIR             |
|--------------------|------------------|--------------------|---------------------------|---------------------|
| JUNTA DE ANDALUCIA | Juzgados de lo P | enal               | Descripción operativa del | Sistema Informático |

#### **Recursos.**

- Interposición Recurso sobre la Resolución de Fondo.
- Elevación Recurso sobre la Resolución de Fondo.

#### Varios.

- Alegaciones iniciales.
- Llegada expediente Procedimiento Abreviado.
- Período probatorio.
- Inhibición.
- Caducidad.
- Juicio.
- Conclusiones/vista.
- Pendiente resolver fondo asunto.
- Mejor Proveer.
- Archivo.
- Entrega de Expediente.
- Conversión a procedimiento Abreviado.
- Solicitud de cooperación judical.

Esta extensa gama de Acontecimientos a realizar, se ha diseñado de tal modo que cubra perfectamente todas las necesidades que el usuario pueda tener trabajando en un Juzgado de Primera Instancia. Es por esto, que <u>es imprescindible seleccionar correctamente el</u> <u>Acontecimiento que se va a emplear, ya que de lo contrario la actualización de los datos se efectuará incorrectamente.</u>

|                    | ADRIANO          | Junta de Andalucía |                           | SEINSIR             |
|--------------------|------------------|--------------------|---------------------------|---------------------|
| JUNTA DE ANDALUCIA | Juzgados de lo P | enal               | Descripción operativa del | Sistema Informático |

Para facilitar el funcionamiento de las pantallas de Acontecimientos, se muestra una a modo de ejemplo, indicando el significado de los botones que són comunes a todas ellas.

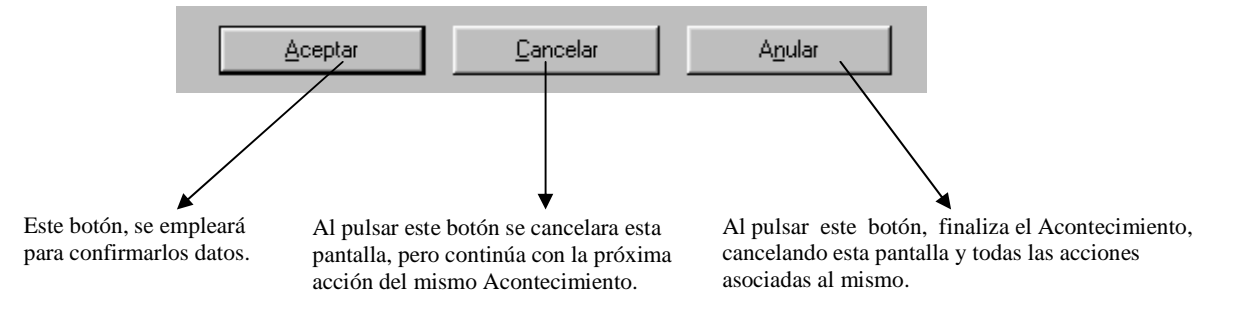

El botón **Cancelar**, se empleará para anular la operación que está efectuando el acontecimiento en este momento, pero enlazará con las siguientes si las hay.

Al pulsar el botón **Anular**, finalizará con todas las operaciones asociadas a este acontecimiento, apareciendo la siguiente pantalla.

| Anular A | contecimiento ?                           | X  |
|----------|-------------------------------------------|----|
| ?        | Seguro que quiere anular el acontecimient | ο? |
|          | <u>Sí</u> <u>N</u> o                      |    |

Si se confirma, aparecerá nuevamente la pantalla de datos generales del Asunto, caso contrario

proseguirá con el registro del acontecimiento.

## Incoar procedimiento.

Normalmente será el primer Acontecimiento a realizar una vez registrado el asunto, no obstante, esta Incoación Genérica solo se empleará para los asuntos antiguos ya que los nuevos tienen creadas sus propias incoaciones específicas para cada Clase de Asunto.

Al escoger Registrar un Acontecimiento, si todavía no se ha incoado ningún Procedimiento, aparecerá la siguiente pantalla.

|                    | ADRIANO          | Junta de Andalucía |                           | SEINSIR             |
|--------------------|------------------|--------------------|---------------------------|---------------------|
| JUNTA DE ANDALUCIA | Juzgados de lo P | enal               | Descripción operativa del | Sistema Informático |

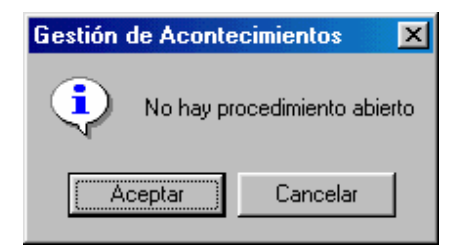

Al seleccionar el Acontecimiento tipo Incoar Procedimiento, aparecerá la siguiente pantalla.

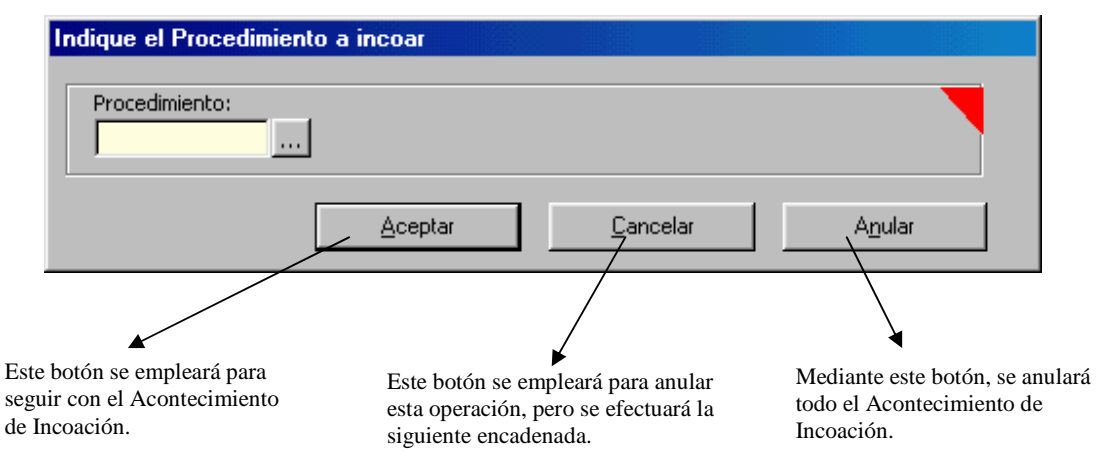

En esta pantalla se indicará el procedimiento que se va a incoar, seguidamente el ordenador asignará como número de procedimiento incoado el mismo que tiene de Registro General. Al pulsar el botón Aceptar, actualizará el Asunto, colocando al mismo en <u>Fase de Inicio y en Estado de Trámite.</u>

Si se pulsa el botón Cancelar, no se efectuará la incoación, pero si la emisión del documento asociado.

El botón Anular se empleará para anular tanto la incoación como el documento. Al pulsarlo aparecerá la siguiente pantalla.
| JUNTA DE ANDALUCIA | ADRIANO          | Junta | SEINSIR                   |                     |
|--------------------|------------------|-------|---------------------------|---------------------|
|                    | Juzgados de lo P | enal  | Descripción operativa del | Sistema Informático |
|                    |                  |       |                           |                     |

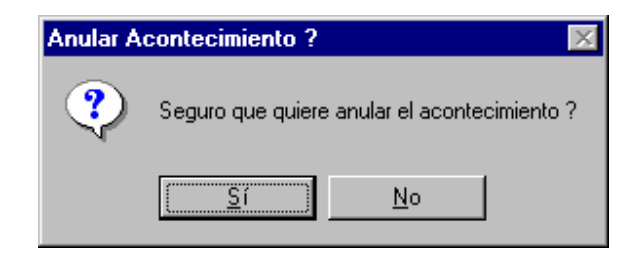

En esta pantalla, si se pulsa el botón **Si**, finalizará el proceso y si se pulsa el botón **No**, actuará como si no se hubiera efectuado el acontecimiento.

# Incoaciones varias.

Bajo esta denominación, se han englobado todas las incoaciones creadas específicamente para ser empleadas en un Juzgado de Primera Instancia.

- Exhorto.
- Pieza Separada.
- Procedimiento Abreviado.

El funcionamiento de cada uno de ellas es el siguiente:

- 1. Incoa el Asunto con el Procedimiento indicado (sin que nos lo solicite).
- 2. Asigna como número de Procedimiento Incoado el mismo que tiene el asunto como Registro General.
- 3. Actualiza la Fase del Asunto dejándola en Inicio y el Estado en Trámite.
- 4. Emite el documento creado específicamente para cada una de las incoaciones.

# Incoar ejecutoria.

Cuando se incoe una ejecturia, aparecerá la siguiente pantalla en la cual se cumplimentarán los datos obligatorios y el de Fecha\_Fiscalía caso de conocerse.

|                    | ADRIANO          | Junta de Andalucía |                           | SEINSIR             |
|--------------------|------------------|--------------------|---------------------------|---------------------|
| JUNTA DE ANDALUCIA | Juzgados de lo P | enal               | Descripción operativa del | Sistema Informático |

| EJECUTORIAS                                         |             |                                                   |         |                 |                  |
|-----------------------------------------------------|-------------|---------------------------------------------------|---------|-----------------|------------------|
| Nº de <u>Ej</u> ecutoria<br>Nº de <u>S</u> entencia | þ00024/1999 | Fecha <u>I</u> ncoación<br>Fecha <u>F</u> iscalía |         | <u>⊆</u> rear E | Nueva Ejecutoria |
|                                                     |             |                                                   |         |                 |                  |
|                                                     |             |                                                   |         |                 |                  |
|                                                     | Aceptar     | Ca                                                | incelar | A <u>n</u> ula  | r                |

Una vez cumplimentados los datos obligatorios, pulsando el botón *Crear Ejecutoria* se valida si el Nº de Sentencia introducido se corresponde con alguna resolución valida para el asunto.

Si existe, se comprueba si la fecha de incoación introducida es mayor o igual a la fecha de firmeza de la resolución. Si no lo es, aparece la siguiente pantalla informando al usuario.

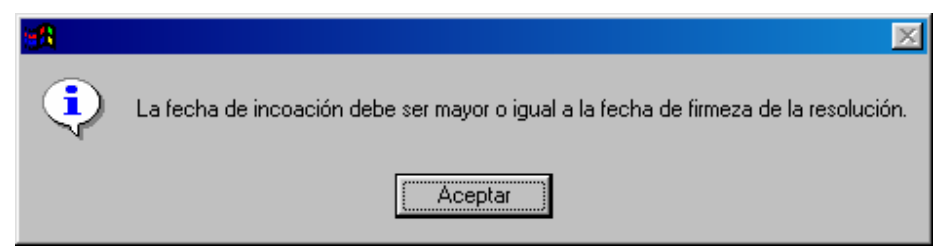

Si no existe ninguna resolución para el asunto se pregunta al usuario si desea registrar los datos de la resolución dictada por el órgano de instrucción. Este proceso se refiere a los casos en los que el asunto se ha resuelto mediante sentencia de conformidad dictada por el propio órgano instructor.

| JUNTA DE ANDALUCIA | ADRIANO          | Junta de Andalucía |                           | SEINSIR             |
|--------------------|------------------|--------------------|---------------------------|---------------------|
|                    | Juzgados de lo P | enal               | Descripción operativa del | Sistema Informático |

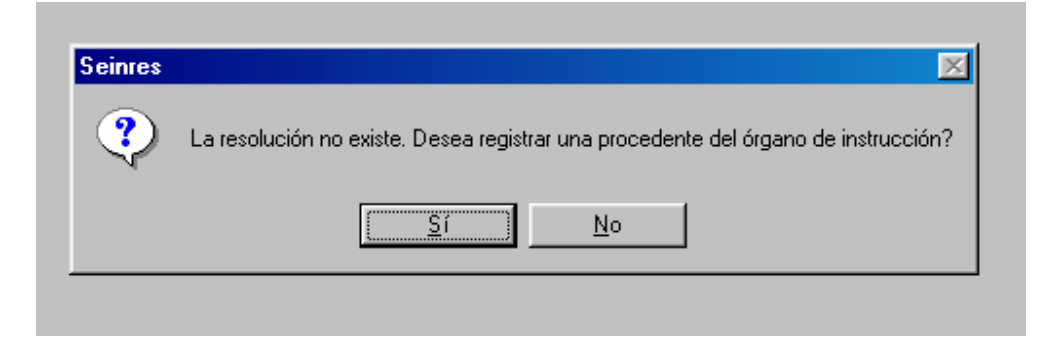

Si el usuario selecciona No, se vuelve al punto anterior.

Si el usuario selecciona **Sí**, se abre la pantalla mostrada a continuación para que introduzca los datos de dicha resolución.

| Resolución dictada                                                                      |
|-----------------------------------------------------------------------------------------|
| Datos de la resolución en Instrucción                                                   |
| Nº de <u>R</u> esolución 000012/2006                                                    |
| Órgano que dictó la resolución 1402143001<br>JUZGADO DE INSTRUCCION NUMERO 1 DE CORDOBA |
| Fecha de dictado                                                                        |
| Fec <u>h</u> a de Firmeza                                                               |
|                                                                                         |
| <u>A</u> ceptar <u>C</u> ancelar                                                        |

Se muestra los datos siguientes:

• Número de resolución : el introducido en la pantalla de registro de la ejecutoria. Es modificable por el usuario.

|                    | ADRIANO          | Junta de Andalucía |                           | SEINSIR             |
|--------------------|------------------|--------------------|---------------------------|---------------------|
| JUNTA DE ANDALUCIA | Juzgados de lo P | enal               | Descripción operativa del | Sistema Informático |

Órgano que dictó la resolución: el órgano del que procede el asunto para el que se está registrando la ejecutoria. Si no existiera dicha información, el dato se mostraría en blanco. En ambos casos el dato es modificable por el usuario, que dispone de un asistente

(en el botón ) para la localización del código correspondiente.

El usuario deberá introducir los siguientes datos:

- Fecha de dictado de la resolución: no podrá ser ser superior a la de firmeza ni a la de incoación de la ejecutoria.
- Fecha de firmeza de la resolución: no podrá ser superior a la de incoación de la ejecutoria.

Se validará que el número de resolución indicado no sea superior al especificado por el correspondiente parámetro de configuración para el órgano que dictó la resolución.. De no ser así, se mostrará el correspondiente mensaje al usuario y no se permitirá continuar con el registro de la resolución

| <sup>ó</sup> Seinres                                  | ×                   |
|-------------------------------------------------------|---------------------|
| El número de resolución es superior al permitido para | el órgano indicado. |
| Na Aceptar                                            |                     |

Si cumple todas las validaciones indicadas, se cerrará la pantalla de registro de resolución y se actualizará el número de resolución en la pantalla de registro de Ejecutorias.

Una vez realizadas todas la validaciones aparecerá la siguiente pantalla:

|                    | ADRIANO          | Junta de Andalucía |                           | SEINSIR             |
|--------------------|------------------|--------------------|---------------------------|---------------------|
| JUNTA DE ANDALUCIA | Juzgados de lo P | enal               | Descripción operativa del | Sistema Informático |

| EDECUTORIAS                                         |                              |                                                   |                              |                |                       |                     |
|-----------------------------------------------------|------------------------------|---------------------------------------------------|------------------------------|----------------|-----------------------|---------------------|
| Nº de <u>Ej</u> ecutoria<br>Nº de <u>S</u> entencia | 000050/2011                  | Fecha <u>I</u> ncoación<br>Fecha <u>F</u> iscalía | 21/05/2011                   | Origen:        |                       |                     |
|                                                     | s <u>y</u> Penas / Medi      | das Impuestas —                                   | 5 S                          |                |                       |                     |
| Nº Sentencia (                                      | Sent.Conformidad?            | F. Incoación (F.Fisca                             | alia (T.P.  Intervinier      | te             | Clase Pena            | Pena Importe        |
| Interviniente                                       |                              |                                                   |                              |                |                       |                     |
| ⊆lase de Pena                                       | í                            | <u>]</u>                                          | Pena Impuest                 | a              | <u></u> ]             |                     |
| Est. Ejecutoria 🛛                                   |                              | ]                                                 | Fecha Es <u>t</u> ado        |                | Delito Asoci          |                     |
| C. Penitencia <u>r</u> io                           |                              | ]                                                 | Desc <u>ripción d</u>        | el Delito      |                       | -                   |
| Moneda                                              | Ir                           | mpor <u>t</u> e                                   | Eje. Asociada 🛛              |                | Indulto Solicitado. 🗖 | Causa de preso 🔽    |
| <u> </u>                                            | AJP                          |                                                   | тн<br>                       |                |                       |                     |
|                                                     | Duración del                 | Estado                                            |                              | - <u>A</u> ños | Meses Días            | F.Sema <u>n</u> a   |
|                                                     | Fec <u>h</u> a Inicio        | Cumplim.Condena                                   | Fec <u>h</u> a Cumplim.Conde | na             |                       |                     |
| Calculadora                                         | luevo Inter <u>v</u> iniente | Delito Asociado                                   | Nueva Pena                   | Grabar Actual  | Borrar Actual         | Ejecutoria Asociada |
|                                                     | A                            | septar                                            | <u>C</u> ancelar             | Anular         |                       |                     |

Una vez seleccionado el interviniente, se indicará el tipo de pena y demás datos que le corresponda (años, dias, importe, etc). Estos datos no serán obligatorios cuando el tipo de pena sea "Absolución". Se podrá insertar más de una pena para el mismo interviniente.

Existirán datos de apoyo a los juzgados de lo penal (SCEAJP) que se mostrarán al pulsar sobre la casilla "Mostrar SCEAJP". A su vez se ocultaran los datos de duración que podrán volver a ser mostrados al pulsar sobre la casilla "Mostrar Duración".

| Ampliación | <u>U</u> bicación Ejecutoria |
|------------|------------------------------|
|            |                              |
|            | Motivo Archivo Provisional   |
|            |                              |
|            | Eccha Reapertura             |
|            | Ampliación Observaciones     |

| JUNTA DE ANDALUCIA | ADRIANO          | Junta de Andalucía |                           | SEINSIR             |
|--------------------|------------------|--------------------|---------------------------|---------------------|
|                    | Juzgados de lo P | enal               | Descripción operativa del | Sistema Informático |

Para el cálculo de las fecha de cumplimiento de condena se ha creado una calculadora que operará como si fuera una externa al sistema, siendo necesario copiar los datos obtenidos de cálculo y pasados manualmente a los campos correspondientes de la pantalla de ejecutorias.

| Calculado                                           | ora de Fecha                              | 15    |                                                                         | ×   |
|-----------------------------------------------------|-------------------------------------------|-------|-------------------------------------------------------------------------|-----|
| Años:                                               | Meses:                                    | Días: | F.Semana M+                                                             |     |
| Años:                                               | Meses:                                    | Días: | F.Semana                                                                | RM  |
|                                                     |                                           |       | M+                                                                      | СМ  |
| Años:                                               | Meses:                                    | Días: | F.Semana                                                                |     |
| Fecha <u>I</u> nicio                                | :                                         | ]     | Fecha <u>F</u> inal:                                                    | - c |
| Años:                                               | Meses:                                    |       | as: F.Semar                                                             |     |
| Criterio:<br>C Dias (añ<br>C Dias (a/<br>C Fines de | ío 365/366d)<br>'m/d)<br>e <u>S</u> emana |       | Resultado en:<br>C Años/Meses/Dias<br>Dias<br>C Fines de <u>S</u> emana |     |

- **Botón M+** Se empleará para almacenar en memoria los datos de Condenas o de Abonos.
- **Botón RM** Una vez finalizados los cálculos en memoria, se empleará para asignar los datos resultantes a los campos Años, Meses, Días y F.Semana, descontando la suma de abonos en memoria a la suma de condenas en memoria.
- **Botón CM** Se empleará para borrar los datos almacenados en memoria.
- **Botón =** Se empleará para calcular la fecha final en función de la fecha de inicio y del número de años, meses días y fines de semana, o para calcular el número de años, meses, días y fines de semana entre la fecha de inicio y la fecha final indicadas.

|                    | ADRIANO          | Junta de Andalucía |                           | SEINSIR             |
|--------------------|------------------|--------------------|---------------------------|---------------------|
| JUNTA DE ANDALUCIA | Juzgados de lo P | enal               | Descripción operativa del | Sistema Informático |

**Botón C** Se empleará para borrar los cálculos.

Los criterios de introducción de datos, son los siguientes:

Días (años de 365/366 días). Tiene en cuenta los años bisiestos Días (a/m/d). Efectúa los cálculos con meses de 30 días. Ej: 74 días = 2 meses y 14 días. Fines de semana. Se indican los fines de semana

Los criterios de obtención del resultado son los siguientes:

Años/meses/días. Días. Fines de semana

En el caso de que haya un único periodo de condena y no se necesite realizar cálculos previos, el método operatorio será el siguiente:

| *                                              | Indicar la fecha de Inicio.                           |
|------------------------------------------------|-------------------------------------------------------|
| *                                              | Indicar los años, meses y días o fines de semana de   |
| la condena.                                    |                                                       |
| *                                              | Pulsar el botón = para obtener automáticamente la     |
| fecha final a partir de la fecha de inicio y o | del número de años, meses y días o fines de semana de |
| la condena.                                    |                                                       |
| *                                              | El regultada abtenida se debe comios en los compos    |

\* El resultado obtenido se debe copiar en los campos correspondientes de la pantalla principal de registro de ejecutoria.

En el caso de que se necesiten realizar cálculos previos debido a que haya periodos de condena ya realizados (abonos) o incluso se deban sumar varios periodos, el método operatorio será el siguiente:

Indicar la fecha de inicio.

**SEINTEX** 

|                    | ADRIANO          | Junta de Andalucía |                           | SEINSIR             |
|--------------------|------------------|--------------------|---------------------------|---------------------|
| JUNTA DE ANDALUCIA | Juzgados de lo P | enal               | Descripción operativa del | Sistema Informático |

| *                                           | Rellenar   | en ei  | n el | apartado | de | Parciales | los | años, |
|---------------------------------------------|------------|--------|------|----------|----|-----------|-----|-------|
| meses y días o fines de semana que correspo | onden al p | orimer | per  | iodo.    |    |           |     |       |

\* Si se trata de un Abono pulsar el botón **M**+ situado en la memoria de Abonos, de forma que se guarde el resultado en la memoria de Abonos.

\* Si se trata de una Condena pulsar el botón M+ situado en la memoria de Condenas, de forma que se guarde el resultado en la memoria de Condenas.

 Para cada periodo a introducir repetir los tres pasos anteriores, teniendo en cuenta que al pulsar el botón M+ se suman los valores parciales a los valores de memoria anteriores.

\* Tras introducir todos los periodos de Abonos y de Condenas pulsar el botón **RM**, que traspasa a los datos Años, Meses, Días y F. Semana el resultado de restar el valor total de abonos al valor total de condenas.

\* Pulsar el botón = para obtener automáticamente la fecha final a partir de la fecha de inicio y del número de años, meses y días o fines de semana de la condena.

\* El resultado obtenido se debe copiar en los campos correspondientes de la pantalla principal de registro de ejecutoria.

Posteriormente, y por último, se nos pedirá que actualicemos los tipos de intervención de los Intervinientes presentándonos en pantalla el Mantenimiento correspondiente.

A aquellos Intervinientes que hayan sido condenados a Prisión se les deberá cambiar su Tipo de Intervención a PENADO

|                    | ADRIANO          | Junta de Andalucía |                           | SEINSIR             |
|--------------------|------------------|--------------------|---------------------------|---------------------|
| JUNTA DE ANDALUCIA | Juzgados de lo P | enal               | Descripción operativa del | Sistema Informático |

# Emisión de un documento.

Hay que destacar que la mayoría de los tipos de acontecimientos definidos en el sistema ya incorporan la emisión de un documento. <u>Por tanto se utilizará el acontecimiento Emitir</u> documento sólo en el caso de que no exista un tipo de acontecimiento adecuado para el trámite procesal que se quiera efectuar.

En concreto, los modelos de la colección de Adriano que sean de tipo 'Sentencia' o 'Auto de fin de procedimiento', tienen una consideración especial que impide que sean "emitibles", o lo que es lo mismo, que se puedan realizar a través del acontecimiento 'Emitir Documento'. Estos modelos componen Grupos de Sentencias/ Autos, asociados a dos Acontecimientos concretos que son los únicos que permiten acceder a los mismos, y que se denominan respectivamente "Resolución Tipo Sentencia" y "Resolución Tipo Auto".

Para seleccionar el acontecimiento de emisión apropiado nos situamos en la pestaña Acontecimientos del asunto y picamos en el botón *Registrar*, seleccionando seguidamente el acontecimiento adecuado al trámite procesal concreto y, en su defecto, Emitir Documento. (Al acontecimiento residual Emitir Documento se puede acceder también picando directamente en *el botón* , v pulsando las teclas *Ctrl.+D*, o seleccionando *Elaborar Documento* desde el menú desplegable de Asuntos).

Cualquiera que sea el acontecimiento de emisión seleccionado, la ventana de localización del/ de los modelo/ s será la siguiente:

|                    | ADRIANO          | Junta de Andalucía |                           | SEINSIR             |
|--------------------|------------------|--------------------|---------------------------|---------------------|
| JUNTA DE ANDALUCIA | Juzgados de lo P | enal               | Descripción operativa del | Sistema Informático |

| 🖷, Seleccione el Modelo de Documento a emitir | STREET, STREET, ST | x                |
|-----------------------------------------------|----------------------------------------------------------------------------------------------------|------------------|
| Selección<br>Grupo                            | Mostrar Ac                                                                                                    | eptar<br>Incelar |
| Descripción:                                  | A                                                                                                    | . <u>n</u> ular  |
| Modelo                                        | ☐ Incluir Obsoletos<br>☐ Visualizar                                                                                                    |                  |
| Descripción                                   | Modelo Grupo                                                                                                    | Encadena         |
| *                                             |                                                                                                    | F                |
| Añadir Descripción                            | Modelo Grupo                                                                                                    |                  |
| <u>Eliminar</u>                               |                                                                                                    |                  |
|                                               |                                                                                                    | <u>&gt;</u>      |

En esta pantalla se empleará el campo Modelo para indicar el código del documento a emitir.

En caso de no conocer el código del modelo, para facilitar su localización está previsto que se pueda acotar la respuesta mediante el empleo de los campos de *Tipo de Modelo y/o Grupo y/o Descripción*.

La Descripción debe corresponder literalmente al título del modelo y siempre en mayúsculas, por lo que se aconseja utilizar parte de palabras más que palabras completas. Podemos incluir en la lista de resultados aquellos documentos que estén obsoletos mediante la casilla "Incluir Obsoletos", siempre y cuando esté seleccionada.

Tras realizar las acotaciones deseadas, al picar en el botón *Mostrar* aparecerán en la parte central de la pantalla todos los documentos que respondan a las acotaciones aplicadas, posibilitando la selección del que nos interese.

#### SEINTEX

|                    | ADRIANO          | Junta de Andalucía |                           | SEINSIR             |
|--------------------|------------------|--------------------|---------------------------|---------------------|
| JUNTA DE ANDALUCIA | Juzgados de lo P | enal               | Descripción operativa del | Sistema Informático |

La lista de modelos que nos presenta el sistema se podrá ordenar por descripción, por código o bien por grupo. Para ello se pulsará con el ratón encima del título de la columna correspondiente. Para cambiar el sentido de la ordenación de ascendente a descendente o viceversa, se pulsará nuevamente el ratón.

Para asegurarnos que se ha escogido el documento correcto y no otro, se podrá ver su contenido pulsando el botón *Visualizar*.

Localizado el documento, se posicionará el cursor encima del título y se seleccionará. Seguidamente pulsaremos el botón de *Añadir* (o tecla tab) con lo que nos aparecerá en la parte inferior de la pantalla. Si necesitamos seleccionar otro documento para este mismo Asunto, para emitirlos uno detrás de otro, lo marcaremos nuevamente en la parte central de la pantalla, pulsaremos el botón *Añadir* y se incorporará al anterior.

# Caso de tener que seleccionar más documentos, se procederá del mismo modo.

Para cambiar el orden de los documentos seleccionados, se emplearán las flechas indicadas en sentido ascendente o descendente.

La composición y emisión de documentos se efectuará en el mismo orden en que aparecen en la parte inferior de la pantalla.

Si se desea eliminar alguno de ellos, se seleccionará y seguidamente se pulsará el botón de *Eliminar*.

# Los botones Aceptar, Cancelar y Anular se emplearán como en los casos anteriores.

Una vez seleccionado el modelo se iniciará la composición automática del documento.

El sistema incorporará **automáticamente** los datos del propio expediente parándose únicamente ante aquellos en los que necesite confirmación o ampliación por parte del usuario.

Pueden aparecer distintos tipos de ventanas de emisión:

|                    | ADRIANO          | Junta de Andalucía |                           | SEINSIR             |
|--------------------|------------------|--------------------|---------------------------|---------------------|
| JUNTA DE ANDALUCIA | Juzgados de lo P | enal               | Descripción operativa del | Sistema Informático |

-<u>Ventana de ampliación de datos</u>: se tecleará la información solicitada en el espacio destinado a ello, y seguidamente se picará en Aceptar. Si no interesara cumplimentar la ventana concreta, bastará con picar en Cancelar:

| 🐃 cedula citacion reconocimiento forense 📃                                                                                                    | 8 ×      |
|----------------------------------------------------------------------------------------------------|----------|
| Procedimiento: PRO.A. 203/1990.<br>N.I.G.: 1402143P19873000023.<br>De: MANUEL RODRIGUEZ CUBILLO y RAFAEL PEREZ ESPARZA<br>Procurador/a:<br>Letrado/a:<br>Contra:<br>Procurador/a:<br>Letrado/a:                                                         | <b>^</b> |
| CEDULA DE CITACIÓN<br>En virtud de lo acordado en resolución dictada por el Sr. MAGISTRADO/JUEZ en PRO.A. 203/1990, se cita a V. para que<br>comparezca ante este Juzgado, sito en Pza. de la Constitucion s/n 5ªplanta de CORDOBA,el día en horario de | e<br>•   |
| HORARIO<br>F9 - Copiar <u>Aceptar</u> <u>Cancelar</u> <u>Aqular</u>                                                                                                    |          |

-<u>Ventana de selección de intervinientes</u>: para facilitar la *selección*, el sistema mostrará en pantalla únicamente los del tipo de intervención que se han definido en la creación del modelo. Si no hubiera ningún interviniente con el tipo de intervención que solicita el modelo, aparecerán seleccionados en pantalla todos los intervinientes de este asunto, para que el usuario quite la selección a los que no interese que pasen al documento.

|                    | ADRIANO          | Junta | de Andalucía              | SEINSIR             |
|--------------------|------------------|-------|---------------------------|---------------------|
| JUNTA DE ANDALUCIA | Juzgados de lo P | enal  | Descripción operativa del | Sistema Informático |

| S. PROVIDENCI                                                             | A TEXTO LIBRE                                          |  |
|---------------------------------------------------------------------------|--------------------------------------------------------|--|
| SELECCIONE DEM                                                            | ANDANTE (DE)                                           |  |
| <ul> <li>ACT, Actor</li> <li>ACT, Actor</li> <li>DM, Demandado</li> </ul> | MARIANO PEREZ GARCIA<br>BBVA<br>GRACIA GONZALEZ SUAREZ |  |
|                                                                           |                                                        |  |
|                                                                           |                                                        |  |
|                                                                           |                                                        |  |
|                                                                           |                                                        |  |
|                                                                           |                                                        |  |
|                                                                           |                                                        |  |
| <u>A</u> ceptar <u>C</u>                                                  | ancelar A <u>n</u> ular <u>S</u> eleccionar todos      |  |

-<u>Ventana de inserción de párrafos</u>: al picar en el botón *Mostrar* presentará en pantalla distintos párrafos para seleccionar el que proceda e incorporarlo en el propio documento. Se podrá seleccionar mas de un párrafo para el mismo documento:

\* Botones Añadir: para incorporar párrafo/s al modelo que se está emitiendo. Añadido/ s el/ los párrafo/s se picará en el botón Aceptar.

\* Botón Cancelar, para rechazar la ventana de Selección de párrafos si no se desea insertar ninguno.

| JUNTA DE ANDALUCIA | ADRIANO          | Junta de Andalucía |                           | SEINSIR             |
|--------------------|------------------|--------------------|---------------------------|---------------------|
|                    | Juzgados de lo P | enal               | Descripción operativa del | Sistema Informático |

# Ventana selección de párrafos:

| SELECCIONA                                        | AR SEGUN HAY | VO NO RECURSO                 |          |            | x                                                      |
|---------------------------------------------------|--------------|-------------------------------|----------|------------|--------------------------------------------------------|
| Selección<br>Grupo<br>Tipo modelo<br>Descripción: | GE1          | PARRAFOS JUZGADOS DE LO PENAL |          | Mostrar    | <u>A</u> ceptar<br><u>C</u> arcelar<br>A <u>n</u> ular |
|                                                   |              |                               | Treation | Visualizar | 1                                                      |
| Descripción                                       |              |                               | Modelo   | Grupo      | Encaden                                                |
|                                                   |              |                               |          |            |                                                        |
|                                                   |              |                               |          |            |                                                        |
|                                                   |              |                               |          |            |                                                        |
|                                                   |              |                               |          |            |                                                        |
|                                                   |              |                               |          |            |                                                        |
|                                                   |              |                               |          |            |                                                        |
| 364                                               |              |                               |          |            |                                                        |
| Añadir                                            | [            | Descripción                   | Modelo   | Grup       | 0                                                      |
| Eliminar                                          |              |                               |          |            |                                                        |
|                                                   | - + .        | i                             |          | 1          | •                                                      |

|                    | ADRIANO          | Junta de Andalucía |                           | SEINSIR             |
|--------------------|------------------|--------------------|---------------------------|---------------------|
| JUNTA DE ANDALUCIA | Juzgados de lo P | enal               | Descripción operativa del | Sistema Informático |

-<u>Ventana F9 Copiar</u>: se empleará para incorporar en el documento que se está emitiendo parte de otro documento ya emitido anteriormente en el asunto. Esto significa que <u>sólo</u> debe hacerse uso de esta función si se tiene la total seguridad de que la resolución no necesita revisarse antes de ser insertada, revisión que únicamente puede tener lugar al finalizar el Acontecimiento de emisión.

| 🖷 CEDULA DE EMPLAZAMIENTO                                |                                                                    | _ 8 ×    |
|----------------------------------------------------------|--------------------------------------------------------------------|----------|
| ORGANO DE PRUEBAS                                        |                                                                    | <b>_</b> |
|                                                          |                                                                    |          |
| Negociado: P<br>Número de Identificación General: 410914 | 20200000086                                                        |          |
| Procedimiento: Quiebra 67/2000                           |                                                                    |          |
| De D/ña. SOFÍA CAMPOS RODRÍGUEZ                          |                                                                    |          |
| Procurador/a Sr/a.<br>Letrado/a Sr/a. ANA CACERES        |                                                                    |          |
| Contra D/ña, ANTONIO CASTRO HERNAND                      | EZ                                                                 |          |
| Letrado/a Sr/a. ANTONIO MANZANO                          |                                                                    |          |
| CEDULA DE NOTIFICACION Y EMPLAZAMIE                      | NIO                                                                |          |
| En el procedimiento de menor cuantía de r                | eferencia se ha dictado la resolución del tenor literal siguiente: | <b>T</b> |
|                                                          |                                                                    |          |
|                                                          |                                                                    |          |
|                                                          |                                                                    |          |
|                                                          |                                                                    |          |
|                                                          |                                                                    |          |
|                                                          |                                                                    |          |
|                                                          |                                                                    |          |
|                                                          |                                                                    |          |
|                                                          |                                                                    |          |
| <u> </u>                                                 | <u>A</u> ceptar <u>Cancelar</u> <u>An</u> ular                     |          |

Los pasos se explican a continuación:

- \* Cuando aparezca la ventana del documento que pide que se inserte el texto de la resolución con F9, picar en el botón que aparece en la misma ventana o pulsar la tecla F9.
- \* Aparecerá ventana con la relación a la izquierda de los Acontecimientos grabados en el Asunto mediante los cuales se haya emitido algún documento.

|                    | ADRIANO          | Junta de Andalucía |                           | SEINSIR             |
|--------------------|------------------|--------------------|---------------------------|---------------------|
| JUNTA DE ANDALUCIA | Juzgados de lo P | enal               | Descripción operativa del | Sistema Informático |

Si la resolución a insertar se ha emitido en el Acontecimiento actual (porque esté encadenada a la cédula, por ejemplo), el Acontecimiento se denominará Documentos del Acontecimiento Actual.

- \* Seleccionar el que interese, el cual pasa a la parte derecha de la ventana.
- \* Picar en el botón "PREVISUALIZAR".
- \* Con el texto previsualizado seleccionamos el texto concreto a copiar, pinchando y arrastrando con el ratón o con los cursores.
- \* Con el texto en negrita, pulsamos la combinación de teclas CTRL+C.
- \* Picamos en el botón CERRAR de la ventana a la que accedimos con F9.
- \* Con el cursor en la ventana-documento que estaba debajo de la ventana que acabamos de cerrar, se pulsa CTRL+V para pegar el texto copiado en los pasos anteriores.
- \* Picamos en ACEPTAR para que se inserte lo copiado en el documento.

Al finalizar el proceso de emisión si estamos trabajando un acontecimiento *en lote* y se han generado documentos, antes de mostrar los documentos para revisión nos aparecerá la siguiente pantalla para indicarnos la impresión de documentos en lote y poder indicar el nº de copias:

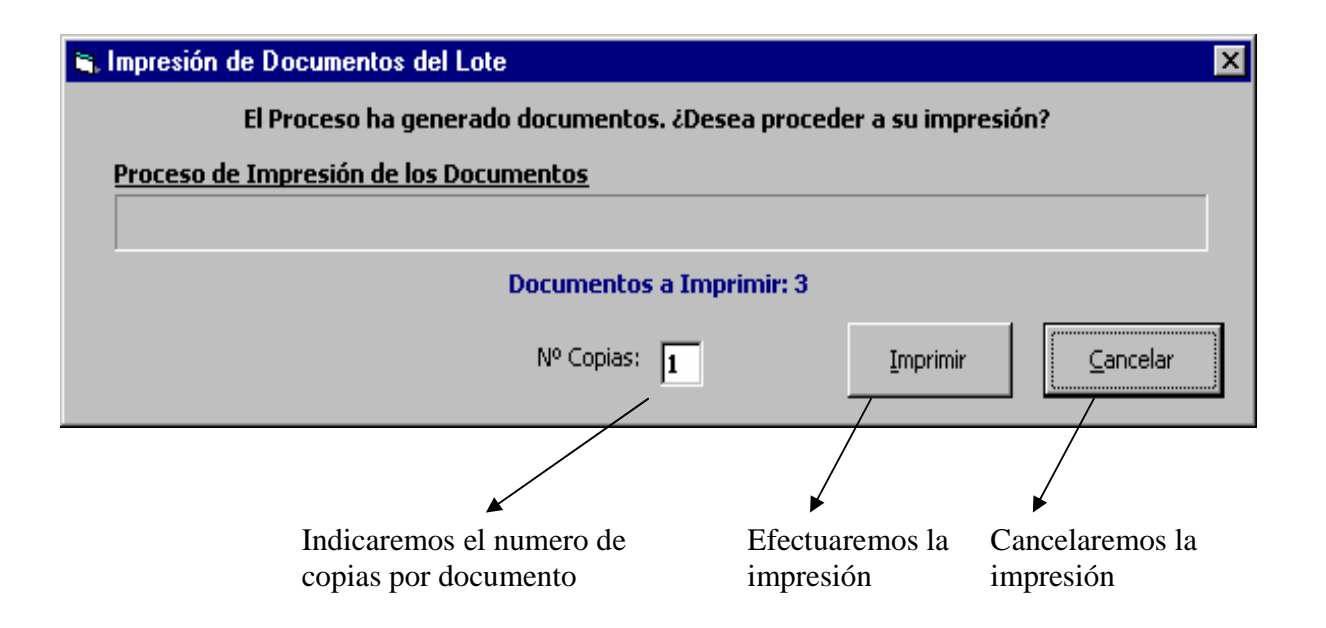

| JUNTA DE ANDALUCIA | ADRIANO          | Junta | de Andalucía              | SEINSIR             |
|--------------------|------------------|-------|---------------------------|---------------------|
|                    | Juzgados de lo P | enal  | Descripción operativa del | Sistema Informático |

Finalizada la composición del documento, el documento emitido quedará guardado para posteriores revisiones e impresión en el ordenador servidor de la aplicación, dentro de una carpeta propia para cada órgano judicial y dentro de ésta en una carpeta para cada asunto: \EMITIDOS\ÓRGANO\ASUNTO\NOMBRE.RTF

El documento ya terminado y guardado se mostrará en pantalla en el editor de textos permitiendo su revisión e impresión. La ventana será distinta para los documentos encadenados, como se explica más adelante:

| Archivo Ericino Ver reenar Ennaño Henaniemae Istola 2                                                                                                    |
|----------------------------------------------------------------------------------------------------|
|                                                                                                    |
| 1 🗳 🖬 (部) 🎂 (お) 🎟 🌆 💀 🖙 🥤 Pindra de pégna 🕝                                                                                                    |
|                                                                                                    |
| E 11 + 2 + 0 + 1 + 2 + 0 + 1 + 2 + 12 + 1                                                                                                    |
| Idefinin - Fay         NIC 410010501999000001         AAREVIA XOLESY 5:: 10995         Recurrence AN GFL RHIZ MARTINEZ         Letrade:         Procurador:         Administración demandada: DELEGACION DE SEVILLA         Representante: ABOGADO DE LA JUNTA DE ANDALUCIA .         Otros demandadas:         Letradas:         Letradas:         Administración demandada: DELEGACION DE SEVILLA         Representante: ABOGADO DE LA JUNTA DE ANDALUCIA .         Otros demandadas:         Letradas:         Letradas:         Letradas:         NIP |

En la revisión del documento, se podrá hacer uso de la opción de **vista preliminar** y de la herramienta de **corrección ortográfica disponible e integrada en el editor de textos**.

| JUNTA DE ANDALUCIA | ADRIANO          | Junta de Andalucía |                           | SEINSIR             |
|--------------------|------------------|--------------------|---------------------------|---------------------|
|                    | Juzgados de lo P | enal               | Descripción operativa del | Sistema Informático |

Esta herramienta permitirá realizar una corrección de todo el texto o de una palabra en concreto (mediante un menú contextual que aparece con el botón derecho del ratón). Dispondrá de un diccionario de vocabulario y otro de sinónimos, en los que se basará para realizar la validación de una palabra concreta y realizar una propuesta de sinónimos de la misma, respectivamente.

| Ortografía            | ×                 |
|-----------------------|-------------------|
| No en Diccionario:    | Ignorar           |
|                       | Ignorar todo      |
| Sugerencias:          | <u>A</u> ñadir    |
| decidido<br>decididos | Combine           |
|                       | Cambian           |
|                       | Camplar todo      |
|                       | Ca <u>n</u> celar |
| Escribir a:           |                   |
| CASTELLANO.USR        |                   |

El usuario, durante la corrección ortográfica, podrá efectuar una serie de acciones sobre cada una de las palabras detectadas como incorrectas: ignorar su corrección (o ignorar todas las palabras incorrectas hasta el final del texto), añadir la palabra al diccionario personalizado, y cambiar la palabra incorrecta por la palabra corregida (o cambiar dicha palabra corregida por la nueva corregida en todo e texto).

Además, el propio corrector ofrecerá sugerencias a la palabra incorrecta, como ayuda a la corrección.

|                    | ADRIANO          | Junta de Andalucía |                           | SEINSIR             |
|--------------------|------------------|--------------------|---------------------------|---------------------|
| JUNTA DE ANDALUCIA | Juzgados de lo P | enal               | Descripción operativa del | Sistema Informático |

No obstante, se podrán añadir palabras a un diccionario de usuario, que representará una lista de vocablos válidos que ampliará al diccionario principal.

También podrán definirse normas de autocorrección durante la escritura, de manera que el propio editor autocorrija el texto si se corresponda a una de las normas definidas (p.e.: 'uqe' pase a ser 'que' automáticamente).

A continuación se muestra la ventana de configuración del corrector. Esta muestra los accesos a las normas de autocorrección, y al diccionario personalizado, así como algunos parámetros de funcionamiento del corrector, existentes en otros editores de textos con corrector integrado.

| Opciones                              | ×                         |
|---------------------------------------|---------------------------|
| Idioma                                |                           |
| CASTELLANO                            |                           |
|                                       |                           |
|                                       |                           |
|                                       |                           |
|                                       |                           |
| Autocorrecion                         | Diccionario personalizado |
| Ortografía                            |                           |
| 🔽 <u>R</u> evisar ortografía mientras | escribe                   |
| Sugerir siempre                       |                           |
| Omitir palabras con número            | s                         |
| Omitir palabras en MAYUSC             | ULAS                      |
|                                       |                           |
|                                       | Aceptar Cancelar          |

Para volver a visualizar/ revisar el documento emitido en el asunto, hay que seleccionar el acontecimiento realizado en la pestaña Acontecimientos y picar en el botón *Editar* situado al pie de la misma.

|                    | ADRIANO          | Junta de Andalucía |                           | SEINSIR             |
|--------------------|------------------|--------------------|---------------------------|---------------------|
| JUNTA DE ANDALUCIA | Juzgados de lo P | enal               | Descripción operativa del | Sistema Informático |

# Gestión de documentos encadenados:

Si se ha emitido más de un documento en el mismo acontecimiento, al finalizar el proceso de emisión en lugar de aparecer directamente el editor de texto aparecerá la siguiente pantalla:

| 🐃 Seleccione el Documento a revisar |          |                         |         | ×                |
|-------------------------------------|----------|-------------------------|---------|------------------|
|                                     | RELACION | PREVISUALIZACIÓN        | Aceptar | <u>C</u> ancelar |
| Acontecimientos:                    |          |                         |         |                  |
| CEDULA DE CITACION                  |          |                         |         |                  |
|                                     | Fichero  | Título                  |         |                  |
|                                     | 0.RTF    | CEDULA DE CITACION      |         |                  |
|                                     | 1.RTF    | CEDULA DE CITACION      |         |                  |
|                                     | 2.RTF    | EDICTO DE EMPLAZAMIENTO |         |                  |
|                                     |          |                         |         |                  |
|                                     |          |                         |         |                  |
|                                     |          |                         |         |                  |
|                                     |          |                         |         |                  |
|                                     |          |                         |         |                  |
|                                     |          |                         |         |                  |
|                                     |          |                         |         |                  |
|                                     |          |                         |         |                  |
|                                     |          |                         |         |                  |
|                                     |          |                         |         |                  |
|                                     |          |                         |         |                  |
| 1                                   |          |                         |         |                  |
|                                     |          |                         |         |                  |
|                                     |          |                         |         |                  |

Esta pantalla se empleará para efectuar la selección de los documentos de entre todos los que aparecen en la lista. Para ello se situará el cursor encima del documento correspondiente y se pulsará el botón *Aceptar*.

|                    | ADRIANO          | Junta de Andalucía |                           | SEINSIR             |
|--------------------|------------------|--------------------|---------------------------|---------------------|
| JUNTA DE ANDALUCIA | Juzgados de lo P | enal               | Descripción operativa del | Sistema Informático |

Si previamente a pulsar el botón *Aceptar* pulsamos el de *Previsualizar* aparecerá la siguiente pantalla:

| E | , Seleccione     | el Documento a revisar                   |                                                                                                    | ¢ |
|---|------------------|------------------------------------------|----------------------------------------------------------------------------------------------------|---|
|   |                  |                                          | RELACION PREVISUALIZACIÓN <u>A</u> ceptar <u>C</u> ancelar                                                                                                    |   |
| ł | Acontecimientos: |                                          |                                                                                                    | 1 |
|   | Fichero          | Título                                   |                                                                                                    |   |
|   | 0.RTF<br>1.RTF   | CEDULA DE CITACION<br>CEDULA DE CITACION | PLAZO                                                                                                    | Í |
|   | Z.RIF            | EDICTO DE EMPLAZAMIENTO                  | NUEVE DÍAS, siguientes a la publicación de este edicto en el Boletín<br>Oficial                                                                                                    |   |
|   |                  |                                          | PREVENCIÓN LEGAL                                                                                                    |   |
|   |                  |                                          | De no comparecer en dicho plazo se le declarara en rebeldía, dándose<br>por contestada la demanda, siguiendo el juicio su curso, notificándosele<br>en el Juzgado las resoluciones que se dicten. |   |
|   |                  |                                          | En Sevilla, a dieciséis de diciembre de mil novecientos noventa y nueve.                                                                                                    |   |
|   | •                |                                          | EL/LA SECRETARIO                                                                                                    |   |
|   |                  |                                          | ۲<br>۲                                                                                                    |   |

Al seleccionar cualquier documento de los relacionados en la parte izquierda de la pantalla, se verá su contenido en la parte derecha de la misma, para tener la certeza de que se ha efectuado la selección correcta

Al pulsar el botón Aceptar, enlazará con la revisión de documentos tal como se ha visto anteriormente.

En la pestaña de Acontecimientos cada documento emitido se mostrará en la pantalla de acontecimientos como un nuevo nivel, bajo la descripción del acontecimiento realizado, tal como se muestra a continuación:

|                    | ADRIANO          | Junta de Andalucía |                           | SEINSIR             |
|--------------------|------------------|--------------------|---------------------------|---------------------|
| JUNTA DE ANDALUCIA | Juzgados de lo P | enal               | Descripción operativa del | Sistema Informático |

| + INFORMACION INTERVINIENTES ACONTECIMIENTOS OBJETOS                                                                                                    |
|----------------------------------------------------------------------------------------------------|
| Eliminar Agtualizar Ampliar <b>Registrar</b> Asociado Ejecutar                                                                                                    |
| <ul> <li>              ● ○ 05/02/04, AUTO DE INCOACION PREVIAS (GENERICO)      </li> <li>             ● ○ 05/02/04, Incoar Procedimiento Previas         </li> <li>             ● ○ 05/02/04, AUTO DE INCOACION PREVIAS (GENERICO)         </li> <li>             ● ○ ○ 05/02/04, AUTO DE INCOACION PREVIAS (GENERICO)         </li> <li>             ● ○ ○ 05/02/04, AUTO DE INCOACION PREVIAS (GENERICO)         </li> <li>             ● ○ ○ 05/02/04, AUTO DE INCOACION PREVIAS (GENERICO)         </li> <li>             ● ○ ○ 05/02/04, AUTO DE INCOACION PREVIAS (GENERICO)         </li> <li>             ● ○ ○ 05/02/04, AUTO DE INCOACION PREVIAS -GENERICO         </li> </ul> |
| Órgano ;                                                                                                    |
| Procedimiento: DILIGENCIAS PREVIAS                                                                                                    |
| Acontecimiento : Emitir documento                                                                                                    |
| Número : Fecha : 05/02/2004                                                                                                    |
| Estado :                                                                                                    |
| Fecha :                                                                                                    |
| Descripción:                                                                                                    |
| AUTO DE INCOACION PREVIAS (GENERICO)                                                                                                    |
| Eichero asociado:                                                                                                    |
| AUTO DE INCOACION PREVIAS -GENERICO-                                                                                                    |
| Editar                                                                                                    |

La emisión de documentos encadenados (bien sea por encadenamiento definido en el esquema de tramitación, bien sea por selección múltiple del usuario), se representa en la pestaña Acontecimientos como un árbol plegado con su correspondiente símbolo de información asociada (+).

Si se pica en el botón 'Editar' sin desplegar el árbol, conduce a la ventana de 'Selección del Documento a Revisar', con la relación de los documentos emitidos.

|                    | ADRIANO          | Junta de Andalucía            | SEINSIR               |
|--------------------|------------------|-------------------------------|-----------------------|
| JUNTA DE ANDALUCIA | Juzgados de lo P | enal Descripción operativa de | l Sistema Informático |

Al picar en el signo (+) o hacer doble clic, se visualizan todos los documentos emitidos, de modo que cada nodo hijo representa el documento emitido. Cada nodo contiene la descripción asociada al modelo a partir del cual se generó.

# Gestión de los documentos emitidos con el árbol desplegado:

-Para editar/ imprimir un documento concreto, no basta con que esté desplegado el árbol, será necesario que también esté seleccionado el documento para que el botón 'Editar' o 'Imprimir' lleve directamente a él.

Si está seleccionada directamente la descripción del acontecimiento, los botones 'Editar' o 'Imprimir' llevarán a la selección múltiple.

-No se pueden eliminar/ actualizar descripciones/ asociar acontecimientos a alguno/ s de los documento/ s encadenado/ s emitido/ s.

Estas operaciones, que afectan al acontecimiento requieren que se seleccione directamente el apunte. En otro caso, aparecerán deshabilitadas.

Para volver a visualizar/ revisar el/ los documento/ s emitido/s en el asunto, hay que seleccionar el acontecimiento realizado en la pestaña Acontecimientos y picar en el botón Editar situado al pie de la misma.

# Señalamiento a juicio.

Para registrar un Señalamiento a Juicio se deberá seleccionar el Acontecimiento tipo Señalamiento a Juicio.

Se seleccionará el documento correspondiente al Señalamiento, que se emitirá para todos los intervinientes implicados. El documento seleccionado se cumplimentará siguiendo los pasos explicados en el acontecimiento tipo **Emitir Documento**.

#### SEINTEX

|                    | ADRIANO          | Junta de Andalucía |                           | SEINSIR             |
|--------------------|------------------|--------------------|---------------------------|---------------------|
| JUNTA DE ANDALUCIA | Juzgados de lo P | enal               | Descripción operativa del | Sistema Informático |

En la Descripción del Acontecimiento se señalará el día y la hora en el que se celebrará el Juicio. Aparecerá por defecto como Estado del Acontecimiento el valor PDTJ=Pendiente de Audiencia. En la *Fecha del Estado* del Acontecimiento deberá indicarse obligatoriamente la fecha del juicio.

La pantalla es la siguiente:

| Descripción       |             |                 |
|-------------------|-------------|-----------------|
| echa Señalamiento | Hora Señala | miento <b>j</b> |

|                    | ADRIANO          | Junta | de Andalucía              | SEINSIR             |
|--------------------|------------------|-------|---------------------------|---------------------|
| JUNTA DE ANDALUCIA | Juzgados de lo P | enal  | Descripción operativa del | Sistema Informático |

Actualizaciones

# Actualizar Fase y Estado

Al seleccionar este acontecimiento, aparecerá esta pantalla para indicar en que Fase ha de quedar el asunto. El campo fecha vendrá cumplimentado por defecto con la del día, pero permitira su cambio.

Al pulsar el botón aceptar, aparecerá la siguiente pantalla.

| Indique el Estado en que quedará el Asunto |                                  |
|--------------------------------------------|----------------------------------|
| Estado:                                    | Fecha<br>18/02/2000              |
| Aceptar                                    | <u>C</u> ancelar A <u>n</u> ular |

En esta pantalla, se seleccionará el estado en que ha de quedar el Asunto y se indicará la fecha, por defecto aparecerá la del día.

|                    | ADRIANO          | Junta de Andalucía |                           | SEINSIR             |
|--------------------|------------------|--------------------|---------------------------|---------------------|
| JUNTA DE ANDALUCIA | Juzgados de lo P | enal               | Descripción operativa del | Sistema Informático |

# **Datos del Interviniente**

Este acontecimiento está diseñado para poder actualizar los datos del interviniente. Al seleccionarlo aparecerá la siguiente pantalla.

| Intervinientes              |                      |                              |  |  |  |
|-----------------------------|----------------------|------------------------------|--|--|--|
| Interviniente               |                      | Int.                         |  |  |  |
| ANTONIO                     | PEREZ                | MARTIN DTE                   |  |  |  |
|                             |                      |                              |  |  |  |
|                             |                      |                              |  |  |  |
|                             |                      |                              |  |  |  |
|                             |                      |                              |  |  |  |
| Tipo Persona: PFI           | Persona física       |                              |  |  |  |
| Intervención: DTE           | Denunci              | ante                         |  |  |  |
| Identificativo Legal:       |                      |                              |  |  |  |
| Datos Personales Datos Fili | iación Domicilio Rej | presentantes                 |  |  |  |
| Nombre: ANTONIO             |                      |                              |  |  |  |
| 1º Apellido: PEREZ          |                      |                              |  |  |  |
| 2º Apellido: MARTIN         |                      |                              |  |  |  |
| Situación Económica:        | Situación Libertad   | t: Fecha Situación:          |  |  |  |
|                             |                      |                              |  |  |  |
| Observaciones:              |                      |                              |  |  |  |
|                             |                      | A                            |  |  |  |
|                             |                      | <b>V</b>                     |  |  |  |
| <u>N</u> uevo <u>B</u> or   | rrar Interviniente   | <u>G</u> rabar Interviniente |  |  |  |
| <u>A</u> ceptar             | <u>C</u> ancelar     | A <u>n</u> ular              |  |  |  |

En esta pantalla, se podrán efectuar las mismas operaciones que se han explicado en el registro de intervinientes

|                    | ADRIANO          | Junta de Andalucía |                           | SEINSIR             |
|--------------------|------------------|--------------------|---------------------------|---------------------|
| JUNTA DE ANDALUCIA | Juzgados de lo P | enal               | Descripción operativa del | Sistema Informático |

# Acumulaciones.

Esta opción del menú de Asuntos, permite acumular asuntos entre ellos. Para facilitar su empleo, se ha diseñado de tal manera que se pueda efectuar de dos modos distintos tal como se explica seguidamente:

- Acumular desde un asunto abierto (que será el padre), varios asuntos (que serán hijos).
- Acumular desde un asunto abierto (que será el hijo), a otro (que será el padre).

|                    | ADRIANO          | Junta de Andalucía |                           | SEINSIR             |
|--------------------|------------------|--------------------|---------------------------|---------------------|
| JUNTA DE ANDALUCIA | Juzgados de lo P | enal               | Descripción operativa del | Sistema Informático |

# Acumular a un Asunto abierto, varios Asuntos.

Para efectuar esta operación, se tendrá que abrir el asunto al que se le han de acumular los otros y seleccionar la opción "Acumularle Asuntos" del menú de Asuntos, con lo que aparecerá esta pantalla facilitándonos su selección. Al finalizar actualizará todos los asuntos seleccionados como "Finalizados por Acumulación".

| pulsar este botón, permite añadir<br>s Asuntos a la selección efecuada<br>eriormente. | Al pulsar este botón,<br>se elimina el Asunto<br>seleccionado. | Al pulsar este botón, se<br>borrarán las acotaciones<br>efectuadas, pero no los<br>Asuntos seleccionados. | Al pulsar este botón, se<br>borran las acotaciones y<br>los Asuntos seleccionados |
|---------------------------------------------------------------------------------------|----------------------------------------------------------------|----------------------------------------------------------------------------------------------------|-----------------------------------------------------------------------------------|
|                                                                                       |                                                                | 1                                                                                                    |                                                                                   |
| 🖹 Acumular al Procedimiento Nº 18/                                                    | 1999                                                           |                                                                                                    |                                                                                   |
| Acotaciones                                                                           |                                                                |                                                                                                    |                                                                                   |
| Clase:                                                                                |                                                                | Número Expediente                                                                                         |                                                                                   |
| Tipo Proc.                                                                            |                                                                | Tipo de Expediente                                                                                        |                                                                                   |
| Mat. Estadist.:                                                                       |                                                                | Tipo Cuantía:                                                                                             |                                                                                   |
| Tipo Intervención                                                                     | <u></u>                                                        | Importe Cuantía                                                                                           |                                                                                   |
| Nom. / Raz. Com.:                                                                     |                                                                | Suspensión dell'Acto                                                                                      |                                                                                   |
| 1er. Ape. / Nom. Emp.:                                                                |                                                                |                                                                                                    |                                                                                   |
| 2º Ape./ Nom. Resp.:                                                                  |                                                                |                                                                                                    |                                                                                   |
| Fecha Entrada                                                                         | Hasta:                                                         |                                                                                                    |                                                                                   |
| A <u>ñ</u> adir                                                                       | Quitar                                                         | Limpiar                                                                                                   | Limpiar Todo                                                                      |
| Fecha Entrada Proc. Tipo Proc                                                         | Num. Fase Estad                                                | do Descripción M                                                                                          | 1ateria NI                                                                        |
|                                                                                       |                                                                |                                                                                                    |                                                                                   |
|                                                                                       |                                                                |                                                                                                    |                                                                                   |
|                                                                                       |                                                                |                                                                                                    |                                                                                   |
|                                                                                       |                                                                |                                                                                                    |                                                                                   |
|                                                                                       |                                                                |                                                                                                    |                                                                                   |
|                                                                                       |                                                                |                                                                                                    |                                                                                   |
| <b>Ⅰ</b>                                                                              |                                                                |                                                                                                    | Þ                                                                                 |
|                                                                                       | Acumular                                                       | Cancelar                                                                                                  |                                                                                   |
|                                                                                       |                                                                |                                                                                                    |                                                                                   |
|                                                                                       |                                                                | $\backslash$                                                                                              |                                                                                   |
| /                                                                                     | /                                                              | $\backslash$                                                                                              |                                                                                   |
|                                                                                       |                                                                |                                                                                                    | <b>N</b>                                                                          |
| Este botón, se empleará para                                                          | Acumular los                                                   | Este botón                                                                                                | se empleará para                                                                  |
| Asuntos seleccionados al asur                                                         | nto actual.                                                    | Anular la a                                                                                               | cumulación.                                                                       |

|                    | ADRIANO          | Junta de Andalucía |                           | SEINSIR             |
|--------------------|------------------|--------------------|---------------------------|---------------------|
| JUNTA DE ANDALUCIA | Juzgados de lo P | enal               | Descripción operativa del | Sistema Informático |

Mediante los siguiente campos o combinación de ellos, se indicarán las condiciones que deben cumplir los Asuntos que se estan buscando para acumular al actual.

- \* Clase.- Se indicará la Clase del Asunto.
- \* **Tipo Procedimiento.-** Se indicará el Tipo de Procedimiento.
- \* Materia Estadística.- Se indicará la Materia de Estadística.
- \* **Tipo de Intervención.-** Se indicará el tipo de Intervención.
- \* Nombre/razón Social.- Se indicrá el Nombre de la persona o la Razón Social.

\* **Primer Apellido / Nombre Empresa.-** Se indicará el Primer Apellido del interviniente o el Nombre de la Empresa.

\* Segundo Apellido / Nombre Responsable.- Se indicará el Segundo Apellido del interviniente o el Nombre del Responsable.

\* Fecha Entrada (desde – hasta).-Se indicará entre que fechas entró el Asunto.

- \* Número de Expediente.- Se indicará el número de Expediente.
- \* **Tipo de Expediente.-**Se indicará el Tipo de Expediente.
- \* **Tipo de Cuantía.-** Se indicará el Tipo de Cuantía.
- \* Importe de la Cuantía.- Se indicará el Importe de la Cuantía

\* **Suspensión del Acto.'-** Se indicará el texto que debe coincidir con el descrito en la Suspensión del Acto.

### SEINTEX

|                    | ADRIANO          | Junta de Andalucía |                           | SEINSIR             |
|--------------------|------------------|--------------------|---------------------------|---------------------|
| JUNTA DE ANDALUCIA | Juzgados de lo P | enal               | Descripción operativa del | Sistema Informático |

El método operatorio es el siguiente:

\* Se indicará en los campos antes mencionados, las condiciones que han de cumplir los Asuntos que se van a acumular, seguidamente se pulsará el botón <u>Añadir</u> y aparecerán en la parte inferior de la pantalla los Asuntos seleccionados.

\* Si lo que se desea es añadir mas Asuntos a los ya seleccionados, se pulsará el botón <u>Limpiar</u> y se borrarán todas las condiciones que se han indicado anteriormente, pero no los Asuntos seleccionados. Seguidamente se procederá al igual que en el caso 1°.

\* Para eliminar algún Asunto seleccionado que no interese, se marcará y luego se pulsará el botón de <u>Quitar</u>. Se puede eliminar mas de un Asunto al mismo tiempo.

\* Se marcarán los asuntos que se han de acumular, teniendo en cuenta que no se podrán dejar registros sin señalar entre los que si que lo están. Para poder efectuar esto, primeramente se eliminarán los asuntos que no se han de acumular y seguidamente se marcarán. Cuando se tenga efectuada la selección de los Asuntos correctamente, se pulsará el botón de <u>Acumular</u> y finalizará la operación, apareciendo la siguiente pantalla para actualizar los datos de la acumulación.

 Para borrar las acotaciones y los Asuntos seleccionados, se pulsará el botón Limpiar Todo.

\* Efectuada la acumulación, enlazará con la emisión del documento correspondiente.

# Acumular un Asunto abierto a otro.

Para efectuar esta operación, se tendrá que abrir el asunto y seleccionar la opción "Acumular al" del menú de Asuntos, con lo aparecerá la siguiente pantalla.

|                    | ADRIANO          | Junta de Andalucía |                           | SEINSIR             |
|--------------------|------------------|--------------------|---------------------------|---------------------|
| JUNTA DE ANDALUCIA | Juzgados de lo P | enal               | Descripción operativa del | Sistema Informático |

| Acumular         |                  |    |              |
|------------------|------------------|----|--------------|
| - Datos del Proc | . Padre          |    |              |
| Nº.Proc.         |                  |    |              |
| Tipo Proc.:      |                  |    |              |
| <u>A</u> cumular | <u>C</u> ancelar | An | <u>u</u> lar |

En esta pantalla, se indicará a que Asunto se ha de acumular el que estamos trabajando. Para ello se tendrá que indicar el Procedimiento, el número del mismo y finalmente pulsar el botón <u>Acumular</u>. Resto de botones actuan como se ha indicado anteriormente.Al finalizar, nos emitirá la resolución de acumulación correspondiente y dejará al asunto en situación de "Finalizado por Acumulación".

# Recepción de Escritos.

# Recepción de un escrito sin respuesta.

Este acontecimiento efectúa las siguientes acciones:

- 1. Presenta la pantalla de cambio de <u>Fase del Asunto</u>, para indicar la que proceda.(ver el acontecimiento Cambio de Fase y Estado).
- 2. Cambia automáticamente el Estado del Acontecimiento a Completado.
- 3. Presenta la pantalla con <u>Datos del Interviniente</u> para efectuar las actualizaciones oportunas.(ver el acontecimiento Actualización de Datos del Interviniente).

Por último, se anotará en la <u>Descripción del Acontecimiento</u> aquellos escritos que se han recibido en el Juzgado a los que no haya que responder.

|                    | ADRIANO          | Junta de Andalucía |                           | SEINSIR             |
|--------------------|------------------|--------------------|---------------------------|---------------------|
| JUNTA DE ANDALUCIA | Juzgados de lo P | enal I             | Descripción operativa del | Sistema Informático |

# Recibir un escrito a contestar.

Este acontecimiento efectúa las siguientes acciones:

- 1. Presenta la pantalla de cambio de <u>Fase del Asunto</u>, para indicar la que proceda.(ver el acontecimiento Cambio de Fase y Estado).
- 2. Cambia automáticamente el Estado del Acontecimiento a Pendiente de Completar
- 3. Presenta la pantalla con <u>Datos del Interviniente</u> para efectuar las actualizaciones oportunas.(ver el acontecimiento Actualización de Datos del Interviniente).

Por último en la descripción del Acontecimiento se anotarán aquellos escritos que se han recibido en el Juzgado a los que se haya de responder obligatoriamente.

|                    | ADRIANO          | Junta de Andalucía |                           | SEINSIR             |
|--------------------|------------------|--------------------|---------------------------|---------------------|
| JUNTA DE ANDALUCIA | Juzgados de lo P | enal               | Descripción operativa del | Sistema Informático |

## **Devoluciones.**

# Devolución de Solicitud de Cooperación Judicial.

Este acontecimiento, se empleará para contestar a la Solicitud de Cooperación Judicial efectuada por otro órgano que esté informatizado y preparado para ello.

No obstante, y aunque no se haya recibido informáticamente la solicitud en el órgano que nos ocupa, se podrá registrar la ficha de devolución de la solicitud (indicando manualmente el órgano que realizó la solicitud). Este trámite tiene su inicio en el objetivo de comunicar integradamente al origen las resoluciones propias de las acciones realizadas por el juzgado destinatario de su elevación de recurso o exhorto, disponiendo así de los datos en el propio sistema informático. La nueva posibilidad de cumplimentación de la ficha de devolución exclusivamente a nivel informativo dentro del propio órgano, no pretende la comunicación de dicha información al órgano de origen del expediente en cuestión.

Al seleccionar este acontecimiento, aparecerá la siguiente pantalla.

| 🐃 Devolución de Cooperació                                          | n Judicial                  |                        |                    |
|---------------------------------------------------------------------|-----------------------------|------------------------|--------------------|
| Remitir a Órgano:<br><b>Resultado Actuación</b><br><b>Realizado</b> |                             |                        |                    |
| Observaciones:                                                      |                             |                        | ×                  |
| Documento Anexo:                                                    |                             |                        |                    |
| Anexos:                                                             |                             |                        | Añadir<br>Eliminar |
| Estado<br>Fecha de Envío:<br>Situación:                             |                             | Fecha de Recepción:    |                    |
|                                                                     | <u>A</u> ceptar <u>C</u> ar | icelar A <u>n</u> ular |                    |

|                    | ADRIANO          | Junta de Andalucía |                           | SEINSIR             |
|--------------------|------------------|--------------------|---------------------------|---------------------|
| JUNTA DE ANDALUCIA | Juzgados de lo P | enal               | Descripción operativa del | Sistema Informático |

Cumplimentación de los campos.

• Remitir a Órgano.

Este campo vendrá cumplimentado automáticamente con el código y descripción del órgano que ha efectuado la Petición de Auxilio Judicial, si la solicitud fue itinerada y registrada informáticamente. Si no fue así, el usuario deberá indicar manualmente el órgano que realizó la Solicitud, con carácter informativo.

• Resultado de la Actuación (Realizada).

Se marcará si se ha realizado la petición efectuada.

• Resultado de la Actuación (No Realizada).

Se marcará si no se ha podido realizar la petición efectuada.

• Observaciones.

Este campo se empleará para efectuar las observaciones pertinentes caso de ser necesario.

# • Documento Anexo.

Al pulsar el botón anexo, aparecerá una pantalla que nos permitirá seleccionar un documento efectuado en este exhorto para ser enviado como contestación al órgano que nos solicitó la petición de Cooperación Judicial. La selección del documento se realiza de igual forma que en la solicitud, según se indica en el trámite de solicitud de cooperación judicial.

# • Anexos.

Mediante los botones Añadir/Eliminar se cumplimentará la lista de anexos que serán remitidos al órgano que nos solicitó la petición de Cooperación Judicial. La selección del documento se realiza de igual forma que en la solicitud, según se indica en el trámite de solicitud de cooperación judicial.

# • Fecha de Envío.

Este campo se cumplimenta automáticamente con la fecha del día en que se efectúa el envío.

|                    | ADRIANO          | Junta de Andalucía |                           | SEINSIR             |
|--------------------|------------------|--------------------|---------------------------|---------------------|
| JUNTA DE ANDALUCIA | Juzgados de lo P | enal               | Descripción operativa del | Sistema Informático |

• Fecha de Recepción.

Este campo se cumplimentará automáticamente con la fecha de recepción del órgano solicitante cuando se reciba la comunicación de la misma.

• Situación.

Este campo se cumplimentará automáticamente con el estado de la comunicación al órgano solicitante.

# Devolución de Recurso Elevado.

Este acontecimiento, se empleará para contestar a la Elevación de Recurso efectuada por otro órgano que esté informatizado y preparado para ello. En la recepción informatizada del Recurso, se habrá creado un Acontecimiento Pendiente de tipo Devolución de Recurso, para recordar la necesidad de ejecutarlo tras la Resolución del Recurso.

No obstante, y aunque no se haya recibido informáticamente el recurso elevado en el órgano que nos ocupa, se podrá registrar la ficha de devolución del recurso (indicando manualmente el órgano que realizó el mismo). Este trámite tiene su inicio en el objetivo de comunicar integradamente al origen las resoluciones propias de las acciones realizadas por el juzgado destinatario de su elevación de recurso o exhorto, disponiendo así de los datos en el propio sistema informático. La nueva posibilidad de cumplimentación de la ficha de devolución exclusivamente a nivel informativo dentro del propio órgano, no pretende la comunicación de dicha información al órgano de origen del expediente en cuestión.

|                    | ADRIANO              | Junta de Andalucía |                           | SEINSIR             |
|--------------------|----------------------|--------------------|---------------------------|---------------------|
| JUNTA DE ANDALUCIA | Juzgados de lo Penal |                    | Descripción operativa del | Sistema Informático |

Al seleccionar este acontecimiento, aparecerá la siguiente pantalla.

| 🐃 Devolución de Recursos Elevados                |                    |
|--------------------------------------------------|--------------------|
| Remitir a Órgano:                                |                    |
| Resultado Recurso:                               |                    |
| Documento Resolución Recurso:                    | × X                |
| Anexos:                                          |                    |
| Documento                                        | Añadir<br>Eliminar |
| Estado                                           |                    |
| Fecha de Envío: Fecha de Recepción:              |                    |
| Situación:                                       |                    |
| <u>A</u> ceptar <u>C</u> ancelar A <u>n</u> ular |                    |

Cumplimentación de los campos.

• Remitir a Órgano.

Este campo vendrá cumplimentado automáticamente con el código y descripción del órgano que ha efectuado la Elevación de Recurso, si la misma fue itinerada y registrada informáticamente. Si no fue así, el usuario deberá indicar manualmente el órgano que realizó la Elevación, con carácter informativo.

# • Resultado del Recurso.

Se indicará el resultado del recurso, y además se ampliará el mismo con un texto descriptivo.

# • Documento Resolución Recurso.

Al pulsar el botón anexo, aparecerá una pantalla que nos permitirá seleccionar un documento efectuado en este recurso para ser enviado como documento resolución del recurso al órgano que nos elevó el Recurso. La
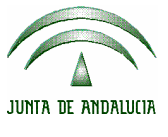

|      | ADRIANO              | Junta de Andalucía |                           | SEINSIR             |
|------|----------------------|--------------------|---------------------------|---------------------|
| UCIA | Juzgados de lo Penal |                    | Descripción operativa del | Sistema Informático |

selección del documento se realiza de igual forma que en la elevación, según se indica en el trámite de elevación de recurso.

#### • Anexos.

Mediante los botones Añadir/Eliminar se cumplimentará la lista de anexos que serán remitidos al órgano que nos elevó el Recurso. La selección del documento se realiza de igual forma que en la elevación, según se indica en el trámite de elevación de recurso.

### • Fecha de Envío.

Este campo se cumplimenta automáticamente con la fecha del día en que se efectúa el envío.

• Fecha de Recepción.

Este campo se cumplimentará automáticamente con la fecha de recepción del órgano solicitante cuando se reciba la comunicación de la misma.

• Situación.

Este campo se cumplimentará automáticamente con el estado de la comunicación al órgano solicitante.

### **Resoluciones.**

### Introducción:

Los modelos tipo 'Sentencia'/ 'Auto de fin de procedimiento', tienen una consideración especial que impide que sean "emitibles", o lo que es lo mismo, que se puedan realizar a través del acontecimiento 'Emitir Documento'. Estos modelos componen Grupos de Sentencias/ Autos, asociados a dos Acontecimientos concretos que son los únicos que permiten acceder a los mismos, y que se denominan respectivamente "Resolución Tipo Sentencia" y "Resolución Tipo Auto".

|                    | ADRIANO          | Junta de Andalucía |                           | SEINSIR             |
|--------------------|------------------|--------------------|---------------------------|---------------------|
| JUNTA DE ANDALUCIA | Juzgados de lo P | enal               | Descripción operativa del | Sistema Informático |

Si los Acontecimientos denominados '*Resolución Tipo Sentencia'/* '*Resolución tipo Auto*' permiten que este tipo de resoluciones se emitan a partir de las plantillas de modelos de la colección propia de cada aplicación; **en cambio**, los acontecimientos '*Incorporar Sentencia'/* '*Incorporar Auto Resolutorio*' se utilizarán en aquellos supuestos en que estas resoluciones se incorporen a partir de **documentos externos** en los asuntos registrados en el programa.

A continuación se procede a explicar el funcionamiento primero de los acontecimientos de resolución, y luego los de incorporación:

## Resolución Tipo Sentencia.

Se introducirán los datos relativos a la sentencia en una ficha destinada a ello.

|                    | ADRIANO              | Junta de Andalucía |                                               | SEINSIR |
|--------------------|----------------------|--------------------|-----------------------------------------------|---------|
| JUNTA DE ANDALUCIA | Juzgados de lo Penal |                    | Descripción operativa del Sistema Informático |         |

| Resoluciones                    |                                         |                 |
|---------------------------------|-----------------------------------------|-----------------|
| Nuevo                           |                                         |                 |
| Jurisdicción                    | PENAL                                   |                 |
| <u>T</u> ipo de Resolución      | SENT Sentenci                           | a               |
| Número de Resolución            |                                         |                 |
| Magistrado                      |                                         |                 |
| Estado Resolución               |                                         |                 |
| <u>F</u> echa de Estado         |                                         |                 |
| Signo                           |                                         |                 |
| Fecha de <u>D</u> ictado        |                                         |                 |
| Eecha de Publicación            |                                         |                 |
|                                 |                                         |                 |
|                                 |                                         |                 |
|                                 |                                         |                 |
| Seleccionada                    |                                         |                 |
|                                 | č Resolución recurrida ? -<br>O Si ⊙ No |                 |
| Resolución del Re <u>c</u> urso |                                         |                 |
| Fecha de Firmeza                |                                         |                 |
| Aceptar                         | <u>C</u> ancelar                        | A <u>n</u> ular |

El campo Seleccionada se empleará para indicar, si procede, que es una resolución de interés. Está preparado por si en un futuro se efectúan envíos de las resoluciones al Centro de Documentación Judicial (C.E.N.D.O.J). Ello se llevará a cabo mediante la adecuada aplicación informática, ya utilizada actualmente para las Audiencias Provinciales.

Si, posteriormente, se realiza el acontecimiento Elevación de Recurso sobre Resolución de Fondo, se actualizarán automáticamente los campos relativos a la interposición de recurso contenidos en esta ficha de resolución, en concreto los campos:

|                    | ADRIANO          | Junta de Andalucía |                           | SEINSIR             |
|--------------------|------------------|--------------------|---------------------------|---------------------|
| JUNTA DE ANDALUCIA | Juzgados de lo P | enal               | Descripción operativa del | Sistema Informático |

*Está Recurrida?*  $\rightarrow$  Se actualiza directamente a 'Sí'.

*Estado*  $\rightarrow$  Se actualiza a 'Resolución recurrida órgano superior'.

*Fecha Estado*  $\rightarrow$  Se actualiza con la fecha del acontecimiento de elevación.

Del mismo modo, en el caso de que se encuentre informatizado el proceso de envío del Recurso y de Recepción del Resultado, tras registrar la recepción, se actualizarán **automáticamente** los datos:

*Estado* (de la Resolución Recurrida)→ Devuelto por Instancia superior.

*Resolución del Recurso*  $\rightarrow$  Con el resultado del Recurso.

*Fecha de Firmeza*  $\rightarrow$  Con la fecha de firmeza de la Resolución del Recurso en la Instancia superior.

Además de la ficha, el usuario podrá en el mismo acontecimiento emitir un documento adecuado al trámite que está realizando tal como se explica en el acontecimiento *Emitir documento*.

Grabado el acontecimiento, posteriormente esta ficha podrá ser consultada y modificada, accediendo a ella a través del botón *Ampliar* de la carpeta de acontecimientos.

La información introducida en la ficha permitirá utilizar la Consulta de Resoluciones, y las sentencias registradas en un asunto podrán imprimirse en el Libro de resoluciones.

|                    | ADRIANO          | Junta de Andalucía |                           | SEINSIR             |
|--------------------|------------------|--------------------|---------------------------|---------------------|
| JUNTA DE ANDALUCIA | Juzgados de lo P | enal               | Descripción operativa del | Sistema Informático |

#### **Resolución Tipo Auto.**

Aquellos autos que resuelvan el fondo de un asunto se registrarán en la base de datos a través del acontecimiento resolución tipo auto. Como en el caso de las sentencias se completará una ficha con los datos del auto resolutorio.

Si, posteriormente, se realiza el acontecimiento Elevación de Recurso sobre Resolución de Fondo, se actualizarán automáticamente los campos relativos a la interposición de recurso contenidos en esta ficha de resolución, en concreto los campos:

*Está Recurrida?*  $\rightarrow$  Se actualiza directamente a 'Sí'.

*Estado*  $\rightarrow$  Se actualiza a 'Resolución recurrida órgano superior'.

*Fecha Estado*  $\rightarrow$  Se actualiza con la fecha del acontecimiento de elevación.

Del mismo modo, en el caso de que se encuentre informatizado el proceso de envío del Recurso y de Recepción del Resultado, tras registrar la recepción, se actualizarán **automáticamente** los datos:

*Estado* (de la Resolución Recurrida)→ Devuelto por Instancia superior.

*Resolución del Recurso*  $\rightarrow$  Con el resultado del Recurso.

*Fecha de Firmeza*  $\rightarrow$  Con la fecha de firmeza de la Resolución del Recurso en la Instancia superior.

La información de esta ficha podrá ser utilizada posteriormente para efectuar consultas y será modificable a través del botón *Ampliar* de la carpeta de acontecimientos.

En este acontecimiento, se empleará una pantalla igual a la anteriormente explicada con la salvedad de que en el campo Tipo de Resolución, aparecerá *Auto* en lugar de *Sentencia*.

La relación de autos resolutorios registrados en los asuntos podrá imprimirse a través del Libro de resoluciones.

|                    | ADRIANO          | Junta de Andalucía |                           | SEINSIR             |
|--------------------|------------------|--------------------|---------------------------|---------------------|
| JUNTA DE ANDALUCIA | Juzgados de lo P | enal               | Descripción operativa del | Sistema Informático |

#### Incorporar un fichero externo.

#### Fichero externo.

Este acontecimiento se ha creado con la finalidad de poder incorporar al sistema un documento escrito extérnamente, <u>siempre y cuando no sea un Auto o Sentencia ya que están creados los</u> <u>acontecimientos específicos para ello</u>. No es requisito indispensable que el documento a incorporar esté grabado en formato RTF, aunque este formato permitirá hacer uso de funcionalidades específicas del programa Adriano.

Los pasos a seguir una vez seleccionado este acontecimiento son los siguientes:

- \* Localizar el documento mediante el explorador que aparece en pantalla.
- \* Revisar el documento mediante el editor de la propia aplicación e imprimirlo.
- \* Actualizar fases y estado si procede.

Cuando se quiera incorporar un documento generado a margen del sistema pero con formato RTF, a otro documento elaborado dentro de la aplicación, el usuario, en el editor de textos STXWORD2, utilizará la opción *Insertar Archivo* del menú *Insertar*.

#### Incorporar auto Externo Resolutorio.

El Acontecimiento *Incorporar autoexterno resolutorio* permite recuperar un auto redactado en un Pc no integrado en el sistema. No es requisito indispensable que el documento a incorporar esté grabado en formato RTF, aunque este formato permitirá hacer uso de funcionalidades específicas del programa Adriano.

|                    | ADRIANO          | Junta de Andalucía |                                               | SEINSIR |
|--------------------|------------------|--------------------|-----------------------------------------------|---------|
| JUNTA DE ANDALUCIA | Juzgados de lo P | enal               | Descripción operativa del Sistema Informático |         |

| Nuevo Acontecimiento                   |                                                                                                    |                           |                 |  |  |  |
|----------------------------------------|----------------------------------------------------------------------------------------------------|---------------------------|-----------------|--|--|--|
|                                        |                                                                                                    | <u>A</u> c<br><u>C</u> ar | eptar<br>ncelar |  |  |  |
| Tipo de Aco<br>Acont.                  | ontecimiento<br>Descripción                                                                                                    | Fecha del Ac              | ontecimiento    |  |  |  |
| CIT<br>EJE<br>EMI<br>EXP<br>EXT<br>FAS | Citaci¢n a juicio<br>Incoar ejecutoria<br>Emitir documento<br>Entrega Expediente<br>Incorporar Fichero Externo<br>Actualizar Fases y Estados |                           |                 |  |  |  |
|                                        | Incorporar Fichero Exter, Auto<br>Incorporar Fichero Exter, Septen                                                                           |                           |                 |  |  |  |

Tras seleccionar dicho Acontecimiento, pasaremos a la pantalla en la que podremos indicar el lugar en el que se encuentra ubicado el Auto que deseamos incorporar, en este caso se encuentra en la unidad (A:\) disketera

| Seleccione           | el Do   | cumento  | o a inco   | orporar    |   |   |   |         |          | ? ×           |
|----------------------|---------|----------|------------|------------|---|---|---|---------|----------|---------------|
| <u>B</u> uscar en:   | 3       | Disco de | 3½ (A:)    | _          | _ | • | £ | <u></u> | <b>C</b> |               |
| MOTO RI              | ESOLU   | ITORIO.  | 12-1999    | .rtf       |   |   |   |         |          |               |
| <u>N</u> ombre de a  | rchivo: |          |            |            |   |   |   |         |          | <u>A</u> brir |
| <u>T</u> ipo de arch | ivos:   | Docum    | nento (*.o | doc,*.rtf) |   |   |   | •       | (        | Cancelar      |

Una vez seleccionado el Auto, pasaremos a la pantalla de registro de resoluciones. Cumplimentados los campos concidos, pasaremos a la pantalla de edición donde podremos efectuar las modificaciones oportunas antes de imprimir el documento.

|                    | ADRIANO          | Junta de Andalucía   |  | SEINSIR             |
|--------------------|------------------|----------------------|--|---------------------|
| JUNTA DE ANDALUCIA | Juzgados de lo P | Juzgados de lo Penal |  | Sistema Informático |

| Resoluciones                    |                                         |                 |
|---------------------------------|-----------------------------------------|-----------------|
| Nuevo                           |                                         |                 |
| <u>J</u> urisdicción            | PENAL                                   |                 |
| <u>T</u> ipo de Resolución      | AUTO Auto                               |                 |
| Número de Resolución            |                                         |                 |
| Magistrado                      |                                         |                 |
| Estado Resolución               |                                         |                 |
| <u>F</u> echa de Estado         |                                         |                 |
| Signo                           |                                         |                 |
| Fecha de <u>D</u> ictado        |                                         |                 |
| Eecha de Publicación            |                                         |                 |
|                                 |                                         |                 |
|                                 |                                         |                 |
|                                 |                                         |                 |
| Seleccionada                    |                                         |                 |
|                                 | č Resolución recurrida ? -<br>O Si ⊙ No |                 |
| Resolución del Re <u>c</u> urso |                                         |                 |
| Fecha de F <u>i</u> rmeza       |                                         |                 |
| Aceptar                         | <u>C</u> ancelar                        | A <u>n</u> ular |

El campo Seleccionada se empleará para indicar, si procede, que es una resolución de interés. Está preparado por si en un futuro se efectúan envíos de las resoluciones al Centro de Documentación Judicial (C.E.N.D.O.J). Ello se llevará a cabo mediante la adecuada aplicación informática, ya utilizada actualmente para las Audiencias Provinciales.

|                    | ADRIANO          | Junta de Andalucía   | SEINSIR                        |
|--------------------|------------------|----------------------|--------------------------------|
| JUNTA DE ANDALUCIA | Juzgados de lo P | enal Descripción ope | rativa del Sistema Informático |

Si, posteriormente, se realiza el acontecimiento Elevación de Recurso sobre Resolución de Fondo, se actualizarán automáticamente los campos relativos a la interposición de recurso contenidos en esta ficha de resolución, en concreto los campos:

*Está Recurrida?*  $\rightarrow$  Se actualiza directamente a 'Sí'.

*Estado*  $\rightarrow$  Se actualiza a 'Resolución recurrida órgano superior'.

*Fecha Estado*  $\rightarrow$  Se actualiza con la fecha del acontecimiento de elevación.

Del mismo modo, en el caso de que se encuentre informatizado el proceso de envío del Recurso y de Recepción del Resultado, tras registrar la recepción, se actualizarán **automáticamente** los datos:

*Estado* (de la Resolución Recurrida)→ Devuelto por Instancia superior.

*Resolución del Recurso*  $\rightarrow$  Con el resultado del Recurso.

*Fecha de Firmeza*  $\rightarrow$  Con la fecha de firmeza de la Resolución del Recurso en la Instancia superior.

La información de esta ficha podrá ser utilizada posteriormente para efectuar consultas y será modificable a través del botón *Ampliar* de la carpeta de acontecimientos.

La relación de autos resolutorios registrados en los asuntos podrá imprimirse a través del Libro de Resoluciones.

|                    | ADRIANO              | Junta de Andalucía |                           | SEINSIR             |
|--------------------|----------------------|--------------------|---------------------------|---------------------|
| JUNTA DE ANDALUCIA | Juzgados de lo Penal |                    | Descripción operativa del | Sistema Informático |

#### Incorporar Sentencia Externa.

El Acontecimiento *Incorporar Sentencia externa*, funciona exactamente igual que el descrito anteriormente para el caso de un Auto, con la salvedad de que en la ficha de registro de resoluciones estará seleccionada por defecto la opción Sentencia en lugar de Auto.

Esta ficha podrá ser consultada y modificada, accediendo a ella a través del botón *Ampliar* de la carpeta de acontecimientos. La información introducida en la ficha permitirá efectuar consultas y las sentencias registradas en un asunto podrán imprimirse en el Libro de Resoluciones.

Si, posteriormente, se realiza el acontecimiento Elevación de Recurso sobre Resolución de Fondo (ver págs. 148-151), se actualizarán automáticamente los campos relativos a la interposición de recurso contenidos en esta ficha de resolución, en concreto los campos:

*Está Recurrida?*  $\rightarrow$  Se actualiza directamente a 'Sí'.

*Estado*  $\rightarrow$  Se actualiza a 'Resolución recurrida órgano superior'.

*Fecha Estado*  $\rightarrow$  Se actualiza con la fecha del acontecimiento de elevación.

Del mismo modo, en el caso de que se encuentre informatizado el proceso de envío del Recurso y de Recepción del Resultado, tras registrar la recepción, se actualizarán **automáticamente** los datos:

*Estado* (de la Resolución Recurrida) → Devuelto por Instancia superior.

*Resolución del Recurso*  $\rightarrow$  Con el resultado del Recurso.

*Fecha de Firmeza*  $\rightarrow$  Con la fecha de firmeza de la Resolución del Recurso en la Instancia superior.

|                    | ADRIANO              | Junta de Andalucía |                           | SEINSIR             |
|--------------------|----------------------|--------------------|---------------------------|---------------------|
| JUNTA DE ANDALUCIA | Juzgados de lo Penal |                    | Descripción operativa del | Sistema Informático |

**Recursos.** 

## Interposición de Recurso sobre la Resolución de Fondo.

Este acontecimiento, efectuará las siguientes operaciones:

- 1. Cambia la Fase del asunto a 80 Recurso
- 2. Emite el documento asociado.

#### Elevación de Recurso sobre la Resolución de Fondo.

Este acontecimiento efectúa las siguientes operaciones:

- Actualiza automáticamente los campos relativos a la interposición de recurso de la ficha de la resolución recurrida en la primera instancia (Sentencia o Auto) grabada en el asunto: *Está Recurrida?* → Se actualiza directamente a 'Sí'. *Estado* → Se actualiza a 'Resolución recurrida órgano superior'. *Fecha Estado* → Se actualiza con la fecha del acontecimiento de elevación.
- 2. Cambia el Estado del asunto a 'Recurso Elevado'.
- 3. Emite el documento asociado.
- 4. Aparece la siguiente pantalla, para elevar el recurso. El funcionamiento es parecido al mostrado en Petición de Auxilio Judicial.

|                                                                                                    | ADRIANO                                                                                                  | Junta                                                                                             | de Andalucía                                                                                                    | SEINSIR                                                                                          |
|----------------------------------------------------------------------------------------------------|----------------------------------------------------------------------------------------------------|---------------------------------------------------------------------------------------------------|----------------------------------------------------------------------------------------------------|--------------------------------------------------------------------------------------------------|
| JUNTA DE ANDALUCIA                                                                                                    | Juzgados de lo                                                                                           | Penal                                                                                             | Descripción operativa d                                                                                                    | lel Sistema Informático                                                                          |
| Al pulsar aquí se peliminar Intervinier                                                                                                    | ermitirá añadir o<br>ntes<br>Al pulsar aquí se permitirá añac                                            | Al pul<br><b>númer</b> e<br>existe r<br>permiti                                                   | sar este botón, incorporará<br>o, tipo y fecha de la Res<br>más de una, aparecerá una p<br>rá seleccionar la que nos inter | á <b>automáticamente</b> el<br><b>olución Recurrida</b> . Si<br>pantalla mostrándolas y<br>rese. |
|                                                                                                    | eliminar documentos anexos                                                                               |                                                                                                   |                                                                                                    | $\backslash$                                                                                     |
| Recursos Eleva<br>Resolución Rec<br>Número Resolució                                                                                                    | dos<br>surrida                                                                                           |                                                                                                   |                                                                                                    | Buscar                                                                                           |
| Tipo de Resolució<br>Fecha:                                                                                                    | n:                                                                                                    |                                                                                                   |                                                                                                    |                                                                                                  |
| Remitir a Órgano:<br>Tipo Recurso:<br>Objete del Bastivesi                                                                                                    |                                                                                                    |                                                                                                   |                                                                                                    | Land D                                                                                           |
| Ampliación:                                                                                                    |                                                                                                    |                                                                                                   |                                                                                                    |                                                                                                  |
| Documento de Interp<br>Documento de Resol                                                                                                    | ución:                                                                                                   |                                                                                                   |                                                                                                    |                                                                                                  |
| Recurrente Ane:                                                                                                    | kos  <br>viniente                                                                                        | Tipo de Intervi                                                                                   | ención                                                                                                    | Añadi                                                                                            |
|                                                                                                    |                                                                                                    |                                                                                                   |                                                                                                    | Eiminar                                                                                          |
| Fecha de Envío<br>Fecha de Envío<br>Fecha de Devol                                                                                                    | uțión:                                                                                                   | Situación:                                                                                        |                                                                                                    |                                                                                                  |
|                                                                                                    | Aceptar                                                                                                  | Cancelar                                                                                          | Anular                                                                                                    |                                                                                                  |
|                                                                                                    | Ļ                                                                                                    |                                                                                                   |                                                                                                    | $\downarrow \downarrow$                                                                          |
| Las fechas de envío/ devolución<br><b>utomáticamente</b> con el envío<br>ul órgano superior, y la recepció<br>levolución del recurso elevado<br>conoció en primera instancia re- | a se cumplimentan<br>informático del recurso<br>ón posterior de la<br>en el órgano que<br>spectivamente. | l pulsar este botón ap<br>na pantalla para selec<br>l/los interviniente/es<br>ocumentos a anexar. | parecerá<br>ecionar selección ef<br>o interposició                                                                         | se empleará para anular la<br>rectuada de documentos de<br>m/ Resolución.                        |

|                    | ADRIANO          | Junta de Andalucía |                           | SEINSIR             |
|--------------------|------------------|--------------------|---------------------------|---------------------|
| JUNTA DE ANDALUCIA | Juzgados de lo P | enal               | Descripción operativa del | Sistema Informático |

Al pulsar el botón asociado al campo de "Documento de Interposición", en "Documento de Resolución" o "Añadir" (cuando se tenga seleccionada la lista de documentos Anexos), aparecerá la siguiente pantalla que nos permitirá seleccionar el documento a enviar.

| 🐃 Seleccione el texto a copiar                                                                                                    |          |                  |                 |               | ×   |
|----------------------------------------------------------------------------------------------------|----------|------------------|-----------------|---------------|-----|
| Acontecimientos:                                                                                                    | RELACION | PREVISUALIZACIÓN | <u>A</u> ceptar | <u>C</u> erra | r ) |
| Incoar Rec. ContAdm Protec. Jurisdic.<br>Alegaciones Iniciales<br>OFICIO TRASLADANDO ESCRITO A LAS Y PARTES<br>Incorporar Sentencia Externa<br>TEXTO LIBRE<br>PPROV. OVENDO A LAS PARTES SOBRE ACUMULACI<br>DOCUMENTOS DEL ACONTECIMIENTO ACTUAL | Fichero  | Título           |                 |               |     |

Seleccionado el documento, se podrá ver su contenido pulsando el botón. Al pulsar el botón <u>Aceptar</u> aparecerá la pantalla principal de "Recursos elevados " con el campo "Documento de interposición/ resolución" cumplimentado o con una nueva fila en la lista de documentos a anexar (en función de cuál haya sido el origen de la selección).

En esta misma pantalla, se empleará el botón 🔀 para eliminar el documento seleccionado para su envío junto con el recurso. La eliminación de los documentos anexados se realizará desde el botón Eliminar (teniendo seleccionada la opción Documentos)

Teniendo seleccionada la opción Intervinientes y pulsando el botón Añadir aparecerá la

|                    | ADRIANO          | Junta de Andalucía   |  | SEINSIR             |
|--------------------|------------------|----------------------|--|---------------------|
| JUNTA DE ANDALUCIA | Juzgados de lo P | Juzgados de lo Penal |  | Sistema Informático |

relación de todos los intervinientes del asunto, para seleccionar el que nos interese.

| Selección Intervinientes |                      |                   |                    |                    |                     |
|--------------------------|----------------------|-------------------|--------------------|--------------------|---------------------|
| T.P.                     | Nombre               | Tipo Intervención | Situación Libertad | Fecha Sit.Libertad | Situación Económica |
| PFI                      | JAVIER GARCIA LOZANO | DEMANDANTE        |                    |                    | Solvente            |
|                          |                      |                   |                    |                    |                     |
|                          |                      |                   |                    |                    |                     |
|                          |                      |                   |                    |                    |                     |
|                          |                      |                   |                    |                    |                     |
|                          |                      |                   |                    |                    |                     |
|                          |                      |                   |                    |                    |                     |
|                          |                      |                   |                    |                    |                     |
|                          |                      |                   |                    |                    |                     |
|                          |                      |                   |                    |                    | Þ                   |
|                          | Seleccionar          |                   |                    | Volver             |                     |

Una vez seleccionado el interviniente, pulsaremos el botón

y quedará registrado.

El botón se empleará para anular la operación de selección de interviniente.  $\underline{\underline{v}olver}$ 

En el caso de que se encuentre informatizado el proceso de envío/ devolución de Recursos se mostrarán automáticamente los datos de los campos Fecha de Envío, Fecha de Devolución y Situación.

### Cooperación Judicial.

### Solicitud de cooperación judicial.

Seleccionar

Este acontecimiento se empleará siempre que se efectúe una petición de auxilio judicial a otro órgano. Para ello será condición indispensable que este informatizado y preparado para recibirlo de acuerdo con las normas establecidas para ello en el <u>Test de Compatibilidad</u>

|                    | ADRIANO          | Junta de Andalucía         | SEINSIR                 |
|--------------------|------------------|----------------------------|-------------------------|
| JUNTA DE ANDALUCIA | Juzgados de lo P | enal Descripción operativa | del Sistema Informático |

Una vez efectuado el acontecimiento, la petición quedará en disposición de ser enviado al órgano correspondiente mediante la aplicación de Itineración de asuntos, creada específicamente para ello.

Al seleccionar este acontecimiento, aparecerá la siguiente pantalla.

| Se empleará para indicar el código<br>del órgano al que se solicita la<br>cooperación judicial.  | Se indicará el resultado<br>de la solicitud, una vez<br>recibida la respuesta del<br>órgano destinatario | Se empleará para borrar<br>el documento indicado<br>Se indicará el documento<br>a enviar adicionalmente         |
|--------------------------------------------------------------------------------------------------|----------------------------------------------------------------------------------------------------|----------------------------------------------------------------------------------------------------|
| 🐃 Solicitud de Cooperación Judicial                                                              |                                                                                                    |                                                                                                    |
| Remitir a Órgano:                                                                                |                                                                                                    | Resultado Actuación<br>O Realizado O No Realizado                                                               |
| Diligencias Solicitadas:                                                                         |                                                                                                    |                                                                                                    |
| Documento Adicional:                                                                             |                                                                                                    |                                                                                                    |
|                                                                                                  |                                                                                                    |                                                                                                    |
| Intervinientes Anexos                                                                            |                                                                                                    |                                                                                                    |
| Nombre del Interviniente                                                                         | Tipo de Intervención                                                                                     | Añadir<br>Eliminer                                                                                              |
| Estado                                                                                           |                                                                                                    |                                                                                                    |
| Fecha de Envío:                                                                                  | Fecha de Devolución:                                                                                     |                                                                                                    |
| Situación:                                                                                       |                                                                                                    |                                                                                                    |
|                                                                                                  |                                                                                                    |                                                                                                    |
| Aceptar                                                                                          | <u>C</u> ancelar                                                                                         | A <u>n</u> ular                                                                                                 |
| Se empleará para seleccionar<br>interviniente/documento e ind<br>lista de intervinientes/anexos. | un M<br>corporarlo a la in<br>de                                                                         | Iediante este botón se borrará el<br>terviniente/documento seleccionado<br>e la lista de intervinientes/anexos. |

El campo "Remitir a Organo", se cumplimentará pulsando el botón asociado con lo que aparecerá la lista con todos ellos, para seleccionar su código. La tecla F3 conduce a un asistente

|                    | ADRIANO              | Junta de Andalucía |                           | SEINSIR             |
|--------------------|----------------------|--------------------|---------------------------|---------------------|
| JUNTA DE ANDALUCIA | Juzgados de lo Penal |                    | Descripción operativa del | Sistema Informático |

de búsqueda de órganos que facilita la localización mediante la combinación de las acotaciones que se muestran en la siguiente pantalla.

| Confección del Có     | digo de Órgano  |        |
|-----------------------|-----------------|--------|
| – Datos del Órga      | ano             |        |
| Provincia:            | <u> </u>        |        |
| Sede:                 |                 |        |
| Tipo de Órgano        | : <u> </u>      |        |
| Numero:               |                 |        |
| Descripción:          |                 | *<br>* |
|                       |                 |        |
| Ver <u>R</u> esultado | Limpiar Aceptar | Salir  |
| Órgano Des            | cripción        |        |
|                       |                 |        |
|                       |                 |        |
|                       |                 |        |
|                       |                 |        |
|                       |                 |        |
|                       |                 |        |
|                       |                 |        |
|                       |                 |        |

En aquellos supuestos excepcionales en los que no exista en la lista accesible por el asistente el órgano deseado (p.e. órganos extranjeros en el caso de las Comisiones Rogatorias), se podría prescindir del uso del asistente y teclear manualmente en el campo órgano origen el órgano en cuestión.

| JUNTA DE ANDALUCIA | ADRIANO          | Junta de Andalucía |                           | SEINSIR             |
|--------------------|------------------|--------------------|---------------------------|---------------------|
|                    | Juzgados de lo P | enal               | Descripción operativa del | Sistema Informático |

El campo de diligencias solicitadas, se empleará para indicar la petición efectuada.

Al pulsar el botón asociado al campo de "Documento Adicional", o bien al pulsar el botón "Añadir" teniendo activada la lista de Anexos, aparecerá la siguiente pantalla que nos permitirá seleccionar el documento a enviar.

| 🐃 Seleccione el texto a copiar                                                                                                    |          |                  |                 | ×      |
|----------------------------------------------------------------------------------------------------|----------|------------------|-----------------|--------|
| Acontecimientos:                                                                                                    | RELACION | PREVISUALIZACIÓN | <u>A</u> ceptar | ⊆errar |
| Incoar Rec. ContAdm Protec. Jurisdic.<br>Alegaciones Iniciales<br>OFICIO TRASLADANDO ESCRITO A LAS Y PARTES<br>Incorporar Sentencia Externa<br>TEXTO LIBRE<br>PPROV. OYENDO A LAS PARTES SOBRE ACUMULACI<br>DOCUMENTOS DEL ACONTECIMIENTO ACTUAL | Fichero  | Título           |                 |        |

| Seleccionado el | documento, se podrá ver | su contenido p | ulsando el botón. | PREVISUALIZACIÓN |      |
|-----------------|-------------------------|----------------|-------------------|------------------|------|
| Al pulsar el    | botón <u>A</u> ceptar   | aparecerá la   | pantalla principa | al de "Solicitud | de   |
| Cooperación     | Judicial" con el        | campo          | "Descripción" cun | nplimentado.     |      |
| En esta misma   | pantalla, se empleará   | el botón 🗙     | para eliminar     | el docume        | ento |

En esta misma pantalla, se empleara el boton para eliminar el documento seleccionado para su envío junto con el exhorto.

Si se pulsa el botón, Añadir aparecerá la relación de todos los intervinientes del asunto, para seleccionar el que nos interese.

|                    | ADRIANO          | Junta de Andalucía |                           | SEINSIR             |
|--------------------|------------------|--------------------|---------------------------|---------------------|
| JUNTA DE ANDALUCIA | Juzgados de lo P | enal               | Descripción operativa del | Sistema Informático |

| Select | ción Intervinientes  |                   |                    |                    |                     |
|--------|----------------------|-------------------|--------------------|--------------------|---------------------|
| T.P.   | Nombre               | Tipo Intervención | Situación Libertad | Fecha Sit.Libertad | Situación Económica |
| PFI    | JAVIER GARCIA LOZANO | DEMANDANTE        |                    |                    | Solvente            |
|        |                      |                   |                    |                    |                     |
|        |                      |                   |                    |                    |                     |
|        |                      |                   |                    |                    |                     |
|        |                      |                   |                    |                    |                     |
|        |                      |                   |                    |                    |                     |
|        |                      |                   |                    |                    |                     |
|        |                      |                   |                    |                    |                     |
|        |                      |                   |                    |                    |                     |
|        |                      |                   |                    |                    | Þ                   |
|        |                      |                   |                    | L                  |                     |
|        | Seleccionar          |                   |                    | Volver             |                     |
|        |                      |                   |                    |                    |                     |

Una vez seleccionado el interviniente, pulsaremos el botón <u>Seleccionar</u> y quedará registrado.

El botón <u>Volver</u> se empleará para anular la operación de selección de interviniente.

### Acontecimientos varios.

Este apartado engloba los siguientes acontecimientos que debido a sus características, tan solo se detallan en el manual anexo de **"Esquemas para una Tramitación Informatizada":** 

- Alegaciones iniciales.
- Llegada expediente Procedimiento Abreviado.
- Juicio.
- Conclusiones/Vista.
- Pendiente Resolver Fondo Asunto.
- Mejor Proveer.
- Archivo.
- Inhibición.
- Caducidad.

#### SEINTEX

|                    | ADRIANO          | Junta de Andalucía |                           | SEINSIR             |
|--------------------|------------------|--------------------|---------------------------|---------------------|
| JUNTA DE ANDALUCIA | Juzgados de lo P | enal               | Descripción operativa del | Sistema Informático |

- Conversión a Procedimiento Ordinario.
- Período Probatorio.

|                    | ADRIANO                            | Junta de Andalucía |                           | SEINSIR             |
|--------------------|------------------------------------|--------------------|---------------------------|---------------------|
| JUNTA DE ANDALUCIA | A DE ANDALUCIA<br>Juzgados de lo P |                    | Descripción operativa del | Sistema Informático |

#### Medidas cautelares.

Este acontecimiento permitirá registrar las medidas cautelares adoptados sobre alguno de los intervinientes del expediente en cuestión.

Dichas medidas se gestionarán en la siguiente pantalla:

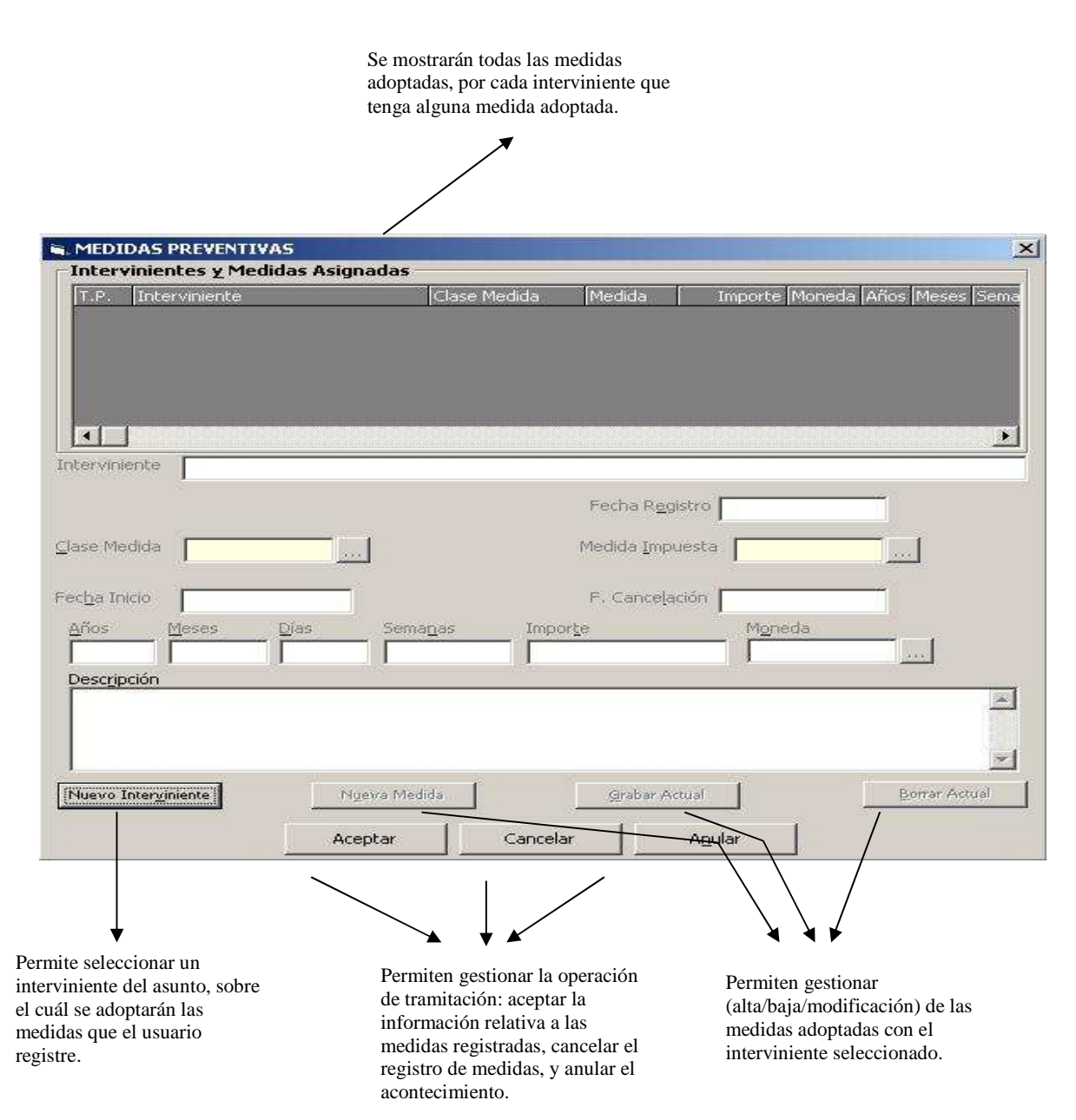

|                    | ADRIANO          | Junta de Andalucía |                           | SEINSIR             |
|--------------------|------------------|--------------------|---------------------------|---------------------|
| JUNTA DE ANDALUCIA | Juzgados de lo P | enal               | Descripción operativa del | Sistema Informático |

### Cumplimentación de campos:

#### • Interviniente:

Se indicará (automáticamente) el nombre completo del interviniente seleccionado de la medida que se está dando de alta o modificando.

### • Proviene de orden de protección?:

Este campo sólo será visible si estamos tramitando un expediente de tipo Violencia Doméstica (en cualquier otro caso no estará visible). Permitirá indicar si esta medida cautelar adoptada proviene de una orden de protección o no. En este caso la posible pena impuesta será escogida de una lista más específica.

#### • Medida Impuesta:

Se indicará el tipo de pena impuesta al interviniente seleccionado. Se trata de un campo de cumplimentación obligatoria.

#### • Duración (años, meses, días, semanas):

Se indicará la duración de la pena impuesta (si es menester).

### • Cantidad (importe, moneda):

Se indicará la cantidad de pago impuesta como pena (si es menester). El importe sí es un campo de cumplimentación obligatoria.

#### • Descripción:

Se indicará un texto descriptivo de la medida cautelar adoptada sobre el interviniente seleccionado.

|                    | ADRIANO                              | Junta de Andalucía |                           | SEINSIR             |
|--------------------|--------------------------------------|--------------------|---------------------------|---------------------|
| JUNTA DE ANDALUCIA | IA DE ANDALUCIA<br>Juzgados de lo Pe |                    | Descripción operativa del | Sistema Informático |

## Registro Expediente de Indulto.

Este acontecimiento permitirá registrar un expediente de indulto sobre una ejecutoria que tenga registrada el asunto.

Para registrar el expediente se debe cumplimentar la siguiente pantalla:

| Expediente de Indulto   |                  |                   |
|-------------------------|------------------|-------------------|
| Nº Registro Indulto:    | _                |                   |
| Ref. Minist. Justicia:  | _                |                   |
| Fecha Entrada:          | _                |                   |
| Causa<br>Nº Ejecutoria: | -                |                   |
| Procedimiento:          |                  | Nº Proc:          |
| Origen:                 |                  |                   |
| Proc. Origen:           |                  | Nº Proc. Origen:  |
|                         |                  |                   |
| Nº Resolución:          | _                |                   |
| Interviniente:          |                  |                   |
| Tipo Intervención:      |                  |                   |
| Fecha Devolución:       | _                |                   |
| Estado:                 |                  |                   |
| Resolución:             |                  |                   |
|                         |                  |                   |
| <u>≜</u> ceptar         | <u>C</u> ancelar | A <u>n</u> ular   |
|                         |                  |                   |
| Permi                   | ten gestionar    | ▲<br>la operación |

Permiten gestionar la operación de tramitación: aceptar la información relativa al expediente de indulto, cancelar el registro de indultos, y anular el acontecimiento.

| JUNTA DE ANDALUCIA | ADRIANO          | Junta de Andalucía |                           | SEINSIR             |
|--------------------|------------------|--------------------|---------------------------|---------------------|
|                    | Juzgados de lo P | enal               | Descripción operativa del | Sistema Informático |

Cumplimentación de campos:

### • N° Registro Indulto:

Se indicará el número de registro del indulto. Si se pulsa la tecla F3 se obtiene automáticamente el siguiente número de registro, pero se ofrece la posibilidad de introducir uno manualmente. Este dato será de cumplimentación obligatoria.

#### • Referencia Ministerio de Justicia:

Se indicará el número de referencia del ministerio de justicia.

#### • Fecha Entrada:

Se indicará la fecha de entrada del expediente de indulto.

#### • Número Ejecutoria:

Si el asunto solo tiene una ejecutoria, este campo se cumplimenta de forma automática ya que se recuperan los datos de la misma. En caso contrario, se podrá indicar la ejecutoria sobre la cual se quiere registrar el expediente de indulto introduciendo el número de la ejecutoria (en el caso que se conozca) o en caso contrario, si se pulsa la tecla F3 aparece la siguiente pantalla:

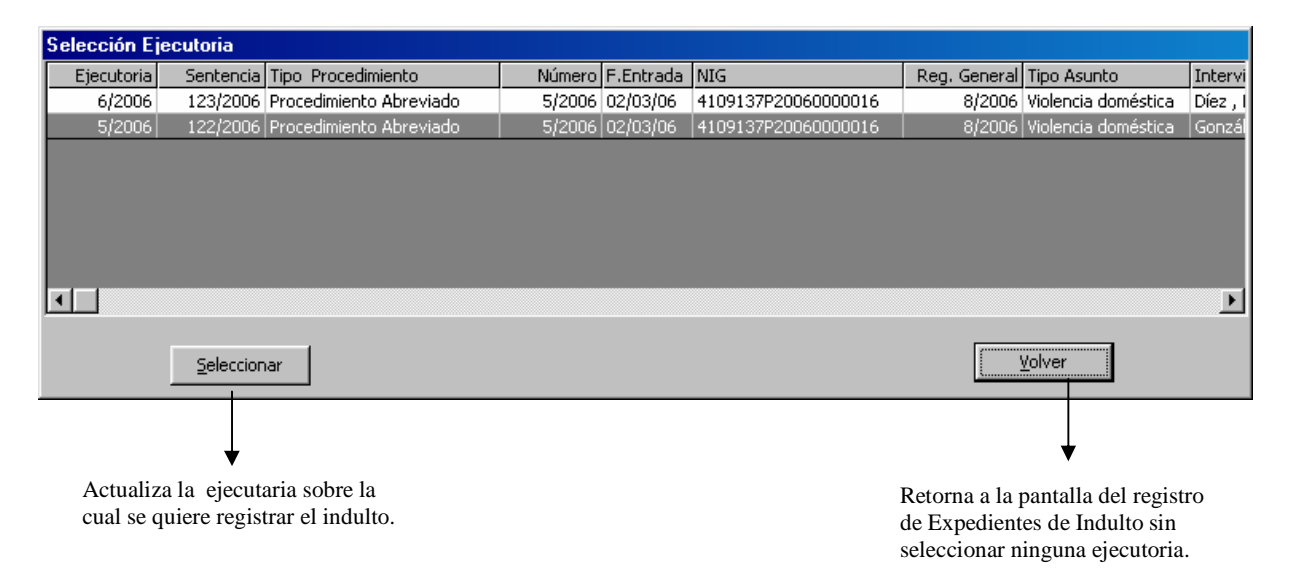

|                    | ADRIANO          | Junta de Andalucía |                           | SEINSIR             |
|--------------------|------------------|--------------------|---------------------------|---------------------|
| JUNTA DE ANDALUCIA | Juzgados de lo P | enal               | Descripción operativa del | Sistema Informático |

#### • Procedimiento:

Se indicará de forma automática el tipo de procedimiento del asunto, este campo será meramente informativo.

#### • Número de Procedimiento:

Se indicará de forma automática el número de procedimiento del asunto, este campo será meramente informativo.

#### • Origen:

Se indicará de forma automática el órgano origen del asunto, este campo será meramente informativo.

#### • Procedimiento Origen:

Se indicará de forma automática el tipo de procedimiento origen, este campo será meramente informativo.

### • Número de Procedimiento Origen:

Se indicará de forma automática el número de procedimiento origen, este campo será meramente informativo.

#### • Número de Resolución:

Se indicará de forma automática el número de la resolución de la ejecutoria seleccionada, este campo será meramente informativo.

#### • Interviniente:

Se indicará de forma automática el nombre y apellidos del interviniente que tiene asignada la ejecutoria sobre la cual se quiere registrar el expediente de indulto, este campo será meramente informativo.

|                    | ADRIANO          | Junta | de Andalucía              | SEINSIR             |
|--------------------|------------------|-------|---------------------------|---------------------|
| JUNTA DE ANDALUCIA | Juzgados de lo P | enal  | Descripción operativa del | Sistema Informático |

## • Tipo de Intervención:

Se indicará de forma automática el tipo de inteverción que tiene asignado el interviniente en la ejecutoria, este campo será meramente informativo.

### • Fecha de Devolución:

Se indicará la fecha de devolución del expediente de indulto.

## • Estado:

Se indicará el estado del expediente de indulto.

## • Resolución:

Se indicará la resolución del expediente de indulto.

|                    | ADRIANO          | Junta | de Andalucía              | SEINSIR             |
|--------------------|------------------|-------|---------------------------|---------------------|
| JUNTA DE ANDALUCIA | Juzgados de lo P | enal  | Descripción operativa del | Sistema Informático |

#### Alarmas.

Este acontecimiento permitirá gestionar las notificaciones al introducir una de las tres acciones numéricas posibles. Podemos ver en la siguiente pantalla las opciones:

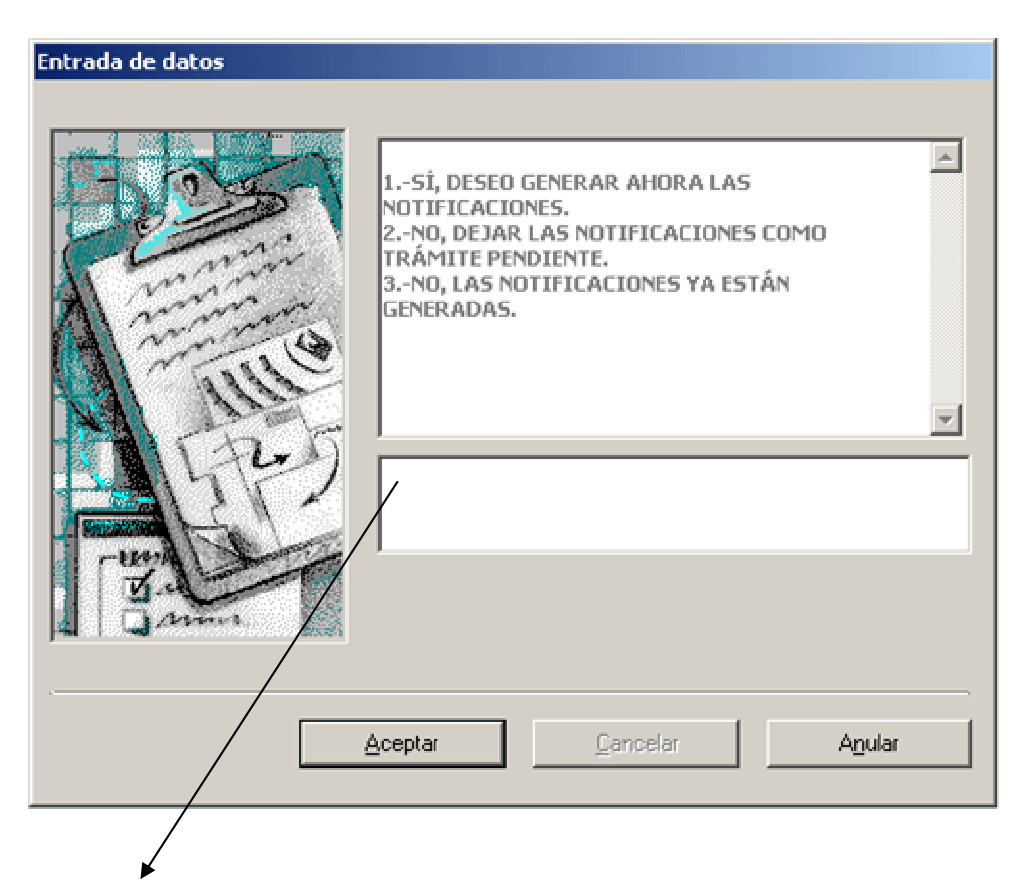

Introduciendo una de las siguientes numeraciones:

"1": Realizará la emisión de documentos generando las notificaciones correspondientes.

"2": Generará un acontecimiento pendiente de ejecutar y cuando éste se efectúe generará las notificaciones.

"3": Indicaremos que las notificaciones están generadas.

|                    | ADRIANO          | Junta | de Andalucía              | SEINSIR             |
|--------------------|------------------|-------|---------------------------|---------------------|
| JUNTA DE ANDALUCIA | Juzgados de lo P | enal  | Descripción operativa del | Sistema Informático |

Visualización del trámite pendiente en la siguiente pantalla:

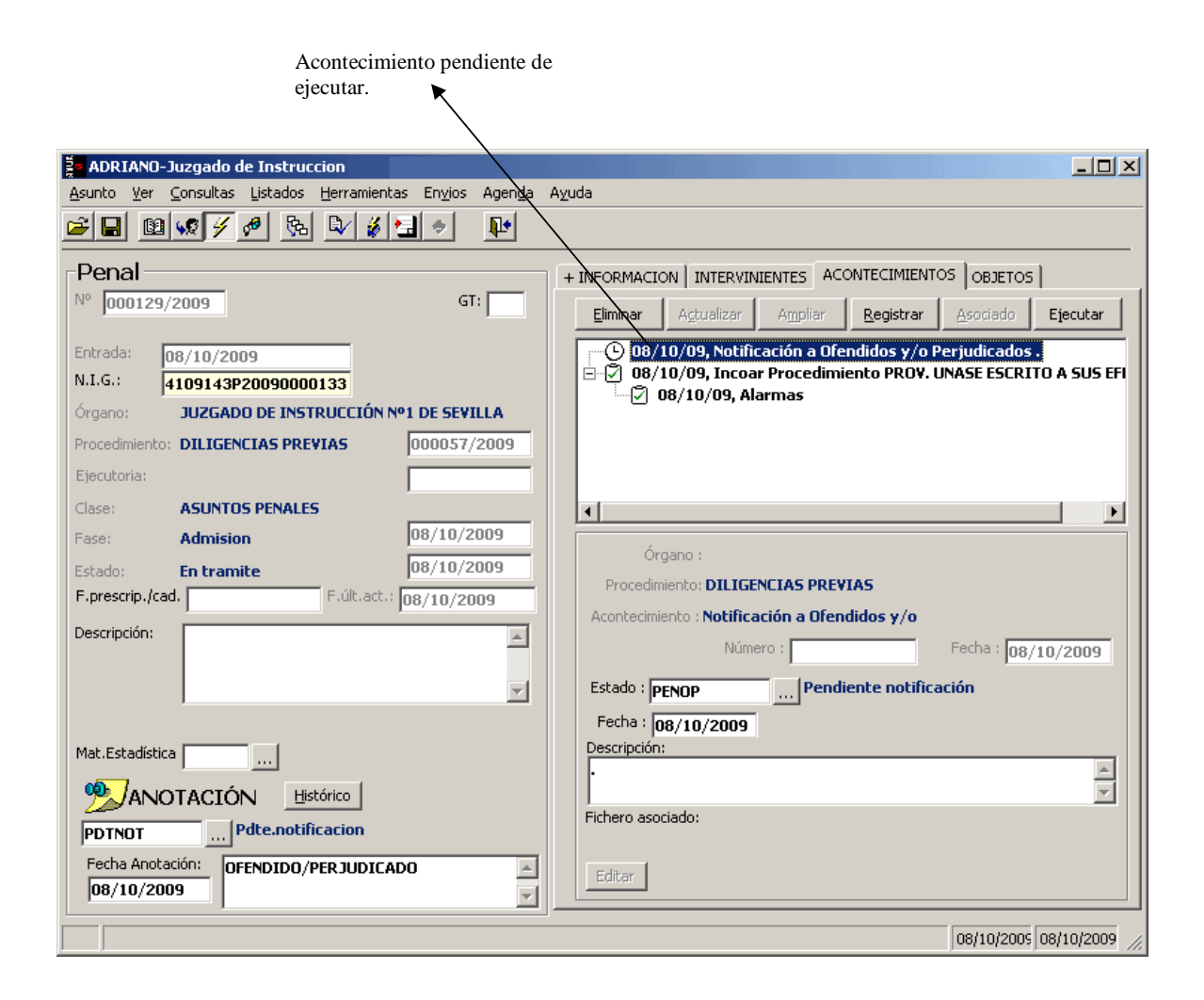

El acontecimiento Alarma se empleará siempre que se efectúe una emisión de un modelo de documento seleccionado con un encadenamiento de tipo Alarma

|                    | ADRIANO          | Junta | de Andalucía              | SEINSIR             |
|--------------------|------------------|-------|---------------------------|---------------------|
| JUNTA DE ANDALUCIA | Juzgados de lo P | enal  | Descripción operativa del | Sistema Informático |

## Remisión de procedimientos al Registro Central para la Protección de Víctimas de la Violencia Doméstica (RCPVVD)

Mediante éste acontecimiento se genera un envío, en formato XML, de los datos de los procedimientos relacionados con la violencia doméstica al correspondiente Registro central.

El proceso verifica que los datos a enviar existan y estén bien codificados.

Si se detecta la falta de algún dato obligatorio se informa de ello al usuario y se le ofrece la opción de añadir / modificar los datos incorrectos o no existentes o bien anular la ejecución del acontecimiento.

| SEINE         | RC                                            |                                        |                            | ×                                |
|---------------|-----------------------------------------------|----------------------------------------|----------------------------|----------------------------------|
| Dato:<br>Dese | pendientes de rellen<br>a enlazar con el mant | ar en el Asunto s<br>enimiento corresp | eleccionado<br>pondiente y | o: Hecho<br>completar los datos? |
|               |                                               | <u>Sí</u>                              | <u>N</u> o                 | ]                                |

Si se decide enlazar con el mantenimiento se mostrará a continuación la pantalla correspondiente al mantenimiento de los datos pendientes. En el caso de los datos Hecho y Origen denuncia se presenta la pantalla que se incluye a continuación. En el caso de datos de Intervinientes, Ejecutorias, Medidas, etc., se muestra la pantalla del proceso correspondiente.

| <b>6</b>  |                                                     |       |
|-----------|-----------------------------------------------------|-------|
| 🗐 Verific | cación de datos del envío : Datos del procedimiento | - 🗆 × |
| :         | Datos del procedimiento                             |       |
|           | Cuerpo de policía PONA Denuncia Policia Nacional    |       |
| :         | Hecho                                               |       |
|           |                                                     |       |
|           | Validar datos Cancelar envío                        |       |
|           | Estadu ; i                                          |       |

Si se detecta algún problema con la codificación de los datos del procedimiento que se desea remitir, o de sus intervinientes, se informa de ello al usuario, ofreciéndole la posibilidad de cancelar el proceso.

|                    | ADRIANO                               | Junta                 | de Andalucía                       | SEINSIR             |
|--------------------|---------------------------------------|-----------------------|------------------------------------|---------------------|
| JUNTA DE ANDALUCIA | Juzgados de lo P                      | Penal                 | Descripción operativa del          | Sistema Informático |
|                    |                                       |                       |                                    |                     |
| SEINERC            | 01/03/2000                            | •j 04/03/00, Kei      | mision al Registro de Holen        |                     |
| 🤅 Revisar la ir    | nfrastructura de las tablas : tabla_c | delitos (Cod: 800103) | ) para las penas del interviniente | Pedro Pérez         |
| .r<br>             |                                       | <u>ší N</u> o         |                                    |                     |

En este caso deberá ponerse en contacto con el correspondiente departamento de soporte procesal para que procedan a corregir las incidencias de codificación detectadas. Una vez solucionadas, se podrá proceder de nuevo a la remisión del procedimiento

Cuando toda la información a remitir es correcta, el sistema muestra una pantalla con los datos básicos de la remisión para que el usuario los verifique y complete. Al confirmar ésta pantalla se creará el fichero XML que contiene la información del procedimiento en el directorio indicado en las correspondientes tablas de configuración.

### Modificaciones en la Preparación del Envío al RCPVVD

mbros superiores

Se modificará la pantalla de preparación del envío, de forma que se permita al usuario seleccionar uno de los documentos emitidos que tenga el asunto. Botones Añadir y Eliminar así como en la lista se mostrará el titulo del documento seleccionado.

Pulsando el botón Añadir se mostrará la pantalla de selección de documentos inicializada con todos los del asunto.

Solo se permitirá seleccionar un único documento.

05709/

|                    | ADRIANO          | Junta | de Andalucía              | SEINSIR             |
|--------------------|------------------|-------|---------------------------|---------------------|
| JUNTA DE ANDALUCIA | Juzgados de lo P | enal  | Descripción operativa del | Sistema Informático |

| atos de la cabecera del envío                |                                                                                                    |               |
|----------------------------------------------|----------------------------------------------------------------------------------------------------|---------------|
| Usuario que efectúa el envío                 | Ismael Henarejos                                                                                                |               |
| Dirección de correo electrónico de respuesta | lihenarejos@indra.es                                                                                            |               |
| Destinatario del envío                       | 2807983030                                                                                                    |               |
|                                              | Órgano RCPVDO                                                                                                   |               |
| dentificación del procedimiento en el pri    | ,<br>ner envío                                                                                                  |               |
| Órgano instructor 4109143001                 | Fec. Primera In                                                                                                 | rcoación      |
| Tipo y número de procedimiento DPR           | 000003/2009                                                                                                    |               |
| DILIGENCIAS                                  | PREVIAS                                                                                                    |               |
| dentificación del procedimiento en instru    | ción                                                                                                    |               |
| Órgano instructor 410914300                  | L Contraction of the second second second second second second second second second second second second second |               |
| Tipo y número de procedimiento DPR           | 000003/2009                                                                                                    |               |
| DILIGENCIA                                   | PREVIAS                                                                                                    |               |
| dentificación del procedimiento en enjui     | iamiento                                                                                                    | ,<br>         |
| Órgano enjuiciamiento                        |                                                                                                    |               |
| Tipo y número de procedimiento               |                                                                                                    |               |
|                                              |                                                                                                    |               |
| nexos:                                       |                                                                                                    |               |
| Documento                                    |                                                                                                    | Añadir Enviar |
|                                              |                                                                                                    | Eliminar      |
|                                              | •                                                                                                    |               |

#### Envío de información a WebServices externos: NEMO

Mediante este acontecimiento se remiten a la aplicación de Punto de Coordinación los envíos remitidos previamente al RCPVVD.

Este acontecimiento muestra el fichero que se va a enviar al usuario para que lo pueda imprimir. Puede ejecutarse como acontecimiento independiente o encadenado a un acontecimiento de Envío al Registro Central de Protección de Víctimas de la Violencia Doméstica.

|                    | ADRIANO          | Junta | de Andalucía              | SEINSIR             |
|--------------------|------------------|-------|---------------------------|---------------------|
| JUNTA DE ANDALUCIA | Juzgados de lo P | enal  | Descripción operativa del | Sistema Informático |

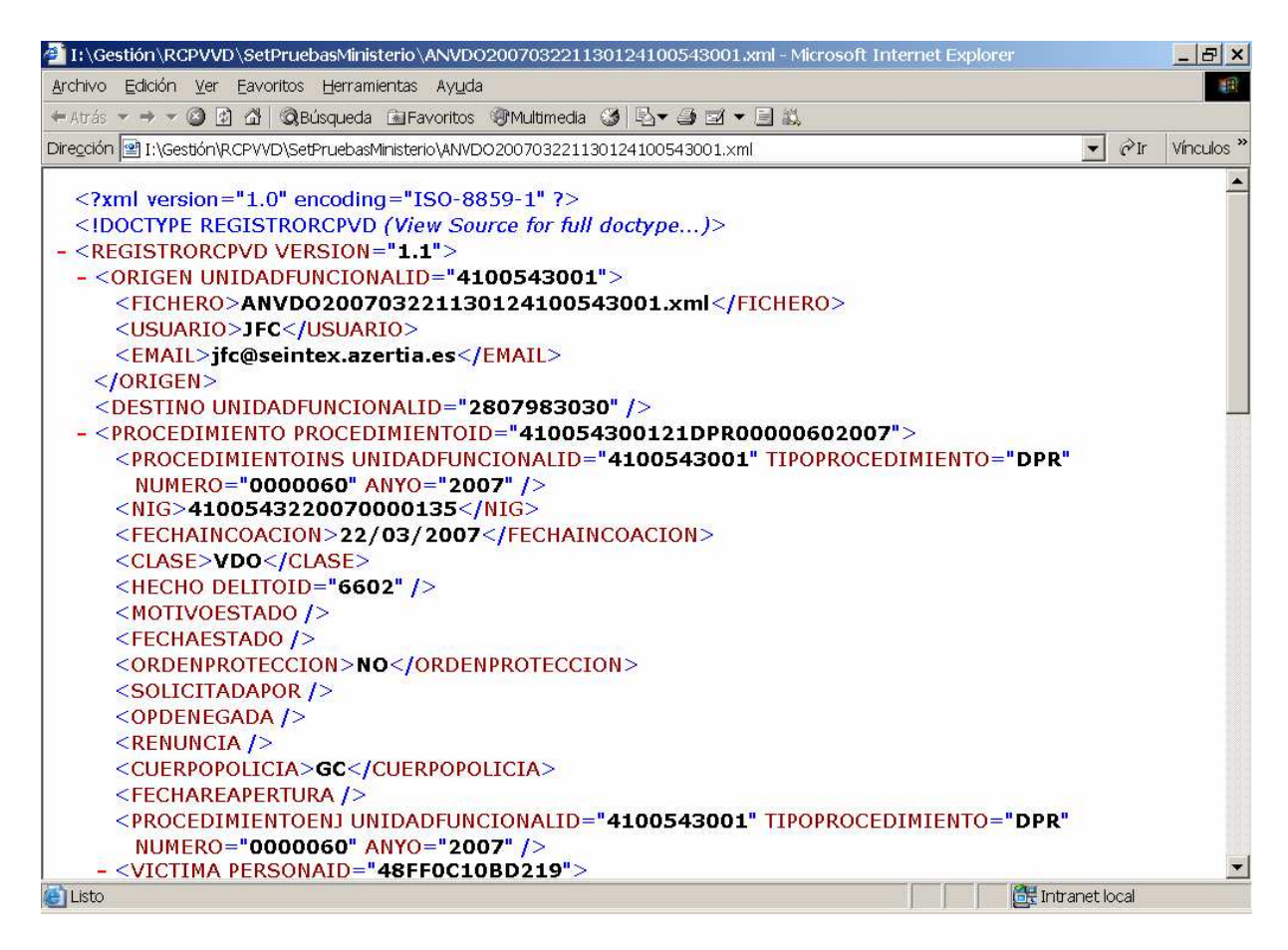

El envío del fichero se realiza a través de un servidor seguro.

|                    | ADRIANO          | Junta | de Andalucía              | SEINSIR             |
|--------------------|------------------|-------|---------------------------|---------------------|
| JUNTA DE ANDALUCIA | Juzgados de lo P | enal  | Descripción operativa del | Sistema Informático |

#### Gestión de los envíos por el Secretario: basado en los mecanismos actuales de consultas

| Proc. Abrev.         4/2008         1101237P2008000028         13/05/2008         Carles Rosés           Proc. Abrev.         4/2008         1101237P2008000028         13/05/2008         Carles Rosés           Proc. Abrev.         4/2008         1101237P2008000028         13/05/2008         Carles Rosés           Proc. Abrev.         4/2008         1101237P2008000028         13/05/2008         Carles Rosés           Proc. Abrev.         4/2008         1101237P2008000028         13/05/2008         Carles Rosés           Proc. Abrev.         4/2008         1101237P2008000028         13/05/2008         Carles Rosés           Proc. Abrev.         4/2008         1101237P2008000028         13/05/2008         Carles Rosés                                                                                         |
|----------------------------------------------------------------------------------------------------|
| arca         Proc.         Número         N.I.G.         Enviado el         Por           Proc.Abrev.         4/2008         1101237P2008000028         13/05/2008         Carles Rosés           Proc.Abrev.         4/2008         1101237P2008000028         13/05/2008         Carles Rosés           Proc.Abrev.         4/2008         1101237P20080000028         13/05/2008         Carles Rosés           Proc.Abrev.         4/2008         1101237P20080000028         13/05/2008         Carles Rosés           Proc.Abrev.         4/2008         1101237P20080000028         13/05/2008         Carles Rosés           Proc.Abrev.         4/2008         1101237P20080000028         13/05/2008         Carles Rosés           Proc.Abrev.         4/2008         1101237P20080000028         13/05/2008         Carles Rosés |
| Proc.Abrev.         4/2008         1101237P2008000028         13/05/2008         Carles Rosés           Proc.Abrev.         4/2008         1101237P2008000028         13/05/2008         Carles Rosés           Proc.Abrev.         4/2008         1101237P2008000028         13/05/2008         Carles Rosés           Proc.Abrev.         4/2008         1101237P20080000028         13/05/2008         Carles Rosés           Proc.Abrev.         4/2008         1101237P20080000028         13/05/2008         Carles Rosés           Proc.Abrev.         4/2008         1101237P20080000028         13/05/2008         Carles Rosés                                                                                                    |
| Proc.Abrev.         4/2008         1101237P2008000028         13/05/2008         Carles Rosés           Proc.Abrev.         4/2008         1101237P2008000028         13/05/2008         Carles Rosés           Proc.Abrev.         4/2008         1101237P2008000028         13/05/2008         Carles Rosés           Proc.Abrev.         4/2008         1101237P20080000028         13/05/2008         Carles Rosés           Proc.Abrev.         4/2008         1101237P20080000028         13/05/2008         Carles Rosés                                                                                                    |
| Proc.Abrev.         4/2008         1101237P2008000028         13/05/2008         Carles Rosés           Proc.Abrev.         4/2008         1101237P20080000028         13/05/2008         Carles Rosés           Proc.Abrev.         4/2008         1101237P20080000028         13/05/2008         Carles Rosés                                                                                                    |
| Proc.Abrev.         4/2008         1101237P2008000028         13/05/2008         Carles Rosés           Proc.Abrev.         4/2008         1101237P20080000028         13/05/2008         Carles Rosés                                                                                                    |
| Proc.Abrev. 4/2008 1101237P20080000028 13/05/2008 Carles Rosés                                                                                                    |
| ¥¥                                                                                                    |
|                                                                                                    |
|                                                                                                    |
|                                                                                                    |

- Se permitirá acotar por una fecha límite
- Los mecanismos de selección son los siguientes:
  - Mediante **doble-click** sobre uno de los envíos se marca / desmarca éste
  - o Mediante la opción Marcar todos se marcan / desmarcan todos los envíos
  - Mediante la opción **Marcar seleccionados** se marcan / desmarcan los envíos seleccionados.
- Se permitirá seleccionar un modo de proceso: Pendientes de envío o envíos sin documento generado. A continuación se describen los procesos a ejecutar.
  - Pendientes de envío
    - al pulsar Ver resultado se presentará la relación de envíos generados hasta la fecha indicada y no enviados previamente. (Aquellos acontecimientos cuya fecha sea anterior a la indicada y cuya fila asociada en la tabla ENVIOS\_RC estén en el estado indicado como pendiente en la configuración)
    - Se permitirá marcar un conjunto de uno o más envíos pendientes

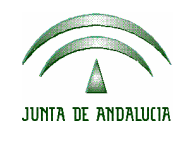

| ADRIANO              | Junta de Andalucía |                           | SEINSIR             |
|----------------------|--------------------|---------------------------|---------------------|
| Juzgados de lo Penal |                    | Descripción operativa del | Sistema Informático |

- Cuando se seleccione la opción Procesar se efectuará el siguiente proceso:
  - Se solicitará el cuerpo de policía judicial destinatario de una de las copias

del documento de constancia. Se presentará al usuario una pantalla con el texto siguiente y se le ofrecerá la posibilidad de seleccionar uno de los elementos existentes en la tabla de Cuerpos de Policía

\*\* La información será enviada al Punto de Coordinación.
\*\*

A continuación se imprimirán dos copias:

- una para constancia en las actuaciones sobre la anotación telemática

- y otra para que el Juzgado la remita a la unidad de la Policía Judicial correspondiente a efectos de comunicar la orden de protección o medida cautelar correspondiente.

- Mediante los mecanismos de tramitación en lote se ejecutará para cada envío marcado un acontecimiento que
  - ejecute la operación de remisión a NEMO del fichero XML generado desde el tramitador.
  - ejecute la operación de creación del Documento de constancia del XML remitido. Dichos documentos se generarán con el atributo de sólo lectura activado, para evitar posteriores modificaciones al mismo.
- Una vez finalizada la tramitación en lote se imprimirán automáticamente las copias correspondiente de los documentos de constancia de los envíos generados (ver más adelante).
- A continuación se solicitará conformidad para la emisión del listado para la validación del mismo por el Secretario
- Cuando se seleccione la opción Imprimir borradores se efectuará un trámite en lote que incluye la emisión del borrador del documento de constancia.
- Los envíos sin documento generado:
  - Al pulsar Ver resultado se mostrará la relación de los envíos remitidos correctamente con anterioridad en los que por cualquier

| JUNTA DE ANDALUCIA | ADRIANO              | Junta de Andalucía |                                               | SEINSIR |
|--------------------|----------------------|--------------------|-----------------------------------------------|---------|
|                    | Juzgados de lo Penal |                    | Descripción operativa del Sistema Informático |         |

causa (error en la generación, etc.) no se haya generado el correspondiente documento de constancia.

- Se permitirá marcar un conjunto de uno o más envíos pendientes
- Cuando se seleccione la opción Procesar se efectuará un trámite en lote que emite el documento de constancia para los envíos marcados.
- En éste modo de proceso la opción de **Imprimir borrador** estará desactivada.
- En cualquiera de los dos casos, una vez finalizado el proceso se presentará una pantalla para confirmar la impresión de los documentos generados.

Los acontecimientos generados como consecuencia del punto anterior se crearán como 'hijos' del acontecimiento que supuso la creación del fichero XML, de manera que en el árbol de presentación de los acontecimientos de un asunto concreto sea fácilmente visible la situación actual de los envíos al RCPVVD / Punto de coordinación.

|                    | ADRIANO          | Junta de Andalucía |                           | SEINSIR             |
|--------------------|------------------|--------------------|---------------------------|---------------------|
| JUNTA DE ANDALUCIA | Juzgados de lo P | enal               | Descripción operativa del | Sistema Informático |

# **ENVIOS**

## Anulación de envíos

Esta opción de menú permite anular los envíos realizados mediante el mecanismo descrito en la opción **Enviar** del apartado **ASUNTO.** 

Al seleccionar la opción se muestra la siguiente pantalla, que permite seleccionar los asuntos cuyo envío se desea anular y, posteriormente, efectuar dicha anulación.

| Permite seleccionar las fechas<br>de entrada de los asuntos | Muestra los envíos<br>que cumplen la<br>acotación                                                  |
|-------------------------------------------------------------|----------------------------------------------------------------------------------------------------|
| Anular Envios F.Entrada: 29/09/2005 13/10/2005              | Verkesultado<br>Verkesultado<br>Mueve a la lista<br>de 'No Enviar'<br>los asuntos<br>seleccionados |
| Asuntos que no se enviarán                                  | Mueve los asuntos<br>seleccionados a la<br>lista de 'Pendientes<br>de enviar'                      |
| Aceptar                                                     | <u>Cancelar</u><br>Efectúa la anulación de los envíos<br>seleccionados                             |

| JUNTA DE ANDALUCIA | ADRIANO              | Junta de Andalucía |                           | SEINSIR             |
|--------------------|----------------------|--------------------|---------------------------|---------------------|
|                    | Juzgados de lo Penal |                    | Descripción operativa del | Sistema Informático |

## AGENDA.

La Agenda es una herramienta a disposición del usuario en la que se anotarán aquellas cuestiones que se consideren de interés para un determinado Asunto. La diferencia entre la Agenda y la Anotación en un Asunto consiste en que la anotación recuerda al usuario la próxima actuación a realizar en el Asunto, mientras que la Agenda recoge el conjunto de notas relevantes respecto de un Asunto (p.ej. audiencias señaladas, citaciones a realizar,...).

Mediante esta herramienta se podrán realizar las siguientes operaciones:

Apuntes en la agenda.

Consulta de los apuntes efectuados en la agenda.

Actualizar fehas en la agenda

## Apuntes agenda.

Esta opción de la Agenda, permite efectuar nuevas anotaciones en la misma, o consultar y modificar las ya existentes.

Para acceder a ella, se seleccionará entre las que aparecen en el menú desplegable correspondiente a la Agenda, apareciendo la siguiente pantalla.
|                    | ADRIANO          | Junta de Andalucía |                           | SEINSIR             |
|--------------------|------------------|--------------------|---------------------------|---------------------|
| JUNTA DE ANDALUCIA | Juzgados de lo P | enal               | Descripción operativa del | Sistema Informático |

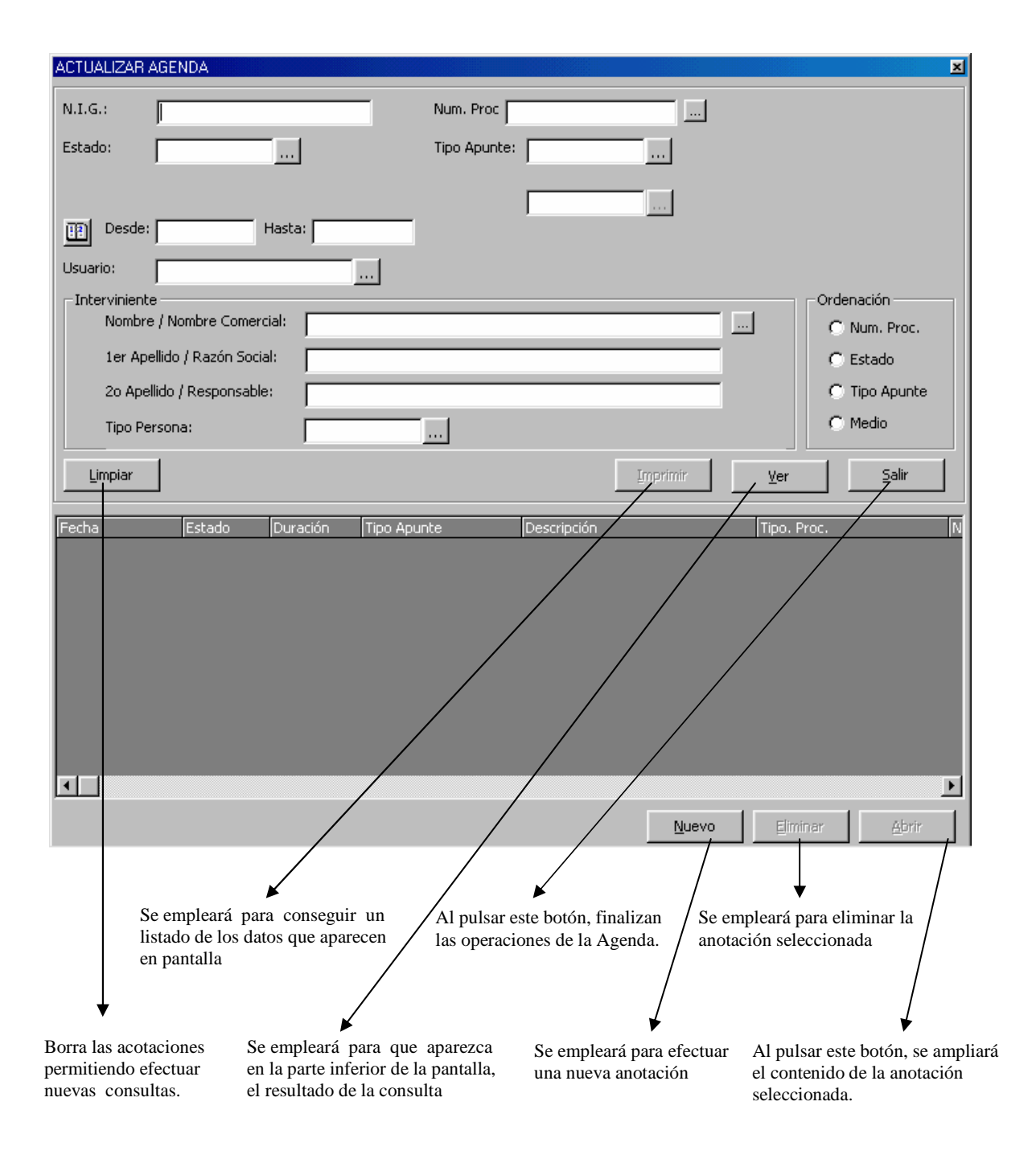

Para visualizar todos los apuntes realizados en la Agenda o únicamente los que interesen, se cumplimentarán el/los campos que aparecen en esta pantalla y seguidamente se pulsará el botón *Ver.* Para efectuar una nueva anotación, se pulsará el botón *Nuevo*.

|                    | ADRIANO          | Junta de Andalucía |                           | SEINSIR             |
|--------------------|------------------|--------------------|---------------------------|---------------------|
| JUNTA DE ANDALUCIA | Juzgados de lo P | enal               | Descripción operativa del | Sistema Informático |

Relación de posibles campos a cumplimentar .

- **N.I.G**:- Número de identificación general.
- Num.- Procedimiento. Número de procedimiento del asunto que se quiere visualizar como consulta o para introducir nuevos apuntes en la agenda.
- Estado.- Se seleccionará el estado en que se encuentra el Asunto.
- **Tipo de apunte.-** Se seleccionará el tipo de apunte que se quiere realizar en la agenda.
- **Desde/Hasta.-** Estos dos campos se emplearán para indicar entre que fechas se han efectuado los apuntes de la agenda que se quieren visualizar.
- Usuario.- Se seleccionará de una lista, el nombre del usuario afectado por algún apunte en la agenda.
- Interviniente.- Permitirá seleccionar un interviniente de un Asunto, que tenga anotaciones en la agenda, previa cumplimentación del campo N.I.G.

El resultado de los apuntes de la Agenda podrá ordenarse según los siguientes criterios:

- N° de Procedimiento
- Estado.
- Tipo apunte.
- Medio.

Cumplimentados los campos correspondientes, al pulsar el botón <u>Ver</u> aparecerán las anotaciones en la parte inferior de la pantalla encolumnadas en el siguiente orden conforme aparecen de izquierda a derecha.

- Fecha y hora.
- Estado del apunte.
- Duración del Acto.
- Tipo de Apunte.

#### SEINTEX

|                    | ADRIANO          | Junta de Andalucía |                           | SEINSIR             |
|--------------------|------------------|--------------------|---------------------------|---------------------|
| JUNTA DE ANDALUCIA | Juzgados de lo P | enal               | Descripción operativa del | Sistema Informático |

- Descripción.
- Tipo de Procedimiento.
- Número de Procedimiento.
- Registro General.
- Ampliación.
- Medio en que se realiza el Acto.

El método operatorio es el siguiente:

\* <u>Dejar en blanco todos campos de acotación</u>.- Al pulsar el botón <u>Ver</u> aparecerán en la parte inferior de la pantalla todas las anotaciones efectuadas en la Agenda. Si en este momento se pulsa el botón <u>Imprimir</u>, se conseguirá un impreso con los mismos datos que aparecen en pantalla como respuesta a la consulta efectuada.

Para ampliar la información relativa a una anotación, bastará con seleccionarla y pulsar el botón *Abrir*. Si se pulsa el botón *Eliminar*, se suprimirá la anotación seleccionada.

Una vez ampliada, permitirá añadir o modificar cualquiera de los datos grabados anteriormente.

\* <u>Cumplimentar cualquier campo</u> con el mismo criterio ya explicado en Consultas.

\* <u>Introducir el N.I.G</u>..- Aparecerá la siguiente pantalla con todos los intervinientes registrados con este N.I.G., para seleccionar el que proceda.

| is, L | ista de Intervinientes |        |                                 | × |
|-------|------------------------|--------|---------------------------------|---|
| Tipo  | Interviniente          |        |                                 |   |
| PFI   | JOSEFINA               | RIUS   | GARCÍA                          |   |
| PFI   | JUAN                   | GARCÍA | MERCASAS                        |   |
|       |                        |        |                                 |   |
|       |                        |        |                                 |   |
|       |                        |        | <u>A</u> ceptar <u></u> ancelar |   |

Seleccionado el interviniente, aparecerán todos los apuntes efectuados para este N.I.G., prosiguiendo el proceso como en el caso anterior.

#### SEINTEX

|                    | ADRIANO          | Junta de Andalucía |                           | SEINSIR             |
|--------------------|------------------|--------------------|---------------------------|---------------------|
| JUNTA DE ANDALUCIA | Juzgados de lo P | enal               | Descripción operativa del | Sistema Informático |

Si se intenta seleccionar algún interviniente sin haber indicado previamente el N.I.G. del asunto, aparecerá el siguiente aviso.

| CONS | SULTAR INTERVINIENTES                                            |
|------|------------------------------------------------------------------|
| ٩    | Debe cumplimentar algún valor en N.I.G., Asunto o Interviniente. |
|      | Aceptar                                                          |

#### Eliminar una anotación.

Para eliminar una anotación únicamente se podrá realizar desde la pantalla de <u>Apuntes Agenda</u>, para ello se localizará efectuando las acotaciones necesarias en esta pantalla, se seleccionará y seguidamente se pulsará el botón <u>*Eliminar*</u>, con lo que aparecerá la siguiente pantalla.

| 🚜 CONFORMIDAD DE ELIMINACI 💌 |                                         |  |  |  |  |  |
|------------------------------|-----------------------------------------|--|--|--|--|--|
| ¿De:                         | ¿Desea ELIMINAR el apunte seleccionado? |  |  |  |  |  |
|                              | <u>S</u> í <u>N</u> o                   |  |  |  |  |  |
|                              |                                         |  |  |  |  |  |

Si se confirma la acción se borrará el apunte, si se rechaza finalizará la operación sin efectuar la eliminación del mismo.

|                    | ADRIANO          | Junta de Andalucía |                           | SEINSIR             |
|--------------------|------------------|--------------------|---------------------------|---------------------|
| JUNTA DE ANDALUCIA | Juzgados de lo P | enal               | Descripción operativa del | Sistema Informático |

#### Ampliar una anotación.

Para ampliar una anotación, se puede efectuar desde dos pantallas distintas :

- Localizar la misma mediante las acotaciones efectuadas en la pantalla de <u>Apuntes Agenda</u>, seleccionarla y pulsar el botón <u>Ampliar</u>, con lo que aparecerá la pantalla, con la anotación efectuada, <u>permitiendo su actualización</u>.
- Localizar la misma mediante las acotaciones efectuadas en la pantalla de <u>Consulta Apuntes</u> <u>Agenda</u> seleccionarla y pulsar el botón <u>Ampliar</u>, en este caso no se podrá añadir ni modificar ningún dato.

| Apunte Agenda                              | ×                   |
|--------------------------------------------|---------------------|
| Tipo Proc. PROC.A<br>Número Proc. 00000    | BREV.<br>1/2000     |
| Fecha: 28/06/2000<br>Hora: 16:13 Duración: | Tipo Apunte: COMPAP |
| Estado:                                    |                     |
| -                                          | Ampliación:         |
| Usuarios:                                  | Intervinientes:     |
| LEOPOLDO GONZALEZ                          |                     |
| Añadir Suprimir                            | Affadir Suprimir    |
| <u>A</u> ceptar                            | Cancelar            |

|                    | ADRIANO          | Junta de Andalucía |                           | SEINSIR             |
|--------------------|------------------|--------------------|---------------------------|---------------------|
| JUNTA DE ANDALUCIA | Juzgados de lo P | enal               | Descripción operativa del | Sistema Informático |

En esta pantalla aparecen los siguientes campos:

- **Fecha**.-Está cumplimentado con la fecha del día. Es un campo Obligatorio y es susceptible de ser modificado.
- **Tipo Apunte** -Está cumplimentado con el tipo General. Es un campo Obligatorio y es susceptible de ser modificado.
- **Hora**.-Está cumplimentado con la que corresponda en el momento de efectuar la anotación y es susceptible de ser modificado.
- **Duración**.- Se empleará para indicar la duración prevista para este acto.
- Estado.-Se empleará para indicar la situación en que se encuentra el acto anotado.
- **Descripción**.-Se efectuará una descripción de la anotación efectuada.
- Ampliación.- Se efectuará una ampliación de la anotación efectuada.
- Usuarios.-Al pulsar el botón <u>Añadir</u> situado debajo de Usuarios, aparecerá una relación de los usuarios de la aplicación, para efectuar la selección de los afectados por esta anotación. Se puede seleccionar más de uno.
- Intervinientes.-Al pulsar el botón <u>Añadir</u> situado debajo de Intervinientes, aparecerá una relación de los Intervinientes del Asunto para seleccionar el que interese. Se puede seleccionar más de uno.

# Botones.

**Añadir.**-Este botón situado debajo del campo de Usuarios se empleará para añadir un nuevo Usuario a esta anotación.

**Suprimir.-**Este botón se empleará para eliminar un Usuario seleccionándolo de entre la relación mostrada.

**Añadir.**-Este botón situado debajo del campo de Intervinientes se empleará para añadir un nuevo Interviniente a esta anotación.

|                    | ADRIANO          | Junta de Andalucía |                           | SEINSIR             |
|--------------------|------------------|--------------------|---------------------------|---------------------|
| JUNTA DE ANDALUCIA | Juzgados de lo P | enal               | Descripción operativa del | Sistema Informático |

**Suprimir.-**Este botón se empleará para eliminar un Interviniente seleccionándolo de entre la relación mostrada.

Aceptar.- Al pulsar este botón se efectuará la actualización con los datos de la Anotación.

Cancelar.-Al pulsar este botón finalizará el proceso sin que se haya efectuado la anotación.

|                    | ADRIANO          | Junta de Andalucía |                           | SEINSIR             |
|--------------------|------------------|--------------------|---------------------------|---------------------|
| JUNTA DE ANDALUCIA | Juzgados de lo P | enal               | Descripción operativa del | Sistema Informático |

#### Nueva Anotación.

Si pulsamos el botón de Nuevo para efectuar una Nueva Anotación, aparecerá la siguiente pantalla.

| Nuevo Asunto |                                  | × |
|--------------|----------------------------------|---|
| N.I.G.:      |                                  |   |
| Num Proc.    |                                  |   |
| Tipo Proc.   |                                  |   |
|              | <u>A</u> ceptar <u>C</u> ancelar |   |

Esta pantalla se puede emplear de dos modos distintos:

- Pulsar el botón de <u>Num Proc</u>., con lo que aparecerá la siguiente pantalla con todos los asuntos registrados para seleccionar el que interese.
- 2. Cumplimentar con el número del N.I.G.

| 🗟 Consulta NIG/Asuntos 📃 🗖 🗙 |            |              |                  |                  |  |  |
|------------------------------|------------|--------------|------------------|------------------|--|--|
| N.I.G.                       | Proc. Tipo | Proc. Numero | Registro General | Descripción      |  |  |
| 2305000P20000000028          | PSEP       | 1/2000       | 1/2000           |                  |  |  |
| 2305000P2000000028           | PAB        | 1/2000       | 881/2000         |                  |  |  |
| 2305000P2000000029           |            | 1            | 882/2000         |                  |  |  |
|                              |            |              |                  | Þ                |  |  |
|                              |            |              | <u>A</u> ceptar  | <u>C</u> ancelar |  |  |

|                    | ADRIANO          | Junta de Andalucía |                           | SEINSIR             |
|--------------------|------------------|--------------------|---------------------------|---------------------|
| JUNTA DE ANDALUCIA | Juzgados de lo P | enal               | Descripción operativa del | Sistema Informático |

Si se cumplimenta con el Número de Procedimiento, aparecerá la siguiente pantalla.

Seleccionado el Asunto, al pulsar el botón <u>Aceptar</u>, aparecerá la pantalla anterior de <u>Nuevo</u> <u>Asunto</u> para confirmar los datos.

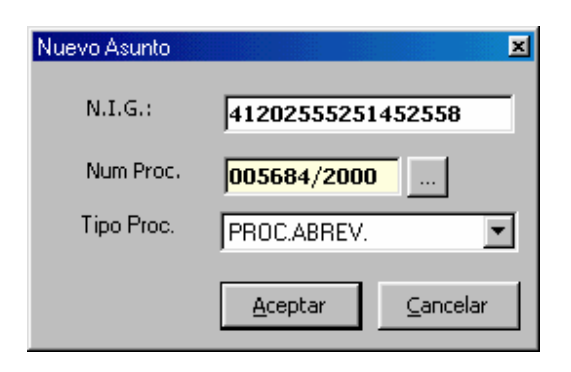

Al pulsar el botón <u>Aceptar</u> confirmando los datos, aparecerá la pantalla para cumplimentar con los datos del apunte.

| 🐃 Consulta NIG/Asuntos 📃 🗖 🛛 |            |              |                  |                  |
|------------------------------|------------|--------------|------------------|------------------|
| N.I.G.                       | Proc. Tipo | Proc. Numero | Registro General | Descripción      |
| 2305000P20000000028          | PSEP       | 1/2000       | 1/2000           |                  |
| 2305000P2000000028           | PAB        | 1/2000       | 881/2000         |                  |
| 2305000P2000000029           |            | 1            | 882/2000         |                  |
| I                            |            |              |                  | ·                |
|                              |            |              | <u>A</u> ceptar  | <u>C</u> ancelar |

Si cumplimentamos la pantalla de Nuevo Apunte con el N.I.G., aparecerá la siguiente pantalla.

|                    | ADRIANO          | Junta de Andalucía |                           | SEINSIR             |
|--------------------|------------------|--------------------|---------------------------|---------------------|
| JUNTA DE ANDALUCIA | Juzgados de lo P | enal               | Descripción operativa del | Sistema Informático |

En esta pantalla aparecerán todos los Asuntos que tengan el mismo número de N.I.G., para seleccionar el que corresponda para esta anotación

Efectuado esto, al pulsar el botón <u>*Aceptar*</u>, aparecerá la pantalla para cumplimentar con los datos del apunte.

| Apunte Agenda                                               |                                                 | ×                             |
|-------------------------------------------------------------|-------------------------------------------------|-------------------------------|
|                                                             | Tipo Proc. <b>PROC.A</b><br>Número Proc. 000001 | BREV.<br>1/2000               |
| Fecha: 28/06/2000<br>Hora: 16:13<br>Estado:<br>Descripción: | Duración:                                       | Tipo Apunte: COMPAP Comp.apud |
| Usuarios:<br>LEOPOLDO GONZALEZ                              | <b>X</b>                                        | Intervinientes:               |
|                                                             | Añadir Sugrimir<br>Aceptar                      | Añadir Suprimir               |

Pantalla para cumplimentar con los datos del apunte.

En esta pantalla aparecen los siguientes campos:

- **Fecha**.-Está cumplimentado con la fecha del día. Es un campo Obligatorio y es susceptible de ser modificado.
- **Tipo Apunte** -Está cumplimentado con el tipo General. Es un campo Obligatorio y es susceptible de ser modificado.

|                    | ADRIANO          | Junta de Andalucía |                           | SEINSIR             |
|--------------------|------------------|--------------------|---------------------------|---------------------|
| JUNTA DE ANDALUCIA | Juzgados de lo P | enal               | Descripción operativa del | Sistema Informático |

- **Hora**.-Está cumplimentado con la que corresponda en el momento de efectuar la anotación y es susceptible de ser modificado.
- **Duración**.- Se empleará para indicar la duración prevista para este acto.
- Estado.-Se empleará para indicar la situación en que se encuentra el acto anotado.
- **Descripción**.-Se efectuará una descripción de la anotación efectuada.
- Ampliación.- Se efectuará una ampliación de la anotación efectuada.
- Usuarios.-Al pulsar el botón <u>Añadir</u> situado debajo de Usuarios, aparecerá una relación de los usuarios de la aplicación, para efectuar la selección de los afectados por esta anotación. Se puede seleccionar más de uno.
- Intervinientes.-Al pulsar el botón <u>Añadir</u> situado debajo de Intervinientes, aparecerá una relación de los Intervinientes del Asunto para seleccionar el que interese. Se puede seleccionar más de uno.

# **Botones.**

**Añadir.**-Este botón situado debajo del campo de Usuarios se empleará para añadir un nuevo Usuario a esta anotación.

**Suprimir.-**Este botón se empleará para eliminar un Usuario seleccionándolo de entre la relación mostrada.

**Añadir.**-Este botón situado debajo del campo de Intervinientes se empleará para añadir un nuevo Interviniente a esta anotación.

**Suprimir.**-Este botón se empleará para eliminar un Interviniente seleccionándolo de entre la relación mostrada.

Aceptar.- Al pulsar este botón se efectuará la actualización con los datos de la Anotación.

Cancelar.-Al pulsar este botón finalizará el proceso sin que se haya efectuado la anotación.

|                    | ADRIANO          | Junta de Andalucía |                           | SEINSIR             |
|--------------------|------------------|--------------------|---------------------------|---------------------|
| JUNTA DE ANDALUCIA | Juzgados de lo P | enal               | Descripción operativa del | Sistema Informático |

# Consulta apuntes agenda

Mediante esta función del menú Agenda se podrán consultar los apuntes realizados en la misma. Esta funcionalidad únicamente permite visualizar los apuntes que contiene la Agenda, pero no permite crear un nuevo apunte o eliminar un apunte ya realizado.

| CONSULTAR AGENDA                              |             | ×            |
|-----------------------------------------------|-------------|--------------|
| N.I.G.: Num. Proc                             |             |              |
| Estado: Tipo Apunte:                          |             |              |
|                                               |             |              |
|                                               |             |              |
| Hasta: Hasta:                                 |             |              |
| Usuario:                                      |             |              |
| Interviniente<br>Nombre / Nombre Comercial:   |             | -Ordenación  |
| 1er Apellido / Patrón Sociale                 |             | O Num. Proc. |
| 2e Apellide / Destense blai                   |             | C Estado     |
| Zo Apellido / Responsable:                    |             | C Modio      |
| Tipo Persona:                                 |             |              |
| Limpiar                                       | <u>V</u> er | Salir        |
| Fecha Estado Duración Tipo Apunte Descripción | Tipo. Pr    | roc. N       |
|                                               |             |              |
|                                               |             |              |
|                                               |             |              |
|                                               |             |              |
|                                               |             |              |
|                                               |             |              |
|                                               |             |              |
|                                               |             | Þ            |
|                                               |             | Abrir        |

|                    | ADRIANO          | Junta de Andalucía |                           | SEINSIR             |
|--------------------|------------------|--------------------|---------------------------|---------------------|
| JUNTA DE ANDALUCIA | Juzgados de lo P | enal               | Descripción operativa del | Sistema Informático |

Para consultar todos los apuntes realizados en la Agenda o únicamente los que interesen, se cumplimentarán el/los campos que aparecen en esta pantalla y seguidamente se pulsará el botón *Ver.* 

Relación de posibles campos a cumplimentar.

- **N.I.G**: Número de identificación general.
- Num. Procedimiento. Número de procedimiento del asunto que se quiere visualizar como consulta o para introducir nuevos apuntes en la agenda.
- Estado Se seleccionará el estado en que se encuentra el Asunto.
- Tipo de apunte Se seleccionará el tipo de apunte que se quiere realizar en la agenda.
- **Desde/Hasta** Estos dos campos se emplearán para indicar entre que fechas se han efectuado los apuntes de la agenda que se quieren visualizar.
- Usuario Se seleccionará de una lista, el nombre del usuario afectado por algún apunte en la agenda.
- Interviniente Permitirá seleccionar un interviniente de un Asunto, que tenga anotaciones en la agenda, previa cumplimentación del campo N.I.G.

El resultado de los apuntes de la Agenda podrá ordenarse según los siguientes criterios:

- N° de Procedimiento
- Estado.
- Tipo apunte.
- Medio.

Cumplimentados los campos correspondientes, al pulsar el botón <u>Ver</u> aparecerán las anotaciones en la parte inferior de la pantalla encolumnadas en el siguiente orden conforme aparecen de izquierda a derecha.

|                    | ADRIANO          | Junta de Andalucía |                           | SEINSIR             |
|--------------------|------------------|--------------------|---------------------------|---------------------|
| JUNTA DE ANDALUCIA | Juzgados de lo P | enal               | Descripción operativa del | Sistema Informático |

- Fecha y hora.
- Estado del apunte.
- Duración del Acto.
- Tipo de Apunte.
- Descripción.
- Tipo de Procedimiento.
- Número de Procedimiento.
- Registro General.
- Ampliación.
- Medio en que se realiza el Acto.

El método operatorio es el siguiente:

 <u>Dejar en blanco todos campos de acotación</u>.- Al pulsar el botón <u>Ver</u> aparecerán en la parte inferior de la pantalla todas las anotaciones efectuadas en la Agenda. Si en este momento se pulsa el botón <u>Imprimir</u>, se conseguirá un impreso con los mismos datos que aparecen en pantalla como respuesta a la consulta efectuada.

Para ampliar la información relativa a una anotación, bastará con seleccionarla y pulsar el botón *Abrir*.

- 2. <u>Cumplimentar cualquier campo</u> con el mismo criterio ya explicado en Consultas.
- 3. <u>Introducir el N.I.G.</u>.- Aparecerá la siguiente pantalla con todos los intervinientes registrados con este N.I.G., para seleccionar el que proceda.

| <b>ii</b> , L | ista de Intervinientes |        |                                  |
|---------------|------------------------|--------|----------------------------------|
| Tipo          | Interviniente          |        |                                  |
| PFI           | JOSEFINA               | RIUS   | GARCÍA                           |
| PFI           | JUAN                   | GARCÍA | MERCASAS                         |
|               |                        |        |                                  |
|               |                        |        |                                  |
|               |                        |        | <u>A</u> ceptar <u>C</u> ancelar |

|                    | ADRIANO          | Junta de Andalucía |                           | SEINSIR             |
|--------------------|------------------|--------------------|---------------------------|---------------------|
| JUNTA DE ANDALUCIA | Juzgados de lo P | enal               | Descripción operativa del | Sistema Informático |

Seleccionado el interviniente, aparecerán todos los apuntes efectuados para este N.I.G., prosiguiendo el proceso como en el caso anterior.

Si se intenta seleccionar algún interviniente sin haber indicado previamente el N.I.G. del asunto, aparecerá el siguiente aviso.

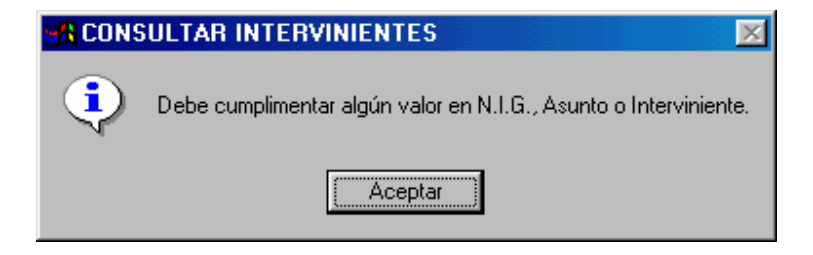

|                    | ADRIANO          | Junta de Andalucía |                           | SEINSIR             |
|--------------------|------------------|--------------------|---------------------------|---------------------|
| JUNTA DE ANDALUCIA | Juzgados de lo P | enal               | Descripción operativa del | Sistema Informático |

#### Actualizar fechas agenda

A través de esta opción del menú desplegable de la Agenda, el usuario podrá actualizar la fecha y la hora de los apuntes anotados en la agenda. Al seleccionar esta opción, aparecerá la siguiente pantalla.

|                                                                                                    | ×                                                 |
|----------------------------------------------------------------------------------------------------|---------------------------------------------------|
| N.I.G.: Num. Proc                                                                                                |                                                   |
| Estado: Tipo Apunte:                                                                                             |                                                   |
|                                                                                                    |                                                   |
|                                                                                                    |                                                   |
|                                                                                                    |                                                   |
| Usuario:                                                                                                    |                                                   |
| Interviniente Nombre Comercial:                                                                                  | Ordenación     Ordenación     Ordenación          |
| 1er Apellido / Razón Social:                                                                                     | C Estado                                          |
| 20 Apellido / Responsable:                                                                                       | C Tipo Apunte                                     |
| Tipo Persona:                                                                                                    | C Medio                                           |
|                                                                                                    |                                                   |
| Limpiar Toppinir                                                                                                 | Vor Salir                                         |
| Limpiar Imprimir                                                                                                 | <u>V</u> er <u>Salir</u>                          |
| Limpiar Imprimir<br>Fecha Estado Duración Tipo Apunte Descripción                                                | Ver         Salir           Tipo. Proc.         N |
| Limpiar         Imprimir           Fecha         Estado         Duración         Tipo Apunte         Descripción | Ver Salir<br>Tipo, Proc. N                        |
| Limpiar         Imprimir           Fecha         Estado         Duración         Tipo Apunte         Descripción | Ver Salir<br>Tipo, Proc. N                        |
| Limpiar         Imprimir           Fecha         Estado         Duración         Tipo Apunte         Descripción | Ver Salir<br>Tipo. Proc. N                        |
| Limpiar         Imprimir           Fecha         Estado         Duración         Tipo Apunte         Descripción | Ver Salir<br>Tipo, Proc. N                        |
| Limpiar         Imprimir           Fecha         Estado         Duración         Tipo Apunte         Descripción | Ver Salir                                         |
| Limpiar         Imprimir           Fecha         Estado         Duración         Tipo Apunte         Descripción | Yer Salir<br>Tipo. Proc. N                        |
| Limpiar         Imprimir           Fecha         Estado         Duración         Tipo Apunte         Descripción | Ver Salir<br>Tipo, Proc. N                        |

La cumplimentación de esta pantalla es exactamente igual a la de <u>Consulta Apuntes Agenda.</u> La única diferencia consiste en que aparece un nuevo botón <u>Act. Fechas</u>, al pulsarlo permite cambiar la hora o fecha indicada en la anotación seleccionada.

|                    | ADRIANO          | Junta de Andalucía |                           | SEINSIR             |
|--------------------|------------------|--------------------|---------------------------|---------------------|
| JUNTA DE ANDALUCIA | Juzgados de lo P | enal               | Descripción operativa del | Sistema Informático |

Seleccionado el apunte mediante la pantalla anterior siguiendo los mismos criterios indicados en Consulta de Apuntes Agenda, se pulsará el botón de <u>Act. Fechas</u> y aparecerá la siguiente pantalla para cumplimentar la <u>Fecha y Hora</u>.

| ĉ | , Actualiz | ar Fecha   |                  | × |
|---|------------|------------|------------------|---|
|   | -Nueva Feo | :ha        |                  |   |
|   | Fecha:     | 12/12/1999 |                  |   |
|   | Hora:      |            |                  |   |
|   |            | Aceptar    | <u>C</u> ancelar |   |

El campo Fecha es obligatorio y aparece cumplimentado con la del día, pero permite modificarla por otra superior.

El campo Hora aparece en blanco, pero es obligatoria su cumplimentación ya que de no hacerlo no se activará el botón <u>Aceptar</u>, impidiendo efectuar la actualización de los datos.

Para finalizar sin efectuar ninguna actualización, se pulsará el botón *Cancelar*.

|                    | ADRIANO          | Junta de Andalucía |                           | SEINSIR             |
|--------------------|------------------|--------------------|---------------------------|---------------------|
| JUNTA DE ANDALUCIA | Juzgados de lo P | enal               | Descripción operativa del | Sistema Informático |

# HERRAMIENTAS.

# Cambiar la fecha de sesión de trabajo.

La opción <u>Cambiar fecha sesión</u> del menú desplegable de <u>Herramientas</u> posibilita trabajar con una fecha distinta a la propuesta por el ordenador. Por ejemplo en aquellos casos en los que el asunto tuvo entrada en el Jugadoen una fecha anterior a la de puesta en funcionamiento del sistema informático o cuando se tramite el asunto con fecha distinta a la del día.

Tambien se podrá efectuar pulsando directamente Ctrl + F.

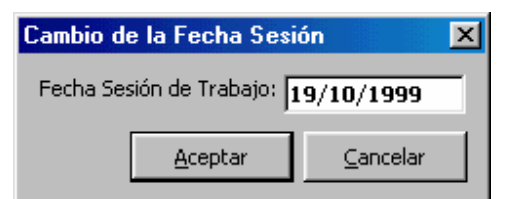

Seleccionada esta opción, aparecerá la siguiente pantalla

Realizados los cambios tal como se ha explicado para cualquier campo de fechas, se pulsará el botón <u>Aceptar</u> y quedará actualizada la nueva fecha, caso de no interesar efectuar la operación, se pulsará el de <u>Cancelar</u>.

Para mas información consultar en Consideraciones Generales el apartado correspondiente a Cambio de Fecha de Trabajo

|                    | ADRIANO          | Junta de Andalucía |                           | SEINSIR             |
|--------------------|------------------|--------------------|---------------------------|---------------------|
| JUNTA DE ANDALUCIA | Juzgados de lo P | enal               | Descripción operativa del | Sistema Informático |

#### **Imprimir Pantalla**

Mediante esta opción del menú desplegable de Herramientas, se podrá efectuar una copia por la impresora de los datos que aparecén en la pantalla. También se podra efectuar directamente pulsando  $\underline{Ctrl + P}$ 

| i, Indice Mode       | os X                                                |
|----------------------|-----------------------------------------------------|
| Jurisdicción         | P PENAL                                             |
| <u>G</u> rupo        | Todos Clasificar por                                |
| <u>T</u> ipo modelo  | Todos Clasificar por                                |
| <u>E</u> ncadenamien | Todos     Clasificar por                            |
|                      |                                                     |
|                      | ☐ Imprimir modelos Imprimir índice <u>C</u> ancelar |

En esta pantalla aparece el campo *Jurisdicción* cumplimentado con *Instrucción*, el *Grupo, Tipo modelo y Encadenamiento* seleccionado como *Todos*.

El usuario podrá imprimir un índice de modelos partiendo de los siguientes criterios:

- Indicando Grupo <u>Todos</u>, <u>Tipo modelo</u> <u>Todos</u>, <u>Encadenamiento</u> <u>Todos</u> aparecerá el índice de modelos clasificado alfabéticamente por descripción de modelos.
- <u>Grupo</u> <u>Todos</u> y señalar la casilla de <u>Clasificar por</u> se obtendrá el índice de todos los documentos clasificados por grupo y dentro de ellos alfabéticamente.

# Índice de modelos.

| JUNTA DE ANDALUCIA | ADRIANO          | Junta de Andalucía |                           | SEINSIR             |
|--------------------|------------------|--------------------|---------------------------|---------------------|
|                    | Juzgados de lo P | enal               | Descripción operativa del | Sistema Informático |

• <u>Desmarcar</u> <u>Grupo</u> Todos e indicar el grupo que deseemos, aparecerá el índice de documentos del grupo especificado y dentro del mismo clasificado alfabéticamente.

Las combinaciones antes indicadas, se pueden ampliar indicando además el Tipo de modelo y Encadenamientos:

- <u>Tipo de modelo</u> <u>*Todos*</u> : aparecerán todos los modelos.
- <u>Tipo de modelo</u> <u>Todos</u> y <u>Clasificar por</u> <u>seleccionado</u> aparecerán los modelos clasificados por tipo.
- <u>Desmarcando</u> <u>Tipo de modelos Todos</u> e <u>indicando</u> el <u>Tipo de modelo</u>: aparecerá el listado de este tipo de modelo.
- Encadenamiento <u>*Todos*</u> : aparecerán todos los modelos Encadenados.
- <u>Encadenamiento</u> <u>Todos</u> y <u>Clasificar por</u> <u>seleccionado</u> aparecerán los modelos clasificados por Encadenamiento.
- <u>Desmarcando</u> Encadenamiento Todos e <u>indicando</u> el <u>Tipo de modelo</u>: aparecerá el listado de este tipo de modelo.

Si además seleccionamos Imprimir modelos, se listará el contenido de los mismos.

|                    | ADRIANO          | Junta de Andalucía |                           | SEINSIR             |
|--------------------|------------------|--------------------|---------------------------|---------------------|
| JUNTA DE ANDALUCIA | Juzgados de lo P | enal               | Descripción operativa del | Sistema Informático |

#### Ver modelo detalladamente.

Esta opción del menú de *Herramientas*, permite al usuario ver el contenido del modelo Seleccionado en la ventana de selección de modelos.

| 💐 Seleccione modelo de                                                     | el que desea detalles |          |                           | x               |
|----------------------------------------------------------------------------|-----------------------|----------|---------------------------|-----------------|
| Selección     Jurisdicción     Método     Procedimiento     Ease     Grupo | P que desea declaites |          | Mostrar Ac<br>Ga<br>Encad | eptar<br>ncelar |
| Tipo modelo Descripción: Encadenamiento:                                   |                       | T T      |                           |                 |
| Modelo                                                                     |                       | <br>□ ⊻i | isualizar                 |                 |
| Descripción                                                                |                       | Modelo   | Grupo                     | Encadena        |
|                                                                            |                       |          |                           |                 |
|                                                                            |                       |          |                           | •               |
| <u>A</u> ñadir <u></u><br><u>E</u> liminar                                 |                       | Modelo   | Grupo                     |                 |
| -                                                                          |                       |          |                           |                 |

Al pulsar el botón *Mostrar*, aparecerán en la parte central de la pantalla todos los modelos posibilitando la selección del que nos interese.

Para facilitar su localización, está previsto que se pueda acotar la respuesta mediante el empleo de los campos de *Jurisdicción*, *Procedimiento*, *Fase*, *Grupo*, *Tipo de Modelo*, *Descripción y/o Encadenamiento*.

La lista de modelos que nos presenta el sistema se podrá ordenar por descripción, por código o bien por grupo. Para ello se pulsará con el ratón encima del título de la columna correspondiente.

| JUNTA DE ANDALUCIA | ADRIANO          | Junta de Andalucía |                           | SEINSIR             |
|--------------------|------------------|--------------------|---------------------------|---------------------|
|                    | Juzgados de lo P | enal               | Descripción operativa del | Sistema Informático |

Para cambiar el sentido de la ordenación de ascendente a descendente o viceversa, se pulsará nuevamente el ratón.

Al pulsar el botón *Visualizar*, se verá el contenido del mismo sin interpretar, es decir con las <u>marcas (funciones creadas para incorporar datos automáticamente)</u> que incluye el modelo para que incorpore automáticamente datos del asunto, inserte bloques, permita escribir mediante el teclado etc.

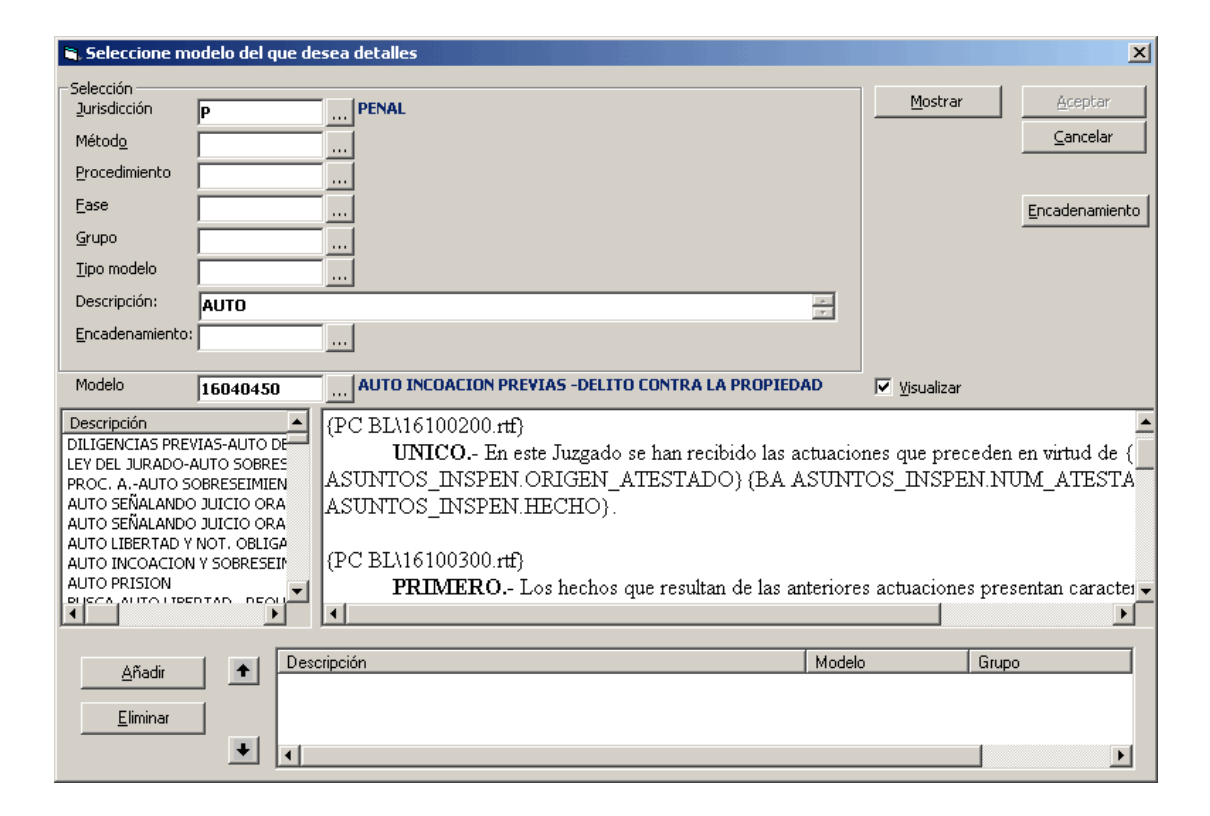

Si lo que se quiere es ver el modelo interpretado, es decir con las <u>marcas</u> traducidas explicando la función que desempeñan, se posicionará el cursor encima del título y se seleccionará. Seguidamente pulsaremos el botón de *Añadir* con lo que nos aparecerá en la parte inferior de la pantalla.

|                    | ADRIANO          | Junta de Andalucía |                           | SEINSIR             |
|--------------------|------------------|--------------------|---------------------------|---------------------|
| JUNTA DE ANDALUCIA | Juzgados de lo P | enal               | Descripción operativa del | Sistema Informático |

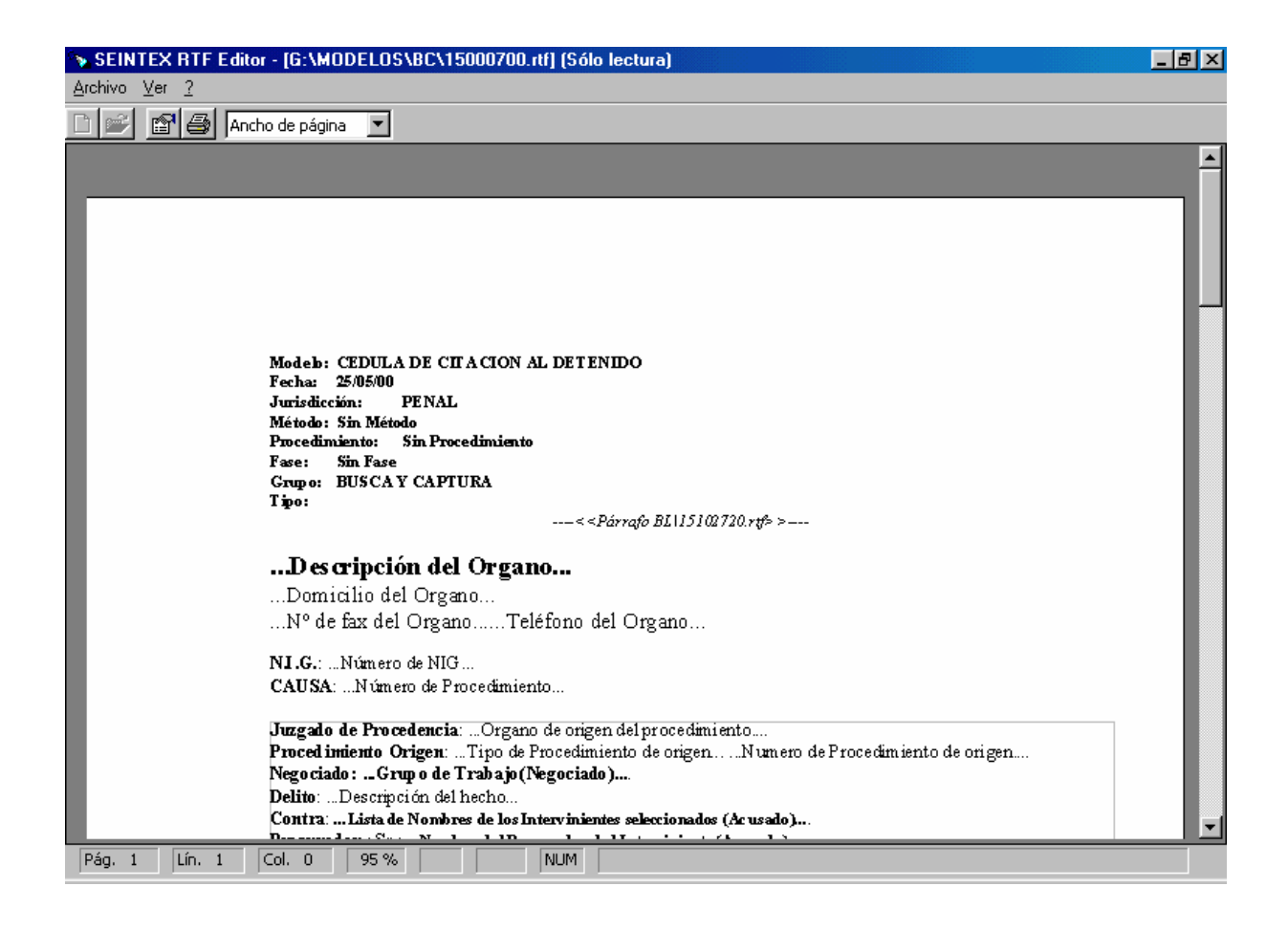

Si necesitamos seleccionar otro documento para verlo interpretado uno detrás de otro, lo marcaremos nuevamente en la parte central de la pantalla, pulsaremos el botón *Añadir* y se incorporará al anterior.

Caso de tener que seleccionar más documentos, se procederá del mismo modo.

| CEDULA DE EMPLAZAMIENTO<br>CEDULA DE CITACION EN EXPL<br>CEDULA DE CITACION<br>EDICTO | RECURRIDO-<br>EDIENTE DE DOMINIO                                                           | 220125<br>220135<br>220147<br>220150<br>220150 | 520<br>510<br>750<br>000                   | 0440<br>1230<br>1250<br>1250 |                              |
|---------------------------------------------------------------------------------------|--------------------------------------------------------------------------------------------|------------------------------------------------|--------------------------------------------|------------------------------|------------------------------|
| <u>A</u> ñadir<br><u>E</u> liminar<br>↓                                               | Descripción<br>CEDULA DE CITACION EN EXPEDIENTE DE DOMINIO<br>CEDULA DE CITACION<br>EDICTO |                                                | Modelo<br>22013510<br>22014750<br>22015000 |                              | Grup<br>1230<br>1250<br>1250 |

|                    | ADRIANO          | Junta de Andalucía |                           | SEINSIR             |
|--------------------|------------------|--------------------|---------------------------|---------------------|
| JUNTA DE ANDALUCIA | Juzgados de lo P | enal               | Descripción operativa del | Sistema Informático |

Para cambiar el orden de los documentos seleccionados, se emplearán las flechas indicadas en sentido ascendente o descendente.

La visualización del documento interpretado, se efectuará en el mismo orden en que aparecen en la parte inferior de la pantalla.

Si se desea eliminar alguno de ellos, se seleccionará y seguidamente se pulsará el botón de *Eliminar*.

Los botones *Aceptar, Cancelar y Anular* se emplearán como en los casos anteriores. El botón *Encadenamiento* nos muestra la siguiente pantalla que permite encadenar un tipo acontecimiento al modelo seleccionado.

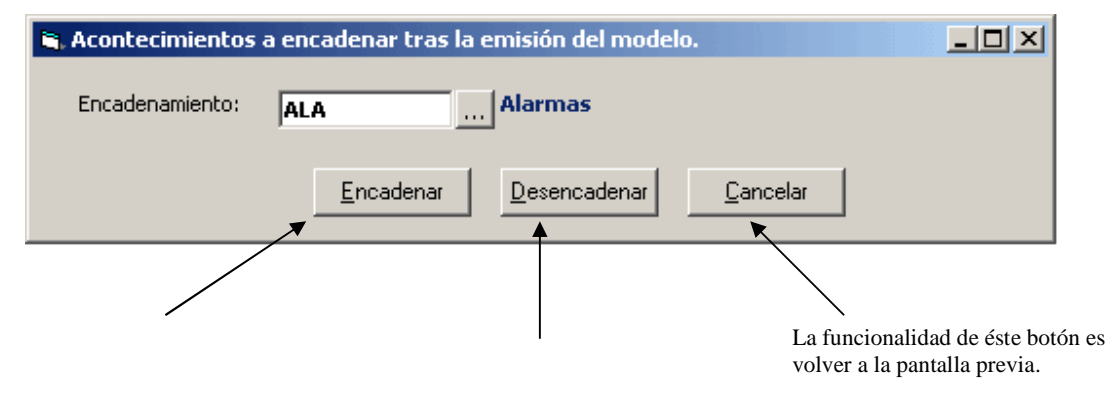

|                    | ADRIANO          | Junta de Andalucía |                           | SEINSIR             |
|--------------------|------------------|--------------------|---------------------------|---------------------|
| JUNTA DE ANDALUCIA | Juzgados de lo P | enal               | Descripción operativa del | Sistema Informático |

#### Gestión de Lotes.

Seleccionada esta opción del menú de Herramientas, aparecerá la siguiente pantalla que permitirá la confección de <u>Lotes</u> de Asuntos (grupos de Asuntos) que tengan tratamientos comunes posibilitando darles posteriormente un tratamiento único conjunto.

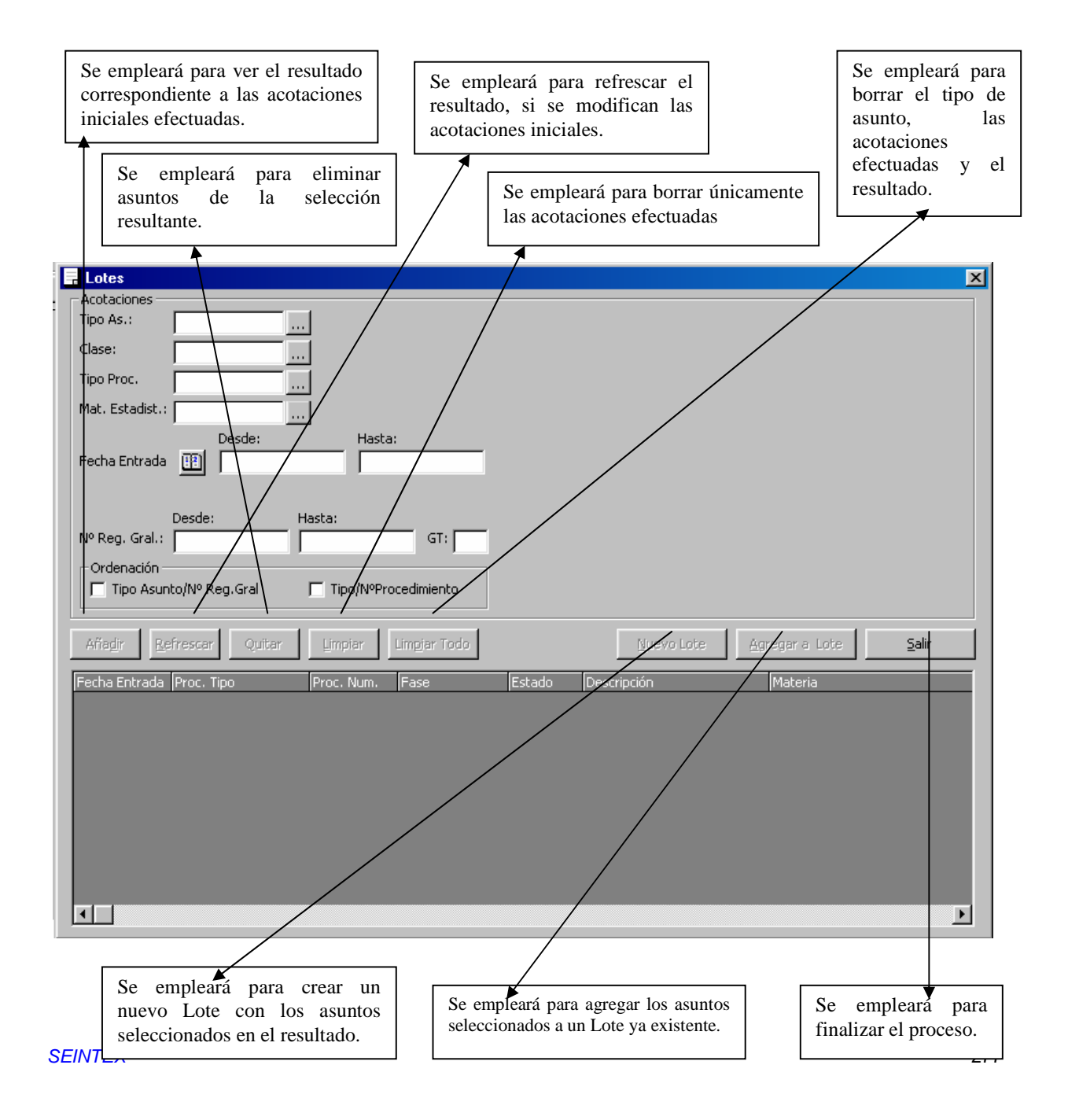

|                    | ADRIANO          | Junta de Andalucía           | SEINSIR                |
|--------------------|------------------|------------------------------|------------------------|
| JUNTA DE ANDALUCIA | Juzgados de lo P | enal Descripción operativa d | el Sistema Informático |

<u>El único requisito obligatorio es que todos los Asuntos que formen el Lote, deben tener el mismo</u> <u>Tipo de Asunto</u>, siendo este un campo de cumplimentación **obligatoria**. Caso de no hacerlo, no se activará el botón de <u>Añadir</u>.

Las posibles acotaciones a efectuar són:

- Tipo de Asunto.- Se indicará el Tipo de Asunto, es un campo obligatorio.
- Clase.- Se indicará la Clase de Asunto.
- Tipo de Procedimiento.- Se indicará el Tipo de Procedimiento.
- Materia de Estadística.- Se indicará la Materia de Estadística.
- Fecha de Entrada (desde hasta). Se indicará entre que fechas ha entrado el Asunto.
- Número de Registro General (desde hasta). Se indicará un rango para el número de registro General

En función del <u>Tipo de Asunto</u> seleccionado, aparecerán los siguientes datos para su posible cumplimentación.

Tipo de Asunto **Penal**:

- Número de Expediente.- Se indicará el número de Expediente.
- **Tipo de Expediente.-** Se indicará el tipo de Expediente.
- **Tipo de Cuantía.-** Se indica el Tipo de Cuantía.
- Importe de la Cuantía.- Se indicará el importe de la Cuantía.
- Suspensión del Acto.- Se indicará la descripción de la suspensión del Acto.

Tipo de Asunto **Exhorto**:

- Origen.- Se indicará la procedencia del Exhorto.
- **Procedimiento.-** Se indicará el Procedimiento del Asunto en el órgano de origen.

|                    | ADRIANO                    | Junta de Andalucía |                           | SEINSIR             |
|--------------------|----------------------------|--------------------|---------------------------|---------------------|
| JUNTA DE ANDALUCIA | DALUCIA Juzgados de lo Per |                    | Descripción operativa del | Sistema Informático |

- Número.- Se indicará el número del asunto para este procedimiento.
- **Tipo**.- Se indicará el medio como ha llegado el Exhorto.

# Tipo de Asunto Pieza Separada:

• **Descripción**.- Se cumplimentará con una descripción que ha de coincidir con la efectuada en la Descripción de la Pieza Separada.

# Tipo de Asunto **Recurso**:

- Origen.- Se indicará el órgano de procedencia del recurso.
- Procedimiento.- Se indicará el Procedimiento del Asunto en el órgano de origen.
- Número de Procedimiento.- Se indicará el Número de Procedimiento en origen.
- **Tipo de Recurso**.- Se indicará el Tipo de Recurso.
- Objeto del Recurso.- Se indicará el Objeto del Recurso.
- **Resultado del Recurso**.- Se indicará el Resultado del Recurso.

El método operatorio es el siguiente:

- Efectuar las acotaciones necesarias y pulsar el botón <u>Añadir</u>, con lo que aparecerán los Asuntos seleccionados a la parte inferior de la pantalla.
- Si se quieren buscar más u otros asuntos distintos a los anteriores, se realizarán nuevas acotaciones y se pulsará el botón <u>Refrescar</u> para que el resultado recoja los asuntos correspondientes a las nuevas acotaciones.
- 3. Si sobra alguno de los Asuntos anteriores, se seleccionará el mismo y seguidamente se pulsará el botón <u>Quitar</u>. Se puede seleccionar mas de un Asunto al mismo tiempo.
- Caso de querer borrar las acotaciones efectuadas y los Asuntos seleccionados, se pulsará el botón <u>Limpiar Todo</u>. Si sólo se desea borrar las acotaciones, manteniéndonos en el tipo de asunto, se picará en <u>Limpiar</u>.

|                    | ADRIANO          | Junta de Andalucía |                           | SEINSIR             |
|--------------------|------------------|--------------------|---------------------------|---------------------|
| JUNTA DE ANDALUCIA | Juzgados de lo P | enal               | Descripción operativa del | Sistema Informático |

En este momento se puede efectuar lo siguiente:

- Crear un Nuevo Lote.
- Añadir los Asuntos seleccionados a un Lote ya existente.

#### Crear un Nuevo Lote.

Para crear un Nuevo Lote, una vez efectuado lo explicado anteriormente en Gestión de Lotes, se pulsará el botón Nuevo Lote y nos aparecerá la siguiente pantalla:

| Ruevo Lote       |                 |                  |
|------------------|-----------------|------------------|
| Fecha            | 14/10/1999      |                  |
| Descripción Lote | I               | ×                |
|                  | <u>A</u> ceptar | <u>C</u> ancelar |

En esta pantalla, aparece como fecha la del sistema y no permite cambiarla desde la propia aplicación.

En el campo Descripción del Lote, se efectuará una descripción del mismo de manera que nos permita identificarlo facilmente.

Efectuado esto, si se pulsa el botón <u>Aceptar</u>, se crea el Nuevo Lote y finaliza el proceso apareciendo la pantalla de <u>Lotes</u>.

Si se pulsa el botón <u>Cancelar</u>, se anula la creación del Lote y aparece nuevamente la pantalla de Lotes.

|                    | ADRIANO          | Junta de Andalucía |                           | SEINSIR             |
|--------------------|------------------|--------------------|---------------------------|---------------------|
| JUNTA DE ANDALUCIA | Juzgados de lo P | enal               | Descripción operativa del | Sistema Informático |

# Agregar a un Lote

Seleccionados los Asuntos tal como se ha indicado anteriormente en este apartado, sepulsará el botón <u>Agregar a Lote</u> y nos aparecerá la siguiente pantalla:

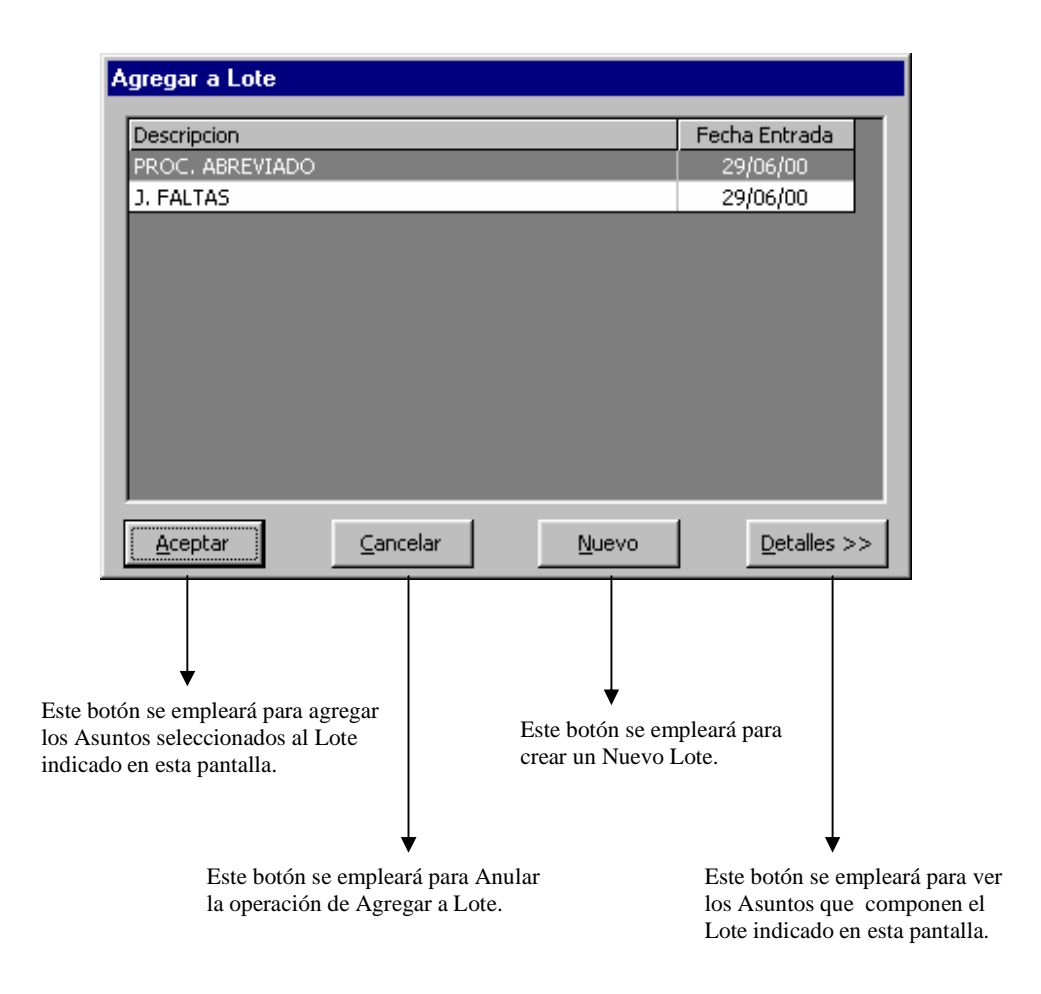

#### Método operatorio:

Se marcará en esta pantalla el Lote al que se van a agregar los datos seleccionados y se pulsará el botón <u>Aceptar</u>. Si en este momento se pulsa el botón <u>Anular</u>, finaliza el proceso sin efectuar la Acumulación.

|                    | ADRIANO          | Junta de Andalucía |                           | SEINSIR             |
|--------------------|------------------|--------------------|---------------------------|---------------------|
| JUNTA DE ANDALUCIA | Juzgados de lo P | enal               | Descripción operativa del | Sistema Informático |

Si una vez seleccionados los Asuntos, se pulsa el botón <u>Nuevo Lote</u>, permitirá crear un Nuevo Lote al igual que se ha indicado anteriormente en <u>Crear un Nuevo Lote</u>.

Si cuando se tiene seleccionados los Asuntos, se pulsa el botón <u>Detalles</u>, aparecerá la siguiente pantalla:

.

| Agregar a Lote               |                            |                            |               |
|------------------------------|----------------------------|----------------------------|---------------|
| Descripcion                  |                            | Fecha Entrada              |               |
| PROC. ABREVIADO              |                            | 29/06/00                   |               |
| J. FALTAS                    |                            | 29/06/00                   |               |
|                              |                            |                            |               |
| Aceptar Can                  | celar <u>N</u> uevo        | Detalles <<                |               |
| Fecha Entrada Proc. Tipo     | Proc. Num. F               | ase Estado                 |               |
| 27/06/00 PROC.ABR            | EV. 2/2000 A               | dmisi¢n Trámite            |               |
|                              |                            |                            |               |
|                              |                            |                            |               |
|                              |                            |                            |               |
|                              |                            |                            |               |
|                              |                            |                            |               |
|                              |                            |                            |               |
|                              |                            |                            |               |
|                              |                            |                            |               |
|                              |                            |                            |               |
|                              |                            |                            |               |
|                              |                            |                            |               |
|                              |                            |                            |               |
|                              |                            |                            |               |
|                              |                            |                            |               |
|                              |                            |                            |               |
|                              |                            |                            |               |
| ▼                            | $\downarrow$               |                            |               |
| sar este botón, se agregarán | Al pulsar este botón, perm | itirá                      |               |
| untos al Lote seleccionado.  | crear un Nuevo Lote.       |                            |               |
|                              |                            | ▼                          | <i>.</i> .    |
| Al pulsar este botó          | on se anulará              | Al pulsar este botón, apar | recerá la par |
| el proceso sin efec          | tuar nada.                 | amerior.                   |               |

|                    | ADRIANO          | Junta de Andalucía |                           | SEINSIR             |
|--------------------|------------------|--------------------|---------------------------|---------------------|
| JUNTA DE ANDALUCIA | Juzgados de lo P | enal               | Descripción operativa del | Sistema Informático |

En esta pantalla, si se pulsa el botón <u>Aceptar</u>, se agregarán los Asuntos seleccionados al Lote indicado en la parte superior de la pantalla.

Si se pulsa el botón Cancelar, se anulará la operación de agregar Asuntos a un Lote ya existente.

Si se pulsa el botón Nuevo, permitirá crear un Nuevo Lote con los Asuntos seleccionados.

Si se selecciona el botón de Detalles, aparecerá la pantalla anterior.

# Mantenimiento de Lotes.

Seleccionada esta opción del menú de Herramientas, aparecerá la siguiente pantalla que permitirá efectuar el mantenimiento de Lotes de Asuntos.

| Ma                                            | ntenimiento de Lotes                                      |                                                                                       |                                                                                                    |
|-----------------------------------------------|-----------------------------------------------------------|---------------------------------------------------------------------------------------|----------------------------------------------------------------------------------------------------|
|                                               | escripcion                                                | Fecha Entra                                                                           | ada                                                                                                    |
| P                                             | ROC. ABREVIADO                                            | 29/06/00                                                                              |                                                                                                    |
| ر                                             | . FALTAS                                                  | 29/06/00                                                                              |                                                                                                    |
|                                               | Detalles >> Eliminar Lote                                 | Editar Cano                                                                           | elar                                                                                                    |
|                                               |                                                           |                                                                                       |                                                                                                    |
| Al pulsar este botón,<br>se Acepta la acción. | Al pulsar este botón, finaliza el mantenimiento de Lotes. | Al pulsar este botón, se elimina<br>el Lote que está seleccionado en<br>este momento. | Al pulsar este botón, aparece una<br>pantalla mostrando los Asuntos que<br>componen el Lote seleccionado. |

Esta pantalla, nos permite:

- Eliminar un Lote.
- Eliminar un asunto de un Lote.

|                    | ADRIANO          | Junta de Andalucía |                           | SEINSIR             |
|--------------------|------------------|--------------------|---------------------------|---------------------|
| JUNTA DE ANDALUCIA | Juzgados de lo P | enal               | Descripción operativa del | Sistema Informático |

# Eliminación de un Lote.

Para eliminar un Lote, se puede efectuar desde esta pantalla o desde la siguiente. Para efectuarlo desde esta pantalla, se seleccionará la opción de Mantenimiento de Lotes perteneciente al menú de Herramientas y aparecerá la pantalla anterior. En esta pantalla se seleccionará el Lote ha eliminar y se pulsará el botón Eliminar Lote.

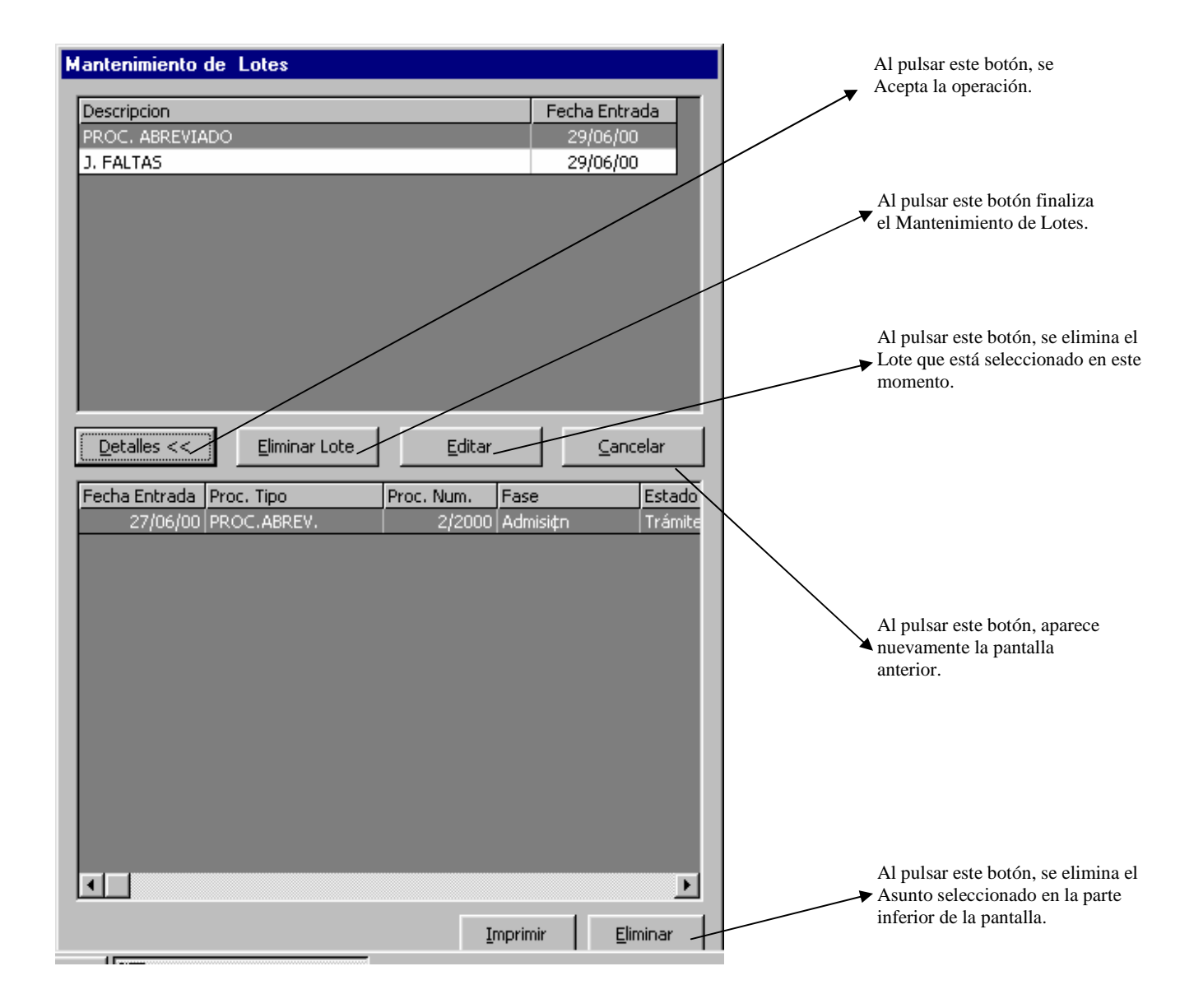

|                    | ADRIANO          | Junta de Andalucía |                           | SEINSIR             |
|--------------------|------------------|--------------------|---------------------------|---------------------|
| JUNTA DE ANDALUCIA | Juzgados de lo P | enal               | Descripción operativa del | Sistema Informático |

Efectuado esto, aparecerá la siguiente pantalla para confirmar la eliminación:

| SEINSIR - LOTES 🛛 🗙    |                    |  |
|------------------------|--------------------|--|
| ¿Va a eliminar el Loto | e,Desea Continuar? |  |
| Aceptar                | Cancelar           |  |

Al pulsar el botón <u>Aceptar</u>, se efectúa la eliminación y finaliza el proceso.

Si se pulsa el botón <u>Cancelar</u>, no se efectúa la eliminación y finaliza el proceso.

# Eliminar un Asunto de un Lote.

Para eliminar un Asunto de un Lote, se seleccionará la opción de Mantenimiento de Lotes perteneciente al menú de Herramientas y aparecerá la pantalla de Mantenimiento de Lotes. Al pulsar el botón <u>Detalles</u>, aparecerá la siguiente pantalla:

| Detalles <<   | Eliminar Lote | Editar      | ,          |             | <u>C</u> ancelar  |
|---------------|---------------|-------------|------------|-------------|-------------------|
| Casha Cabuada | Dunn Tinn     | Due e Niver | <b>F</b>   | Cata da     | Descuisción       |
| 22/04/2000    |               | Proc. Num.  | Administra | Estado      | Descripcion       |
| 25/06/2000    | DIEZA, SEP.   | 21/2000     | Admisiqn   | Archivo def | SPD Repair 25/6/  |
| 23/00/2004    | FILCMJULFI    | 2.1/2000    |            | MICHIVO DEI | DRR Fondi - 20/0/ |
|               |               |             |            |             |                   |
|               |               |             |            |             |                   |
|               |               |             |            |             |                   |
|               |               |             |            |             |                   |
|               |               |             |            |             |                   |
|               |               |             |            |             |                   |
|               |               |             |            |             |                   |
|               |               |             |            |             |                   |
|               |               |             |            |             |                   |
|               |               |             |            |             |                   |
|               |               |             |            |             |                   |
|               |               |             | Īwt        | primir      | Eliminar          |

|                    | ADRIANO          | Junta de Andalucía |                           | SEINSIR             |
|--------------------|------------------|--------------------|---------------------------|---------------------|
| JUNTA DE ANDALUCIA | Juzgados de lo P | 'enal              | Descripción operativa del | Sistema Informático |

Esta pantalla, posibilita efectuar las siguientes acciones:

- \* Eliminar un Lote.
- \* Eliminar un Asunto de un Lote.

|                    | ADRIANO          | Junta de Andalucía |                           | SEINSIR             |
|--------------------|------------------|--------------------|---------------------------|---------------------|
| JUNTA DE ANDALUCIA | Juzgados de lo P | enal               | Descripción operativa del | Sistema Informático |

### Eliminar unLote.

Para eliminar un Lote se puede efectuar desde la pantalla anterior a esta tal como ya se ha explicado, o bien desde esta.

Para eliminar un Lote desde esta pantalla, se ha de seguir el siguiente metodo operatorio:

- 1. Seleccionar la opción de Mantenimiento de Lotes perteneciente al menú de Herramientas, con lo que nos aparecerá la primera pantalla de Mantenimiento de Lotes.
- 2. Pulsar el botón Detalles y aparecerá la segunda pantalla de Mantenimiento de Lotes.
- 3. Seleccionar en esta segunda pantalla el Lote a eliminar y pulsar el botón Eliminar.

Efectuado esto, aparecerá la siguiente pantalla para confirmar la eliminación del Lote:

| SEINSIR - LOTES        |              | ×      |
|------------------------|--------------|--------|
| ¿Va a eliminar el Lote | e,Desea Cont | inuar? |
| Aceptar                | Cancelar     |        |

Al pulsar Aceptar, se efectúa la eliminación y finaliza el proceso.

Si se pulsa el botón <u>Cancelar</u>, no se efectúa la eliminación y finaliza el proceso.

#### Eliminar un Asunto de un Lote

Para eliminar un Asunto de un Lote, se ha de seguir el siguiente metodo operatorio:

- Seleccionar la opción de Mantenimiento de Lotes perteneciente al menú de Herramientas, con lo que nos aparecerá la primera pantalla de Mantenimiento de Lotes.
- 2. Pulsar el botón Detalles y aparecerá la segunda pantalla de Mantenimiento de Lotes.
- 3. Seleccionar en la parte superior de esta segunda pantalla el Lote a eliminar con lo cual aparecerán en la parte inferior de la misma los Asuntos que componen este Lote
- 4. Seleccionar el Asunto a eliminar y pulsar el botón Eliminar

|                    | ADRIANO          | Junta de Andalucía |                           | SEINSIR             |
|--------------------|------------------|--------------------|---------------------------|---------------------|
| JUNTA DE ANDALUCIA | Juzgados de lo P | enal               | Descripción operativa del | Sistema Informático |

#### Cambiar la descripción de un Lote

Para poder cambiar la descripción de un Lote, será necesario seleccionar en el menú de Herramientas, la opción Lotes y dentro de esta la de Mantenimiento de Lotes con lo que nos aparecerá la siguiente pantalla.

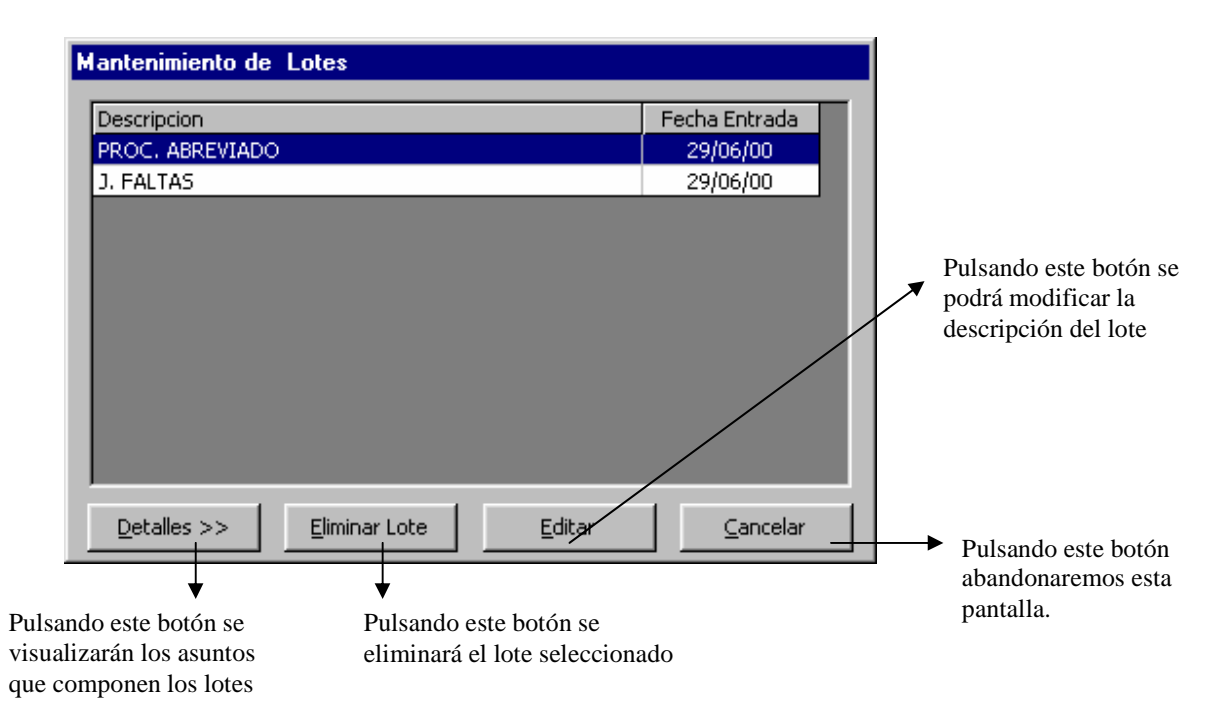

Al pulsar el botón Editar, aparecerá la siguiente pantalla que nos permitirá cambiar la descripción del Lote

| 💐 Modificar De    | ×                |                  |
|-------------------|------------------|------------------|
| Descripción Lote: | Abreviado Ley 98 | <u>^</u>         |
|                   |                  |                  |
|                   |                  | 7                |
|                   | Aceptar          | <u>C</u> ancelar |
|                   |                  |                  |
|                    | ADRIANO          | Junta de Andalucía |                           | SEINSIR             |
|--------------------|------------------|--------------------|---------------------------|---------------------|
| JUNTA DE ANDALUCIA | Juzgados de lo P | enal               | Descripción operativa del | Sistema Informático |

Al pulsar el botón Aceptar, se grabarán los cambios efectuados y finalizará el proceso apareciendo la pantalla anterior. Si se pulsa el botón Cancelar finalizará el proceso sin efectuar cambio alguno.

# Tramitación en Lote (sin tener asunto abierto).

Para acceder a dicha opción iremos al menú:

| - | <u>Herramientas</u> En <u>v</u> ios Agen                     | ida A            | vyuda | 3                         |            |
|---|--------------------------------------------------------------|------------------|-------|---------------------------|------------|
| 5 | <u>F</u> echa Sesión de Trabajo<br><u>I</u> mprimir pantalla | Ctrl+F<br>Ctrl+F | :     |                           |            |
|   | Ver Modelo detalladamente<br>Indice de <u>M</u> odelos       |                  |       |                           | INTERVINIE |
|   | <u>L</u> otes                                                |                  | •     | <br><u>G</u> estión de Lo | otes       |
|   | <u>M</u> antenimientos                                       |                  | •     | <u>M</u> antenimient      | o Lotes    |
| r | <u>C</u> opia del LOG                                        | -                |       | gamtacione                | le Lotes   |

Al seleccionar dicha opción mostrará la siguiente pantalla:

|                    | ADRIANO          | Junta de Andalucía |                           | SEINSIR             |
|--------------------|------------------|--------------------|---------------------------|---------------------|
| JUNTA DE ANDALUCIA | Juzgados de lo P | enal               | Descripción operativa del | Sistema Informático |

| Tramitación en Lote                |               |
|------------------------------------|---------------|
|                                    |               |
| Descripcion                        | Fecha Entrada |
| LOTE 1212                          | 06/04/00      |
|                                    |               |
|                                    |               |
|                                    |               |
|                                    |               |
|                                    |               |
|                                    |               |
|                                    |               |
|                                    |               |
|                                    |               |
|                                    |               |
|                                    |               |
| Detalles >> Asignar Grupo Tramitar | Cancelar      |
| Ending and a short Training        |               |

Mediante el botón Asignar Grupo podemos asignar el lote seleccionado a un grupo de trabajo. Para ello la aplicación nos muestra la siguiente pantalla, en la que se indicará el grupo correspondiente.

| 💐 Asignación de Grupo de 🗙 |                  |  |  |  |
|----------------------------|------------------|--|--|--|
| Grupo de Trabajo:          |                  |  |  |  |
| Aceptar                    | <u>C</u> ancelar |  |  |  |

Mediante el botón podemos ampliar la información de los asuntos incluidos en el lote seleccionado, como se muestra en la pantalla siguiente

|                    | ADRIANO          | Junta de Andalucía |                           | SEINSIR             |
|--------------------|------------------|--------------------|---------------------------|---------------------|
| JUNTA DE ANDALUCIA | Juzgados de lo P | enal               | Descripción operativa del | Sistema Informático |

| Descripcion       Fecha Entrada         LOTE 1212       06/04/00 |
|------------------------------------------------------------------|
| LOTE 1212 06/04/00                                               |
|                                                                  |
|                                                                  |
|                                                                  |
|                                                                  |
|                                                                  |
|                                                                  |
|                                                                  |
|                                                                  |
|                                                                  |
|                                                                  |
|                                                                  |
|                                                                  |
| Detailes <     Asignar Grupo     Iramitar                        |
|                                                                  |
|                                                                  |
| Fecha Entrada Proc. Tipo Proc. Num. Fase Estado Descripción      |
| 15/03/00 OTROS 15/2000 INICIO EN TRAMIT                          |
| 02/11/01 OTROS 30/2001 INICIO EN TRAMIT                          |
| 09/11/01 OTROS 35/2001 INICIO EN TRAMIT                          |
| 12/11/01 OTROS 36/2001 INICIO EN TRAMIT                          |
| 12/11/01 OTROS 46/2001 INICIO EN TRAMIT                          |
|                                                                  |
|                                                                  |
|                                                                  |
|                                                                  |
|                                                                  |
|                                                                  |
|                                                                  |
|                                                                  |
|                                                                  |
| Imprimir                                                         |

Mediante el botón Iramitar realizaremos una tramitación en lote de todos los asuntos pertenecientes al lote seleccionado, y nos mostrará la pantalla de selección del acontecimiento a realizar.

|                    | ADRIANO          | Junta de Andalucía |                           | SEINSIR             |
|--------------------|------------------|--------------------|---------------------------|---------------------|
| JUNTA DE ANDALUCIA | Juzgados de lo P | enal               | Descripción operativa del | Sistema Informático |

| uevo Aco                                | ntecimiento                                                                                                    |                                     |   |
|-----------------------------------------|----------------------------------------------------------------------------------------------------|-------------------------------------|---|
|                                         |                                                                                                    | <u>A</u> ceptar<br><u>C</u> ancelar | ] |
| Tipo de Ac                              | ontecimiento                                                                                                    | Fecha del Acontecimiento            | 1 |
| ACU<br>BA<br>BB<br>BC<br>BD<br>BE<br>BE | Acumulación. Resolución dictada proc. "padre"<br>Acumulación. Resolución dictada proc. "hijo"<br>Incoar Proc. Abreviado<br>Incoar Rec. ContAdm.Ordinario<br>Incoar Rec. ContAdm Protec. Jurisdic.<br>Incoar Rec. ContAdm Derecho Reunión<br>Incoar Rec. ContAdm. Suspensión Acuerdos<br>Incoar Rec. ContAdm. Mat. Elec | <br>▼                               |   |

A partir de aquí el proceso es como se describe en el apartado **Registro de un** acontecimiento del apartado **TRAMITAR.** 

|                    | ADRIANO          | Junta de Andalucía |                           | SEINSIR             |
|--------------------|------------------|--------------------|---------------------------|---------------------|
| JUNTA DE ANDALUCIA | Juzgados de lo P | enal               | Descripción operativa del | Sistema Informático |

#### Carpeta de Firmas.

Seleccionada esta opción del menú de Herramientas, aparecerá la siguiente pantalla que permitirá la firma manual para las resoluciones.

| 🖷. Selección documentos a Firmar                   | ×                                       |
|----------------------------------------------------|-----------------------------------------|
| Acotaciones                                        |                                         |
| Fecha Acontecimiento:                              | Descrip. Acont:                         |
|                                                    | Desde: Hasta:                           |
| Estado:                                            | Fecha Estado:                           |
| Firmante:                                          |                                         |
|                                                    | Desde: Hasta:                           |
| Estado Firma:                                      | Fecha Firma:                            |
| Tipo Resolución:                                   | Núm. Resolución:                        |
|                                                    | '<br>Desde: Hasta:                      |
| Estado Resolución:                                 | F. Estado Resolución:                   |
|                                                    |                                         |
|                                                    |                                         |
| Ver Resultado Quitar Limpiar                       | Ver Documento Salir                     |
| Marcar Iodos                                       |                                         |
| Req.Genera Tipo Procedimiento Número F. Acont Desc | cripción Descripción Modelo Estad       |
|                                                    |                                         |
|                                                    |                                         |
|                                                    |                                         |
|                                                    |                                         |
|                                                    |                                         |
|                                                    |                                         |
|                                                    |                                         |
|                                                    | • • • • • • • • • • • • • • • • • • •   |
| Acciones Manuales                                  | Acciones Tarjeta Seguridad              |
|                                                    |                                         |
| Ermar Deshacer Hrma                                | Fir <u>m</u> ar Des <u>h</u> acer Firma |

La firma de podrá efectuar con las Acciones Manuales. Previamente seleccionando las/la resolución/es correspondientes que se requieran completando una búsqueda de los siguientes campos o combinación de ellos:

|                    | ADRIANO          | Junta de Andalucía SEINS |                           | SEINSIR             |
|--------------------|------------------|--------------------------|---------------------------|---------------------|
| JUNTA DE ANDALUCIA | Juzgados de lo P | enal                     | Descripción operativa del | Sistema Informático |

• Fecha Acontecimiento (Desde-Hasta).:

Al cumplimentar este campo aparecerán todas las Resoluciones cuya situación se haya producido entre las fechas indicadas entre Desde y Hasta.

• Descripción Acontecimiento:

Al cumplimentar este campo aparecerán todas las Resoluciones cuya Descripción del Acontecimiento sea el descrito.

• Estado: Al cumplimentar este campo aparecerán todas las

Resoluciones con el Estado Indicado.

Fecha Estado:

Al cumplimentar este campo aparecerán todas las Resoluciones cuya situación de estado se haya producido entre las fechas indicadas entre Desde y Hasta.

• Firmante:

Al cumplimentar este campo aparecerán todas las Resoluciones firmadas por el usuario indicado.

Estado Firma:
 Al cumplimentar este campo aparecerán todas las

Resoluciones con el estado de firma indicado. Será una acotación obligatoria.

Fecha Firma: Al cumplimentar este campo aparecerán todas las Resoluciones cuya situación de firma se haya producido entre las fechas indicadas entre Desde y Hasta.

# • Tipo Resolución:

|                    | ADRIANO          | Junta de Andalucía |                           | SEINSIR             |
|--------------------|------------------|--------------------|---------------------------|---------------------|
| JUNTA DE ANDALUCIA | Juzgados de lo P | 'enal              | Descripción operativa del | Sistema Informático |

Al cumplimentar este campo aparecerán todas las Resoluciones cuyo Tipo coincida con el indicado.

• Número Resolución:

**Estado Resolución:** 

Al cumplimentar este campo aparecerán todas las Resoluciones cuyo número de resolución coincida con el indicado.

- Al cumplimentar este campo aparecerán todas las Resoluciones cuyo estado de resolución coincida con el indicado.
- Fecha Estado Resolución:

Al cumplimentar este campo aparecerán todas las Resoluciones cuya situación de estado se haya producido entre las fechas indicadas entre Desde y Hasta.

En el resultado de la consulta efectuada, aparecerán los campos encolumnados en el siguiente orden conforme aparecen de izquierda a derecha, para poder seleccionar las resoluciones correspondientes;

- Registro General.
- Tipo Procedimiento.
- Número.
- Fecha Acontecimiento.
- Descripción.
- Descripción Modelo.
- Estado Firma.
- Fecha Firma.

#### SEINTEX

|                    | ADRIANO          | Junta de Andalucía |                           | SEINSIR             |
|--------------------|------------------|--------------------|---------------------------|---------------------|
| JUNTA DE ANDALUCIA | Juzgados de lo P | enal               | Descripción operativa del | Sistema Informático |

• Firmante.

La gestión de firma se realizará a partir de las o la resolución seleccionada. Accionando el botón habilitado de Firma. Véase el ejemplo a seguir:

| - p-telecoloritio.comenu | os a Firmar                       |                       |                |                         |
|--------------------------|-----------------------------------|-----------------------|----------------|-------------------------|
| Acotaciones              |                                   |                       |                |                         |
| Tanka Anatharinianka     | Desde: Hasta:                     | - Dennis Annali       |                |                         |
| Fecha Acontecimiento:    |                                   | Descrip. Acont:       |                |                         |
|                          |                                   |                       | Desde:         | Hasta:                  |
| Estado:                  |                                   | Fecha Estado:         |                |                         |
|                          |                                   |                       |                |                         |
| Firmante:                |                                   |                       |                |                         |
|                          |                                   |                       | Desde:         | Hasta:                  |
| Estado Firma:            | Pendiente de Firma                | Fecha Firma:          |                |                         |
|                          |                                   |                       |                |                         |
| Tipo Resolución:         |                                   | Núm. Resolución:      |                |                         |
|                          |                                   |                       | Desde:         | Hasta:                  |
| Estado Resolución:       |                                   | F. Estado Resolución: | m l            |                         |
| 1                        |                                   |                       |                |                         |
|                          |                                   |                       |                |                         |
|                          |                                   |                       |                |                         |
|                          | 1 1                               |                       |                | 1.                      |
| Ver <u>R</u> esultado    | Quitar Limpiar                    |                       | Ver Docun      | nento <u>S</u> alir     |
| K Marcar Todos           |                                   |                       | T              |                         |
| Descrinción              | Descripción Modelo                | Estado Firma          | Fecha Firma    | Firmante                |
| \$entencia               | PROV. UNASE ESCRITO A SUS EFECTOS | Pendiente de Firma    | 1 conta i mita | T IIII W IV             |
|                          |                                   |                       |                |                         |
| Acciones Manuales        | Deshacer Firma                    | Acciones Tarje        | ta Seguridad   | Des <u>h</u> acer Firma |

|                    | ADRIANO          | Junta de Andalucía |                           | SEINSIR             |
|--------------------|------------------|--------------------|---------------------------|---------------------|
| JUNTA DE ANDALUCIA | Juzgados de lo P | enal               | Descripción operativa del | Sistema Informático |

Para deshacer la firma lo vemos en la siguiente pantalla:

| 🖷. Selección documentos a Firmar                         | X                                                 |
|----------------------------------------------------------|---------------------------------------------------|
| Acotaciones                                              |                                                   |
| Fecha Acontecimiento:                                    | Descrip. Acont:                                   |
| Estado:                                                  | Fecha Estado:                                     |
| Firmante:                                                | Decide: Hartsi                                    |
| Estado Firma: 4 Firmado Manual                           | Fecha Firma:                                      |
| Tipo Resolución:                                         | Núm. Resolución:                                  |
| Estado Resolución:                                       | F. Estado Resolución:                             |
|                                                          |                                                   |
| Ver Resultado Quitar Limpiar                             | Ver <u>D</u> ocumento <u>Salir</u>                |
| Reg.General Tipo Procedimiento Número F. Acont Des       | cripción Descripción Modelo Est                   |
| 23/2009 DILIGENCIAS PHEVIAS 21/2009 29/05/2009 Sentencia | PHUV. HESULVIENDU HEVISIUN: DENIELAA Himado Manus |
| Acciones Manuales                                        | Acciones Tarjeta Seguridad                        |
| Ermar Deshacer Firma                                     | Fir <u>m</u> ar Des <u>h</u> acer Firma           |
|                                                          |                                                   |

|                    | ADRIANO          | Junta de Andalucía |                           | SEINSIR             |
|--------------------|------------------|--------------------|---------------------------|---------------------|
| JUNTA DE ANDALUCIA | Juzgados de lo P | enal               | Descripción operativa del | Sistema Informático |

## Mantenimiento de las tablas de códigos.

Esta opción que se encuentra en el menú de Herramientas, se empleará dar de alta a nuevos Magistrados, dar los de baja o modificar algún dato de los mismos.

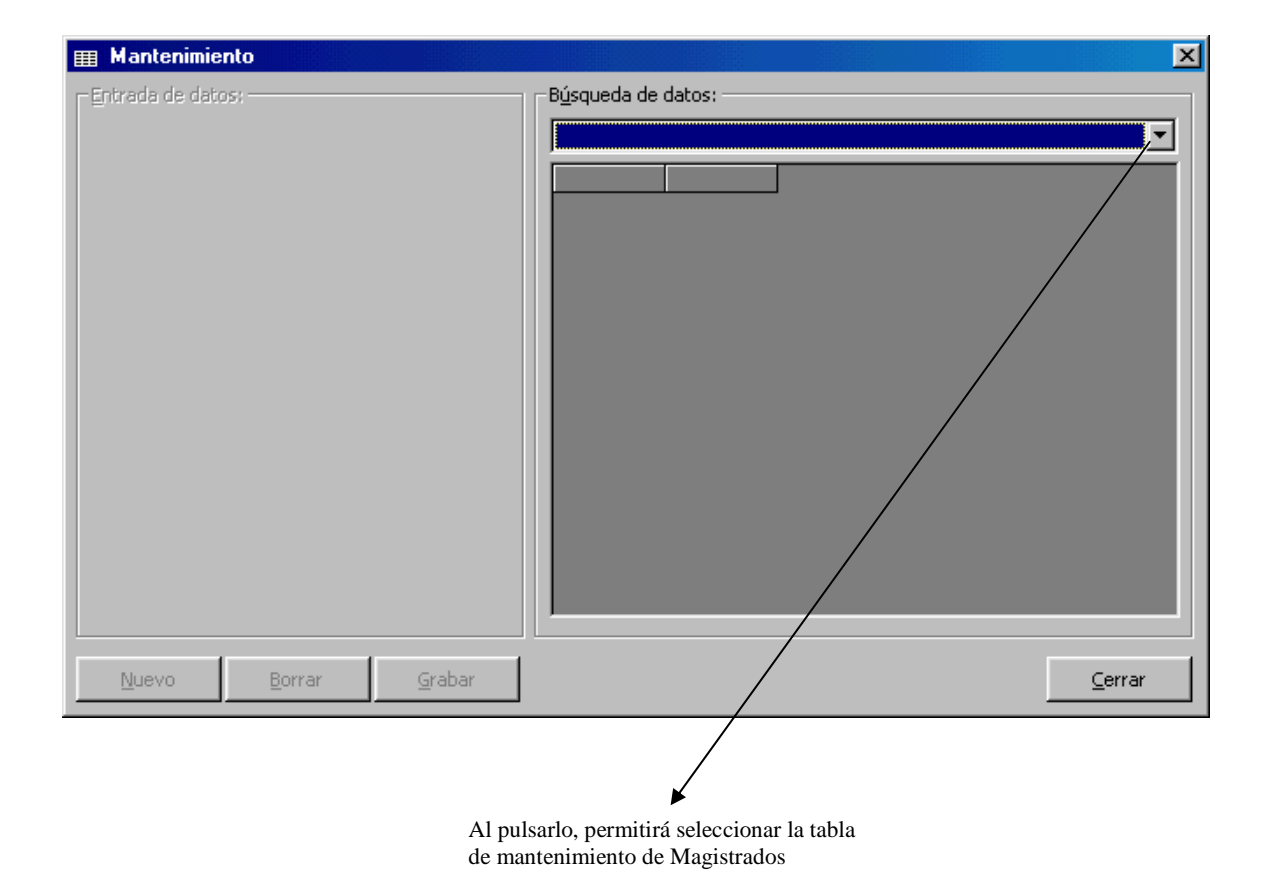

Seleccionada la tabla, aparecerá la siguiente pantalla para proceder a su actualización.

|                    | ADRIANO          | Junta de Andalucía |                           | SEINSIR             |
|--------------------|------------------|--------------------|---------------------------|---------------------|
| JUNTA DE ANDALUCIA | Juzgados de lo P | enal               | Descripción operativa del | Sistema Informático |

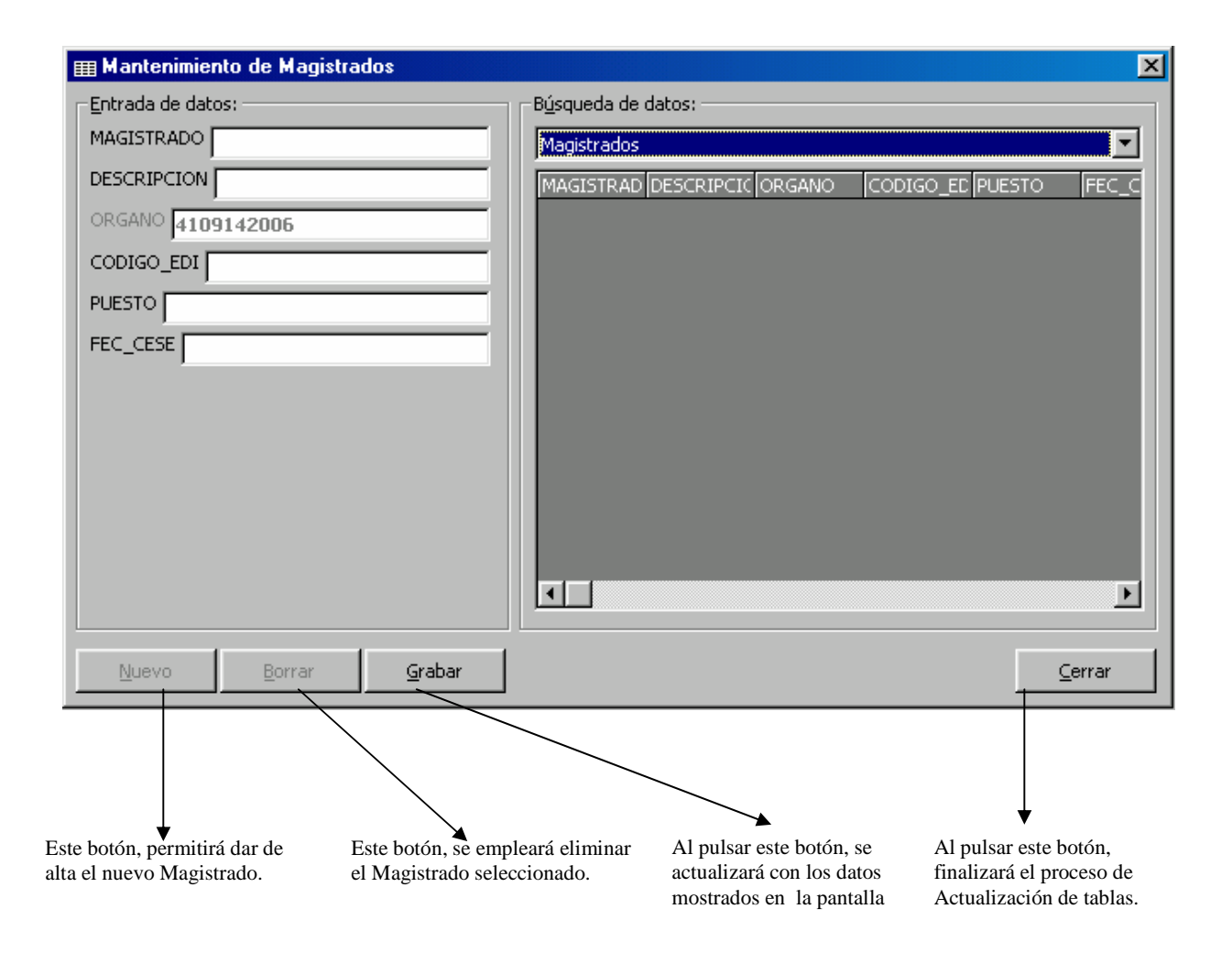

|                    | ADRIANO          | Junta de Andalucía |                           | SEINSIR             |
|--------------------|------------------|--------------------|---------------------------|---------------------|
| JUNTA DE ANDALUCIA | Juzgados de lo P | enal               | Descripción operativa del | Sistema Informático |

### Alta de un nuevo Magistrado

Para dar de alta un nuevo Magistrado, se pulsará el botón <u>Nuevo</u> y quedará la pantalla tal como se ve con el campo de código de <u>Órgano</u> cumplimentado automáticamente.

El resto de campos se cumplimentará según se detalla seguidamente:

MAGISTRADO.- Con las iniciales del mismo.

**DESCRIPCIÓN**.- Con los apellidos y el nombre del Magistrado.

CÓDIGO\_EDI.- Se dejará en blanco.

PUESTO.- Con el cargo del Magistrado: 0 Presidente, 1 Magistrado 1 ó 2

Magistrado 2.

La resolución de marcas referentes a los Magistrados durante la emisión de documentos los diferenciará en función de dicho cargo.

**FEC\_CESE**.- Con la fecha de cese del Magistrado (si existe).

El Magistrado Ponente de un asunto o de una Resolución no podrá estar cesado en el momento de su registro.

Al pulsar el botón <u>*Grabar*</u> efectuará el alta del nuevo Magistrado, siendo necesario pulsar el botón <u>*Cerrar*</u> para finalizar el proceso.

### Baja de un Magistrado.

Para dar de baja un Magistrado, se seleccionará de entre los que aparecen en la relación situada a la derecha de la pantalla y se pulsará el botón *Borrar*, para finalizar se pulsará el botón *Cerrar*.

|                    | ADRIANO          | Junta de Andalucía |                           | SEINSIR             |
|--------------------|------------------|--------------------|---------------------------|---------------------|
| JUNTA DE ANDALUCIA | Juzgados de lo P | enal               | Descripción operativa del | Sistema Informático |

## Modificación de los datos de un Magistrado.

Para modificar los datos de un Magistrado, se seleccionará entre los que aparecen en la relación situada a la derecha de la pantalla. Efectuado esto, aparecerán sus datos cumplimentados en los distintos campos situados a la izquierda de la pantalla, permitiendo su modificación. Al pulsar el botón *Grabar* se actualizarán los cambios y seguidamente al pulsar el de *Cerrar*, finalizará el proceso.

|                    | ADRIANO          | Junta de Andalucía |                           | SEINSIR             |
|--------------------|------------------|--------------------|---------------------------|---------------------|
| JUNTA DE ANDALUCIA | Juzgados de lo P | enal               | Descripción operativa del | Sistema Informático |

# Mantenimiento de Órganos.

Esta opción, posibilita visualizar y modificar los datos asociados al Órgano Judicial.

| gano      | Descripcion                   | Ciudad    | Domicilio    |            | Telefono | Fax         | E_Mai |
|-----------|-------------------------------|-----------|--------------|------------|----------|-------------|-------|
| 0125100   | Juzgado de lo Penal N 1 Cá    | diz Cádiz | C/Concepción | Arenal s/n | 24.62.30 |             |       |
|           |                               |           |              |            |          |             |       |
|           |                               |           |              |            |          |             |       |
|           |                               |           |              |            |          |             | l     |
| Datos Ger | nerales Dirección             |           |              |            |          |             |       |
|           |                               |           |              |            |          | <u>G</u> ua | rdar  |
| Sede      | 11012 Cádiz                   |           |              |            |          |             |       |
| Tipo Órg  | ano <mark>51</mark>           |           | Nº Orden     | 001        |          |             |       |
| Descripci | ón Juzgado de lo Per<br>Cádiz | al N 1 📥  |              |            |          |             |       |
|           |                               | <u> </u>  |              |            | _        |             |       |
|           | .0                            |           |              |            |          |             |       |
| Secretar  |                               |           |              |            |          |             |       |
| Presiden  | te                            |           |              |            | -        |             |       |

Esta pantalla, consta de dos partes:

Parte superior.- Se visualizan los datos descriptivos del Órgano Judicial.

**Parte inferior**.- Consta a su vez de dos ventanas tal como se ve diferenciadas cada una de ellas con las pestañas de *Datos Generales* y *Dirección*.

|                    | ADRIANO          | Junta de Andalucía |                           | SEINSIR             |
|--------------------|------------------|--------------------|---------------------------|---------------------|
| JUNTA DE ANDALUCIA | Juzgados de lo P | enal               | Descripción operativa del | Sistema Informático |

## Ventana de Datos Generales.

| Datos Generales Dirección |                                  |          |          |     |
|---------------------------|----------------------------------|----------|----------|-----|
| Sede<br>Tipo Órgano       | 11012 Cádiz                      |          | Nº Orden | 001 |
| Descripción               | Juzgado de lo Penal N 1<br>Cádiz | <u> </u> |          |     |
| Secretario                |                                  |          |          |     |
| Presidente                |                                  |          |          |     |
| Cargo                     |                                  | A.<br>V  |          |     |

En esta ventana, aparecen los siguientes campos:

Sede.- Dato no modificable.

Tipo Órgano.- Dato no modificable.

Nº Orden.- Dato no modificable.

Descripción.- Se indicará la denominación del Órgano Judical.

Secretario.- Se cumplimentará con los apellidos y nombre del mismo.

**Presidente.**- Se cumplimentará con los apellidos y nombre del Juez, Magistrado, Presidente

Cargo.- Se indicará si es Juez, Magistrado, Presidente etc.

| JUNTA DE ANDALUCIA | ADRIANO          | Junta de Andalucía |                           | SEINSIR             |
|--------------------|------------------|--------------------|---------------------------|---------------------|
|                    | Juzgados de lo P | enal               | Descripción operativa del | Sistema Informático |

### Ventana con datos de la Dirección.

| Datos Generales Dirección |  |  |  |  |
|---------------------------|--|--|--|--|
|                           |  |  |  |  |
|                           |  |  |  |  |
| Ciudad                    |  |  |  |  |
| Domicilio                 |  |  |  |  |
|                           |  |  |  |  |
|                           |  |  |  |  |
| Población/Provincia       |  |  |  |  |
| Telefono                  |  |  |  |  |
| Eav                       |  |  |  |  |
|                           |  |  |  |  |
| E_Mail                    |  |  |  |  |
|                           |  |  |  |  |

En esta ventana, aparecen los siguientes campos:

Ciudad.- Se cumplimentará con la ciudad del Órgano Judicial.

Domicilio.- Se cumplimentará con el domicilio del Órgano Judicial

Población.- Se cumplimentará con la población del Órgano Judicial

Provincia.- Se cumplimentará con la provincia del Órgano Judicial

Telefono.- Se cumplimentará con el número de teléfono del Órgano Judicial.

Fax.- Se cumplimentará con el teléfono del Órgano Judicial

E\_Mail.- Se cumplimentará con el E\_Mail del Órgano Judicial

Para grabar los datos modificados se pulsará el botón *Guardar*. Para finalizar el proceso se pulsará el botón *Salir*.

| JUNTA DE ANDALUCIA | ADRIANO          | Junta de Andalucía |                           | SEINSIR             |
|--------------------|------------------|--------------------|---------------------------|---------------------|
|                    | Juzgados de lo P | enal               | Descripción operativa del | Sistema Informático |

#### Mantenimiento de Abogados.

Mediante esta opción, se podrá dar de alta a nuevos Abogados, darlos de baja, o modificar algún dato de los ya registrados. Para acceder a ella, se seleccionará entre todas las del menú de Herramientas y seguidamente aparecerá esta pantalla.

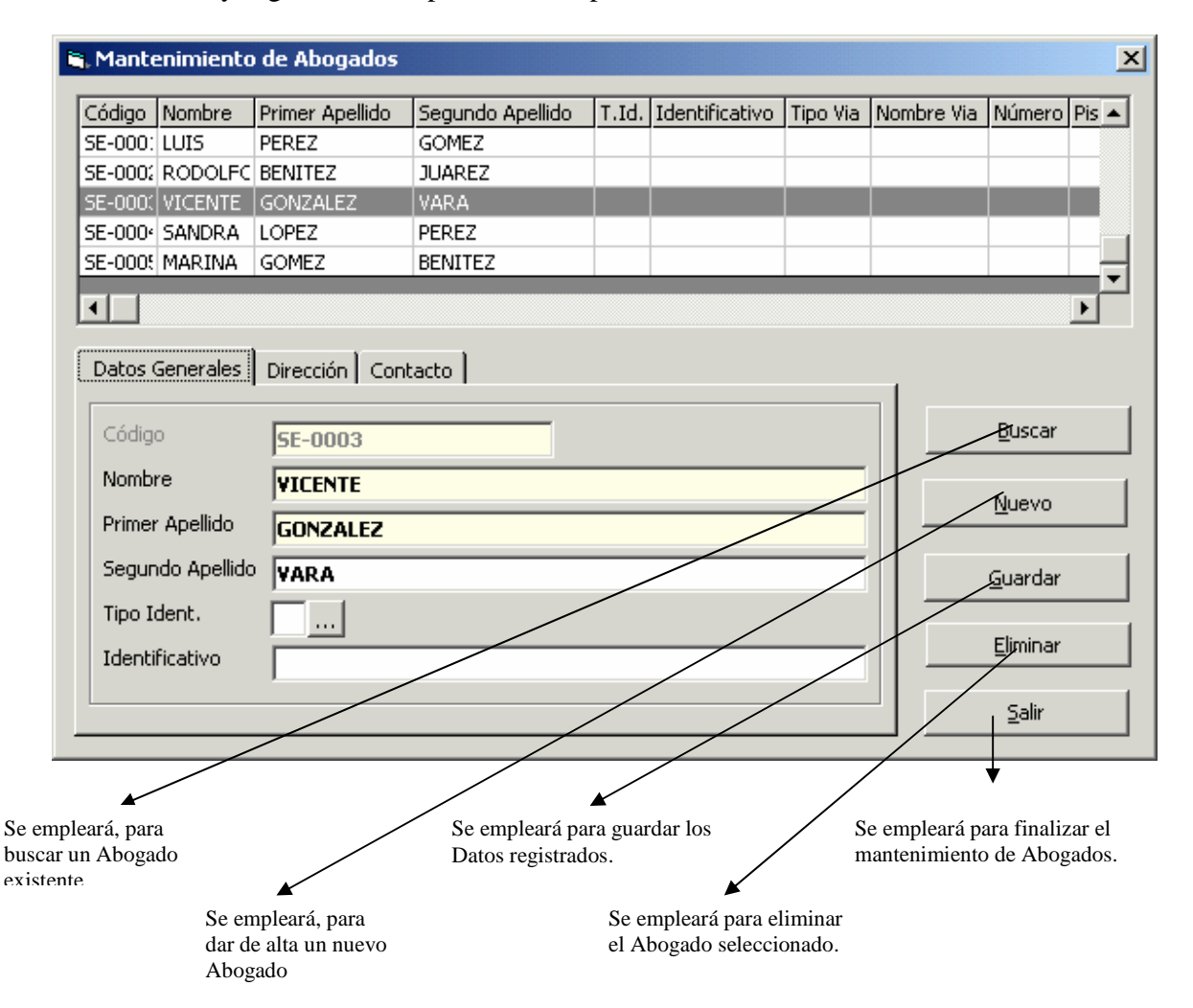

| JUNTA DE ANDALUCIA | ADRIANO          | Junta | de Andalucía              | SEINSIR             |
|--------------------|------------------|-------|---------------------------|---------------------|
|                    | Juzgados de lo P | enal  | Descripción operativa del | Sistema Informático |

Esta pantalla consta de dos partes:

Superior.- Aparece una relación de todos los abogados registrados en la aplicación.

**Inferior.-** Consta a su vez de tres ventanas diferenciadas cada una de ellas por las pestañas de *Datos Generales, Dirección* y *Contacto*.

Ventana de Datos Generales.

| Datos Generales  | Dirección Contacto |
|------------------|--------------------|
| Código           |                    |
| Nombre           |                    |
| Primer Apellido  |                    |
| Segundo Apellido |                    |
| Tipo Ident.      |                    |
| Identificativo   |                    |
|                  |                    |

En esta ventana se cumplimentarán los siguientes campos:

**Código.-** Código de colegiado precedido con la matrícula de la ciudad tal como se indica en este ejemplo de un abogado colegiado en Sevilla <u>SE-1258</u>

Nombre.- Nombre del Abogado.

Primer Apellido.- Primer apellido del abogado.

Segundo Apellido.- Segundo apellido del abogado.

Tipo de Identificación.- Se indicará si es D.N.I., C.I.F. o Pasaporte.

Identificación.- Se cumplimentar la identificación correspondiente al tipo indicado.

| JUNTA DE ANDALUCIA | ADRIANO          | Junta de Andalucía |                           | SEINSIR             |
|--------------------|------------------|--------------------|---------------------------|---------------------|
|                    | Juzgados de lo P | enal               | Descripción operativa del | Sistema Informático |

# Ventana de Dirección.

| Datos Generales Dirección Contacto |  |  |  |  |
|------------------------------------|--|--|--|--|
| Tipo de Via:<br>Nombre Piso        |  |  |  |  |
| Población/Provincia                |  |  |  |  |
| Pais                               |  |  |  |  |
| Código Postal                      |  |  |  |  |
|                                    |  |  |  |  |

En esta ventana se cumplimentarán los siguientes campos:

Tipo de vía.- Tipo de vía.

Nombre.- Se cumplimentará con el nombre de la vía.

Número.- Número del edificio.

Piso.- Se indicará con el piso, puerta y escalera si procede.

Población / Provincia.- Población y la Provincia.

Código Postal.- Código postal que le corresponda.

#### Ventana de Contacto.

| Datos Generales Dirección Contacto |   |  |  |  |
|------------------------------------|---|--|--|--|
| Teléfonos                          |   |  |  |  |
| Fax<br>E-Mail                      |   |  |  |  |
|                                    | , |  |  |  |

| JUNTA DE ANDALUCIA | ADRIANO          | Junta de Andalucía |                           | SEINSIR             |
|--------------------|------------------|--------------------|---------------------------|---------------------|
|                    | Juzgados de lo P | enal               | Descripción operativa del | Sistema Informático |

En esta ventana se cumplimentarán los siguientes campos: Teléfonos.- Número de teléfono del despacho, movil etc. Fax.- Número de Fax. E\_mail.-E\_mail.

### Alta de un Abogado.

Para dar de alta un nuevo Abogado, se pulsará el botón señalado como <u>Nuevo</u> y aparecerán los campos anteriores en blanco para proceder a su cumplimentación. Seguidamente se pulsará el botón <u>Guardar</u> y finalizará el proceso apareciendo nuevamente la pantalla de Mantenimiento de Abogados permitiendo efectuar más actualizaciones. Para finalizar, se pulsará el botón Salir.

#### Búsqueda de un Abogado.

Para buscar un Abogado se pulsará el botón <u>Buscar</u>, con lo que limpiarán los datos mostrados en la lista y se permitirá la búsqueda por Código, Nombre, Primer Apellido o Segundo Apellido. Una vez introducidos los criterios de búsqueda se pulsará el botón <u>Ver Resultados</u> con lo que se rellenará la lista de Abogados con aquellos que cumplan las acotaciones indicadas. Seleccionando un Abogado de la lista se mostrarán sus detalles en la parte inferior de la ventana.

#### Baja de un Abogado.

Para dar de baja un Abogado, Se seleccionará el mismo en la parte superior de la pantalla y seguidamente se pulsará el botón *Eliminar*, con lo que aparecerá la siguiente pantalla para confirmar o anular el proceso.

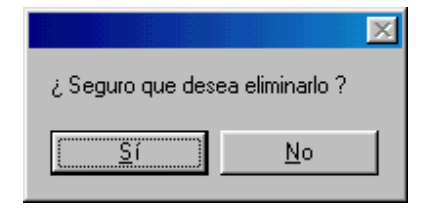

| JUNTA DE ANDALUCIA | ADRIANO          | Junta de Andalucía |                           | SEINSIR             |
|--------------------|------------------|--------------------|---------------------------|---------------------|
|                    | Juzgados de lo P | enal               | Descripción operativa del | Sistema Informático |

Si se pulsa <u>Sí</u>, se efectuará la eliminación y aparecerá la pantalla de Mantenimiento de Abogados. Si se pulsa <u>No</u>, no se fectuará la eliminación. Para finalizar el proceso se pulsará el botón <u>Salir</u>.

|                    | ADRIANO          | Junta de Andalucía |                           | SEINSIR             |
|--------------------|------------------|--------------------|---------------------------|---------------------|
| JUNTA DE ANDALUCIA | Juzgados de lo P | enal               | Descripción operativa del | Sistema Informático |

### Modificación de los datos de un Abogado.

Para modificar los datos, se seleccionará en la parte superior de la pantalla el Abogado y sus datos aparecerán en la parte inferior de la misma.. Hecho esto, se procederá a efectuar la modificación y se pulsará el botón *Guardar*. Para finalizar el proceso se pulsará el botón *Salir*.

|                    | ADRIANO          | Junta de Andalucía |                           | SEINSIR             |
|--------------------|------------------|--------------------|---------------------------|---------------------|
| JUNTA DE ANDALUCIA | Juzgados de lo P | enal               | Descripción operativa del | Sistema Informático |

### Mantenimiento de Procuradores.

Mediante esta opción, se podrá dar de alta a nuevos Procuradores, darlos de baja, o modificar algún dato de los ya registrados. Para acceder a ella, se seleccionará entre todas las opciones del menú de Herramientas y seguidamente aparecerá esta pantalla

| - I CHITCLE                                                    | nimiento                                         | de Procurador                      | 'es              |       |                |          |            |                                                    | ×      |
|----------------------------------------------------------------|--------------------------------------------------|------------------------------------|------------------|-------|----------------|----------|------------|----------------------------------------------------|--------|
| Código                                                         | Nombre                                           | Primer Apellido                    | Segundo Apellido | T.Id. | Identificativo | Tipo Via | Nombre Via | Número                                             | Piso F |
| 5E-000(                                                        | LUIS                                             | PEREZ                              | GOMEZ            |       |                |          |            |                                                    |        |
| 5E-0002                                                        | JAVIER                                           | SUAREZ                             | TORRES           |       |                |          |            |                                                    |        |
| 5E-000(                                                        | LUISA                                            | RODRIGUEZ                          | GOMEZ            |       |                |          |            |                                                    |        |
| Datos Generales Dirección Contacto      Código SE-00001 Buscar |                                                  |                                    |                  |       |                |          |            |                                                    |        |
|                                                                | ,                                                | SE-00001                           |                  |       |                |          |            | <u>B</u> uscar                                     |        |
| Nombr                                                          | e                                                | SE-00001                           |                  |       |                |          |            | <u>B</u> uscar                                     |        |
| Nombr<br>Primer                                                | e<br>Apellido                                    | SE-00001<br>LUIS<br>PEREZ          |                  |       |                |          |            | <u>B</u> uscar<br><u>N</u> uevo                    |        |
| Nombr<br>Primer<br>Segun                                       | '<br>Apellido<br>do Apellido                     | SE-00001<br>LUIS<br>PEREZ<br>GOMEZ |                  |       |                |          |            | <u>B</u> uscar<br><u>N</u> uevo<br><u>G</u> uardar |        |
| Nombr<br>Primer<br>Segun<br>Tipo Io                            | e<br>Apellido<br>do Apellido<br>dent.            | SE-00001<br>LUIS<br>PEREZ<br>GOMEZ |                  |       |                |          |            | <u>Buscar</u><br><u>N</u> uevo<br><u>G</u> uardar  |        |
| Nombr<br>Primer<br>Segun<br>Tipo Io<br>Identif                 | ,<br>Apellido<br>do Apellido<br>Jent.<br>icativo | SE-00001<br>LUIS<br>PEREZ<br>GOMEZ |                  |       |                |          |            | Buscar<br>Nuevo<br>Guardar<br>Eliminar             |        |

El mantenimiento de los procuradores, es exactamente igual al de los abogados por lo que se podrán seguir las mismas explicaciones.

| JUNTA DE ANDALUCIA | ADRIANO          | Junta de Andalucía |                           | SEINSIR             |
|--------------------|------------------|--------------------|---------------------------|---------------------|
|                    | Juzgados de lo P | enal               | Descripción operativa del | Sistema Informático |

# Usuarios de la Aplicación.

Mediante esta opción, se podrá dar de alta a nuevos Usuarios, darlos de baja, o modificar algún dato de los ya registrados. Para acceder a ella, se seleccionará entre todas las opciones del menú de Herramientas y seguidamente aparecerá esta pantalla

| antenimiento de Usua | rios de la Aplicación                             |                                                   | ×                           |
|----------------------|---------------------------------------------------|---------------------------------------------------|-----------------------------|
| Usuario Nomb         | re                                                | Órgano Nivel                                      |                             |
| LIA José             | en Romnes Calderon<br>García Herrero              | 4100105500 2 4100105500 1                         |                             |
|                      |                                                   |                                                   |                             |
|                      |                                                   |                                                   |                             |
|                      |                                                   |                                                   |                             |
|                      |                                                   |                                                   |                             |
| Código               | CRC                                               |                                                   |                             |
| Nombre               | Carmen Romnes Calderón                            |                                                   | <u> </u>                    |
| Órgano               | 4100105500                                        |                                                   |                             |
|                      | JUZGADO DE LO PENAL I                             | ₩1                                                | Guardar                     |
|                      | -Nivel                                            |                                                   | Fliminar                    |
|                      | Nivel 2                                           |                                                   |                             |
|                      |                                                   |                                                   | <u>S</u> alir               |
|                      |                                                   |                                                   |                             |
|                      | / /                                               |                                                   |                             |
|                      |                                                   | *                                                 | *                           |
| mpleará para dar de  | Se empleará para guardar<br>los detos registredos | Se empleará para eliminar<br>el Haurie mession de | Al pulsar este botón, final |

| JUNTA DE ANDALUCIA | ADRIANO          | Junta de Andalucía |                           | SEINSIR             |
|--------------------|------------------|--------------------|---------------------------|---------------------|
|                    | Juzgados de lo P | enal               | Descripción operativa del | Sistema Informático |

En esta pantalla aparecen los siguientes campos:

### Alta de Usuarios.

Para dar de alta un nuevo Usuario, se pulsará el botón señalado como <u>Nuevo</u> y aparecerán los siguientes campos:

Codigo.- Se cumplimentará con las iniciales del usuario.

Nobre.- Se cumplimentará con el nombre y los apellidos.

**Órgano**.-Vendrá cumplimentado con el código del Órgano con que estemos trabajando y no se podrá modificar.

**Nivel.-**Se cumplimentará con un "2", caso de dar de alta un Secretario se cumplimetntará con un "1".

Seguidamente se pulsará el botón *Guardar* y finalizará el proceso apareciendo nuevamente la pantalla de Mantenimiento de Usuarios para efectuar más actualizaciones si fuese necesario. Para finalizar, se pulsará el botón Salir.

# Baja de un Usuario.

Para dar de baja un Usuario, Se seleccionará el mismo en la parte superior de la pantalla y seguidamente se pulsará el botón *Eliminar*, con lo que aparecerá la siguiente pantalla para confirmar o anular el proceso.

|                    |                  | ×      |
|--------------------|------------------|--------|
| Seguro que desea e | eliminar el usua | ario ? |
| ( <u>S</u> í       | <u>N</u> o       |        |

Si se pulsa <u>Si</u>, se efectuará la eliminación y aparecerá la pantalla de Mantenimiento de Usuarios. Para finalizar el proceso se pulsará el botón <u>Salir</u>.

|                    | ADRIANO          | Junta de Andalucía |                           | SEINSIR             |
|--------------------|------------------|--------------------|---------------------------|---------------------|
| JUNTA DE ANDALUCIA | Juzgados de lo P | enal               | Descripción operativa del | Sistema Informático |

## Modificación de los datos de un Usuario.

Para modificar los datos, se seleccionará en la parte superior de la pantalla el Usuario y sus datos aparecerán en la parte inferior de la misma.. Hecho esto, se procederá a efectuar la modificación y se pulsará el botón *Guardar*. Para finalizar el proceso se pulsará el botón *Salir*.

# Copia del LOG.

Esta opción de copia del *LOG*, efectua una copia del control de acceso a los datos. No hay que confundirla con la copia de seguridad de los mismos. Para acceder a ella, se seleccionará en el menú de Herramientas apareciendo la siguiente pantalla.

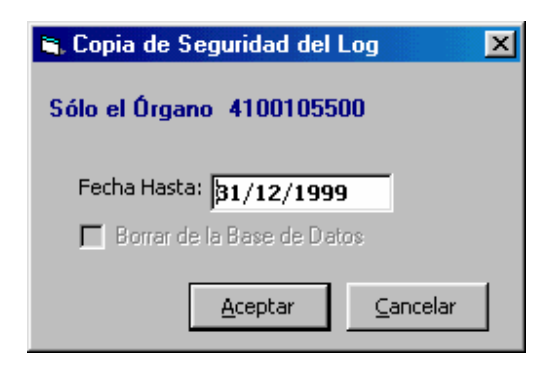

En la misma, aparece la fecha con que se está trabajando, pero permite indicar otra inferior. Caso de modificar la fecha por otra inferior, efectuará la copia hasta la fecha indicada.

| JUNTA DE ANDALUCIA | ADRIANO          | Junta de Andalucía |                           | SEINSIR             |
|--------------------|------------------|--------------------|---------------------------|---------------------|
|                    | Juzgados de lo P | enal               | Descripción operativa del | Sistema Informático |

Al pulsar el botón Aceptar, aparecerá la siguiente pantalla para indicar donde se ha de efectuar la copia del *LOG*.

| Guardar como                                                                     |              |                                                          |              | ? ×             |
|----------------------------------------------------------------------------------|--------------|----------------------------------------------------------|--------------|-----------------|
| G <u>u</u> ardar en: 🔎                                                           | W98 (C:)     | -                                                        | 1 🗈 🜌        |                 |
| Archivos de pro<br>Failsafe.drv<br>Imagenes<br>Lia<br>Mis documentos<br>orawin95 | grama<br>S   | C: Iram Files<br>Rack<br>Rwin<br>Windows<br>COG311299_41 | 00105500.CS\ | ,               |
| <u>N</u> ombre de archivo:                                                       | L0G121299    | 4100105500.CSV                                           |              | <u>G</u> uardar |
| Guardar c <u>o</u> mo<br>archivos de tipo:                                       | Fichero Exce | el (*.csv)<br>o <u>s</u> ólo lectura                     | <b>•</b>     | Cancelar //     |

Si se pulsa el botón *Cancelar*, finaliza el proceso.

Si se indica donde efectuar la copia y seguidamente se pulsa el botón *Guardar*, aparecerá la siguiente pantalla.

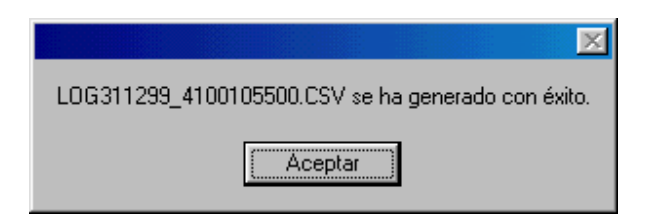

Al pulsar el botón Aceptar finaliza el proceso.